# הוראות הפעלה

55PUS8601

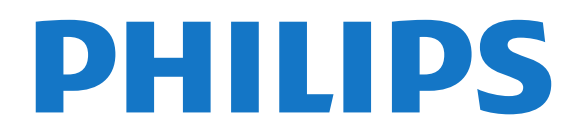

# תוכן עניינים

| 4       4       4       1.1         4       Philips by sping in shipp wides       1.1         4       Philips by sping wides       1.2         5       •       •       •         5       •       •       •         5       •       •       •         5       •       •       •         5       •       •       •         6       •       •       •         6       •       •       •         6       •       •       •         6       •       •       •         6       •       •       •         6       •       •       •         7       *       *       •         7       *       •       •       •         7       *       *       •       •         7       *       *       •       •       •         8       •       •       •       •       •       •       •         9       •       •       •       •       •       •       •       •       •       •       • <t< th=""></t<>                                                                                                    |
|----------------------------------------------------------------------------------------------------|
| <ul> <li>4 Philips لا Philips المعاتوب المحاتوب - 1.2</li> <li>9 הגדרות 5 - 1.2</li> <li>5 קרא על בטיחות 5 - 2.2</li> <li>5 ישצות בנושא הצבה 5 - 2.4</li> <li>5 יעצות בנושא הצבה 5 - 2.4</li> <li>5 - 2.4 החשמל 5 - 2.4</li> <li>5 - 2.5 החשמל 5 - 2.4</li> <li>6 יוחין 10 יוחין 10</li></ul>                                 |
| <ul> <li>4 Philips לבטיחות 1.2</li> <li>5 הגדרות 5</li> <li>2.1</li> <li>5 קרא על בטיחות 5</li> <li>2.2 מעמד לטלוויזיה והתקנתה על קיר</li> <li>2.3 בבל החשמל 5</li> <li>2.4 בבל החשמל 5</li> <li>2.5 בבל החשמל 6</li> <li>2.6 - 2.7</li> <li>8 בבל האנטנה 5</li> <li>2.7</li> <li>8 בשלות לוויין 1.0</li> <li>9 קישור השלט הרחוק 8</li> <li>9 קישור השלט הרחוק 9</li> <li>3.8</li> <li>9 קישור השלט הרחוק 9</li> <li>3.8</li> <li>9 קישור השלט הרחוק 9</li> <li>3.4</li> <li>9 קישור השלט הרחוק 9</li> <li>3.5 קישור השלט הרחוק 9</li> <li>3.6 חקלדת 9</li> <li>3.7</li> <li>10 קישור שלט רחוק 9</li> <li>3.8</li> <li>12 קישור השלט הרחוק 9</li> <li>3.8</li> <li>12 קישור 10</li> <li>12 קישור 11</li> <li>12 קישור 11</li> <li>12 קישור 12</li> <li>13 קישור 13</li> <li>14 קישור 13</li> <li>15 קישור 14</li> <li>16 קישור 15</li> <li>17 קישות ערוצי לוויין 13</li> <li>18</li> <li>19</li> <li>11</li> <li>12</li> <li>12</li> <li>13</li> <li>14</li> <li>14</li> <li>15</li> <li>15</li> <li>16</li> <li>17</li> <li>17</li> <li>17</li> <li>18</li> <li>19</li> <li>11</li> <li>12</li> <li>14</li> <li>15</li> <li>15</li> <li>16</li> <li>17</li> <li>17</li> <li>18</li> <li>19</li> <li>10</li> <li>10</li></ul>                                                                                                    |
| <ul> <li><b>5</b> הגדרות - 2</li> <li><b>5</b> קרא על בטיחות 5</li> <li><b>5</b> עצות בנושא הצבה 5</li> <li><b>5</b> עצות בנושא הצבה 5</li> <li><b>6</b> עצות בנושא הצבה 5</li> <li><b>7</b> בבל החשמל 5</li> <li><b>8 9</b> לאת לוויזי והתקנתה על קיר 2.6</li> <li><b>8 9</b> לאת לוויזי ד 7</li> <li><b>8 9</b> לאת לחוק 7</li> <li><b>8 9</b> לאת לחוק 7</li> <li><b>8 9</b> לאת לחוק 7</li> <li><b>8 9</b> לאת לחוק 7</li> <li><b>8 9</b> לאת לחוק 7</li> <li><b>8 9</b> לאת לחוק 7</li> <li><b>8 9</b> לאת לחוק 7</li> <li><b>8 10</b> היישן שלט הרחוק 7</li> <li><b>9</b> לאת משים <b>10</b> היישן שלט הרחוק 7</li> <li><b>10</b> קישור השלט הרחוק 7</li> <li><b>11 1 1 1 1 1 1 1 1 1</b></li></ul>                                                                                                    |
| 5                                                                                                    |
| <ul> <li>ل العلام المرابعة العرار المراري المراري المراري المراحية المحدي المحدي الم</li></ul> |
| 5ويدا הושמל5ديد החשמל5ديد האנטנה6إينا السار7يع לות לוויין8ع לות לוויין8ع לות לוויין8ع לות לוויין9ع الم المارج9ع الم الم المراج9ع الم الم المراج9ع الم الم المراج9ع الم الم المراج9ع الم الم المراج9ع الم الم المراج10الم الم المراج111012ع الم الم المراج13الم الم المراج1412151316ال الم الم الم الم الم المراج17الم الم الم الم الم الم الم الم الم الم                                                                                                    |
| 5       علام ہاراس المارلر 10         5       علام ہرااس 10         7       علام ہراس 10         8       عرام ہراس 10         8       عرام ہراس 10         8       عرام ہراس 10         9       عرام ہراس 10         9       عرام ہراس 10         9       عرام ہراس 10         9       عرام ہراس 10         10       عرام ہراس 10         11       10         12       عرام ۲         13       10         14       10         15       عرام ۲         16       10         17       11         18       12         19       3.8         10       11         11       12         12       3.8         13       12         14       12         15       13         16       14         17       15         18       17         19       5.4         20       16         21       17         22       17         23       17         24       10 </th                                                                                                    |
| 6       العلار الالترابي 10         6       7       يخلمس طالي 10         7       8       9         8       9       -33         8       9       -31         9       9       -31         9       9       -31         9       9       -32         9       9       -33         9       9       -33         9       9       -33         9       9       -33         9       9       -33         9       9       -33         9       9       -33         9       9       -33         9       9       -33         9       9       -33         9       -34       -35         10       9       -36         11       10       -37         12       -38       -4         12       -38       -4         12       -38       -4         12       -42       -4         12       -51       -52         13       -52       -53         14       24       -54                                                                                                    |
| 7       ۲       ۲       ۲       ۲       2.7         8       7       ۲       ۲       2.7         8       9       - 33       3       3         8       9       - 3.1       9       - 3.1         9       - 3.2       9       - 3.2       - 3.2         9       9       - 3.3       9       - 3.3         9       - 3.4       9       - 3.4       9         9       - 3.4       9       - 3.5       10       - 3.7         10       - 10       - 3.6       10       10       - 3.7         10       - 11       10       - 3.7       11       - 3.8         10       - 3.7       11       11       - 3.7         11       - 10       - 3.7       11       - 3.8         12       - 3.8       - 4       12       - 4.2         12       - 12       - 12       - 4.2       - 4         12       - 12       - 13       - 12       - 5.2         13       - 12       - 13       - 12       - 12       - 5.5         14       - 12       - 14       - 12       - 5.5       -                                                                                                    |
| 8       שלט רחוק       8         8       סקירה כללית של המקשים       8         9       סקירה כללית של המקשים       9         9       סקירה כללית של המקשים       9         9       סקירה כללית של הרחוק       9         9       סקירה כללית של הרחוק       9         9       סקירה סקיר       9         9       סקירה סקיר       9         10       סקירה סקיר       9         10       סקירה סקיר       10         10       סקיר       10         10       סקיר       10         10       סקיר       10         10       סקיר       10         10       סקיר       10         11       סקיר       10         12       סקיר       11         12       סקיר       12         12       סקיר       11         12       סקיר       12         13       שרוצים       12         14       סקיר       13         15       שרוצים       15         15       שרוצים       15         16       סיר       16         17       שלוצים                                                                                                    |
| 8       - 3.1         9                                                                                                    |
| <ul> <li>9 קישור השלט הרחוק</li> <li>9 קישור השלט הרחוק</li> <li>9 - 3.3</li> <li>9 - 3.4</li> <li>9 مקלדת</li> <li>9 חישן שלט רחוק</li> <li>10 חישן שלט רחוק</li> <li>10 חישן שלט רחוק</li> <li>10 חישן שלט רחוק</li> <li>11 - הפעלה וכיבוי</li> <li>12 - 4</li> <li>12 - 4</li> <li>12 - 4</li> <li>12 - 4</li> <li>12 - 4</li> <li>12 - 4</li> <li>12 - 4</li> <li>13 - 4</li> <li>14 - 5</li> <li>15 - 4</li> <li>16 - 5.2</li> <li>17 - 5.3</li> <li>17 - 5.4</li> <li>18 - 5.4</li> <li>19 - 5.5</li> <li>20 - 10 - 6</li> <li>21 - 6</li> <li>23 - 10 - 6</li> <li>23 - 10 - 6</li> <li>24 YPb Pr - Component - 6.3</li> <li>24 Scart - 6.4</li> <li>25 - 24 - 6.4</li> <li>26 - 25</li> <li>26 - 25</li> <li>26 - 25</li> <li>27 - 6.5</li> <li>26 - 25</li> <li>26 - 25</li> <li>27 - 26</li> <li>28 - 27</li> <li>29 - 21</li> <li>20 - 21</li> <li>21 - 5.5</li> <li>23 - 21</li> <li>24 Scart - 6.4</li> <li>25 - 25</li> <li>25 - 26</li> <li>26 - 26</li> <li>27 - 26</li> <li>27 - 26</li> <li>28 - 27</li> <li>29 - 21</li> <li>20 - 21</li> <li>21 - 21</li> <li>22 - 21</li> <li>23 - 21</li> <li>24 Scart - 6.4</li> <li>25 - 25</li> <li>25 - 25</li> <li>26 - 26</li> <li>27 - 26</li> <li>27 - 26</li> <li>28 - 27</li> <li>29 - 21</li> <li>20 - 21</li> <li>21 - 21</li> <li>22 - 21</li> <li>23 - 21</li> <li>24 - 21</li> <li>24 - 21</li> <li>25 - 25</li> <li>25 - 25</li> <li>26 - 21</li> <li>27 - 21</li> <li>28 - 21</li> <li>29 - 21</li> <li>20 - 21</li> <li>21 - 21</li> <li>22 - 21</li> <li>23 - 21</li> <li>24 - 21</li> <li>24 - 21</li> <li>25 - 21</li> <li>26 - 21</li> <li>27 - 21</li> <li>28 - 21</li> <li>29 - 21</li> <li>20 - 21</li> <li>21 - 21</li> <li>22 - 21</li> <li>23 - 21</li> <li>24 - 21</li> <li>25 - 21</li> <li>26 - 21</li> <li>27 - 21</li> <li>28 - 21</li> <li>29 - 21</li> <li>20 - 21</li> <li>21 - 21</li> <li>22 - 21</li> <li>25 - 25</li> <li>25 - 25</li> <li>26 - 21</li> <li>27 - 21</li> <li>28 - 21</li> <li>29 - 21</li> <li>20 - 21</li> <li>21 - 21</li> <li>22 - 21</li> <li>23 - 21</li> <li>24 - 21</li> <li>25 - 21</li> <li>26 - 21</li></ul>   |
| <ul> <li>9 חיפוש קולי</li> <li>9 مקלדת</li> <li>9 مקלדת</li> <li>9 مקלדת</li> <li>9 חיישן שלט רחוק</li> <li>10 חיישן שלט רחוק</li> <li>10 חיישן שלט רחוק</li> <li>10 חיישן שלט רחוק</li> <li>11 סוללות</li> <li>12 הפעלה וכיבוי</li> <li>12 הפעלה וכיבוי</li> <li>12 הפעלה וכיבוי</li> <li>13 ביקוי</li> <li>14 מופעלים או במצב המתנה</li> <li>12 הפעלה וכיבוי</li> <li>13 ביקוי</li> <li>14 מופעלים או במצב המתנה</li> <li>13 ביקוי</li> <li>14 מופעלים או במצב המתנה</li> <li>15 מופעלים או במצב המתנה</li> <li>16 ביקוי</li> <li>17 ביקוי ביקוי</li> <li>17 ביקוי ביקוי</li> <li>17 ביקוי ביקוי ביקוי</li> <li>17 ביקוי ביקוי ביקוי</li> <li>18 מוקר מערוצים</li> <li>19 סייקוי ביקוי</li> <li>10 מוקר מערוצים</li> <li>10 מוקר מערוצים</li> <li>11 מוקר מערוצים</li> <li>12 מוקר מערוצים</li> <li>13 מוקר מערוצים</li> <li>14 מוקר מערוצים</li> <li>15 סינון רשימת ערוצים</li> <li>16 מעל אודות חיבורים</li> <li>17 ביציאות ומעורים</li> <li>18 על אודות חיבורים</li> <li>19 יציאיות שמע - אופטית</li> <li>20 יציאית שמע - אופטית</li> <li>21 אופטית</li> <li>23 הקל מער מערוצים</li> <li>24 הופטית</li> <li>25 הוקר מער אופטית</li> <li>25 מוקר מער אופטית</li> <li>26 אודג מער מער אופטית</li> <li>27 היבי מער מער אופטית</li> <li>28 הודג מער מער אופטית</li> <li>29 היבי מער מער אופטית</li> <li>20 היבי מער מער אופטית</li> <li>21 היבי מער אופטית</li> <li>23 אופטית</li> <li>24 אופטית</li> <li>25 הערכת קולנוע ביתי - 31</li> </ul>                                                                                                    |
| <ul> <li>3.4</li> <li>3.5</li> <li>9</li> <li>3.5</li> <li>9</li> <li>3.5</li> <li>10</li> <li>9</li> <li>3.6</li> <li>10</li> <li>10</li> <li>10</li> <li>3.7</li> <li>11</li> <li>10</li> <li>3.8</li> </ul> 12 <ul> <li>12</li> <li>11</li> <li>12</li> <li>3.8</li> </ul> 12 <ul> <li>12</li> <li>12</li> <li>12</li> <li>3.8</li> </ul> 12 <ul> <li>12</li> <li>12</li> <li>12</li> <li>4.1</li> <li>12</li> <li>4.1</li> <li>12</li> <li>4.2</li> </ul> 13 <ul> <li>14</li> <li>12</li> <li>12</li> <li>14.1</li> <li>12</li> <li>12</li> <li>4.1</li> <li>12</li> <li>4.2</li> <li>13</li> <li>14.1</li> <li>12</li> <li>4.2</li> <li>13</li> <li>14.1</li> <li>12</li> <li>14.1</li> <li>12</li> <li>13</li> <li>14.1</li> <li>14.1</li> <li>12</li> <li>14.1</li> <li>12</li> <li>13</li> <li>14.1</li> <li>14.1</li> <li>14.1</li> <li>15</li> <li>15</li> <li>16</li> <li>17</li> <li>17</li> <li>17</li> <li>17</li> <li>16</li> <li>17</li> <li>17</li> <li>17</li> <li>17</li> <li>16</li> <li>17</li> <li>17</li> <li>17</li> <li>16</li> <li>16</li> <li>17</li> <li>17</li> <li>16</li> <li>16</li> <li>17</li> <li>17</li> <li>16</li> <li>16</li> <li>17</li> <li>17</li> <li>17</li> <li>16</li> <li>16</li> <li>17</li> <li>17</li> <li>17</li> <li>16</li> <li>16</li> <li>17</li> <li>17</li> <li>16</li> <li>16</li> <li>17</li> <li>17</li> <li>16</li> <li>16</li> <li>17</li> <li>17</li> <li>17</li> <li>16</li> <li>16</li> <li>17</li> <li>17</li> <li>17</li> <li>16</li> <li>16</li> <li>17</li> <li>17</li> <li>16</li> <li>16</li> <li></li></ul>                            |
| <ul> <li>3.5 מקלדת 9</li> <li>10 חיישן שלט רחוק 3.6</li> <li>10 חיישן שלט רחוק 3.7</li> <li>11 יושן - 3.8</li> <li>12 ינקוי 11</li> <li>12 ינקוי 12</li> <li>12 ימופעלים או במצב המתנה 12</li> <li>12 מופעלים או במצב המתנה 12</li> <li>12 מופעלים או במצב המתנה 12</li> <li>13 ערוצים 13</li> <li>5.1 בערוצים 13</li> <li>5.2 התקנת אנטנה/כבלים 5.1</li> <li>15 יערוק רשימת ערוצי לוויין 5.3</li> <li>17 יערוצים 3.5</li> <li>23 יערוצים 3.5</li> <li>23 סינון רשימת ערוצים 5.5</li> <li>23 חיבור מכשירים 3.5</li> <li>24 YPb Pr - Component 6.3</li> <li>24 Scart 6.4</li> <li>25 יציאת שמע - אופטית 25</li> <li>26 - CAM שמע - אופטית 15</li> </ul>                                                                                                    |
| 10       10       10       10       10       3.7         10       10       17       17       3.7       11       3.7         11       12       - 3.8       - 3.8       - 12       - 3.8         12       12       - 12       - 4.1       12       - 4.1         12       12       12       - 4.2       12       - 4.2         12       12       12       - 5.2       - 5.2       - 5.2       - 5.2       - 5.2       - 5.2       - 5.4       - 5.4       - 5.5       - 5.4       - 5.2       - 5.5       - 5.5       - 5.2       - 5.2       - 5.5       - 5.2       - 5.2       - 5.2       - 5.5       - 5.2       - 5.2       - 5.5       - 5.2       - 5.2       - 5.2       - 5.2       - 5.2       - 5.2       - 5.2       - 5.2       - 5.2       - 5.2       - 5.2       - 5.2       - 5.2       - 5.2       - 5.2       - 5.2       - 5.2       - 5.2       - 5.2       - 5.2       - 5.2       - 5.2       - 5.2       - 5.2       - 5.2       - 5.2       - 5.2       - 5.2       - 5.2       - 5.2       - 5.2       - 5.2       - 5.2       - 5.2       - 5.2       - 5.2       - 5.2       - 5.2 <t< th=""></t<>                                                                                                    |
| 10       11       11       11       11       11       12       3.8         12       - 4.2       12       12       - 4.1         12       12       12       - 4.2         12       12       12       - 4.2         12       12       12       - 4.2         12       12       12       - 5.2         13       13       13       - 5.2         13       13       - 5.2       - 5.1         15       - 4.2       - 5.1       - 5.2         15       - 5.4       - 5.4       - 5.4         20       - 5.3       17       - 5.5         21       - 0.2       - 0.11       - 6.2         22       - 0.2       - 0.2       - 6.2         23       HDMI n'2       - 6.2         24       Y Pb Pr - Component       -6.3         24       Scart       - 6.4         25       - 2.6       - 2.4         26       - 2.6       - 2.6         25       - 2.6       - 2.6         26       - 2.6       - 2.4         26       - 2.4       - 2.4         27       - 2                                                                                                    |
| 12       12       14         12       ماه עלה וביבוי       4.1         12       - 4.2         12       - 4.2         12       - 4.2         13       - 4.2         14       12         15       - 4.2         13       - 4.2         14       12         15       - 5.1         16       - 5.2         17       - 5.3         17       - 5.4         20       - 5.5         21       - 6.1         22       - 5.5         23       HDMI חיבור מכשירים         24       Y Pb Pr - Component         25       - 6.4         26       - 5.2         27       - 6.6 - CAM         28       - 6.7         29       - 6.7         20       - 6.7         21       - 6.7         22       - 6.7         23       - 6.7         24       - 6.4         25       - 6.6 - CAM         26       - 6.7         27       - 6.7         28       - 6.7         29       - 6.7<                                                                                                    |
| 12       12       12       14         12       12       12       4.1         12       12       4.2         12       12       4.2         12       12       -4.2         12       12       -4.2         13       12       -4.2         13       12       -5         13       13       -5         14       13       -5         15       9       -5.1         15       -5.2       -5         16       -5.2       17         17       -5.4       -5.4         20       -5.5       -5.5         21       -5.5       -5.5         23       HDMI       -6.1         23       HDMI       -6.2         24       Y Pb Pr - Component       -6.3         24       Scart       -6.4         25       -24       Scart       -6.5         26       -26       -21070       -21070         25       -21070       -21070       -21070         26       -21070       -21070       -21070         27       -210700       -21070                                                                                                    |
| 12       12       12       12       12         12       12       - 4.2         12       - 5       - 5         13       - 5       - 5         13       - 5.2       - 5.1         15       - 6.1       - 5.2         16       - 6.1       - 5.5         17       - 11       - 5.5         17       - 12       - 5.5         17       - 22       - 5.5         17       - 23       - 6.1         20       - 3       - 6.1         21       - 6.2       - 6.2         22       - 24       Y Pb Pr - Component         24       Y Pb Pr - Component       - 6.3         24       Y Pb Pr - Component       - 6.3         24       Scart       - 6.4         25       - 6.6 - CAM       - 25         26       - 6.6 - CAM       - 6.7         26       - 10.2       - 0.1                                                                                                    |
| 13       ערוצים       5.5         13       بداین دااین الانتا       5.1         15       התקנת אנטנה/כבלים       5.2         15       גערוצים       7         17       על אודות ערוצים       5.3         17       על אודות ערוצים         22       סינון רשימת ערוצים         23       חיבור מכשירים         24       YPb Pr - Component         24       YPb Pr - Component         24       Scart         25       6.6         26       CAM         27       Scart         28       ציציאת שמע - אופטית         29       רבטיס עם HTS         20       מערכת קולנוע ביתי - Start                                                                                                    |
| <ul> <li>13 ערוץ, התקנת ערוצי לוויין</li> <li>5.1 התקנת אנטנה/כבלים</li> <li>5.2 התקנת אנטנה/כבלים</li> <li>5.3 התקנת ערוצים</li> <li>5.4 על אודות ערוצים</li> <li>5.5 סינון רשימת ערוצים</li> <li>23 סינון רשימת ערוצים</li> <li>5.5 כקינון רשימת ערוצים</li> <li>23 רשבור מכשירים</li> <li>23 HDMI חיבורים</li> <li>24 Scart - 6.4</li> <li>25 יציאת שמע - אופטית</li> <li>25 6.6 - CAM שמע - אופטית</li> <li>26 HTS - מערכת קולנוע ביתי - 6.7</li> </ul>                                                                                                    |
| <ul> <li>15 התקנת אנטנה/כבלים</li> <li>17 עותק רשימת ערוצים</li> <li>17 על אודות ערוצים</li> <li>17 על אודות ערוצים</li> <li>17 על אודות ערוצים</li> <li>17 סינון רשימת ערוצים</li> <li>17 סינון רשימת ערכת קולנוע ביתי סערכת קולנוע ביתי</li> </ul>                                                                                                    |
| <ul> <li>17 עותק רשימת ערוצים</li> <li>17 על אודות ערוצים</li> <li>5.4 על אודות ערוצים</li> <li>20 סינון רשימת ערוצים</li> <li>21 סינון רשימת ערוצים</li> <li>23 רשבור מכשירים</li> <li>23 HDMI חיבורים</li> <li>24 Y Pb Pr - Component</li> <li>25 על ארות חיפטית</li> <li>25 6.6 - CAM עופטית</li> <li>25 6.6 - CAM ברטיס עם HTS</li> <li>26 HTS - מערכת קולנוע ביתי - 6.7</li> </ul>                                                                                                    |
| <ul> <li>1/ על אודות ערוצים 5.4</li> <li>22 סינון רשימת ערוצים 5.5</li> <li>23 חיבור מכשירים 6</li> <li>23 HDMI חיבורים 6.2</li> <li>24 Y Pb Pr - Component - 6.3</li> <li>24 Scart - 6.4</li> <li>25 יציאת שמע - אופטית 55</li> <li>26 - CI+</li> <li>26 HTS - מערכת קולנוע ביתי - 6.7</li> </ul>                                                                                                    |
| <ul> <li>22 סינון רשימת ערוצים</li> <li>23 חיבור מכשירים</li> <li>23 ר חיבור מכשירים</li> <li>23 HDMI חיבורים</li> <li>24 Y Pb Pr - Component</li> <li>24 Scart</li> <li>25 יציאת שמע - אופטית</li> <li>25 6.6 - CAM רכם ברטיס עם HTS</li> <li>26 HTS - מערכת קולנוע ביתי - 6.7</li> </ul>                                                                                                    |
| <ul> <li>ר חיבור מכשירים - 6</li> <li>על אודות חיבורים 23</li> <li>על אודות חיבורים - 61</li> <li>אל אודות חיבורים - 6.2</li> <li>יציאות MDMI - 6.3</li> <li>יציאות MDMI - 6.3</li> <li>על ארשמע - 4</li> <li>גער אופטית - 6.5</li> <li>יציאת שמע - אופטית - 6.5</li> <li>הכם ברטיס עם MTS - 6.6</li> <li>ארכת קולנוע ביתי - 6.7</li> </ul>                                                                                                    |
| <ul> <li>23 HDMI (11/11/11/11/11/11/11/11/11/11/11/11/11/</li></ul>                                                                                                    |
| <ul> <li>23 אות ואוטר - 6.2</li> <li>24 Y Pb Pr - Component - 6.3</li> <li>24 Scart - 6.4</li> <li>25 יציאת שמע - אופטית - 6.5</li> <li>26 6.6 - CAM הכם ברטיס עם HTS - 0.2</li> <li>26 HTS - מערכת קולנוע ביתי - 6.7</li> </ul>                                                                                                    |
| 24 Scart - 6.4<br>25 יציאת שמע - אופטית 25<br>25 6.6 - CAM רבם ברטיס עם CI+<br>26 HTS - מערכת קולנוע ביתי - 6.5                                                                                                    |
| 25 יציאת שמע - אופטית<br>6.5 - גיציאת שמע - אופטית<br>14- חכם כרטיס עם HTS - הכם כרטיס עם HTS<br>6.7 - מערכת קולנוע ביתי - 6.7                                                                                                    |
| 25 6.6 - CAM חכם כרטיס עם CI+<br>26 HTS - מערכת קולנוע ביתי - 6.7                                                                                                    |
| 26 HTS - מערכת קולנוע ביתי - 6.7                                                                                                    |
|                                                                                                    |
| - 6.8 סמארטפונים וטאבלטים 27                                                                                                    |
| <b>27 ray-Blu נגן תקליטורי</b> - 6.9                                                                                                    |
| 27 DVD נגן - 6.10                                                                                                    |
| 27 Bluetooth - משחקים ושלטי רמקולים - 6.11                                                                                                    |
| 28 אוזניות - 6.12                                                                                                    |
| <b>6.13 - קונסולת משחק</b>                                                                                                    |
| <b>6.14 - שלט משחקים</b>                                                                                                    |
| 29 USB - בונן קשיח - 6.15                                                                                                    |
| 6.16 - מקלדת USB מקלדת                                                                                                    |
|                                                                                                    |
| <b>30</b> USB - כונן הבזק - 6.17                                                                                                    |
| 6.17 - כונן הבזק USB - כונן הבזק<br>6.18 - מצלמה 31                                                                                                    |
| 6.17 - כונן הבזק USB - 6.17<br>31 - מצלמה 31<br>6.19 - מצלמת וידיאו<br>31 - מצלמת וידיאו                                                                                                    |
| 6.17 - בונן הבזק USB 30<br>6.18 - מצלמה 31<br>6.19 - מצלמת וידיאו 31<br>6.20 - מחשב 31<br>2.0 - מומדג בתכולים ולתונוים DTAgoo                                                                                                    |
| <ul> <li>30 USB 200 - 6.17</li> <li>31 - 212 - 6.18</li> <li>31 - 212 - 6.18</li> <li>31 - 212 - 212</li> <li>31 - 212 - 212</li> <li>32 PTA860 - 212</li> <li>32 PTA860 - 212</li> </ul>                                                                                                    |
| <ul> <li>30 USB 200</li> <li>31 - בונן הבזק 0.18</li> <li>31 - מצלמה 31</li> <li>31 - מצלמת וידיאו 31</li> <li>31 - מעמד ירמקולים אלחוטיים 0.28</li> <li>32 PTA860 - מעמדי רמקולים אלחוטיים 6.21</li> <li>33 TV Android - חיבור ה-7</li> <li>33 TV Android - 12</li> </ul>                                                                                                    |
| <ul> <li>30 USB 210 - 6.17</li> <li>31 - 212 - 2014</li> <li>31 - 2015 - 2014</li> <li>31 - 2015 - 2014</li> <li>31 - 2014</li> <li>32 PTA860 - 2014</li> <li>33 TV Android - 2014</li> <li>33 TV Android - 7.1</li> <li>33 - 2014</li> <li>34 - 2014</li> <li>35 - 2014</li> </ul>                                                                                                    |
| <ul> <li>30 USB 210 - 6.17</li> <li>31 - 214 21</li> <li>31 - 214 21</li> <li>31 - 214 21</li> <li>31 - 214 21</li> <li>31 - 214 21</li> <li>32 PTA860 21</li> <li>33 TV Android - 21</li> <li>33 TV Android - 7</li> <li>33 32 - 21</li> <li>34 - 21</li> <li>35 Google 20</li> <li>36 "Philips ud constructions"</li> </ul>                                                                                                    |
| <ul> <li>30 USB 210 - 6.17</li> <li>31 - 212 - 212</li> <li>31 - 212</li> <li>31 - 212</li> <li>31 - 212</li> <li>31 - 212</li> <li>32 PTA860 - 212</li> <li>33 TV Android - 21</li> <li>33 TV Android - 7</li> <li>33 Google 27</li> <li>34 - 7.1</li> <li>35 Google 27</li> <li>36 "Philips be 26</li> <li>36 - 7.3</li> <li>36 - 7.3</li> </ul>                                                                                                    |
| <ul> <li>30 USB 210 - 6.17</li> <li>31 - 212 - 6.18</li> <li>31 - 31</li> <li>31 - 324</li> <li>31 - 324</li> <li>31 - 324</li> <li>31 - 324</li> <li>31 - 324</li> <li>32 PTA860</li> <li>33 TV Android - 124</li> <li>33 TV Android - 7</li> <li>33 Google 27.</li> <li>36 "Philips - 7.4</li> <li>36 - 7.4</li> <li>36 - 7.4</li> <li>36 - 7.5</li> </ul>                                                                                                    |
| <ul> <li>30 USB 21 - 2012 - 6.17</li> <li>31 - 2013 - 2013</li> <li>31 - 2013 - 2013</li> <li>31 - 2013 - 2013</li> <li>32 PTA860 - 2014</li> <li>33 TV Android - 2014</li> <li>33 TV Android - 77</li> <li>33 - 2014 - 77</li> <li>35 Google 2014</li> <li>36 "Philips - 7.1</li> <li>36 "Philips - 7.4</li> <li>37 - 7.4</li> <li>38 - 2014 - 2014</li> </ul>                                                                                                    |

- 38 Google Play - 8.2
- 39 8.3 - התחלת יישום או עצירתו
  - 8.4 נעילת יישומים 39
- 8.5 שיטות הפעלה של המקלדת 40
  - 8.6 אחסון 40

#### 9- אינטרנט 42

- 9.1 התחלת האינטרנט 42
- 42 9.2 אפשרויות באינטרנט

#### 43 10 - תפריט טלוויזיה

10.1 - על אודות תפריט טלוויזיה 43 43 - 10.2 פתח את תפריט הטלוויזיה

#### 44 11 - סמל המכשיר

- 11.1 מעבר למכשיר 44
- 11.2 אפשרויות לקלט טלוויזיה 44
  - 44 11.3 שם וסוג התקן
    - 11.4 מחשב 44

#### 45 12 - הגדרות

- 45 12.1 - הגדרות נפוצות
  - 12.2 Picture (תמונה)
    - 50 **בליל** 12.3
- Ambilight הגדרות 12.4 52
  - 54 12.5 - הגדרות סביבה 12.6 - הגדרות כלליות
  - 55
  - 57 12.7 - שעון אזור ושפה . 12.8 - גישה אוניברסלית 59
  - 60 12.9 - נעילת ילדים

#### 62 13 - סרטונים, תמונות או מוזיקה

45

- USB 13.1 62
- (NAS) ממחשב או מכונן אחסון ברשת 13.2
  - 13.3 משירות אחסון בענן 62
- 13.4 התפריטים מועדפים, הפופולריים ביותר, האחרון שהופעל 62

64

64

70

62

- 13.5 הקרנת סרטוני וידאו 62
  - 63 13.6 - הצגת תמונות
    - 63 - 13.7 השמעת מוזיקה

#### 64 14 - מדריך טלוויזיה

- 14.1 למה תזדקק 64
- 14.2 נתוני מדריך טלוויזיה
- 14.3 שימוש במדריך הטלוויזיה

#### 66 15 - הקלטה והשהיית הטלוויזיה

- 66 15.1 - הקלטה
- 67 15.2 - השהה טלוויזיה

#### - 16 סמארטפונים וטאבלטים 68

- Remote TV אפליקציית 16.1 68
  - Google Cast 16.2 68
    - 68 AirPlay - 16.3
    - MHĹ 16.4 68

#### 69 17 משחקים

- 17.1 למה תזדקק 69
- 17.2 לשחק משחק 69

#### 70 Ambilight - 18

- 18.1 Ambilight, כיבוי או הפעלה נבוי 18.2 - Ambilight 70 70 Ambilight - הגדרות - 18.3
- 70 18.4 מצב תאורת טרקלין

#### 19 - נבחרות 72

72 19.1 - על אודות נבחרות

| 72<br>72<br>72                              | כעת בטלוויזיה<br>טלוויזיה מקוונת<br>וידיאו לפי דרישה                                                                    | - 19.2<br>- 19.3<br>- 19.4                                                             |
|---------------------------------------------|----------------------------------------------------------------------------------------------------|----------------------------------------------------------------------------------------|
| 74                                          | Netflix                                                                                                    | - 20                                                                                   |
| 75                                          | Multi View                                                                                                    | - 21                                                                                   |
| 75<br>75<br>75<br>75<br>75<br>75            | טכוויזיה וטכוויזיה<br>טקסט וטלוויזיה<br>ה HDMI - 21.3<br>ה Nettv - 21.4<br>21.5 - Nettv                                 | 21.1 -<br>21.2 -<br>וטלוויזי<br>וטלוויזי<br>HDMI-ו                                     |
| 76                                          | תוכנה 5                                                                                                    | - 22                                                                                   |
| 76<br>76<br><b>ادمن י</b><br>76<br>77<br>77 | עדכון תוכנה<br>גרסת תוכנה<br>עדכון תוכנה אוט<br>תוכנת קוד פתוח<br>רישיון קוד פתוח<br>הודעות מערכת                       | - 22.1<br>- 22.2<br>- 22.3<br>- 22.4<br>- 22.5<br>- 22.6                               |
| 78                                          | מפרטים                                                                                                    | - 23                                                                                   |
| 78<br>זצוגה: 79<br>79                       | סביבתי 78<br>חשמל 78<br>מערכת הפעלה<br>קליטה 78<br>סוג מסך 78<br>ומוג מסך 78<br>ממדים ומשקלים<br>קישוריות 79<br>צליל 79 | - 23.1<br>- 23.2<br>- 23.3<br>- 23.4<br>- 23.5<br>- 23.6<br>- 23.7<br>- 23.8<br>- 23.9 |
|                                             | · מולטי-מדיה                                                                                                    | 23.10                                                                                  |
| 81<br>81<br>83<br>83                        | עזו החנמיבה<br>רישום הטלוויזיה<br>שימוש בעזרה<br>בעיות 81<br>עזרה מקוונת<br>תמיכה ותיקונים                              | - 24.1<br>- 24.2<br>- 24.2<br>- 24.3<br>- 24.4<br>- 24.5                               |
| 84 n                                        | בטיחות וטיפו                                                                                                    | - 25                                                                                   |
|                                             | 84 בטיחות<br>84 ניקוי                                                                                                   | - 25.1<br>- 25.2                                                                       |

85 25.3 - טיפול במסך

#### 86 26 - תנאי שימוש

26.1 - תנאי שימוש - טלוויזיה 86 86 Philips - תנאי שימוש - האוסף של - 26.2

#### 87 27 - זכויות יוצרים

MHL - 27.1 87 HDMI - 27.2 87 87 Dolby Digital Plus - 27.3 87 Microsoft - 27.5 87 Wi-Fi Alliance - 27.6 87 Kensington 27.4 - DTS Premium Sound ™ 87 27.8 - סימנים מסחריים אחרים 87

## .28 - כתב מיאון בדבר שירותים ו/או תוכנה המוצעים על-ידי צד שלישי

90 מפתח

89

# מה חדש

# 1.1

# בית וערוצים

#### המפעיל החדש של מסך הבית

לחץ על CME בשלט רחוק כדי לקבל את מסך הבית החדש של HOME בשלט רחוק כדי לקבל את מסך הבית החדש של Android. Android. מכאן תוכל להחליט במה לצפות על-ידי דפדוף באפשרויות הבידור מהיישום ומהטלוויזיה החיה. לדף הבית יש ערוצים כדי שתוכל לגלות תוכן מעולה מהיישומים המועדפים. ניתן גם להוסיף ערוצים או למצוא יישומים חדשים כדי לקבל עוד תוכן.

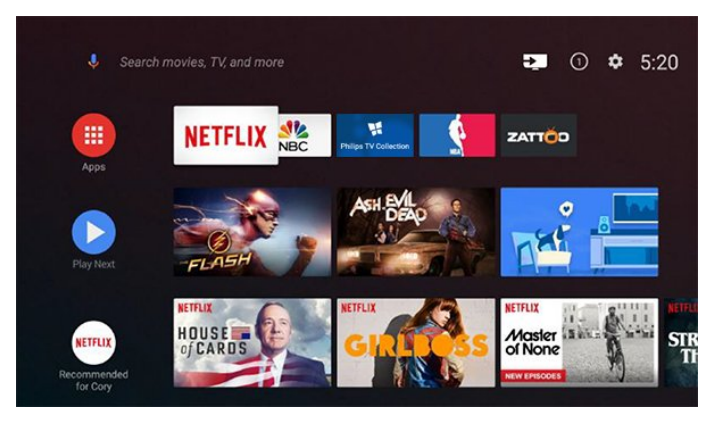

#### ;quot **&ערוץ**;quot **&ערוץ**;quot

תמיד תוכל לדעת מה הדבר הבא לצפייה מהערוץ& quot; הפעל את הבא& quot; במסך הבית. התחל לצפות מהמקום שבו הפסקת וקבל הודעות על פרקים חדשים מהערוץ & quot; הפעל את הבא. לחץ והחזק את & quot; בחר& guot; על סרט או על תוכנית טלוויזיה כדי להוסיף אותו ישירות לערוץ & quot; הפעל את הבא& guot;

#### גישה להגדרות מדף הבית

ניתן לגשת לתפריט & quot;כל ההגדרות& quot; מהסמל שבפינה השמאלית העליונה. ניתן גם למצוא את התפריט & quot;הגדרות נפוצות& quot; ופרטי תפריט נפוצים ב& quot;תפריט הטלוויזיה& quot; של Philips, שאותו נתין להפעיל ישירות מהשלט רחוק.

#### סרגל המערכת במסך הבית

סרגל המערכת בראש מסך הבית מכיל את התכונות הבאות.

- לחצן חיפוש: כדי להפעיל את החיפוש של Google באמצעות קלט קולי או קלט טקסט.

- מקור קלט: כדי להפעיל את רשימת מקורות הקלט ולעבור אל כל אחד מההתקנים המחוברים.

- הודעות: כדי לספק לך הודעות אודות מערכת Smart TV. - הגדרות: כדי לגשת לתפריט & guot;כל ההגדרות& guot; ולכוונן

את הגדרות הטלוויזיה.

. שעון: כדי לציין את שעון המערכת -

#### 1.2

# Philips יישומים והאוסף של

#### יישומים מועדפים בשורה הראשונה

ניתן למצוא עוד יישומים בדף & quot;יישומים& quot; על-ידי לחיצה על הסמל & quot;יישומים& quot; בקצה הימני של & quot;שורת היישומים המועדפים& quot; ניתן להוסיף עוד יישומים כמועדפים מהדף & quot;יישומים& quot;

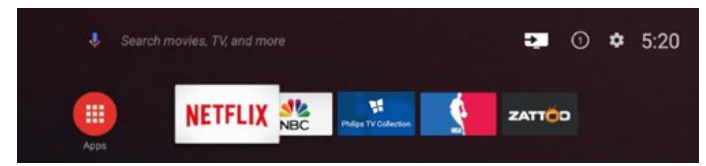

### Philips האוסף של

4

כל יישומי הפרימיום שלך זמינים בתוך היישום & quot ;האוסף של quot &Philips; הפעל אותו עכשיו מהכרזה ב& quot;שורת היישומים המועדפים& quot;. היישום & quot ;האוסף של Philips; יכלול גם המלצות על יישומים חדשים ועוד.

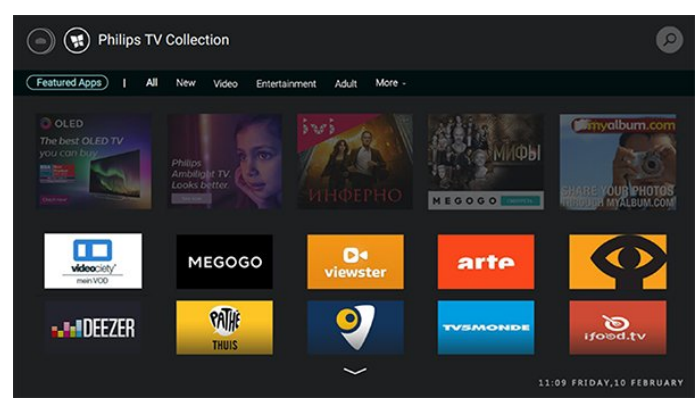

# הגדרות

#### 2.1

2

# קרא על בטיחות

לפני השימוש בטלוויזיה, קרא תחילה את הוראות הבטיחות.

למידע נוסף, ב& quot;עזרה& quot; בחר guot; מילות מפתח& quot; וחפש את guot; הוראות בטיחות, guot;

#### 2.2

# מעמד לטלוויזיה והתקנתה על קיר

# מעמד טלוויזיה

תוכל למצוא הוראות הרכבה של מעמד הטלוויזיה ב& quot;מדריך להתחלה מהירה& quot; שצורף למקלט הטלוויזיה. אם איבדת מדריך זה, ניתן להוריד אותו בכתובת <u>www.philips.com</u>.

השתמש במספר הדגם של הטלוויזיה כדי לחפש ולהוריד את ה & quot**;מדריך להתחלה מהירה&** quot;

# התקנה על קיר

#### זהירות

התקנת הטלוויזיה על הקיר מחייבת כישורים מיוחדים ותבוצע אך ורק על ידי עובדים מוסמכים. התקנת הטלוויזיה על הקיר חייבת לעמוד בתקני הבטיחות, בהתאם למשקל הטלוויזיה. בנוסף יש לקרוא את אמצעי הזהירות לפני מיקום הטלוויזיה.

-. דף Vision Europe B.V בלתי להתקנה אחריות בכל תישא לא. אותה או כל התקנה שתגרום לתאונה או לפציעה.

הטלוויזיה מתאימה לזווית להתקנה על הקיר תואמת VESA (נמכרת בנפרד). יש להשתמש בקוד VESAהבא בעת רכישת הזווית להתקנה על הקיר...

> PUS8601 55• M6 ,VESA MIS-F 200x200

PUS8601 65• M6 ,VESA MIS-F 200x200

### הכנה

ראשית הסר את ארבע פקקי הפלסטיק המתברגים מההברגות שבגב הטלוויזיה.

וודא שבורגי המתכת להתקנת הטלוויזיה לזווית תואמת VESA נכנסים כ-10 מ& quot;מ לתוך ההברגות שבגב הטלוויזיה.

#### 2.3

# עצות בנושא הצבה

- . הצב את הטלוויזיה היכן שהאור אינו משתקף ישירות בתוך המסך.
- הצב את הטלוויזיה במרחק של עד 15 ס& quot; מהקיר.
   המרחק האידיאלי לצפייה הוא שלוש פעמים הגודל האלכסוני של המסך. כשאתה יושב, העיניים שלך צריכות להיות בגובה מרכז המסך.

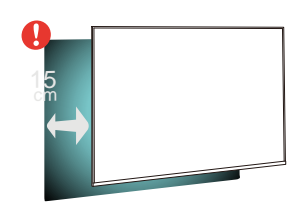

### <sup>2.4</sup> **כבל החשמל**

 הכנס את כבל החשמל למחבר & quot & POWER; quot שבגב הטלוויזיה.

- . ודא שכבל החשמל מחובר באופן בטיחותי בתוך המחבר.
  - . ודא שתקע החשמל המחובר לשקע בקיר נגיש בכל עת.
- בעת ניתוק כבל החשמל, משוך תמיד מהתקע לעולם לא מהכבל.

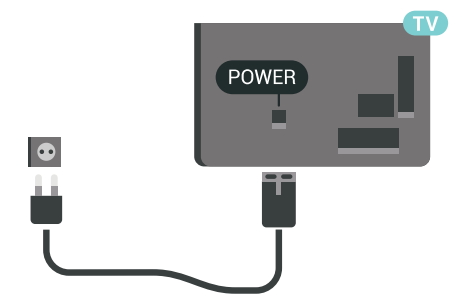

על אף שצריכת חשמל של טלוויזיה זו נמוכה מאוד במצב המתנה, כבה את הטלוויזיה באמצעות מתג ההפעלה /כיבוי כדי לחסוך באנרגיה אם אינך משתמש בטלוויזיה במשך פרק זמן ממושך.

# <sup>2.5</sup> **כבל האנטנה**

הכנס את תקע האנטנה ביציבות בתוך שקע ה& quot**;אנטנה&** שעל גב הטלוויזיה.

תוכל לחבר אנטנה פרטית שלך או אות אנטנה ממערכת חלוקת אנטנות. השתמש במחבר אנטנה מסוג IEC Coax 75 Ohm RF.

> השתמש בחיבור אנטנה זה לצורך אותות נכנסים DVB-T ו- DVB-C.

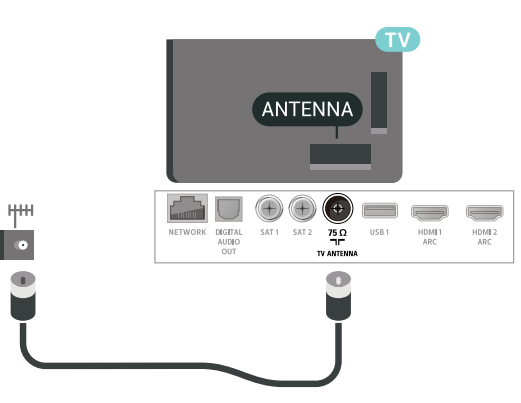

# <sup>2.6</sup> צלחת לוויין

# עזרת מומחים

שקול להיוועץ במומחה בעת התקנת מערכת צלחת לוויין. התקנה קיימת אך לא ידועה או תנאים מקומיים של קליטת הלוויין עלולים סבך את ההתקנה של מערת לוויין. התקנה בלתי-נאותה עלולה לגרום נזק חשמלי לטלוויזיה.

### אזהרה

כאשר יש Universal LNBבצלחת הלוויין, אין להשתמש ב**מפצלי כבל** קואקסיאליים אלא אם משתמשים בהתקנת Unicable.

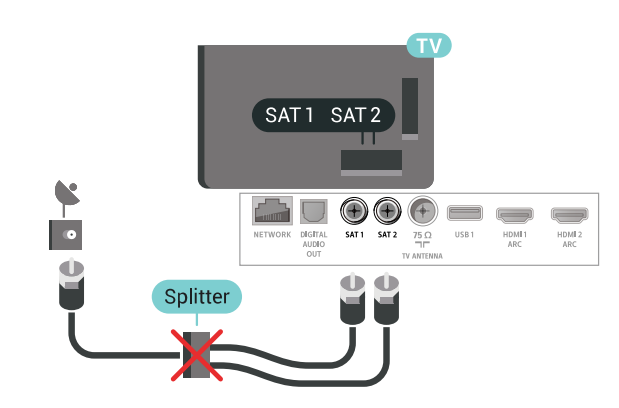

# טיונר אחד

כדי לצפות בערוץ לוויין ולהקליט מערוץ אחר בו-זמנית, אתה חייב לחבר 2 כבלים זהים מצלחת הלוויין שלך אל הטלוויזיה. אם יש ברשותך כבל אחד בלבד, הערוץ שממנו תקליט הוא הערוץ היחיד שבו תוכל לצפות.

חבר את הכבל מצלחת הלוויין ישירות לכניסה SAT 1. השתמש בכבל קואקסיאלי, המתאים לחיבור צלחת לוויין. לפני שתתחיל בהתקנה, ודא שצלחת הלוויין מיושרת באופן מושלם.

-;quot &One Tuner ;quot גםרא פחרא לוויין, בחר לעודי לעודי לערוצי הלוויין, בחר

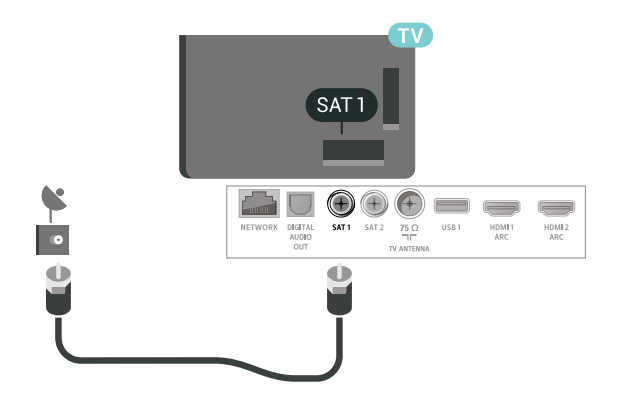

# שני טיונרים

6

כדי לצפות בערוץ לוויין ולהקליט מערוץ אחר בו-זמנית, אתה חייב לחבר 2 כבלים זהים מצלחת הלוויין שלך אל הטלוויזיה.

חבר את הכבל הראשון מצלחת הלוויין ישירות לכניסה SAT 1 ואת הכבל השני לכניסה SAT 2. השתמש בכבל קואקסיאלי, המתאים לחיבור צלחת לוויין. לפני שתתחיל בהתקנה, ודא שצלחת הלוויין מיושרת באופן מושלם.

במהלך התקנת ערוצי הלוויין, בחר& Two Tuners ;quot לשויין, בחר;

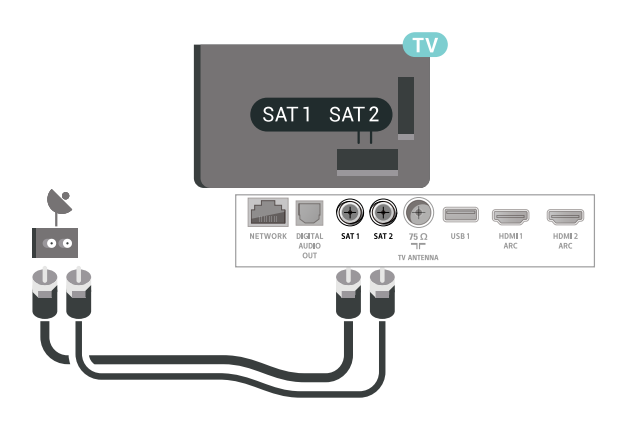

# Unicable או MDU

אם תשתמש במערכת Unicable , חבר את הכבל לכניסה SAT 1 . השתמש בכבל קואקסיאלי המתאים לחיבור צלחת לוויין והשתמש רק במפצלי כבל תואמי Unicable. לפני שתתחיל בהתקנה, ודא שצלחת הלוויין מיושרת באופן מושלם.

במהלך התקנת ערוצי הלוויין, בחר& Two Tuners ;quot &Two Tuners; ואחר כך& quot &Unicable; quot;

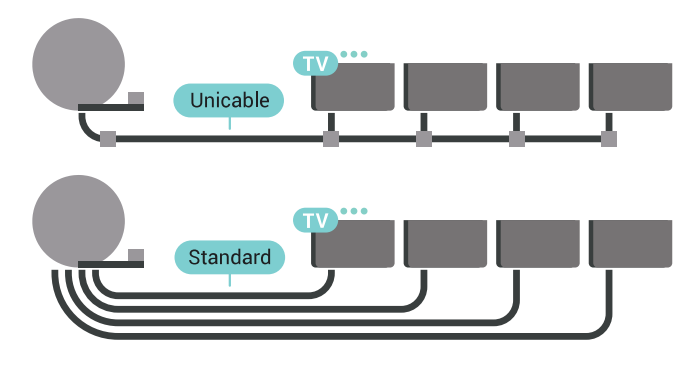

# 2.7

# רמקולי צד

# חיבור רמקולי הצד

הטלוויזיה מגיעה עם שני רמקולי צד שניתן לנתק. שני רמקולים אלה ארוזים בנפרד בקופסת הטלוויזיה.

התקן וחבר את רמקולי הצד המסופקים לטלוויזיה. צליל הטלוויזיה אינו שלם ללא רמקולים אלה.

כדי להתקין את רמקולי הצד...

 - 1החזק את הרמקול הדק עם כבל החיבור הקצר למטה וקרב אותו לצד של מסך הטלוויזיה. הרמקולים המובנים בטלוויזיה ימשכו את הרמקול אל המסך ויחזיקו אותו במקום. ניתן להחליק את הרמקול מעט למעלה או למטה כדי ליישר את החלק העליון שלו עם מסך הטלוויזיה. על שבכת הרמקול לפנות לחזית.

- בחבר את הכבל הקצר למחבר המסומן ב- ◄, לפינה התחתונה של הטלוויזיה

. **- 3** התקן את הרמקול השני באותה דרך

כדי לנתק, יש לנתק את המחברים.

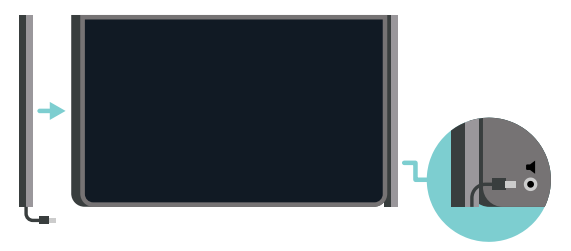

# PTA860 מעמדי רמקולים

## עם מעמדי הרמקולים הניתקים האלחוטיים Philips

PTA860\* ניתן למקם את רמקולי הצד במרחק גדול יותר מהטלוויזיה. הצליל יישמע מרווח יותר ויתאים טוב יותר לחוויית הצפייה במסך גדול.

\* PTA860 נמכר בנפרד.

# שלט רחוק

# באמצע

#### 3.1

3

# סקירה כללית של המקשים

# למעלה

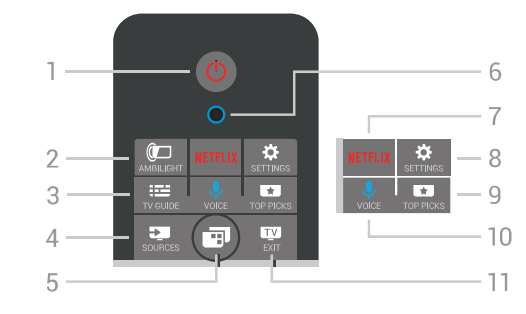

### 1 - 🔱 א <sub>quot</sub>; המתנה& quot; / א quot; are (מופעל, quot;

כדי להפעיל את הטלוויזיה או להחזירה לא quot; המתנה quot;

#### AMBILIGHT 🕅 - 2

כדי להפעיל או לכבות את Ambilight וכן הפעלה של Ambilight ממצב & guot;המתנה& guot;

### TV GUIDE 🖼 - 3

כדי לפתוח & quot;מדריך טלוויזיה& quot; או לסגור אותו.

#### SOURCES 📮 - 4

כדי לפתוח את התפריט & quot;מקורות& duot; או לסגור אותו.

### ;quot איקעטלוויזיה guot 🏖 - 5

כדי לפתוח את & quot;תפריט טלוויזיה& quot; עם פונקציות טלוויזיה טיפוסיות.

#### VOICE - 6 מיקרופון

### NETFLIX - 7

כדי לפתוח באופן ישיר את היישום Netflix (אם זמין). כאשר הטלוויזיה מופעלת או במצב המתנה.

### SETTINGS 🌣 - 8

כדי לפתוח את התפריט & quot;הגדרות נפוצות& quot;

### TOP PICKS 🖬 - 9

כדי לפתוח את התפריט עם תוכניות מומלצות, & quot;וידיאו לפי דרישה& quot&); quot;השכרת וידאו& quot;) או & quot;טלוויזיה מקוונת& quot;) ( quot;טלוויזיה בשידור חוזר& quot;). אם זמין.

# VOICE • - 10 ביי להתחיל את הדיבור עבור חיפוש קולי.

EXIT 🕎 - 11

כדי לחזור לצפייה בטלוויזיה. כדי לעצור יישום טלוויזיה אינטראקטיבי (כגון HbbTV.

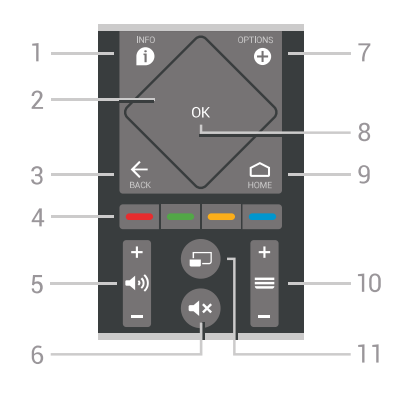

### INFO 🗗 - 1

כדי לפתוח מידע על התוכניות או לסגור אותו.

# quot **& - 2; auot (משטח מגע& quot; א guot; auot; מקשי ניווט.** quot; **- 2** - כדי לנווט למעלה, למטה, שמאלה או ימינה. בדי להחליק ברשימה.

#### BACK ←-3

כדי לחזור אל הערוץ הקודם שבחרת. כדי לסגור תפריט מבלי לשנות הגדרה. כדי לחזור אל דף היישום /האינטרנט הקודם.

# ;quot & 🗕 – 📥 קעוניים;quot arguot - 4

בחירה ישירה של אפשרויות. מקש כחול —, פותח עזרה.

#### **5 - (יוּשּ**& quot;עוצמת קול& quot; כדי לכוונן את עוצמת הקול.

### quot **&=×-6;**quot **&=**;quot

בדי להשתיק את הצליל או להחזיר אותו.

### OPTIONS O-7

בדי לפתוח את התפריט & quot;אפשרויות& quot; או לסגור אותו.

# OK - מקש - **8**

כדי לאשר בחירה או הגדרה. כדי לפתוח את רשימת הערוצים בעת צפייה בטלוויזיה.

### HOME 🗅 - 9

כדי לפתוח את התפריט & quot;בית& quot; או לסגור אותו.

# ;quot **&ק**ויקuot **\*=** - 10

כדי לעבור לערוץ הקודם או הבא ברשימת הערוצים. פתיחת העמוד הבא או הקודם בטקסט (טלטקסט). התחלת הפרק הבא או הקודם בדיסק.

# quot &\_□ - 11;quot aria קועס;

כדי לפתוח מסך קטן במסך הגדול.

# למטה

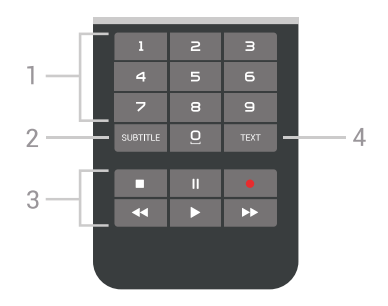

### 1 - מקשי ספרות

כדי לבחור ערוץ באופן ישיר.

#### SUBTITLE - 2

כדי להפעיל או לכבות כתוביות או כדי להציגן באופן אוטומטי.

#### ;quot & - 3 הפעלה והקלטה;quot &- 3

- . רבי להפעיל, quot &; quot; cevit.
  - השהה וו, כדי להשהות הפעלה
    - עצור 🔳, כדי לעצור הפעלה
  - החזר אחורה ►, כדי להחזיר אחורה
    - הרץ קדימה ◄◄, בדי להריץ קדימה
      - הקלט 电, בדי להתחיל הקלטה

#### TEXT -4

:..quot &טלטקסט;quot כדי להפעיל (טלטקסט;quot

#### 3.2

# קישור השלט הרחוק

השלט הרחוק הזה משתמש ב- Bluetooth לשליחת פקודות לטלוויזיה. בניגוד לשלטים המשתמשים באותות אינפרה-אדום, אין צורך לכוון את השלט רחוק אל הטלוויזיה. כדי שהשלט יתקשר עם הטלוויזיה, שניהם חייבים להיות מקושרים זה עם זה. לאחר הקישור, לא תוכל להשתמש בשלט הרחוק לצורך תפעול טלוויזיה אחרת.

#### קישור מכשירים

כשהתחלת בהתקנה הראשונית של הטלוויזיה, זו הציעה לך ללחוץ על מקש OKואם עשית כך, הקישור בוצע. אם הטלוויזיה אינה מגיבה לאף לחיצת מקש בשלט רחוק, תהליך הקישור לא הצליח.

#### קישור חוזר

אם הקישור לשלט רחוק אבד, ניתן לקשר שוב את הטלוויזיה לשלט רחוק.

בדי להתחיל קישור...

 בגב הטלוויזיה, כאשר עומדים מול הטלוויזיה בצד ימין, לחץ על מקש ההפעלה של הג'ויסטיק (0 למשך שלוש שניות. תופיע הודעה שהטלוויזיה מוכנה לקישור.

בן-זמנית על המקשים הצבעוניים – (אדום) ו- (כחול)
 למשך שנייה אחת. תופיע הודעה שהקישור הצליח.

כשכיבית את הטלוויזיה, הקישור נשמר.

ניתן לקשר טלוויזיה זו לשלט רחוק אחד בלבד. כדי לבטל את קישור השלט רחוק לטלוויזיה זו, יש לקשר אותו לטלוויזיה אחרת.

#### 3.3

# חיפוש קולי

ניתן לחפש סרטונים, מוזיקה או כל דבר אחר באינטרנט רק באמצעות הקול. ניתן לדבר אל המיקרופון שבשלט רחוק. לחלופין, ניתן להשתמש במקלדת שלט רחוק כדי להזין טקסט.

כדי להשתמש בקול...

לחץ על לארות הכחול בשלט רחוק יידלק ושדה COICE החיפוש ייפתח. כל עוד הסמל אדום במסך, המיקרופון פעיל.
 באמור בברור מה אתה מחפש. תוכל לדבר במשך 10 שניות לפני שהמיקרופון ייכבה. ייתכן שייקח זמן להופעת התוצאות.
 ברשימת תוצאות החיפוש ניתן לבחור את הפריט שאתה רוצה.

- 4במקרה הצורך, לחץ על 🕂 BACK בדי לסגור את תוצאות החיפוש.

כדי להשתמש במקלדת שלט רחוק לביצוע חיפוש...

- 1לחץ על 🌷 VOICE כדי לפתוח את שדה החיפוש.
  - 2לחץ על < (ימין) בדי להדגיש את שדה הטקסט.
- **3**סובב את מקלדת השלט רחוק בלפי מעלה והקלד את מה שאתה מחפש.
  - . בדי להסתיר את המקלדת שעל-גבי המסך BACK 🔶 אלחץ על
  - 5ברשימת תוצאות החיפוש ניתן לבחור את הפריט שאתה רוצה.
     6במקרה הצורך, לחץ על ← BACK כדי לסגור את תוצאות החיפוש.

<u>www.support.google.com/androidtv</u> ראה גם

#### הגדרות קול

ניתן להגדיר את השפה לשימוש יחד עם & quot;קול& quot;

כדי להגדיר את השפה עבור & quot;חיפוש קולי& guot;

- גולחץ על 🔅, בחר & quot; כל ההגדרות guot; ולחץ על OK.
- **ב**בחר & <sub>quot</sub>;הגדרות אנדרואיד& <sub>quot</sub>;, ולחץ על OK. 3

-בחר & quot;**העדפות&** quot; > עי iquot; דיבור& quot; ולחץ; ולחץ על OK.

- 4בחר בשפה שאתה רוצה להשתמש ולחץ על OK.
- לחץ על 🔶 BACK כדי לחזור שלב אחד אחורה או לחץ 5-
  - על 🕎 EXIT כדי לסגור את התפריט.

3.4

# משטח מגע

אזור היהלום של מקשי הניווט בשלט רחוק - המקשים עבור למעלה, למטה, שמאלה וימינה - הוא גם משטח מגע קטן. ניתן להשתמש במשטח מגע זה כדי להחליק דרך רשימות ארוכות או לעבור דרך רשימה שלב אחר שלב.

כיצד להשתמש במשטח המגע...

- **1**פתח תפריט טלוויזיה כלשהו שיש בו רשימה, למשל
- 4 guot, תפריט הבית& guot; או & quot, תפריט הערוצים& quot; quot, בפריט הערוצים (ערוצים שליו) איש באגודל בדי להחליק לרוחב משטח המגע לכיוון שאליו יש לגלול את הרשימה. למעלה או למטה, או משמאל לימין. אם יש לגלול את הרשימה. למעלה או למטה, או משמאל לימין. אם תחליק על משטח המגע, ההדגשה תעבור שלב אחד. אם תחליק ולאחר מכן תחזיק את האגודל על משטח המגע (אין צורך ללחוץ), ההדגשה תגנודל מת האגודל ממשטח המגע. ההדגשה המגע היגודל ממשטח המגע.

השקע זמן בלימוד מחוות ההחלקה וההחלקה וההחזקה. שימושי מאוד למעבר על רשימות ארוכות.

לא ניתן לכבות את משטח המגע.

# 3.5

# מקלדת

# סקירה כללית

#### Qwerty או Azerty

\*.Qwerty / Azerty מקירה בללית של מקלדת

כדי להקליד ספרה או תו פיסוק.

#### 4 - 🗆 מקש רווח

OK - מקש ניווט ו- 5

quot **& < 6; שתף את זה&**quot; כדי לשתף באופן מקוון את מה שאתה צופה בו כעת.

Qwerty / אזור מגוריך, השלט הרחק שלך כולל מקלדת / Qwerty אבהתאם לאזור מגוריך.

#### Qwerty וקירילית

סקירה בללית של מקלדת / Qwertyקירילית\*.

quot **- 1;**quot**;תווים קיריליים& q**uot; תווים זמינים כאשר המקלדת מועברת לכתב קירילי.

quot & 🖦 - 2; החלפת מקלדת קירילית& quot; החלפת מקלדת קיריליים או חזרה למקלדת Qwerty.

Shift **1**Aa - **3** כדי להקליד תווי אותיות גדולות.

Fn **- 4** - **4** - **4** -

#### 5 - 🗆 מקש רווח

quot **& - 6; שתף את זה&** quot; כדי לשתף באופן מקוון את מה שאתה צופה בו כעת.

OK - מקש ניווט ו- OK

Qwerty / אור מגוריך, השלט הרחק שלך כולל מקלדת / Qwerty \* בהתאם לאזור מגוריך, השלט הרחק שלך בולל מקלדת / Azerty

### כתיבת טקסט

בעזרת המקלדת שבגב השלט הרחוק, תוכל לכתוב טקסט בכל אחד משדות הטקסט שעל המסך.

כדי לכתוב טקסט...

**- 1**בחר שדה טקסט אם טרם עשית זאת.

- 2סובב את מקלדת השלט רחוק כלפי מעלה כדי להפעילה. החזק
 את השלט הרחוק בשתי ידיך והקלד בשני האגודלים.

- **BACK**  $\leftarrow$  בדי להסתיר את המקלדת על-גבי המסך, לחץ על SACK  $\leftarrow$  1 כדי לאשר את הטקסט.

#### מקלדת על-גבי המסך

אם אתה משתמש במקלדת על-גבי המסך כדדי להזין טקסט, ניתן להגדיר את פריסת המקלדת לפריסה שאליה אתה רגיל.

כדי לפתוח הגדרות אלה...

לחץ על 🗅 HOME, בחר & cuot; בל ההגדרות& quot; ולחץ; על טעל OK. על OK.

- 5בחר & quot;הגדרות אנדרואיד& quot;, ולחץ על OK. 6

-בחר & quot;העדפות& quot; אקלדת;מקלדת; קעטt; לחץ על OK; לחץ על יוא על פורא.

- 7בחר& quot;הגדרת; -

תצורה& quot **& < ;**quot; ולחץ על OK. כאן ניתן קעסt **& - ;**quot לבחור את פריסת המקלדת עבור השפה.

- אחץ על 🔶 BACK בדי לסגור את התפריט ולחזור שלב אחד BACK לחץ על. אחורה.

 המרחק הטוב ביותר לתפעול השלט רחוק של הטלוויזיה הוא פחות מ-5 מטר.

• בעת השימוש במקלדת השלט רחוק, מומלץ להחזיק את השלט

#### 

↓ רחוק בזווית הקטנה מ-50 מעלות.

. אין לחסום את קרן הא& quot, א של השלט רחוק.

### מקלדת Azerty ,Qwerty וקירילית

הפריסה הרגילה של מקשי המקלדת של השלט הרחוק היא Qwerty.

#### מקלדת Azerty

בהתאם לאזור מגוריך, ניתן להגדיר את מקלדת השלט הרחק שלך ל- Azerty . תווי מקלדת Azertyמופיעים בקצה הימני העליון של המקשים הרלוונטיים.

הגדרת הפריסה של מקשי המקלדת ל- Azerty..

- 1לחץ על \$, בחר & quot; כל ההגדרות& quot; ולחץ על OK;
 - 2בחר & quot; אזור ושפה& quot; ולחץ על 
 (ימין) כדי להיכנס;
 לתפריט.

.OK בחר איקעס אלט איקעלדת פאט גער איקעט איקעט; פעטנ איקעט - 3 בחר איקעט איקעט איקעט איקעט איקעט איקעט איקעט איק

- AZERTY או QWERTY ולחץ על OK בחר

- 5לחץ על > (שמאל) מספר פעמים אם צריך, כדי לסגור את התפריט.

#### מקלדת קירילית

בהתאם לאזורך, ניתן להחליף את מקלדת השלט הרחוק לתווים קיריליים.

התווים הקיריליים מופיעים בקצה הימני העליון של מקשי המקלדת.

כתיבת תווים קיריליים...

- 1לחץ על 🗃 בשלט הרחוק.

- 2לחץ שוב על 🗃 כדי לחזור למקלדת Qwerty.

#### 3.6

# חיישן שלט רחוק

השלט הרחוק של הטלוויזיה משתמש ב- Bluetooth לשליחת פקודות לטלוויזיה. עם Bluetoothלא צריך להפנות את השלט הרחוק אל הטלוויזיה.

יחד עם זאת, הטלוויזיה יכולה לקבל פקודות גם משלט רחוק המשתמש באינפרא-אדום ( IR) לשליחת הפקודות. אם אתה משתמש בשלט רחוק מסוג זה, ודא תמיד שאתה מכוון את השלט אל החיישן האינפרא-אדום שבחזית הטלוויזיה.

# 3.7

# סוללות

הטלוויזיה תיידע אותך אם סוללת השלט הרחוק חלשה.

כדי להחליף סוללות, פתח את תא הסוללות שבצד המקלדת של השלט הרחוק.

השתמש במטבע קטן או בחפץ קטן וקהה אחר ולחץ על הלחצן
 השחרור המלבני, כדי לפתוח את מכסה תא הסוללות.

- 2 החלק את הסוללה כיוון קפיץ המתכת ומשוך החוצה את הקצה הנגדי של הסוללה.

- 3 החלף את הסוללות הישנות ב-2 סוללות אלקליין AA-LR6 1.5
 וולט. ודא שהקוטב החיובי (+) והקוטב השלילי (-) של הסוללות מיושרים בראוי.

 - 4 החזר את מכסה תא הסוללות למקומו ולחץ עליו, עד שייסגר בנקישה.

הסר את הסוללות אם אינך מתעתד להשתמש בשלט הרחוק לפרק

יש להשליך סוללות ישנות בהתאם להנחיות סיום השימוש. למידע נוסף, ב& quot**;עזרה&** quot, בחר & quot;מילות מפתח& quot; וחפש & quot;סיום שימוש& quot; .

### 3.8

# ניקוי

השלט הרחוק מצופה בציפוי עמיד בפני שריטות.

כדי לנקות את השלט הרחוק, השתמש במטלית לחה. לעולם אל תשתמש בחומרים כגון אלכוהול, כימיקלים או חומרי ניקוי לבית, לניקוי השלט הרחוק.

# הפעלה וכיבוי

#### 4.1

# מופעלים או במצב המתנה

וגא שהטלוויזיה מחוברת לשקע החשמל. חבר את כבל המתח המסופק למחבר AC in שבגב הטלוויזיה. נורית החיווי שבתחתית הטלוויזיה תאיר.

### הפעלה

לחץ על 🕐 בשלט רחוק כדי להפעיל את הטלוויזיה. לחלופין, לחץ על חם בשלט רחוק כדי להפעיל את הטלוויזיה. לחלופין, לחץ על 🏠 HOME. ניתן גם ללחוץ על מקש הג'ויסטיק הקטן שבגב הטלוויזיה על-מנת להפעיל את הטלוויזיה אם אינך מוצר את השלט רחוק או שהסוללות שלו ריקות.

### מעבר להמתנה

כדי להעביר את הטלוויזיה למצב המתנה, לחץ על 🕐 בשלט הרחוק. ניתן גם ללחוץ על מקש הג'ויסטיק הקטן שבגב הטלוויזיה.

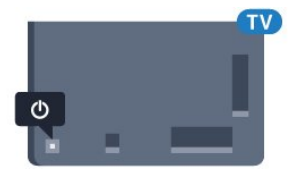

במצב המתנה, הטלוויזיה עדיין מחוברת לרשת החשמל, אך צורכת כמות קטנה מאוד של חשמל.

כדי לכבות לחלוטין את הטלוויזיה, נתק את תקע החשמל. בעת ניתוק תקע החשמל תמיד יש למשוך בתקע ולא בכבל. יש לוודא שיש תמיד גישה מלאה לתקע החשמל, לכבל החשמל ולשקע שבקיר.

#### 4.2

# תפריט בסיסי

אם איבדת את השלט הרחוק או אם הסוללות ריקות, תוכל עדיין לבצע כמה פעולות בסיסיות בטלוויזיה.

פתיחת התפריט הבסיסי...

באשר הטלוויזיה מופעלת, לחץ על מקש הג'ויסטיק שבגב המקלט
 בדי להעלות את התפריט הבסיסי.

עוצמת;quot &**⊲י**) עוצמת;קעוטt **ב**י לבחור **(ו** 

;quot &קול& quot;, quot ארוץ;

או 🜉& quot;מקורות& quot;. בחר 🖾& quot;הדגמה& quot ; כדי להתחיל סרט לדוגמה.

 - 3לחץ מעלה או מטה כדי לכוונן את עוצמת הקול או כדי להתכוונן לערוץ הבא או הקודם. לחץ מעלה או מטה כדי לעבור על רשימת המקורות, כולל בחירת הטיונר. לחץ על מקש הג'ויסטיק כדי התחיל את סרט ההדגמה.

. התפריט ייעלם באופן אוטומטי.

כדי להפעיל את הטלוויזיה למצב המתנה, בחר 🛈 ולחץ על מקש הג'ויסטיק.

# ערוצים

5.1

5

# ערוץ, התקנת ערוצי לוויין

# על אודות התקנת ערוצי לוויין

עד 4 לוויינים

תוכל להתקין עד 4 לוויינים (4 יחידות LNB) לטלוויזיה זאת. בחר כבר בתחילת ההתקנה את המספר המדויק של לוויינים שברצונך להתקין. זה יאיץ את ההתקנה.

### Unicable

תוכל להשתמש במערכת Unicable לחיבור צלחת הלוויין לטלווייזיה. בתחילת ההתקנה, באפשרותך לבחור Unicable לטלוויין אחד או לשני לוויינים.

# התחלת ההתקנה

לפני שתתחיל בהתקנה, ודא שצלחת הלוויין מחוברת בצורה נכונה ושהיא מיושרת באופן מושלם.

התחלת ההתקנה של ערוצי לוויין...

- 1לחץ על 🛱, בחר & puot; כל ההגדרות guot; ולחץ על OK.

- בחר & quot; ערוצים; quot; - בחר - 2בחר

לוויין& guot . הזן קוד PIN במקרה הצורך.

- 3בחר & auot; חפש לוויין: 3quot; קעט לוויין:

- 4בחר & quot; חפש; קuot; הטלוויזיה תחפש לוויינים. - 5בחר & puot; הגדר תצורה; guot, הטלוויזיה מציגה את

ההגדרה שלהתקנת הלוויין הנוכחית.

אם אתה רוצה לשנות הגדרה זו, בחר & quot;הגדרות guot; אם אינך רוצה לשנות את ההגדרה, בחר & quot; חפש, עבור, עבור לשלב 7.

- 6ב& quot;מערכת ההתקנה& quot; בחר את מספר הלוויינים שברצונך להתקין או בחר באחת ממערכות ה- Unicable . אם בחרת Unicable, תוכל לבחור את & guot;מספרי תחום המשתמש& auot; ולהזין את & auot;תחום תדר המשתמש; auot; . unicable של כל טיונר. ניתן למצוא את רצועת המשתמש בנתב של במדינות אחדות, ב& guot;הגדרות נוספות& guot; תוכל לבצע כמה הגדרות מומחה בעבור כל LNB.

 - דהטלוויזיה תחפש לוויינים זמינים בהתאם לצלחת הלוויין שלך. זה עשוי לקחת כמה דקות. אם נמצא לוויין, שמו ועוצמת הקליטה שלו מופיעים במסך.

**- 8**לאחר שהטלוויזיה איתרה את הלוויינים שאתה צריך,

#### בחר & guot;התקן; guot;

, ;quot אם לוויין מסוים מציע **& p-:**quot;quot - **9**אם לוויין מסוים מציע הטלוויזיה תציג את החבילות הזמינות של אותו לוויין. בחר את החבילה שאתה צריך.

- 10בדי לשמור את ההתקנה של הלוויין ושל הערוצים ותחנות הרדיו המותקנים, בחר & auot;בוצע: המותקנים, בחר

# הגדרות התקנת לוויין

הגדרות התקנת לוויין מוגדרות מראש בהתאם למדינה. הגדרות אלה קובעות כיצד הטלוויזיה מחפשת לוויינים ואת הערוצים שלהם ומתקינה אותם. תמיד ניתן לשנות הגדרות אלה.

כדי לשנות את הגדרות התקנת הלוויין...

**- 1**התחל את התקנת הלוויין.

במסך שבו ניתן להתחיל בחיפוש לוויינים,

בחר & quot;הגדרות guot; ולחץ על OK.

בחר את מספר הלוויינים שברצונך להתקין או בחר באחת - 3 ממערכות ה- Unicable . אם בחרת Unicable, תוכל לבחור את & auot;מספרי תחום המשתמש& guot; ולהזין את & guot;תחום תדר המשתמש& quot; של כל טיונר.

- 4- לסיום, בחר & quot; הבא; ולחץ על OK.

- בתפריט & quot; הגדרות& קוסא על OK בדי לחזור אל המסך ולהתחיל את חיפוש הלוויינים.

### משדר-משיב (טרנספונדר) ביתי ו- LNB

במדינות מסוימות ניתן לכוונן את ההגדרות עבור משדר-משיב (טרנספונדר) ביתי וכל LNB יש להשתמש בהגדרות אלה או לשנות אותם רק באשר התקנה רגילה נכשלת. אם יש לך ציוד לוויינים לא סטנדרטי, ניתן להשתמש בהגדרות אלה לעקיפה של ההגדרות הסטנדרטיות. חלק מהספקים עשויים לתת לך מספר ערכי טרנספונדר או LNBשיש להזין ככאן.

# רכיבי CAM של הלוויין

אם אתה משתמש ברכיב Quot (&CAM), רכיב גישה מותנית& guot; עם כרטיס חכם) כדי לצפות בערוצי לוויין, אנו מוכנס כבר אל CAM - ממליצים לבצע את ההתקנה כאשר רכיב ה-תוך הטלוויזיה.

מרבית רכיבי ה- CAM משמשים לפענוח ערוצים.

רכיבי CAM מהדור החדש ( L3 +CI עם פרופיל מפעיל) יכולים להתקין בעצמם, בטלוויזיה שלך, את כל ערוצי הלוויין. רכיב ה- CAM יציע לך להתקין את הלוויין / ים שלו ואת הערוצים. רכיבי CAM אלא לא רק מתקינים ומפענחים את הערוצים, אלא מטפלים בעדכוני ערוצים באופן קבוע.

# הבילות ערוצים

מפעילי הלוויינים יכולים להציע חבילות ערוצים המאחדות ערוצים ללא תשלום (פתוחים) ובמגוון המתאים למדינה. לוויינים אחדים מציעים חבילות למנויים - אוסף של ערוצים בתשלום.

# התקנת Unicable

### Unicable מערכת

תוכל להשתמש במערכת & guot; מסוג MDU; מסוג ; guot או Unicable, לחיבור צלחת הלוויין לטלוויזיה. מערכת & Unicable, יחיד& quot; עושה שימוש בכבל אחד, כדי לחבר את צלחת הלוויין לכל הטיונרים של הלוויין במערכת שלה. מערכת & guot; יחיד& guot; משמשת בדרך כלל בבנייני מגורים. אם תשתמש במערכת Unicable , במהלך ההתקנה תתבקש להקצות מספר תחום משתמש ותחום תדר מתאים. בטלוויזיה זו תוכל להתקין לוויין .Unicable אחד או שניים באמצעות

אם תבחין שחסרים כמה ערוצים לאחר התקנת Unicable, ייתכן שבוצעה התקנה אחרת באותו רגע, במערכת ה- Unicable. חזור על ההתקנה כדי להתקין את הערוצים החסרים.

#### מספר תחום משתמש

במערכת Unicable, כל טיונר לוויין מחובר חייב לקבל מספר (כגון 0, 1, 2, 3, וכד').

תוכל למצוא את תחומי המשתמש הזמינים ואת מספריהם בלוח חיבורי ה- Unicable. תחום משתמש ידוע לעתים כקיצור & quot &UB ;quot (עד חיבורי Inicable המציעים 4 או 8 תחומי משתמש. אם תבחר Unicableבהגדרות, תתבקש להקצות מספר ייחודי לתחום המשתמש, בעבור כל אחד מהטיונרים המובנים של הלוויין. שני טיונרים של לוויין אינם יכולים לקבל אותו מספר תחום משתמש במערכת ה- Unicable.

#### תדר תחום משתמש

לצד המספר הייחודי של תחום המשתמש, מקלט הלוויין המובנה זקוק לתדר של אותו מספר תחום משתמש שנבחר. תדרים אלו מוצגים לרוב לצד מספר תחום המשתמש, בלוח חיבורי ה- Unicable.

### עדכון ערוצים ידני

תמיד תוכל להתחיל עדכון ערוצים בעצמך.

התחלת עדכון ערוצים באופן ידני...

- 1לחץ על 🔅, בחר 🏖 quot; כל ההגדרות. ולחץ על OK; ולחץ על יסא.

- 2בחר & quot; ערוצים ; quot בחר aut -
  - לוויין& quot;
  - .;quot &בחר;quot בחר;quot -
- 4בחר & quot;**עדכן ערוצים** guot, הטלוויזיה תתחיל להתעדכן. העדכון יכול להימשך מספר דקות.

- **5**פעל על פי ההוראות שעל המסך. העדכון יכול להימשך מספר דקות.

.OK בחר **& quot; סיום; quot** כחר **3**-6

### הוספת לוויין

תוכל להוסיף לוויין נוסף להתקנת הלוויינים הנוכחית שלך. הלוויינים המותקנים וערוציהם יישארו בשלמותם. יחד עם זאת, מפעילי לוויין אחדים אינם מאפשרים להוסיף לוויין.

יש להתייחס ללוויין הנוסף כאל תוספת; הוא לא נמנה עם המינוי הראשי שלך והוא לא הלוויין הראשי שלך, שבחבילת הערוצים שלו אתה משתמש. בדרך כלל, תתקין לוויין רביעי כשיש לך כבר 3 לוויינים מותקנים. אם יש לך 4 לוויינים מותקנים, ייתכן שכדאי לשקול הסרה של אחד מהם, כדי שתוכל להוסיף לוויין חדש.

#### (הגדרת תצורה)Setup

אם בשלב זה יש לך רק לוויין אחד או שניים מותקנים, הגדרות ההתקנה הנוכחית עלולות שלא לאפשר את ההוספה של לוויין נוסף. אם תצטרך לשנות את הגדרות ההתקנה, תצטרך לבצע את כל התקנת הלוויינים מחדש, במלואה. אינך יכול להשתמש ב& quot**;הוסף לוויין&** quot**;** אם יש צורך בשינוי הגדרות.

הוספת לוויין...

- 1לחץ על 🎝, בחר & tor; guot; ולחץ על -1
  - 2ב⊓ר & quot;ערוצים& quot; אתקנת; קעונד auot; בחר 2בחר &
    - .;quot &לוויין

- 3בחר & quot;quot;חפש לוויין;
- 4בחר & quot;הוסף לוויין& quot; יופיעו הלוויינים הנוכחיים.
- בחר & quot; חפש; קuot; הטלוויזיה תחפש לוויינים חדשים.
  - **6**אם הטלוויזיה מצאה לוויין אחד או יותר,

בחר & quot; התקן; קעוניזיה תתקין את הערוצים של , הלוויינים שנמצאו.

- **ד**בחר & quot; סיום קוטרן ולחץ על OK בדי לאחסן את; קעסt - דבי לאחסן את הערוצים ותחנות הרדיו.

## הסרת לוויין

תוכל להסיר לוויין אחד או יותר מהתקנת הלוויינים הנוכחית שלך. תסיר את הלוויין ואת הערוצים שלו. יחד עם זאת, מפעילי לוויין אחדים אינם מאפשרים להסיר לוויין.

הסרת לוויינים...

- נלחץ על 🎝, בחר & auot; ולחץ על; בחר 🗛 בחר יולחץ על.
  - 2בחר & quot;ערוצים& quot; אתקנת; quot -
    - לוויין& quot;
    - 3בחר & quot; חפש לוויין; quot; קוטוי;
- 4בחר & auot; הסר לוויין, guot; יופיעו הלוויינים הנוכחיים.
- בחר לוויין ולחץ על OK בדי לסמן או לבטל את הסימון להסרה.
  - 6 לחץ על ל (שמאל) מספר פעמים אם צריך, בדי לסגור את התפריט.

### התקנה ידנית

ההתקנה הידנית מיועדת למשתמשים מקצועיים.

תוכל להשתמש בהתקנה ידנית כדי להוסיף במהירות ערוצים חדשים ממשדר-משיב לווייני. תצטרך לדעת את התדר ואת הקוטביות של -המשדר-משיב. הטלוויזיה תתקין את כל הערוצים של אות משדר משיב. אם המשדר-משיב הותקן בעבר, כל הערוצים שלו - הקודמים והנוכחיים - יועברו לסוף רשימת הערוצים & quot;הכול& quot; והנוכחיים - יועברו לסוף רשימת הערוצים, לא ניתן להשתמש ב& quot; התקנה ידנית& quot;. אם זה נדרש, עליך לבצע התקנה מלאה של & quot; התקנת לוויינים& quot.;

התקנת משדר-משיב...

- גולחץ אל 🗘, בחר & quot; כל ההגדרות (ולחץ על יס), בחר אין בחר יס). OK
  - 2ב⊓ר & quot;ערוצים& quot; > & quot;התקנת לוויין& quot;
  - 3בחר & quot;התקנה ידנית& quot; ולחץ על < (ימין) בדי להיכנס לתפריט.
  - אם יש לך יותר מלוויין אחד מותקן, בחר את ה- LNBשעבורו
     אתה רוצה להוסיף ערוצים.
- 5הגדר את & quot; הקיטוב& quot; הדרוש לך. אם אתה מגדיר quot; קעםt אתה מגדיר קuot; קעםt את המצב quot; קעםt קיטוב, קuot; קעםt קיטוב, קיטוב, קיטו היטוב, קיטוב, קיטוב, קיטוב, קיטוב, קיטוב, קיטוב, קיטוב, קיטוב, קיטוב, קיטוב, קיטוב, קיטוב, קיטוב, קיטוב, קיטוב, קיטוב, קיטוב, קיטוב, קיטוב, קיטוב, קיטוב, קיטוב, קיטוב, קיטוב, קיטוב, קיטוב, קיטוב, קיטוב, קיטוב, קיטוב, קיטוב, קיטוב, קיטוב, קיטוב, קיטוב, קיטו היטוב, קיטוב, ק היטוב, קיטוב, קיטו
  - 6לחץ על החיצים ∧ (למעלה) על החיצים (למטה) כדי לכוונן את -התדר, ובחר guot **נוצע&**;quot.
- **ד**בחר & quot; חפש, ולחץ על OK. עוצמת האות מוצגת על המסך.
  - 8אם אתה רוצה לאחסן את הערוצים של טרנספונדר חדש, בחר & auot;אחסן& נוחץ על OK.
  - פלחץ על > (שמאל) מספר פעמים אם צריך, כדי לסגור את התפריט.

# משדר-משיב (טרנספונדר) ביתי ו-LNB

במדינות מסוימות ניתן לכוונן את ההגדרות עבור משדר-משיב (טרנספונדר) ביתי וכל LNB . יש להשתמש בהגדרות אלה או לשנות אותם רק כאשר התקנה רגילה נכשלת. אם יש לך ציוד לוויינים לא סטנדרטי, ניתן להשתמש בהגדרות אלה לעקיפה של ההגדרות הסטנדרטיות. חלק מהספקים עשויים לתת לך מספר ערכי טרנספונדר או LNBשיש להזין ככאן.

#### LNB הפעלת

על פי ברירת המחדל, ה- LNB מוגדר למצב & quot; מופעל (iquot;

#### 22 קילו-הרץ טון

על פי ברירת המחדל, ה& quot;צליל& quot; מוגדר למצב & quot;אוטומטי& quot.;

#### תדר LO נמוך / תדר LOגבוה

התדרים של המתנד מוגדרים לערכים סטנדרטיים. שנה את הערכים רק במקרה של ציוד מיוחד, המצריך ערכים שונים.

### איתור ופתירת בעיות

#### הטלוויזיה אינה מצליחה למצוא את הלוויינים שאני רוצה או הטלוויזיה מתקינה פעמיים את אותו לוויין

ודא כבר בתחילת ההתקנה שב& quot;הגדרות& quot; הוגדר
 המספר הנכון של לוויינים. תוכל להגדיר את הטלוויזיה לחפש לוויין
 אחד, שניים או 3 //לוויינים.

#### ראש LNB ראש LNB

אם הטלוויזיה מצאה לוויין אחד אך אינה יכולה למצוא עוד אחד,
 סובב את הצלחת כמה מעלות. יישר את הצלחת כדי לקבל את האות
 החזק ביותר בלוויין הראשון. בדוק על המסך את מחוון עוצמת האות
 של הלוויין הראשון. כאשר הלוויין הראשון מוגדר לאות החזק ביותר,
 בחר & guot; חפש שוב& guot; כדי למצוא לוויין נוסף.
 ודא שבהגדרות, בחרת באפשרות של שני לוויינים.

#### שינוי הגדרות ההתקנה לא פתר את הבעיה

• כל ההגדרות, הלוויינים והערוצים נשמרים רק בסיום ההתקנה.

#### כל ערוצי הלוויין נעלמו

אם אתה משתמש במערכת Unicable, ודא שבהגדרות
 ה- Unicable הקצית שני מספרים ייחודיים של תחום משתמש לשני
 הטיונרים המובנים. ייתכן שטיונר לוויין אחר, במערכת ה- Unicable
 שלך, משתמש באותו מספר תחום משתמש.

#### נדמה לי כי כמה ערוצי לוויין נעלמו מרשימת הערוצים

 אם נדמה לך שכמה ערוצים נעלמו או שמיקומם שונה, ייתכן שתחנת השידור שינתה את מיקום המשדר-משיב של אותם ערוצים. כדי לשחזר את מיקום הערוצים ברשימת הערוצים, תוכל לנסות לעדכן את חבילת הערוצים.

#### אני לא מצליח להסיר לוויין

חבילות למנויים אינן מאפשרות להסיר לוויין. כדי להסיר לוויין,
 עליך לבצע התקנה מלאה שוב ולבחור חבילה אחרת.

#### לעתים הקליטה ירודה

• בדוק אם צלחת הלוויין יציבה. רוחות חזקות עלולות לטלטל את

הצלחת. • שלג וגשם עלולים לפגוע בקליטה.

#### 5.2

# התקנת אנטנה/כבלים

# עדכון או התקנה מחדש

### עדכון ערוצים דיגיטלים

תמיד תוכל להתחיל עדכון ערוצים בעצמך.

התחלת עדכון ערוצים באופן ידני...

- 1לחץ על 🗘, בחר & puot; כל ההגדרות tduot; ולחץ על OK.
  - 2ב⊓ר & quot;ערוצים& quot; 2בחר auot;-

### .;quot &אנטנה /כבלים

- . הזן קוד PIN במקרה הצורך **3** -
- .;quot &בחר;quot +בחר 4-
  - 5בחר & quot;התחל; quot;
- .;quot & אראי קערוצים דיגיטליים;quot 6-

- **ד**לחץ על OK בדי לעדבן את הערוצים הדיגיטליים. זה עשוי לקחת מספר דקות.

.פגור את התפריט. אד התפריט. אל אד התפריט.

### התקנה מחדש מהירה

בחר & quot; התקנה מחדש מהירה& quot; כדי להתקין שוב את כל הערוצים עם הגדרות ברירת מחדל.

כדי להתחיל & quot;התקנה מחדש מהירה& quot;

- .OK לחץ על 🔅, בחר אינועני נוחץ על קעל ;quot אינותא נוחץ אל -1
  - בחר & quot; ערוצים& quot; אתקנת; 2 בחר
    - אנטנה /כבלים& quot;
    - 3 הזן קוד PIN במקרה הצורך.
    - 4בחר & quot;quot; חיפוש ערוצים
    - **5**בחר & quot;התחל;quot.
  - 6ב⊓ר & quot;התקנה מחדש מהירה& quot; I.
- **ד**לחץ על OK בדי לעדבן את הערוצים הדיגיטליים. זה עשוי לקחת מספר דקות.
  - כדי לסגור את התפריט. BACK 🔶 ארחץ על 🔶 BACK אוי לסגור את התפריט.

### התקנה מחדש מתקדמת

תוכל להתקין מחדש את כל הערוצים ולהשאיר את כל יתר הגדרות הטלוויזיה ללא שינוי.

אם הוגדר קוד PIN, תצטרך להזין קוד זה לפני שתוכל להתקין מחדש ערוצים.

התקנת ערוצים מחדש...

- .OK לחץ על 🗘, בחר אין קעסt;quot בל ההגדרות נולחץ על -1
  - בחר & quot;quot; ערוצים ;quot בחר **2**-
    - .;quot &אנטנה /כבלים
    - **3** הזן קוד PIN במקרה הצורך.
    - .;quot &בחר;quot **& ר**בחר);quot -
    - OK בחר **א** quot **התחלא;** quot כוחץ על 5-
- ארקנה חדשה מתקדמת& quot; ולחץ על OK פרחר -
  - **ד**בחר את הארץ שבה אתה נמצא ולחץ על OK.
  - אנטנה;quot & בחר את סוג ההתקנה שאתה רוצה, -
  - iquot )&DVB-C **) ילחץ; quot )&**DVB-T (

.0K על

- פבחר את סוג הערוצים שאתה רוצה, & quot; ערוצים דיגיטליים
 יולחץ quot; או & quot; או יולחץ קערוצים דיגיטליים
 יולחץ ערוצים או יולחץ קערוצים.

- **10**לחץ על OK כדי לעדכן את הערוצים הדיגיטליים. זה עשוי לקחת מספר דקות. - **11**לחץ על ← BACKכדי לסגור את התפריט.

#### עדכון ערוצים אוטומטי

אם אתה קולט ערוצים דיגיטליים, תוכל להגדיר את הטלוויזיה לעדכן אוטומטית את הערוצים האלה.

פעם ביום, בשעה 06:00, הטלוויזיה מעדכנת את הערוצים ושומרת ערוצים חדשים. ערוצים חדשים נשמרים ב& quot;רשימת הערוצים& quot; ומסומנים באמצעות ★ . ערוצים ללא אות מוסרים. על הטלוויזיה להיות במצב המתנה כדי לעדכן ערוצים באופן אוטומטי. באפשרותך לבטל את האפשרות של & quot;עדכון ערוצים אוטומטי& quot;

ביטול עדכון ערוצים אוטומטי...

- 1לחץ על 🎝, בחר & puot; כל ההגדרות guot; ולחץ על OK.
  - בחר & quot; ערוצים& quot; גערוצים ליקנת; קעטt 2בחר
    - אנטנה /כבלים& quot;
    - **3** הזן קוד PIN במקרה הצורך.
    - .;quot & אבחר;quot +בחר;quot 4-
      - 5לחץ על & quot;כבוי duot;
  - 6לחץ על לחצי לחזור שלב אחד אחורה או לחץ של שלחץ על לחצי לסגור את התפריט.

אם נמצאו ערוצים חדשים או אם עודכנו או הוסרו ערוצים, תופיע הודעה לאחר הפעלת הטלוויזיה. כדי למנוע את הופעת ההודעה הזאת לאחר כל עדכון של ערוץ, תוכל לנטרל את האפשרות הזאת.

נטרול ההודעה...

- 1לחץ על גָל, בחר & quot; כל ההגדרות& quot; ולחץ על OK.
   1בחר & quot; ערוצים& quot; 
   2בחר & בחר & בחר שנותן:
  - אנטנה /כבלים& quot;
  - 3 הזן קוד PIN במקרה הצורך.
  - .;quot &בחר;quot &בחר;quot -
    - 5לחץ על & quot;כבוי& לחץ.
  - 6לחץ על > (שמאל) כדי לחזור שלב אחד אחורה או לחץ
    - על 🔶 BACK בדי לסגור את התפריט.

במדינות אחדות, & quot;עדכון ערוצים אוטומטי& quot; נעשה תוך כדי צפייה בטלוויזיה או בכל רגע שהטלוויזיה במצב המתנה.

# DVB-T או DVB-C

#### הגדרות DVB

#### מצב תדר רשת

#### אם בכוונתך להשתמש בשיטה & quot**;סריקה**

מהירה& quot; בסריקת תדרים כדי לחפש ערוצים, בחר & quot;אוטומטי& quot; הטלוויזיה תשתמש ב-1 מבין תדרי הרשת המוגדרים מראש (או - HCערוץ יעד) שבו משתמשים מרבית ספקי שידורי הכבלים במדינתך.

אם קיבלת ערך ספציפי ל& quot;תדר רשת& quot; לצורך חיפוש ערוצים, בחר **&** quot**;ידני&** quot.

#### תדר רשת

כאשר & quot;**מצב תדר רשת**& quot; מוגדר להיות & quot;**ידני**& quot, תוכל להזין את ערך תדר הרשת שקבילת ממפעיל הכבלים. כדי להזין את ערך קצב הסימנים, השתמש במקשי הספרות.

#### סקירת תדרים

בחר את שיטת חיפוש הערוצים. תוכל לבחור בשיטה **&** quot; מהירה& quot;ולהשתמש בהגדרות מוגדרות מראש, הנמצאות בשימושם של מרבית מפעילי הכבלים בארצך.

אם התוצאה תהיה שלא הותקנו כלל ערוצים או אם כמה ערוצים חסרים, תוכל לבחור בשיטה המורחבת **&** quot**;סריקה מלאה& quot;**. החיפוש וההתקנה של ערוצים בשיטה זו ייקחו יותר זמן.

#### אורך תדר

הטלוויזיה מחפשת ערוצים בצעדים של **& a**quot**;** מא quot;**הא t**aud;

אם התוצאה תהיה שלא הותקנו כלל ערוצים או אם כמה ערוצים חסרים, תוכל לחפש בצעדים קטנים יותר של **& 1**quot**;** מ& quot**;ה&** החיפוש וההתקנה של ערוצים בצעדים של 1 מגה-הרץ ייקחו יותר זמן.

#### ערוצים דיגיטליים

אם ידוע לך שספק שירות הכבלים שלך אינו מספק ערוצים דיגיטליים, תוכל לדלג על החיפוש של ערוצים דיגיטליים.

#### ערוצים אנלוגיים

אם ידוע לך שספק שירות הכבלים שלך אינו מספק ערוצים אנלוגיים, תוכל לדלק על החיפוש של ערוצים דיגיטליים.

#### חינם / מעורבל

אם יש לך מנוי לשירותי טלוויזיה בתשלום ו- - CAMמודול גישה מותנית , בחר & quot**;חינם + מעורבל**& quot. אם אין לך מינוי לשירות או לערוצים של טלוויזיה בתשלום, תוכל לבחור & quot;ערוצי חינם בלבד& guot.

#### איכות הקליטה

תוכל לבדוק את האיכות ואת העוצמה של האות בערוץ דיגיטלי. אם אתה משתמש באנטנה פרטית שלך, תוכל לשנות את מיקום האנטנה כדי לנסות לשפר את הקליטה.

בדיקת איכות הקליטה של ערוץ דיגיטלי...

- 1התכוונן לערוץ.
- 2לחץ על 🔅, בחר 🌡 quot; כל ההגדרות. ולחץ על OK ולחץ על יסא.
  - 3בחר & quot;ערוצים& quot; < אתקנת; קעטt;
  - אנטנה /כבלים& quot; . הזן קוד PIN במקרה הצורך.
  - 4בחר & quot;דיגיטלי& quot; בדיקת קליטה.

- 5בחר & quot; חפש , מוצג התדר הדיגיטלי של ערוץ זה.
 - 6בחר & quot; חיפוש , quot שוב ולחץ על OK כדי לבדוק את quot; חיפוש , חיפוש , חיפוש , חיפוש , חיפות על גבי המסך. ניתן איכות האות של תדר זה. תוצאת הבדיקה תוצג על גבי המסך. ניתן למקם מחדש את האנטנה או לבדוק את החיבורים על-מנת לנסות

#### לשפר את הקליטה.

- 7תוכל גם לשנות את התדר בעצמך. בחר את ספרות התדר זו אחרי
 זו והשתמש במקשים ∧ (למעלה) או ∨ (למטה) כדי לשנות את
 הערך. בחר & quot;חיפוש& quot; ולחץ על OK כדי לבדוק שוב
 את הקליטה.

**- 8**לחץ על **>** (שמאל) מספר פעמים אם צריך, כדי לסגור את התפריט.

#### התקנה ידנית

ניתן להתקין ערוצי טלוויזיה אנלוגיים באופן ידני - ערוץ אחרי ערוץ.

התקנה ידנית של ערוצים אנלוגיים...

- 1לחץ על ♥, בחר & quot;כל ההגדרות& quot; ולחץ על OK.
 - 2בחר & quot;ערוצים& quot; > 4 guot; התקנת
 - 2בחר & quot; נחוץ קוטד PIN; החזן קוד קוד קוד קוד.
 - 3בחר & quot; גולוגיש quot;: התקנה ידנית.

#### ;quot **&י**quot **גערבת**;quot &•

כדי להגדיר את מערכת הטלוויזיה, בחר & quot**;מערכת&** quot. בחר את הארץ שלך או את האזור בעולם שאתה נמצא בו כעת ולחץ על OK.

#### ;quot **&י**חפש ערוץ;quot **%**י

כדי למצוא ערוץ, בחר & quot;חפש ערוץ. תוכל להזין דר בעצמך על-מנת למצוא ערוץ, או לאפשר לטלוויזיה חפש ערוץ. לחץ על < (ימין) כדי לבחור & quot;חיפוש guot; כדי לחפש ערוץ באופן אוטומטי. הערוץ שנמצא יוצג על-גבי המסך ואם הקליטה חלשה, לחץ שוב על & quot;חיפוש guot, אם ברצונך לאחסן את הערוץ, בחר & quot; בוצע guot; ולחץ על OK.

#### ;quot **&י** auot **אחסן;**

ניתן לאחסן את הערוץ במספר הערוץ הנוכחי או כמספר ערוץ חדש. בחר & quot**;שמור ערוץ נוכחי&** guot**;** או guot**;שמור ערוץ חדש** guot;. מספר הערוץ יוצג לזמן קצר.

תוכל לחזור על שלבים אלה עד שתמצא את כל ערוצי הטלוויזיה האנלוגיים הזמינים.

#### 5.3

# עותק רשימת ערוצים

### העתקת רשימת ערוצים

העתקת רשימת ערוצים...

**- 1**הפעל את הטלוויזיה. יש צורך שערוצים יהיו מותקנים בטלוויזיה.

- **2** חיבור כונן הבזק USB.

- 4ב⊓ר & quot;vuot;vuot; > & quot; קעתק רשימת;quot + בחר & quot; ערוצים& quot;

- 5בחר & quot; העתק ל- guot &USB; ייתכן שתתבקש להזין את quot; ייתכן שתתבקש להזין את קוד ה- קוד ה- guot; כדי להעתיק את רשימת קוד ה- ערוצים.

- 6 בסיום ההעתקה, שלוף את התקן הזיכרון USB.

 דלחץ על > (שמאל) מספר פעמים אם צריך, כדי לסגור את התפריט.

כעת תוכל לטעון את רשימת הערוצים המועתקת לטלוויזיית פיליפס אחרת.

# גרסה של רשימת ערוצים

בדוק את הגרסה הנוכחית של רשימת הערוצים....

- גולחץ על 🔅, בחר & guot; נלחק על געל געל ילחץ על OK.

בדי להיכנס ;quot **ערוצים&** quot ולחץ על < (ימין) בדי להיכנס;תפריט. לתפריט.

**- 3**בחר & quot**;**quot,

ערוצים& quot; ובחר auot; גרסה קיימת& quot;, ולאחר מכן duot; לחץ על OK.

- 4לחץ על ≯ (שמאל) מספר פעמים אם צריך, כדי לסגור את התפריט.

### העלאה של רשימת ערוצים

#### טעינה לטלוויזיות שערוציהן לא הותקנו

תצטרך לבצע את הטעינה של רשימת הערוצים בצורה שונה, בהתאם למצב הטלוויזיה, כלומר אם היא מותקנת כבר או לא.

#### טעינה לטלוויזיה שלא הותקנה עדיין

- 1חבר את שקע החשמל כדי להתחיל בהתקנה ובחר שפה ומדינה. תוכל לדלג על שלב חיפוש הערוצים. סיים את ההתקנה.

- 2 חבר את התקן הזיכרון SBשבו רשימת הערוצים מהטלוויזיה הקודמת.

אנתק רשימת;quot & < ;quot פעתק רשימת;quot & - 4-

ערוצים& quot; - אי quot; העתק לטלוויזיה quot; הזן קודPIN; הזן קוד auot; במקרה הצורך.

- 5 הטלוויזיה תיידע אותך אם רשימת הערוצים הועתקה בהצלחה. שלוף את התקן הזיכרון USB.

#### טעינה לטלוויזיות שערוציהן הותקנו

תצטרך לבצע את הטעינה של רשימת הערוצים בצורה שונה, בהתאם למצב הטלוויזיה, כלומר אם היא מותקנת כבר או לא.

#### טעינה לטלוויזיה שהותקנה כבר

 - 1בדוק את הגדרת המדינה של הטלוויזיה. (כדי לאמת הגרה זו, ראה פרק & quot;התקן ערוצים מחדש& quot; התחל תהליך זה עד שתגיע להגדרת המדינה. לחץ על ← BACK כדי לבטל את ההתקנה.)

אם הארץ נכונה המשך בשלב 2.

אם הארץ אינה נכונה עליך להתחיל התקנה מחדש. ראה פרק & quot;התקן ערוצים מחדש& quot; והתחל את ההתקנה. בחר את המדינה הנכונה ודלג על חיפש ערוצים. סיים את ההתקנה. בסיום, עבור לשלב 2.

- 2 חבר את התקן הזיכרון USBשבו רשימת הערוצים מהטלוויזיה הקודמת.

- 3כדי להתחיל את רשימת הערוצים, לחץ על ☎, בחר & quot; כל מרייל התחיל את רשימת הערוצים, לחץ על ☎, בחר • 10, כל הגדרות.

- 4בחר & quot;quot; אבחר; quot; אבחר - 4בחר

ערוצים& quot; > & quot; אעתק לטלוויזיה& quot; הזן קודPIN; הערק לטלוויזיה במקרה הצורך. במקרה הצורך.

- 5 הטלוויזיה תיידע אותך אם רשימת הערוצים הועתקה בהצלחה.
 שלוף את התקן הזיכרון USB.

# על אודות ערוצים

## רשימת ערוצים

#### על אודות רשימת הערוצים

לאחר התקנת ערוץ, כל הערוצים יופיעו ברשימת הערוצים. הערוצים מוצגים עם השם והלוגו אם מידע זה זמין.

עבור כל סוג טיונר - אנטנה /כבלים ( DVB-T/C) או לוויין DVB-S () - ישנה רימת ערוצים עם כל הערוצים המותקנים. ניתן לסנן רשימה זו על-מנת שתציג רק ערוצי טלוויזיה או ערוצי רדיו. או כאשר מותקנים מספר לוויינים, ניתן לסנן את הערוצים עבור כל לוויין.

כאשר רשימת ערוצים בחורה, לחץ על החיצים ∧ (למעלה) או ∨ (למטה) כדי לבחור ערוץ, ולאחר מכן לחץ על OK כדי לצפות בערוץ שנבחר. כיוון לערוצים ברשימה זו יתבצע רק על-ידי שימוש במקשים + ≡ או – ≡.

#### סמלי הערוצים

אחרי & quot; עדכון ערוצים אוטומטי& quot; של רשימת הערוצים, ערוצים חדשים שנמצאו מסומנים ב★ (כוכבית). אם תנעל ערוץ, הוא יסומן בם (מנעול). שלושת הערוצים הפופולריים ביותר שנצפים על-ידי אחרים ברגע זה מסומנים ב- 1, 2 או 3.

#### תחנות רדיו

אם זמין שידור דיגיטלי, תחנות רדיו דיגיטליות יותקנו במהלך ההתקנה. עבור לערוץ רדיו כפי שהייתה עובר לערוץ טלוויזיה. התקנת ערוץ DVB-C בכבלים ממקמת בדרך כלל את תחנות הרדיו החל מערוץ 1001 והלאה.

טלוויזיה זו יכולה לקבל DVBבתקן טלוויזיה דיגיטלית. ייתכן והטלוויזיה לא תפעל כהלכה עם מפעילים מסוימים של טלוויזיה דיגיטלית שאינם תואים לתקן באופן מלא.

#### פתיחת רשימת ערוצים

ליד הרשימה הוללת את כל הערוצים עבור כל טיונר, טיונר אנטנה /כבלים או טיונר לוויין, ניתן לבחור רשימה מסוננת או שניתן לבחור את אחת מרשימות המועדפים שיצרת.

כדי לפתוח את רשימת הערוצים הנוכחית...

- 1לחץ על 🕎, כדי לעבור לטלוויזיה.

- בדי לפתוח את רשימת הערוצים OK לחץ על בווצד ≡ לחץ על בדי לפתוח את רשימת או על בווצים. הנוכחית.

. בדי לסגור את רשימת הערוצים. BACK 🔶 לחץ על з-

כדי לבחור את אחת מרשימות הערוצים...

**- 1**עם רשימת ערוצים פתוחה במסך.

- **2**לחלופין, ניתן לבחור את שם הרשימה בראש רשימת הערוצים וללחוץ על OK כדי לפתוח את תפריט הרשימות.

- **3**בתפריט הרשימות, בחר אחת מרשימות הערוצים הזמינות ולחץ vd א על OK.

#### עצה

ניתן להחליף בין שני טיונרים בתפריט **מקורות**. לחץ על **שַ SOURCES ובחר & sources;צפה** בטלוויזיה& guot; כדי לעבור לטיונר של אנטנה /כבלים.

בחר & quot;צפה בלוויין& quot; כדי לעבור לטיונר הלוויין. הטלוויזיה תמיד תפתח את רשימת הערוצים האחרונה שנבחרה עבור הטיונר שנבחר.

זמין בשלט רחוק LIST 🗮 אם המקש

#### חפש ערוץ

ניתן לחפש ערוץ ברשימה ארוכה של ערוצים.

הטלוויזיה יכולה לחפש ערוץ בתוך אחת משלוש רשימות הערוצים העיקריות - רשימת ערוצי האנטנה, הכבלים או הלוויין.

חיפוש ערוץ...

- **1**לחץ על 💵.
- . כדי לפתוח את רשימת הערוצים הנוכחית. OK כדי לפתוח את רשימת הערוצים ביוכחית.
  - 3בחר בפינה השמאלית העליונה ולחץ על OK.

- 4בחר & puot; חפש ערוץ (ולחץ על OK) כדי לפתוח שדה quot; ולחץ על סכדי לפתוח שדה טקסט. ניתן להשתמש במקלדת שלט רחוק (אם זמינה) או במקלדת שעל-גבי המסך כדי להזין טקסט.

 - 6הזן מספר, שם או חלק משם ובחר החל ולחץ על OK . הטלוויזיה תחפש שמות ערוצים תואמים ברשימה שבחרת.

תוצאות החיפוש מוצגות כרשימת ערוצים - ראה שם רשימה בראש. תוצאות החיפוש ייעלמו לאחר שתבחר רשימת ערוצים אחרת או תסגור את הרשימה עם תוצאות החיפוש.

#### צפייה בערוצים

#### כיוון לערוץ

כדי לצפות בערוצי טלוויזיה, לחץ על 💵. הטלוויזיה מתכוונת אל ערוץ הטלוויזיה שבו צפית לאחרונה.

#### החלפת ערוצים

כדי להחליף ערוצים, לחץ על ➡ + או על ➡ -. אם ידוע לך מספר הערוץ, הקלד את המספר באמצעות מקשי המספרים. לאחר הזנת המספר, לחץ על OK כדי להחליף ערוץ.

אם המידע זמין מהאינטרנט, הטלוויזיה מציגה את השם ואת הפרטים של התוכנית הנוכחית ואחריה את השם ואת הפרטים של התוכנית הבאה.

#### ערוץ קודם

למעבר חזרה לערוץ הקודם, לחץ על 🕂 BACK.

.;quot &ניתן גם לכוון לערוצים מ;quot ניתן גם לכוון לערוצים ניתן גם לכוון לערוצים מ

#### נעילת ערוץ

#### נעילה או פתיחה של ערוץ

כדי למנוע מילדים לצפות בערוץ מסוים, תוכל לנעול אותו. כדי לצפות בערוץ נעול, עליך להזין תחילה את קוד PINבן 4 ספרות quot **נעילת ילדים&** guot. לא ניתן לחסום תוכניות ממכשירים שחוברו לטלוויזיה.

נעילת ערוץ…

- **1**לחץ על 🕎.
- **2**לחץ על OK כדי לפתוח את רשימת הערוצים. במקרה הצורך שנה את רשימת הערוצים.
  - .OK בחר בפינה השמאלית העליונה ולחץ על OK

.OK אבחר אין iquot אבטל נעילה. אבחר ;quot - 4-

- 5 הזן קוד PIN בן 4 ספרות אם הטלוויזיה תבקש אותו.
 - 6בחר את הערוץ שאתה רוצה לנעול ולחץ על OK. ערוץ נעול מסומן ב- € (מנעול).

לחץ על > (שמאל) בדי לחזור שלב אחד אחורה או לחץ
 על > BACK

כדי לבטל נעילה של ערוץ…

- 1לחץ על 🕎.

- **2**לחץ על OK כדי לפתוח את רשימת הערוצים. במקרה הצורך שנה את רשימת הערוצים.

- 3בחר בפינה השמאלית העליונה ולחץ על OK.

- 4בחר & quot;**נעל /בטל נעילה&** quot; ולחץ על OK. - 5 הזן קוד PINבן 4 ספרות אם הטלוויזיה תבקש אותו. - 6לחץ על > (שמאל) כדי לחזור שלב אחד אחורה או לחץ

על 🗲 BACK בדי לסגור את התפריט.

אם תנעל או תבטל נעילת ערוצים ברשימת ערוצים, יש להזין את קוד ה- PINרק פעם אחת עד לסגירת רשימת הערוצים.

#### דירוג לפי גיל

כדי למנוע מילדים לצפות בתוכנית שאינה מתאימה לגילם, תוכל להשתמש בדירוג לפי גיל.

בערוצים דיגיטליים ניתן לדרג את התוכניות שלהם לפי גיל. כאשר הדירוג לפי גיל של תוכנית שווה לדירוג שהגדרת לפי גיל הילד שלך או גבוה יותר, התוכנית תיחסם. כדי לצפות בתוכנית חסומה, עליך להזין תחילה את קוד**&** quot**;דירוג הורים& ;**quot.

הגדרת דירוג לפי גיל...

- 1לחץ על \$, בחר & quot;כל ההגדרות& quot; ולחץ על OK.
 - 2בחר & quot;כעילת ילדים& quot; > & quot; דירוג
 הורים& guot;.

- 3הזן קד בן 4 ספרות לנעילת ילדים. אם לא הגדרת עדיין קוד, בחר & quot; הגדר קוד& quot; ב& quot; נעילת ילדים& quot; החר & קוד אום קוד לעילת ילדים געום ליקות אום הזן קוד נעילת ילדים בן 4 ספרות ואשר. בעת, תוכל להגדיר דירוג לפי גיל.

- 4חזרה ב& quot; דירוג הורים& quot;, סחר את הגיל.
 - 5לחץ על 
 (שמאל) מספר פעמים אם צריך, כדי לסגור את התפריט.

לביטול הדירוג לפי גיל שהוגדר על ידי ההורים, בחר& quot;אף אחד& quot. יחד עם זאת, במדינות מסוימות אתה חייב להגדיר דירוג לפי גיל.

אצל מספר מפעילים /תחנות שידור, הטלוויזיה חוסמת רק תוכניות בעלות דירוג גבוה יותר. הדירוג לפי גיל שקבעו ההורים מוגדר לכל הערוצים.

#### אפשרויות ערוץ

#### פתיחת אפשרויות

תוך כדי צפייה בערוץ, באפשרותך להגדיר כמה אפשרויות.

בהתאם לסוג הערוץ שאתה צופה בו או בהתאם להגדרות הטלוויזיה שהגדרת, כמה אפשרויות פתוחות לפניך.

בדי לפתוח את תפריט האפשרויות...

- 1תוך כדי צפייה בערוץ, לחץ
 על + OPTIONS € 葉 < OPTIONS;עדיפויות& quot;</li>
 - 2לחץ על + OPTIONS שוב כדי לסגור.

#### החלף את שם הערוץ

ניתן להחליף את שם הערוץ תוך כדי הצפייה בו.

שינוי שם הערוץ...

- 1תוך כדי צפייה בטלוויזיה, לחץ על + OPTIONS.

- בחר quot & קוות ;quot & קוות; quot & קוות; quot & בחר בחר; קוות את שם הערוץ ;.quot גערוץ

- 3השתמש במקלדת שבגב השלט רחוק כדי למחוק את השם הנוכחי ולהזין שם חדש.

#### ממשק משותף

אם התקנת CAM באחד מחריתי & quot;ממשק משותף& quot; ניתן להציג את ה- CAMומידע על המפעיל או לבצע הגדרות הקשורות ל- CAM .

כדי להציג מידע CAM...

- נחץ על 😎 SOURCES.

בחר את סוג הערוץ שעבורו אתה משתמש - 2

ב- quot &, CAM;צפה בטלוויזיה& quot; או guot; ב- quot; ב- quot; בלוויין& cauot; בלוויין

. - **צ**לחץ

על + OPTIONS ובחר ב יקuot & קuot; אעדפות& guot; > על + quot; guot;ממשק משותף& guot;

- 4בחר את חריץ הממשק המשותף המתאים ולחץ על 
 (ימין).
 - 5בחר את מפעיל הטלוויזיה של ה- CAM ולחץ על OK. המסכים הבאים מתקבלים ממפעיל שידורי הטלוויזיה.

#### זה בערוץ HbbTV

אן תרצה למנוע גישה לעמודי HbbTVבערוץ מסוים, תוכל לחסום HbbTV את עמודי ה- HbbTVבאותו ערוץ בלבד.

. אבור לערוץ שאת עמודי ה- HbbTV שלו תרצה לחסום.

,OPTIONS **+ ל**חץ על

בערוץ HbbTV ;quot & < ;quot **,עדיפויות&** HbbTV ;quot **,** <br/>קוסt & < ;quot , ימין). זה& tdm y על **<** (ימין).

- 3 בחר& quot;כבוי& נלחץ על OK בחר (ולחץ אל

לחץ על 🖊 (שמאל) כדי לחזור שלב אחד אחורה או לחץ -

על + BACK כדי לסגור את התפריט.

כדי לחסום את HbbTV בטלוויזיה לחלוטין...

- 1לחץ על 🎝, בחר & quot;כל ההגדרות& quot; ולחץ על OK. - 2בחר & quot;הגדרות

cuot & squot (מתקדם auot; > & squot; > auot; > auot; > auot; > auot; > yquot & HbbTV;

- 3 בחר& quot;כבוי quot; ולחץ על OK

לחץ על 🗡 (שמאל) כדי לחזור שלב אחד אחורה או לחץ -

על 🔶 BACK בדי לסגור את התפריט.

#### פרטי הערוץ

ניתן להציג את המאפיינים הטכניים של ערוץ מסוים, כגון דיגיטלי או סוג צליל וכו'

בדי להציג את המידע הטכני על ערוץ...

- **1**התכוונן לערוץ.
- **2**לחץ על **+** OPTIONS*,*

.OK בחר 🛱 אין quot (עדיפויות guot אין בחר בחר בחר גראי).

.OK בחר & quot; פרטי הערוץ; quot בחר, ולחץ על

- 4בדי לסגור מסך זה, לחץ על OK.

#### מידע על התוכנית

#### הצגת פרטי התוכנית

כדי להעלות פרטים של התוכנית שנבחרה...

1- תרכוונן לערוץ.
 2- לחץ על + OPTIONS,
 בחר 幸 µout; עדיפויות& quot; ולחץ על OK.
 בחר בחר \$quot; עדיפויות& guot; ולחץ על OK.
 בחר & בחר \$קוענל, עובל לראות; קוענל אוחץ על OK.
 בחר \$קוענל, עובל לראות; קוענל אוחץ על OK
 בחר \$קוענל, עובל לסגור.

#### מונו/סטריאו

ניתן להעביר את הצליל של ערוץ אנלוגי למונו או לסטריאו.

כדי לעבור למונו או לסטריאו...

- 1התכוונן לערוץ אנלוגי.

- **2**לחץ על **+** OPTIONS,

ובחר קונו / quot & קועסt איז ;quot איז קונו / קונו ;quot & קונו ;קוטר איז קונו / קטריאו קטריאו& קוטר (ימין).

- 4לחץ על > (שמאל) כדי לחזור שלב אחד אחורה או לחץ על > BACK ← על → נדי לסגור את התפריט.

#### בחירת וידיאו

ערוצי טלוויזיה יכולים להציע אותות וידיאו מרובים (שידורים ממקורות רבים), נקודות מבט או זוויות שונות של המצלמה על אותו אירוע, או תוכניות שונות בערוץ טלוויזיה אחד. בטלוויזיה תוצג הודעה המודיעה לך אם ערוצים כאלו זמנים.

#### Dual I-II

אפשרות זאת זמינה אם אות אודיו כולל שתי שפות שמע, אך לגבי שפה אחת, או לגבי שתיהן, אין ציון שפה.

#### מפה את הערוץ

אם בהתחלה אין פרטי תוכנית, ניתן לבצע מיפוי ערוץ כדי לקבל פרטים נוספים על התוכנית.

- גריווט כדי TV GUIDE והשתמש במקשי הניווט כדי. לבחור יי במרכז ולחץ על OK.

בחר & quot; מדריך; - 2 בחר

**טלוויזיה&** quot; > & quot; sans; sans; iלחץ על OK, sans; ולחץ על OK. - 3בחר את אחד הערוצים ממדריך הטלוויזיה, ולאחר מכן לחץ על OK כדי לצפות בערוץ שנבחר.

- 4תוך כדי צפייה בטלוויזיה, לחץ על + OPTIONS.

נמפה;quot & < ;quot אדפות ;quot & 幸 - ברור ברור

#### .;quot **&ערוץ**

- 6 בחר פריט אחד מהרשימה ולחץ על OK.
  - 7ב⊓ר & quot;quot;מפה את הערוץ;
- 8לאחר הסיום תראה את פרטי הערוץ הממופה בתוכנית.

#### החלפת לוגו

אם בהתחלה אין פרטי תוכנית, ניתן לקבל פרטים נוספים על-ידי ביצוע השלבים הבאים.

- ולחץ על 🚟 TV GUIDE, והשתמש במקשי הניווט כדי. לבחור י במרכז ולחץ על OK.

- 2בחר & quot;quot; אדריך טלוויזיה& quot; - 2בחר arry; quot; אדריך טלוויזיה. השידור& ולחץ על OK.

- 3בחר את אחד הערוצים ממדריך הטלוויזיה, ולאחר מכן לחץ OK כדי לצפות בערוץ שנבחר.

- 4תוך כדי צפייה בטלוויזיה, לחץ על + OPTIONS.

.;quot **&לוגר** 

- 6בחר פריט אחד ברשימה ולחץ על OK.

- **7**בחר & quot;**החלף לוגו**& quot;

**- 8**לאחר הסיום תראה את פרטי הערוץ הממופה בתוכנית.

#### ערוצים מועדפים

#### על אודות ערוצים מועדפים

ברשימת ערוצים מועדפים ניתן לאסוף את הערוצים שאתה אוהב..

ניתן ליצור שמונה רשימות של ערוצים מועדפים למעבר קל בין ערוצים. ניתן לתת שם נפרד לכל & quot;רשימת מועדפים& quot; ניתן לסדר מחדש ערוצים רק ב& quot;רשימת מועדפים, quot;

כאשר & quot;רשימת מועדפים& quot;בחורה, לחץ על החיצים ∧(למעלה) או ∨ (למטה) כדי לבחור ערוץ, ולאחר מכן לחץ על OK כדי לצפות בערוץ שנבחר. כיוון לערוצים ברשימה זו יתבצע רק על-ידי שימוש במקשים + ≡ או – ≡.

#### יצירה של רשימת ערוצים מועדפים

בדי ליצור רשימת ערוצים מועדפים מרשימת הערוצים...

- 1לחץ על 🕎, כדי לעבור לטלוויזיה.

- בדי לפתוח את רשימת OK לאחץ על בדי לפתוח את רשימת). הערוצים.

- 3בחר בפינה השמאלית העליונה ולחץ על OK.
- - ברשימה מימין, בחר ערוץ שאתה רוצה כמועדף ולחץ על**-**

+ OPTIONS. הערוצים יופיעו ברשימה מימין בסדר שתוסיף
 אותם. כדי לבטל, בחר את הערוץ שברשימה מימין ולחץ שוב על
 + OPTIONS. ניתן גם לבחור רשימת ערוצים על-ידי לחיצה
 על 
 על 
 (למטה) כדי לבחור את הערוץ האחרון של הטווח שאתה רוצה
 להוסיף, ולאחר מכן ללחוץ על OK.

- BACK 🗲 בי לסיים את הוספת הערוצים, לחץ על -

- הטלוויזיה תבקש לשנות את השם של quot **\***; רשימת המועדפים quot, ניתן להשתמש במקלדת שעל-גבי המסך או ללחוץ על HOCK כדי להסתיר את המקלדת שעל-גבי המסך, ולאחר מכן להשתמש במקלדת שבגב השלט רחוק (אם זמינה) כדי להזין שם חדש.

אם רשימת הערוצים ארוכה, לחליפין, ניתן לבחור ערוץ כלשהו, ולאחר מכן ללחוץ על + OPTIONSכדי לפתוח את תפריט האפשרויות, ולאחר מכן לבחור & quot;צור רשימת מועדפים& quot; וללחוץ על OK.

#### כדי ליצור רשימת ערוצים מועדפים חדשה על-ידי העתקה של

#### רשימת ערוצים מועדפים קיימת...

- 1לחץ על 🖽, כדי לעבור לטלוויזיה.

- בדי לפתוח את רשימת OK אם זמין) או על UIST ≡ לחץ על בדי לפתוח את רשימת. הערוצים הנוכחית.

- 3בחר בפינה השמאלית העליונה ולחץ על OK.

.OK אבחר קועל quot **אבחר; פענל רשימת מועדפים;**quot -

- **5**ברשימה מימין, בחר ערוץ שאתה רוצה כמועדף ולחץ על + OPTIONS. הערוצים יופיעו ברשימה מימין בסדר שתוסיף

אותם. כדי לבטל, בחר את הערוץ שברשימה מימין ולחץ שוב על + OPTIONS. ניתן גם לבחור רשימת ערוצים על-ידי לחיצה על 🗸 (למטה) כדי לבחור את הערוץ האחרון של הטווח שאתה רוצה להוסיף, ולאחר מכן ללחוץ על OK.

- 6-גילסיים את הוספת הערוצים, לחץ על - BACK - 8

- דהטלוויזיה תבקש לשנות את השם של & quot; רשימת quot, ניתן להשתמש במקלדת שעל-גבי המסך או guot, ניתן להשתמש במקלדת שעל-גבי המסך, ללחוץ על ← BACK
 ללחוץ על ← BACK כדי להסתיר את המקלדת שעל-גבי המסך, ולאחר מכן להשתמש במקלדת שבגב השלט רחוק (אם זמינה) כדי להזין שם חדש.

ניתן להוסיף טווח ערוצים בבת-אחת או להתחיל & quot**;רשימת** מועדפים& quot; על-ידי שכפול של רשימת הערוצים עם כל הערוצים והסרה של הערוצים שאינך רוצה.

#### הוספת טווח ערוצים

כדדי להוסיף בבת-אחת טווח ערוצים רצוף ל& quot**;רשימת** מועדפים& quot; ניתן להשתמש ב& quot**;בחר טווח&** guot.

כדי להוסיף טווח ערוצים...

- גל על 🔁 SOURCE לחץ על

.;quot &בחר;quot &בחר

- 3פתח את & quot**;רשימת מועדפים**& quot; במקום שבו אתה רוצה להוסיף טווח ערוצים.

- 4- בחר בפינה השמאלית העליונה ולחץ על OK.

.OK ארוך רשימת מועדפים ;quot ארוך רשימת מועדפים;quot - 5-

 - 6ברשימה שמשמאל בחר את הערוץ הראשון של הטווח שאתה רוצה להוסיף ולחץ על OK.

דלחץ על V (למטה) בדי לבחור את הערוץ האחרון של הטווח
 שאתה רוצה להוסיף, ולאחר מכן לחץ על OK.

- **8**בחר & quot;הוספה& quot ; ולחץ על OK. הערוצים מסומנים מימין.

#### שינוי שם של רשימת מועדפים

ניתן רק לשנות שם של & quot; רשימת מועדפים; ניתן רק לשנות שם של

...;quot & כדי לשנות שם של;quot כדי לשנות שם של

- 1לחץ על 🛂 SOURCE.

- 2בחר & quot;quot; מועדפים:

- 3בחר בפינה השמאלית העליונה ולחץ על OK.

- 4בחר & quot;**החלף שם רשימת מועדפים** guot; ולחץ על OK.

 - 6השתמש במקלדת שעל-גבי המסך או ללחוץ על -> BACK בדי להסתיר את המקלדת שעל-גבי המסך, ולאחר מכן להשתמש
 במקלדת שבגב השלט רחוק (אם זמינה) כדי להזין שם חדש.
 - 6בסיום, הפוך את השלט רחוק, בחר א guot; קוטל

על OK. - סלחץ על 🔶 BACK כדי לסגור את רשימת הערוצים.

#### הסרה של רשימת מועדפים

.;quot & ניתן רק להסיר;quot ניתן רק להסיר

...;quot & כדי להסיר;quot כדי להסיר

- נחץ על 😎 SOURCE-
- **2**בחר & quot;quot;מועדפים;
- 3בחר בפינה השמאלית העליונה ולחץ על OK.
- 4בחר & quot; הסר רשימת מועדפים quot; ולחץ על OK -

#### שינוי סדר ערוצים

ניתן לשנות את רצף הערוצים רק ב& quot; מועדפים& guot; (סידור מחדש).

כדי לשנות את רצף הערוצים...

- נועדפים& sources; נועדפים; quot 1לחץ על 🖾
- 2פתח את & quot;**רשימת המועדפים&** quot; שאת הסדר שלה אתה רוצה לשנות.
  - 3בחר בפינה השמאלית העליונה ולחץ על OK.
- 4בחר & quot;סדר מחדש את הערוצים& puot; ולחץ על
- 5ב& quot;**רשימת מועדפים\$** quot, בחר את הערוץ שאתה

רוצה לשנות את סדרו ולחץ על OK. (הערוץ יסומן בתיבה אפורה) - 6באמצעות המקשים ∧ (למעלה) או ✓ (למטה) העבר את הערוץ למקום שבו אתה רוצה שהוא יהיה.

- **ד**לחץ על OK בדי לאשר את המיקום החדש.
- ניתן לסדר מחדש את הערוצים באותה שיטה עד 8

לסגירת & quot;quot; באמצעות

-key BACK 🔶 המקש

# טקסט / טלטקסט

#### דפי טקסט

כדי לפתוח & quot;טלטקסט& quot; /& quot; לחץ על TEXT, בזמן הצפייה בערוצי טלוויזיה. כדי לסגור & quot;טקסט& duot;, לחץ שוב על TEXT.

#### בחירת עמוד טקסט

בחירת עמוד...

- **1**הזן את מספר העמוד בעזרת מקשי הספרות.
  - **2**השתמש במקשי החצים לצורך ניווט.

- **3**לחץ על מקש צבעוני כדי לבחור נושא מקודד בצבע, בתחתית המסך.

#### עמודי טקסט משניים

מספר של עמוד טקסט יכול להכיל כמה עמודי משנה. מספרי עמודי המשנה מופיעים על פס, צמוד למספר העמוד הראשי. כדי לבחור דף משנה, לחץ על > או על <.

#### ד.O.P. עמודי טקסט

תחנות שידור אחדות המציעות T.O.P. טקסט. כדי לפתוח T.O.P. עמודי טקסט בתוך & quot;טקסט& quot; לחץ על + OPTIONS ובחר .T.O.P ובחר ;quot

#### עמודים מועדפים

הטלוויזיה מכינה רשימה של 10 עמודי הטקסט שפתחת לאחרונה. תוכל לשוב ולפתוח אותם בקלות בעמודת עמודי הטקסט המועדפים.

- בא quot; טקסט& quot; בחר ♥ (לב) שבפינה הימנית העליונה;
 של המסך כדי להציג את העמודה של עמודים מועדפים.

- בלחץ על ✓ (למטה) או על ∧ (למעלה) בדי לבחור מספר דף ולחץ
 על OK בדי לפתוח את הדף.

ניתן לנקות את הרשימה באמצעות האפשרות & quot**;נקה דפים** מועדפים& quot;

#### חיפוש טקסט

תוכל לבחור מילה ולסרוק טקסט למציאת כל הפעמים שהמילה מופיעה.

.OK פתח עמוד טקסט ולחץ על-

**- ב**חר מילה או מספר בעזרת מקשי הניווט.

**- 3**לחץ שוב על OKכדי לדלג מיד למופע הבא של אותה מילה או של אותו מספר.

- אלחץ שוב על OK כדי לדלג למופע הבא וכך הלאה.

- 5לעצירת החיפוש, לחץ על 
 (למעלה) עד ששום דבר לא בחור יותר.

#### טקסט ממכשיר מחובר

חלק מההתקנים שמקבלים ערוצי טלוויזיה יכולים להציע גם

;.quot &טקסט;quot &

כדי לפתוח & quot;טקסט& quot; מהתקן מחובר...

- 1לחץ על SOURCES בחר את ההתקן ולחץ על OK.
 - 2תוך כדי צפייה בערוץ על המכשיר, לחץ על + OPTIONS,
 בחר & quot; הצג מקשי התקן& guot; ובחר את המקש ולחץ.
 על OK.

. בדי להסתיר את מקשי ההתקן BACK 🔶 אלחץ על -

- 4לסגירת הטקסט, לחץ שוב על 🕂 BACK.

#### טקסט דיגיטלי (בריטניה בלבד)

תחנות טלוויזיה אחדות, המשדרות בשיטה דיגיטלית, מציעות טקסט דיגיטלי ייעודי או שירותים אינטראקטיביים בערוצי הטלוויזיה הדיגיטליים שלהן. שירותים אלו כוללים טקסט רגיל, תוך שימוש במקשי הספרות, הצבע והניווט, לצורך בחירה וניווט.

לסיגרה של A guot; טקסט דיגיטלי. לחץ על 🔶 BACK לסיגרה של א

\* ניתן להגיע לטלטקסט רק כאשר הערוצים מותקנים ישירות בטיונר הפנימי של הטלוויזיה והמכשיר במצב טלוויזיה. אם נעשה שימוש בממיר, הטלטקסט לא יהיה זמין בטלוויזיה. במקרה כזה ניתן להשתמש בטלטקסט של הממיר.

#### אפשרויות טקסט

... במצב טקסט /טלטקסט, לחץ על + OPTIONS כדי לבחור את...

• quot קפאת דף&;quot; quot; auot; auot

ימטן מלא guot איסן מלא נוטער: ימסך בפול /מסך מלא guot &•

הצגת ערוץ טלוויזיה וטקסט זה לצד זה.

;quot &T.O.P סקירה כללית של; quot & •

. כדי לפתוח T.O.P.טקסט

• squot; הגדלה quot; יש the squot;

הגדלת עמוד הטקסט לנוחות הקריאה. • quot **השיפה& ;**quot**;** 

חשיפת מידע נסתר בעמוד.

;quot **& מעבר בין דפי משנה**;quot & •

כדי לעבור בין עמודי משנה כאשר הם זמינים.

י & <sub>auot</sub>;<sub>quot</sub>, הצגת /הסתרת דגים מועדפים& quot;

כדי להסתיר את רשימת הדפים המועדפים או להציג אותה.

;quot **& י**quot (ניקוי דפים מועדפים;quot & •

כדי לנקות את רשימת הדפים המועדפים.

;quot **& •** אפה;quot

החלפת קבוצת התווים שנעשה בהם שימוש לצורך תצוגה נכונה. • • quot **&2.5,טקסט 2.5**;

הפעלת & quot;טקסט 2.5 , לקבלת צבעים רבים יותר וגרפיקה טובה יותר.

#### הגדרת תצורת הטקסט

#### שפת הטקסט

לחלק מתחנות השידור יש מספר שפות & quot;טקסט& guot; זמינות.

בדי להגדיר שפת & quot; טקסט& quot; ראשונית ומשנית: . .

- 1לחץ על ☎, בחר & quot; ולחץ על µuot; ולחץ על OK; בחר & קuot; ולחץ על 
 - 2בחר & guot; אזור ושפה& guot; ולחץ על 
 (ימין) כדי להיכנס; לתפריט.

- 3בחר & quot; שפה& quot; אקסט; - & carr, אקסט

- 4בחר את שפות ה& quot;סקסט& quot; המועדפות. - 5לחץ על ≻ (שמאל) מספר פעמים אם צריך, בדי לסגור את התפריט.

#### 2.5 טקסט

אם הוא זמין, טקסט 2.5 מציע יותר צבעים וגרפיקה טובה יותר. 2.5מופעל כברירת מחדל של הגדרות היצרן.

כדי לכבות את 2.5...

- נחץ על TEXT.
- 2 באשר טקסט /טלטקסט פתוח על המסך, לחץ על
- ילחץ quot & < ;quot **& 2.5 נו**יש; quot אבחר & ;quot ;quot
  - על OK.

- 4לחץ על ≯ (שמאל) מספר פעמים אם צריך, כדי לסגור את התפריט.

5.5

# סינון רשימת ערוצים

ניתן לסנן רשימה עם כל הערוצים. ניתן להגדיר שרשימת הערוצים תציג רק ערוצי טלוויזיה או רק ערוצי רדיו. עבור ערוצי אנטנה /כבלים ניתן להגדיר שהרשימה תציג רק ערוצי חינם או את הערוצים המעורבלים. כאשר מותקנים מספר לוויינים, ניתן לסנן את רשימת ערוצי הלוויין עבור כל לוויין.

בדי להגדיר מסנן על רשימה עם כל הערוצים...

- 1לחץ על 💵.
- בדי לפתוח את רשימת הערוצים הנוכחית. OK בדי לפתוח את רשימת

**- 3**עם רשימת ערוצים פתוחה במסך, בחר את שם הרשימה בראש רשימת הערוצים וללחוץ על OK כדי לפתוח את תפריט הרשימות.

- 4בתפריט הרשימות, בחר את הרשימה שאתה רוצה לסנן.
 - 5לחץ על ≯ (שמאל) כדי לחזור שלב אחד אחורה או לחץ על → כדי

- **כ**לוזץ על > (שמאל) בוי לחחוד שלב אחד אחודה או לחץ על -> בוי לסגור את התפריט.

#### 6

# חיבור מכשירים

#### 6.1

# על אודות חיבורים

## מדריך קישרויות

חבר תמיד את המכשיר לטלוויזיה באמצעות החיבור בעל האיכות הגבוהה ביותר הזמין. כמו כן, השתמש בכבלים באיכות טובה כדי להבטיח העברה טובה של תמונה וצליל.

כאשר תחבר מכשיר, הטלוויזיה תזהה את הסוג שלו ותקצה לכל מכשיר שם סוג נכון. תוכל לשנות את שם הסוג, אם תרצה בכך. אם נקבע שם סוג נכון למכשיר מסוים, הטלוויזיה תעבור אוטומטית להגדרות הטלוויזיה האידיאליות, ברגע שתפעיל את המכשיר בתפריט & quot;מקורות& quot;

אם תזדקק לעזרה לחיבור מספר מכשירים לטלוויזיה, תוכל לעיין ב& quot &Philips TV; המדריך מציע מידע על אופן החיבור ועל סוג הכבלים שבהם יש להשתמש.

www.connectivityguide.philips.com בקר ב-

### יציאת אנטנה

אם יש לך ממיר (דיגיטלי) או מקליט, חבר את כבלי האנטנה באופן שיעבירו את & quot;האות מהאנטנה& quot; דרך הממיר ו /או המקליט תחילה, לפני שייכנס לטלוויזיה. בדרך זו, האנטנה והממיר יכולים לשלוח למקליט ערוצים אפשריים נוספים להקלטה.

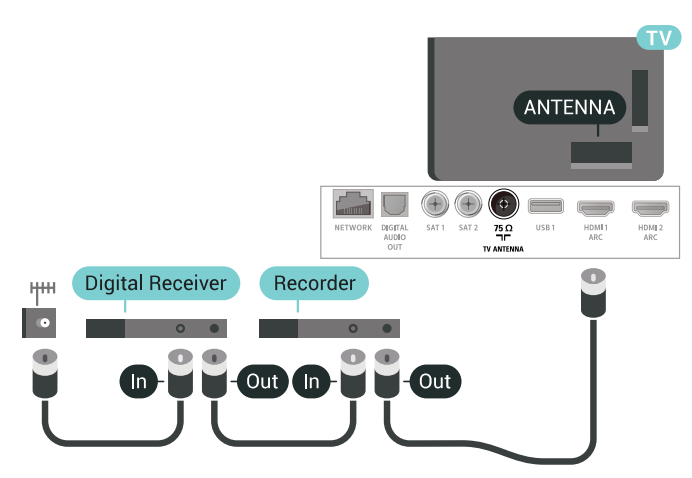

# 6.2

# יציאות HDMI

# איכות HDMI

לחיבור HDMI יש איכות התמונה והשמע הטובה ביותר. כבל HDMI אחד משלב אותות וידיאו ושמע. השתמש בכבל HSMI לאות טלוויזיה.

להעברת אותות באיכות מיטבית, השתמש בכבל HDMI במהירות גבוהה ואל תשתמש בכבל HDMI במהירות גבוהה ואל תשתמש בכבל HDMI

אם התקן המחובר באמצעות HDMIלא פועל כהלכה, בדוק אם הגדרת HDMI Ultra HD אחרת יכולה לפתור את הבעיה. למידע נוסף ב& quot;עזרה& בחר guot; בחר temp; מילות מפתח& quot; וחפש את guot; וחפש את guot;

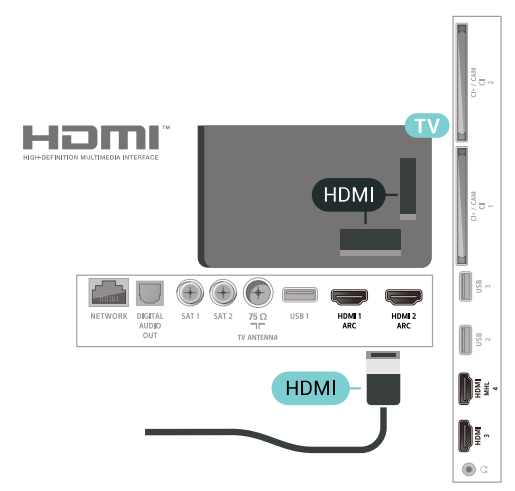

#### הגנה מפני העתקה

כבל HDM תומך ב- HDCP 2.2 (הגנה על תוכן דיגיטלי ברוחב פס גבוה). HDCP הוא אות הגנה מפני העתקה, המונע העתקת תוכן מתקליטור DVD או Blu-ray . נקרא גם DRM(ניהול זכויות דיגיטלי).

# **HDMI ARC**

כל חיבורי ה- HDMI ARC בטלוויזיה כוללים HDMI ARC (ערוץ אודיו חוזר).

אם המכשיר, בדרך כלל מערכת קולנוע ביתי ( HTS), מצויד גם הוא בחיבור HDMI ARC , חבר אותו לחיבור HDMI כלשהו במקלט טלוויזיה. אם יש לך חיבור HDMI ARC , אינך זקוק לכבל שמע נוסף, שישלח את הצליל של תמונת הטלוויזיה לקולנוע הביתי. החיבור HDMI ARCמשלב את שני האותות.

כדי לחבר את הקולנוע הביתי, תוכל להשתמש בכל חיבור HDMI שהוא בטלוויזיה, אך ARCזמין רק למכשיר /חיבור אחד בכל פעם.

# **HDMI MHL**

עם & quot &HDMI MHL ;quot, ניתן לשלוח את מה שאתה; רואה בסמארטפון או טאבלט Androidלמסך טלוויזיה.

-Mobile High- (MHL 2.0 בטלוויזיה זו משלב HDMI 4 בטלוויזיה אם HDMI 4.). efinition Link

חיבור קווי זה מספק יציבות ורוחב פס מעולים, השהייה נמוכה, ללא הפרעות אלחוטיות ואיכות הפקת צליל גבוהה. בנוסף על כך, חיבור MHLיטען את הסוללה של הסמארטפון או הטאבלט. למרות שהוא מחובר, ההתקן הנייד לא ייטען כשהטלוויזיה במצב המתנה.

בדוק איזה כבל MHL פאסיבי מתאים להתקן הנייד שלך. בפרט, עם מחבר HDMI לטלוויזיה בצד אחד, סוג המחבר שצריך עבור חיבור לסמארטפון או לטאבלט.

Mobile High-Definition Link , MHL והלוגו של MHL הם סימנים מסחריים או סימנים מסחריים רשומים של LLC, MHL.

# HDMI CEC - EasyLink

לחיבור HDMI יש איכות התמונה והשמע הטובה ביותר. כבל HDMI אחד משלב אותות וידיאו ושמע. השתמש בכבל HDMI לקבלת אותות טלוויזיה בהבחנה גבוהה ( HD ). להעברת אותות באיכות מיטבית, השתמש בכבל HDMI במהירות גבוהה ואל תשתמש בכבל HDMIשאורכו יותר מ-5 מ'.

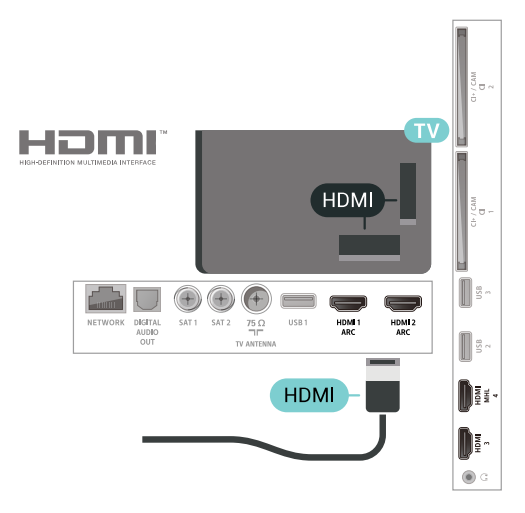

### EasyLink HDMI CEC

אם המכשירים שלך מחוברים באמצעות HDMI ויש להם EasyLink , באפשרותך להפעיל אותם באמצעות השלט הרחוק של הטלוויזיה. יש צורך להפעיל את EasyLink HDMI CEC בטלוויזיה ובמכשיר המחובר.

באמצעות EasyLink , תוכל לתפעל מכשיר מחובר דרך השלט הרחוק של הטלוויזיה. EasyLink משתמש בממשק HDMI CEC (בקרת אלקטרוניקה של הצרכן) כדי לתקשר עם המכשירים המחוברים. המכשירים חייבים לתמוך ב- HDMI CEC ועליהם להיות מחוברים בחיבור HDMI.

### EasyLink התקנת

הטלוויזיה מסופקת עם EasyLinkמופעל. ודא שכל הגדרות ה- HDMI CEC מוגדרות כראוי במכשירי EasyLinkמחוברים. ייתכן ש- EasyLinkלא יעבוד עם מכשירים ממותגים אחרים.

### HDMI CEC במותגים אחרים

פונקצית ה- HDMI CEC מכונה בשמות שונים במותגים שונים. להלן מספר דוגמאות: Anynet ,Aquos Link ,Anynet להלן מספר דוגמאות: Simplink ,Kuro Link ,Sync. לא כל המותגים. RasyLink לואם ל- EasyLink.

שמות מותגי ה- HDMI CECשבדוגמה הם קניינם של בעליהם בהתאמה.

# HDMI-ל IVI

אם יש לך עדיין מכשיר עם חיבור IJDםבלבד, תוכל לחבר את המכשיר לכל אחת מיציאות ה- HDMI באמצעות מתאם & VI ;quot &HDMI ל-IDVI;

חבר את כבל השמע L/R\_למחבר AUDIO IN (מיני-שקע 3.5 מ& quot;מ).

# הגנה מפני העתקה

כבל IVD וכבל HDCNתומכים ב- HDCP (הגנה על תוכן דיגיטלי ברוחב פס גבוה). HDCP הוא אות הגנה מפני העתקה, המונע העתקת תוכן מתקליטור DVD או Blu-ray . נקרא גם DRM(ניהול זכויות דיגיטלי).

6.3

# Y Pb Pr - Component

.רקומפוננט וידיאו הוא חיבור באיכות גבוהה. ץ Pb Pr

חיבור YPbPrיכול לשמש לאותות טלוויזיה באבחנה גבוהה ( HD.( לצד אותות Y, bb, אוסף אותות שמע לצד ימין ולצד שמאל, לקבלת קול.

התאם את צבעי מחבר ץPbPr (ירוק, כחול, אדום) לתקעי הכבלים כשאתה מחבר.

השתמש בכבל שמע L/R השתמש בכבל שמע

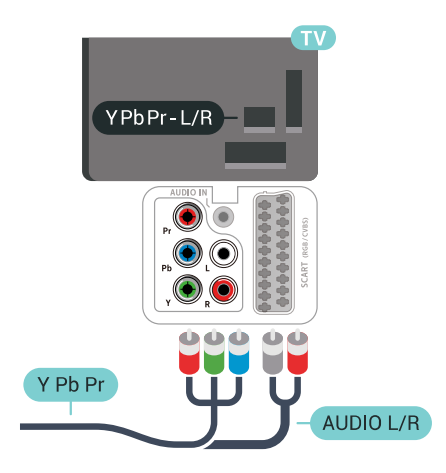

# 6.4

# Scart

SCART הוא חיבור באיכות טובה.

ניתן להשתמש בחיבור SCART לצורך אותות וידיאו CVBS ו- RGB, אך לא ניתן להשתמש בו עם אותות טלוויזיה באבחנה גבוהה ( HD ). חיבור SCART משלב אותות וידיאו ואודיו. חיבור SCART תומך גם בפלייבק NTSC.

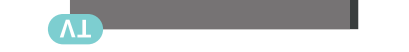

# יציאת שמע - אופטית

**&** quot**;יציאת אודיו - אופטית&** quot; היא חיבור קול באיכות גבוהה.

חיבור אופטי זה יכול לשאת 5.1 ערוצי שמע. אם מכשיר השמע שלך, בדרך כלל מערכת קולנוע ביתי ( HTS ), מצויד גם הוא בחיבור HDMI ARC, תוכל להשתמש בחיבור זה עם חיבור עם עם אופטית& quot; שבמערכת הקולנוע הביתי. החיבור & quot;יציאת שמע - אופטי& quot; ישלח את הצליל מהטלוויזיה אל הקולנוע הביתי.

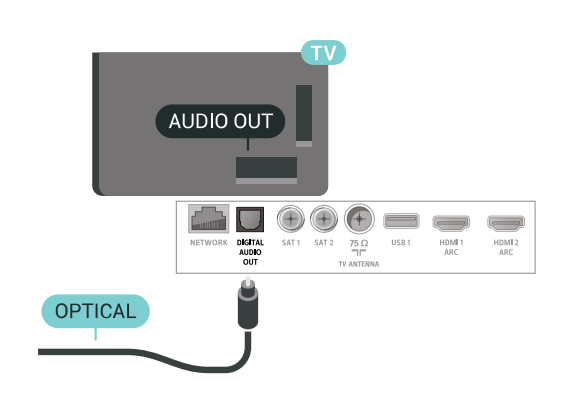

#### 6.6

# - CAM רכם כרטיס עם - CI+

# +Cl אודות

הערה: לא נתמך עבור ארצות באסיה באוקיינוס השקט, במזרח התיכון ובאפריקה.

# CI+

אינית ICJ מקלט טלוויזיה זה מוכן ל גישה מותנית

בעזרת CI +, תוכל לצפות בתוכניות HD מיוחדות, כגון סרטים וספורט, המוצעות על ידי מפעילי שידורי טלוויזיה באזורך, המשדרות בשיטה דיגיטלית. תוכניות אלה מעורבלות על-ידי מפעיל הטלוויזיה ופענוח הערוצים מבוצע באמצעות מודול JC.מראש משולם + מפעילי שידורי טלוויזיה, המשדרים בשיטה דיגיטלית, מספקים רכיב JC- מותנית גישה רכיב) זה + CAM) וכרטיס חכם נלווה, כאשר אתה נרשם כמנוי לתוכניות המיוחדות שלהם. תוכניות אלו כוללות רמה גבוהה של הגנה מפני העתקה.

> למידע נוסף על תנאים ותניות, פנה למפעיל שידורי טלוויזיה דיגיטליים.

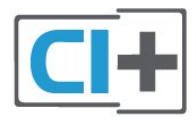

# כרטיס חכם אחד

מפעילי שידורי טלוויזיה, המשדרים בשיטה דיגיטלית, מספקים רכיב CI + זה (רכיב גישה מותנית - CAM) וכרטיס חכם נלווה, כאשר אתה נרשם כמנוי לתוכניות המיוחדות שלהם.

הכנס את הכרטיס החכם אל תוך מודול ה- CAM. עיין בהוראות שקיבלת מהמפעיל.

הכנסת ה- CAM אל תוך הטלוויזיה...

דלשיטת ההכנסה הנכונה, הסתכל על ה- CAM. הכנסה לא נכונה
 עלולה לגרום נזק ל- CAM. ולטלוויזיה.

- **ב**כאשר אתה מביט על גב הטלוויזיה והחלק הקדמי של ה- CAM פונה אליך, הכנס את ה- CAM בעדינות אל תוך החריץ COMMON INTERFACE 1.

**- 3** דחף את ה- CAM פנימה עד כמה שניתן. השאר אותו בתוך החריץ באופן קבוע.

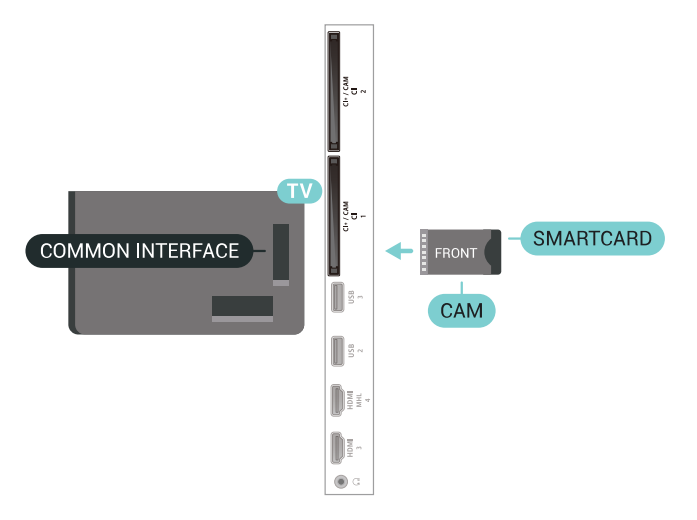

לאחר הפעלת הטלוויזיה, ייתכן שיעברו כמה דקות עד שה- CAM יופעל. אם הוכנס CAM ודמי המינוי שולמו, (שיטות המינוי עשויות להיות שונות), תוכל לצפות בערוצים מעורבלים הנתמכים על ידי הכרטיס החכם CAM.

ה- CAMוהכרטיס החכם הם בלעדיים למקלט הטלוויזיה שלך. אם תסיר את ה- CAM, לא תוכל עוד לצפות בערוצים מעורבלים הנתמכים על ידי ה- CAM.

### שני ברטיסים חכמים

מפעילים אחדים של שידורי טלוויזיה דיגיטליים יכולים לספק מודול CAM + (CI) שני וכרטיס חכם שני. CAMשני וכרטיס חכם שני דרושים כאשר תרצה לצפות בערוץ אחד ולהקליט מערוץ אחר, כששני הערוצים מסופקים על ידי אותו מפעיל של שידורי טלוויזיה.

אם באפשרותך לצפות באותו מספר של ערוצים באמצעות כל אחד מהכרטיסים, אזי לשניהם זכויות צפייה זהות. אם באפשרותך לצפות במספר קטן יותר של ערוצים באמצעות אחד הכרטיסים, אזי לכרטיסים אין זכויות צפייה זהות.

אם לכרטיסים החכמים שלך זכויות צפייה זהות, לא חשוב איזה כרטיס יוכנס לאיזה חריץ. אם לאחד מהם יש יותר זכויות צפייה מאשר לשני, הכנס את הכרטיס בעל זכויות הצפייה הרבות יותר לחריץ **ממשק משותף 1**. את הכרטיס בעל פחות זכויות צפייה הכנס לחריץ **ממשק משותף 2**.

> הכנס את הכרטיסים החכמים אל תוך מודולי ה- CAM. עיין בהוראות שקיבלת מהמפעיל.

הכנסת ה- CAM אל תוך הטלוויזיה...

**- 1**לשיטת ההכנסה הנכונה, הסתכל על ה- CAM. הכנסה לא נכונה עלולה לגרום נזק ל- CAM ולטלוויזיה.
 **- 2**כאשר אתה מביט על גב הטלוויזיה והחלק הקדמי של ה- CAM פונה אליך, הכנס את ה- CAM בעדינות אל תוך החריץ.
 **- 3**דחף את ה- CAM פנימה עד כמה שניתן. השאר אותו בתוך החריץ באופן קבוע.

לאחר הפעלת הטלוויזיה, ייתכן שיעברו כמה דקות עד שה- CAM יופעל. אם הוכנס CAM ודמי המינוי שולמו, (שיטות המינוי עשויות להיות שונות), תוכל לצפות בערוצים מעורבלים הנתמכים על ידי הכרטיס החכם CAM.

ה- CAMוהכרטיס החכם הם בלעדיים למקלט הטלוויזיה שלך. אם תסיר את ה- CAM, לא תוכל עוד לצפות בערוצים מעורבלים הנתמכים על ידי ה- CAM.

# PIN סיסמאות וקודי

לגבי מודולי CAM אחדים, עליך להזין קוד PIN כדי לצפות בערוצים שלו. כאשר אתה מגדיר קוד PINלמודול ה- CAM, אנו ממליצים שתשתמש באותו קוד שהגדרת לביטול נעילת הטלוויזיה.

הגדרת קוד PIN הגדרת קוד ...

- SOURCES לחץ על 💶 -

- **ב**בחר את הערוץ שעבורו אתה משתמש ב- CAM

עבור & quot;צפה בטלוויזיה& quot;

### 6.7

# HTS - מערכת קולנוע ביתי

# התחברות עם ARC HDMI

השתמש בכבל HDMIכדי לחבר מערכת קולנוע ביתי ( HTS ( לטלוויזיה. תוכל לחבר Soundbarשל פיליפס או קולנוע ביתי עם נגן תקליטורים מובנה.

### HDMI ARC

אם מערכת הקולנוע הביתי שלך מצוידת בחיבור HDMI ARC , תוכל להתחבר לכל חיבור HDMIשל מקלט הטלוויזיה. אם ישHDMI ARC , אין צורך לחבר כבל אודיו נוסף. החיבור HDMI ARC משלב את שני האותות.

כל חיבורי ה- HDMI בטלוויזיה יכולים לספק את האות Audio ARC (Return Channel ). אך ברגע שחיברת את הקולנוע הביתי, הטלוויזיה תשלח אות ARC לחיבור HDMIזה.

#### סנכרון שמע - וידיאו

אם הצליל אינו תואם לווידיאו שמוצג במסך, באפשרותך להגדיר השהייה במרבית מערכות הקולנוע הביתיות עם נגן תקליטורים, כדי שתהיה התאמה בין הצליל לווידיאו.

## התחברות עם HDMI

השתמש בכבל HTS ואכדי לחבר מערכת קולנוע ביתי ( HTS ( לטלוויזיה. תוכל לחבר Soundbarשל פיליפס או קולנוע ביתי עם נגן תקליטורים מובנה.

אם אין חיבור HDMI ARCבמערכת הקולנוע הביתי, הוסף כבל שמע ( Toslink ) אופטי כדי לשלוח את הצליל של תמונת הטלוויזיה למערכת הקולנוע הביתי.

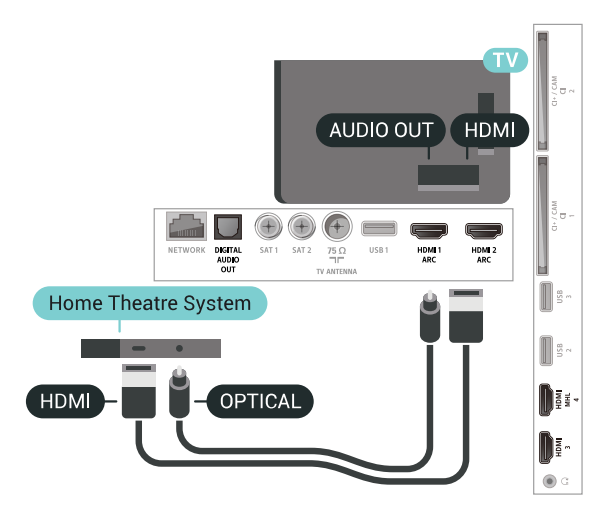

#### סנכרון שמע - וידיאו

אם הצליל אינו תואם לווידיאו שמוצג במסך, באפשרותך להגדיר השהייה במרבית מערכות הקולנוע הביתיות עם נגן תקליטורים, כדי שתהיה התאמה בין הצליל לווידיאו.

# בעיות קול בקולנוע הביתי

#### צליל עם רעש חזק

אם אתה צופה בסרטון מכונן הבזק USB שהוכנס למערכת הקולנוע הביתי או ממחשב מחובר, הקול מהקולנוע הביתי עלול להישמע מעוות. רעש זה קורה כאשר קובץ השמע או הווידיאו כולל קול DTS אך מערכת הקולנוע הביתי אינה כוללת עיבוד קול DTS .

ניתן לתקן זאת על ידי הגדרת & פרמוט יציאת; שעמני איז לא קעוסt; פרמוט יציאת; של השמע קעוסt; של הטלוויזיה ל השמע (לא קעוסt; של הטלוויזיה ל, קעוסt; שנחוס; פרמוט; קעוסt; איז הויס; איז הויס; קעוסt; איז הויס; איז הייס; איז ה

לחץ על ⊅ עבור & quot;כל ההגדרות& quot; > & quot;קול& quot; > & quot;מתקדם& quot; > & quot; יציאת אודיו& quot;.

#### אין צליל

אם אינך שומע את הקול מהטלוויזיה במערכת הקולנוע הביתי שלך, בדוק אם חיברת את כבל ה- HDMI ARCלכניסת HDMI ARC במערכת הקולנוע הביתי. כל מחברי ה- HDMI בטלוויזיה הם מחברים מסוג HDMI ARC.

#### 6.8

# סמארטפונים וטאבלטים

כדי לחבר סמארטפון לטלוויזיה ניתן להשתמש בחיבור אלחוטי או קווי.

#### אלחוטי

Philips TV עבור חיבור אלחוטי, יש להוריד לסמארטפון את היישום Remote App

#### קווי

עבור חיבור קווי, השתמש בחיבור HDMI 4 MHLשבגב הטלוויזיה. למידע נוסף, ב& quot**;עזרה&** quot; בחר & quot**;מילות מפתח&** guot; וחפש את MDMI ;quot quot &MHL;

#### 6.9

# ray-Blu נגן תקליטורי

השתמש בכבל HDMI**במהירות גבוהה** כדי לחבר נגן תקליטורי Blu-rayמקלט הטלוויזיה.

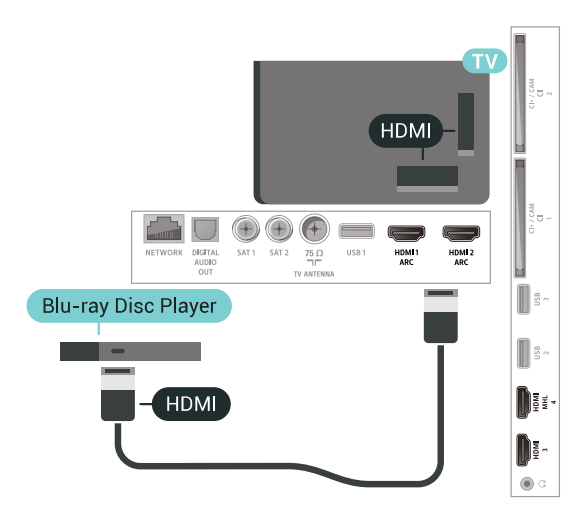

אם נגן תקליטורי ה- Blu-ray כולל EasyLink HDMI CEC, תוכל להפעיל את הנגן באמצעות השלט הרחוק של הטלוויזיה.

# <sub>6.10</sub> נגן DVD

השתמש בכבל HDMIכדי לחבר את נגן ה- DVDלטלוויזיה.

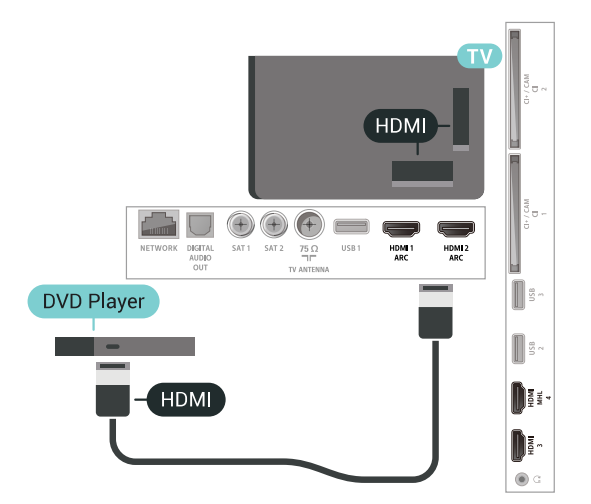

אם נגן ה- DVD מחובר באמצעות HDMI וכולל EasyLink CEC, תוכל להפעיל את הנגן באמצעות השלט הרחוק של הטלוויזיה.

#### 6.11

# ושלטי רמקולים - Bluetooth משחקים

### למה תזדקק

ניתן לחבר לטלוויזיה זו התקן אלחוטי באמצעות Bluetooth - ® רמקול אלחוטי, סב-וופר, soundbar או אוזניות. ניתן גם לחבר שלט משחקים אלחוטי באמצעות Bluetooth LE.

כדי להשמיע את קול הטלוויזיה דרך רמקול אלחוטי, עליך לקשר את הרמקול האלחוטי עם הטלוויזיה. ניתן לקשר מספר רמקולים אלחוטיים ולכל היותר ארבעה התקני Bluetooth LE(אנרגיה נמוכה). הטלוויזיה יכולה להשמיע את הצליל רק ברמקול אחד בכל פעם. אם תחבר סב-וופר, הקול יושמע בטלוויזיה ודרך הסב-וופר. אם תחבר סאונד בר, הקול יישמע דרך הסאונד בר בלבד.

#### שים לב - סנכרון שמע לווידאו

למערכות רבות של רמקולים מסוג Bluetooth יש עיכוב גבוה. עיכוב גבוה משמעותו שהשמע מפגר אחרי הווידאו וגורם לחוסר סנכרון. לפני שאתה רוכש מערכת רמקולים אלחוטית מסוג Bluetooth, בדוק את הדגמים החדשים ביותר וחפש התקן בעל דירוג עיכוב נמוך. היוועץ בסוכן.

### קישור התקן

הצב את הרמקול האלחוטי במרחק של 5 מטרים מהטלוויזיה. קרא את המדריך למשתמש של המכשיר כדי לקבל מידע ספציפי בנושא הקישור והטווח האלחוטי. ודא שההגדרה Bluetoothבטלוויזיה מופעלת.

לאחר קישור שלט משחקים ניתן להשתמש בו. כאשר רמקול אלחוטי מקושר, ניתן לבחור אותו כדי להשמיע את צליל הטלוויזיה. כאשר התקן מקושר, אין צורך לקשר אותו שוב אלא אם הסרת אותו.

קישור רמקול אלחוטי עם הטלוויזיה...

- **ו**הפעל את הרמקול האלחוטי והעמד אותו בטווח של הטלוויזיה.

- בלחץ על \$, בחר & quot; כל ההגדרות& quot; ולחץ על OK.
 - בחר & quot; אלחוטי ורשתות& quot; ולחץ על < (ימין) כדי להיכנס לתפריט.</li>

4- בחר quot & Sluetooth ;חפש התקן quot & Sluetooth;
 5- בחר guot auot;
 1007;
 1007;
 1007;
 1077;
 1077;
 1077;
 1077;
 1077;
 1077;
 1077;
 1077;
 1077;
 1077;
 1077;
 1077;
 1077;
 1077;
 1077;
 1077;
 1077;
 1077;
 1077;
 1077;
 1077;
 1077;
 1077;
 1077;
 1077;
 1077;
 1077;
 1077;
 1077;
 1077;
 1077;
 1077;
 1077;
 1077;
 1077;
 1077;
 1077;
 1077;
 1077;
 1077;
 1077;
 1077;
 1077;
 1077;
 1077;
 1077;
 1077;
 1077;
 1077;
 1077;
 1077;
 1077;
 1077;
 1077;
 1077;
 1077;
 1077;
 1077;
 1077;
 1077;
 1077;
 1077;
 1077;
 1077;
 1077;
 1077;
 1077;
 1077;
 1077;
 1077;
 1077;
 1077;
 1077;
 1077;
 1077;
 1077;
 1077;
 1077;
 1077;
 1077;
 1077;
 1077;
 1077;
 1077;
 1077;
 1077;
 1077;
 1077;
 1077;
 1077;
 1077;
 1077;
 1077;
 1077;
 1077;
 1077;
 1077;
 1077;
 1077;
 <l

- 6בחר את סוג ההתקן (אוזניות, סאבוופר ...).

- **7**לחץ על ≯ (שמאל) מספר פעמים אם צריך, כדי לסגור את התפריט.

\* הטלוויזיה שלך אינה תומכת בסאובוופר Bluetooth וברמקולי Bluetooth LE אם הם לא תואמי Bluetooth

או עבור sound bar או עבור רמקול HDMI אי ש צורך בחיבור אי אד שורך בחיבור אי יש צורך בחיבור אי אד אי אי אי אי אי רמקולים והתקני שמע אחרים, אם הם לא תואמי Bluetooth LE.

# בחר התקן

לאחר קישור רמקול אלחוטי מסוג Bluetooth, ניתן לבחור אותו כדי להשמיע את צליל הטלוויזיה.

כדי לבחור רמקול שדרכו יישמע צליל הטלוויזיה...

- .OK לחץ על 🗘, בחר איquot **נמקולים;**quot ולחץ על -
  - **ב**חר את מערכת הרמקולים שאתה רוצה.

- **3**לחץ על ≯ (שמאל) מספר פעמים אם צריך, כדי לסגור את התפריט.

# הסר התקן

ניתן לחבר או לנתק התקן Bluetooth . כאשר מחובר התקן Bluetooth , ניתן להשתמש בשלט המשחקים או לשמוע את צליל הטלוויזיה דרך הרמקול האלחוטי. ניתן גם להסיר התקן Bluetooth . אם תסיר התקן Bluetooth, קישור ההתקן יבוטל.

בדי להסיר או לנתק התקן אלחוטי...

- 1לחץ על 🗘, בחר 🌢 quot; כל ההגדרות. ולחץ על OK; ולחץ על
  - .;quot &בחר;quot בחר -2-
  - .;quot &< Bluetooth בחר;squot & < Bluetooth בחר;
    - **4**ברשימה, בחר את ההתקן האלחוטי.
  - 5בחר & quot;נתק; quot; או quot; הסר; קuot;
    - 6בחר OK.

 - לחץ על > (שמאל) מספר פעמים אם צריך, כדי לסגור את התפריט.

### 6.12

# אוזניות

תוכל לחבר ערכת אוזניות לחיבור 🎧 שבגב מקלט הטלוויזיה. החיבור הוא מיני שקע 3.5 מ& quot;מ. תוכל לכוונן את עוצמת האוזניות בנפרד.

כוונן עוצמת הקול...

- ולחץ על \$, בחר & quot; עוצמת קול אוזניות.
 לחץ על החצים ^ (למעלה) או

- צלווץ על דווצים 🗡 (למעלוו) או 🗸 (למשרוו) בדי לבוונן אונדוערן – - גלחץ על 🔪 (שמאל) מספר פעמים אם צריך, בדי לסגור את

התפריט.

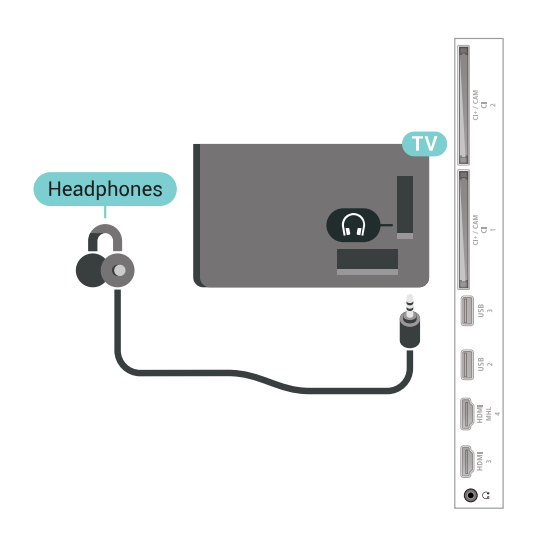

# 6.13

# קונסולת משחק

# HDMI

לקבלת איכות מיטבית, חבר את קונסולת המשחק לטלוויזיה באמצעות HDMIבמהירות גבוהה.

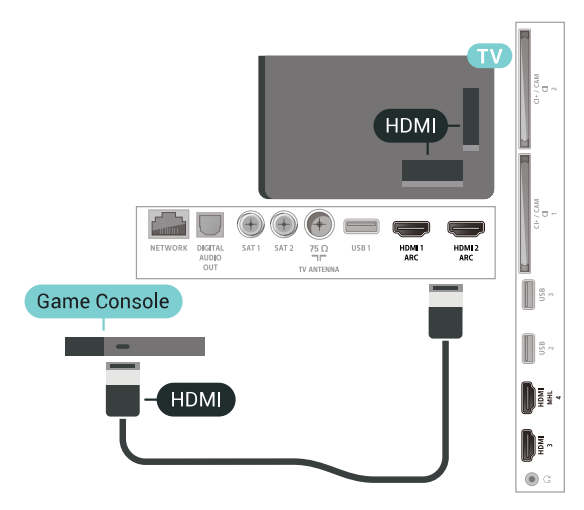

# Y Pb Pr

יש לחבר את קונסולת המשחקים לטלוויזיה באמצעות כבל קומפוננט וידאו ( Y Pb Pr ) וכבל שמע L/R.

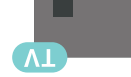

# Scart

חבר את קונסולת המשחקים לטלוויזיה באמצעות כבל קומפוזיט ) CVBS ( ) וכבל אודיו L/R.

אם בקונסולת המשחקים יש רק יציאת וידיאו ( CVBS ) ואודיו L/R, השתמש במתאם וידיאו אודיו L/Rל- SCART (נמכר בנפרד) כדי לחבר מחבר SCART.

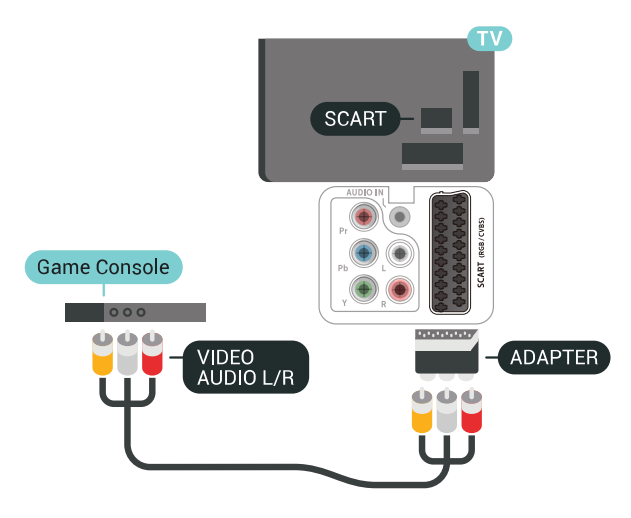

### ההגדרה הטובה ביותר

לפני שתתחיל לשחק משחק מקונסולת המשחק המחוברת, אנו ממליצים להשתמש בהגדרה האידאלית של הטלוויזיה & quot**;משחק&**;

בדי לכוון את הטלוויזיה להגדרות האידאליות...

לחץ על \$, בחר & quot; כל ההגדרות& quot; ולחץ על OK.
 בחר & quot; תמונה& quot; ולאחר מכן לחץ על 
 נחיכנס לתפריט.

- 3בחר & quot; סגנון התמונה guot; > auot; משחק, quot; quot; auot; auot; auot; auot; auot; auot; au
 - 4לחץ על > (שמאל) מספר פעמים אם צריך, בדי לסגור את התפריט.

# <sup>6.14</sup> שלט משחקים

### חיבור שלט משחקים

כדי לשחק משחקים מהאינטרנט בטלוויזיה זאת, תוכל לחבר מגוון נבחר של שלטי משחקים אלחוטיים. ניתן להשתמש בשלטי משחקים עם ננו מקלט USB או שלטי משחקים עם Bluetooth.

כדי לחבר שלט משחקים עם ננו מקלט USB...

- 1הכנס את מקלט הננו הקטן אל תוך אחת מכניסות ה- USB
 שבצד הטלוויזיה. מקלט הננו האלחוטי מגיע יחד עם שלט
 המשחקים.

**- 2** אם שלט המשחקים מופעל, תוכל להשתמש בו.

תוכל לחבר שלט משחקים שני לכניסת USBאחרת בצד מקלט הטלוויזיה.

### איתור ופתירת בעיות

טיפול בהפרעה אפשרית למכשירים אלחוטיים אחרים המחוברים לטלוויזיה...

• השתמש בכבל הארכה USB והזז את מקלט הננו כמטר אחד הרחק מהטלוויזיה.

לחלופין, תוכל להשתמש במפצל USBחשמלי, המחובר
 לטלוויזיה, ולהכניס את מקלטי הננו אל תוך המפצל.

#### 6.15

# כונן קשיח USB

## למה תזדקק

אם תחבר כונן קשיח USB , תוכל להשהות או להקליט שידורי טלוויזיה דיגיטלית (שידורי DVBכוכדומה).

#### מינימום שטח דיסק

• בדי להשהות

כדי להשהות שידור, תזדקק לכונן קשיח תואם USB 2.0, בעל שטח דיסק מינימלי פנוי של 4 גיגה-בייט.

בדי להקליט

-כדי להשהות ולהקליט שידור, תזדקק לשטח דיסק פנוי של 250 גיגה בייט לפחות.

### התקנה

לפני שתוכל להשהות או להקליט שידורים, עליך לחבר ולפרמט כונן קשיח USB . הפרמוט מוחק את כל הקבצים שהיו בכונן הקשיח USB.

 1 חבר את הכונן הקשיח USB לאחד מחיבורי ה- USB שבמקלט הטלוויזיה. בזמן הפרמוט, אל תחבר התקן USB נוסף ליציאות
 ה- USB האחרות של הטלוויזיה.

- -22 הפעל את הכונן הקשיח USB ואת הטלוויזיה.
- באשר הטלוויזיה מכוונת לערוץ טלוויזיה דיגיטלי, לחץ
- על וו (השהיה). הניסיון להשהות יגרום להתחלת הפרמוט.

. פעל על פי ההוראות שעל המסך

לאחר פרמוט הכונן הקשיח, השאר אותו מחובר לצמיתות.

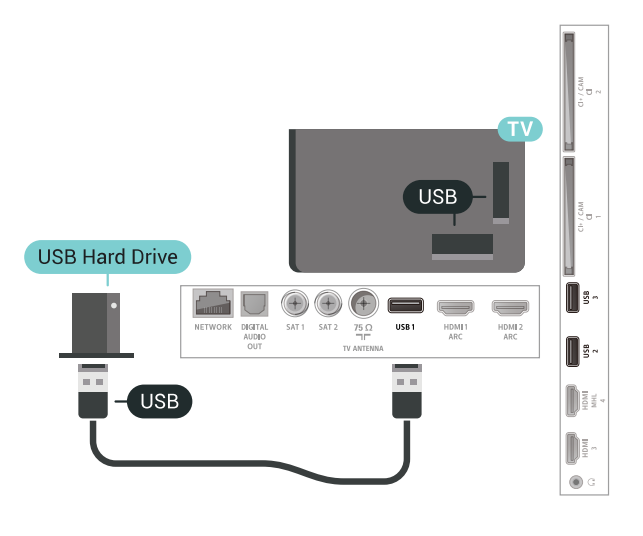

אזהרה

הכונן הקשיח USB מפורמט באופן בלעדי לטלוויזיה זאת; לא תוכל

להשתמש בהקלטות השמורות בו בטלוויזיה אחרת או במחשב אחר. אל תשתמש ביישום מחשב כלשהו, כדי להעתיק או לשנות קבצים מוקלטים בכונן הקשיח USB . הדבר ישחית את ההקלטות. כאשר תפרמט כונן קשיח USB נוסף, תאבד את התוכן של הכונן הקודם. תצטרך לפרמט מחדש את כונן הקשיח USB, המחובר לטלוויזיה שלך, אם תרצה להשתמש בו עם מחשב אחר.

### פרמוט

לפני שתוכל להשהות או להקליט שידורים או יישומי חנות, עליך לחבר כונן קשיח USB ולפרמט אותו. הפרמוט מוחק את כל הקבצים שהיו בכונן הקשיח USB. אם תרצה להקליט שידורים באמצעות נתוני & quot;מדריך טלוויזיה& quot; מהאינטרנט, ראשית עליך להגדיר את חיבור האינטרנט לפני התקנת & quot; קשיח USB &USB;

#### אזהרה

הכונן הקשיח USB מפורמט באופן בלעדי לטלוויזיה זאת; לא תוכל להשתמש בהקלטות השמורות בו בטלוויזיה אחרת או במחשב אחר. אל תשתמש ביישום מחשב כלשהו, כדי להעתיק או לשנות קבצים מוקלטים בכונן הקשיח USB . הדבר ישחית את ההקלטות. כאשר תפרמט כונן קשיח USB נוסף, תאבד את התוכן של הכונן הקודם. תצטרך לפרמט מחדש את כונן הקשיח USB, המחובר לטלוויזיה שלך, אם תרצה להשתמש בו עם מחשב אחר.

כדי לפרמט כונן קשיח USB....

 - חבר את הכונן הקשיח USB לאחד מחיבורי ה- USB שבמקלט הטלוויזיה. בזמן הפרמוט, אל תחבר התקן USB נוסף ליציאות
 ה- USB האחרות של הטלוויזיה.

. הפעל את הכונן הקשיח USB הפעל את הטלוויזיה.

באשר הטלוויזיה מכוונת לערוץ טלוויזיה דיגיטלי, לחץ -

על II (השהיה). הניסיון להשהות יגרום להתחלת הפרמוט. פעל על פי ההוראות שעל המסך.

- 4הטלוויזיה תשאל אם אתה רוצה להשתמש ב& quot; כונן
 קשיח guot &USB; כדי לאחסן יישומים, אשר את השאלה אם כך
 אתה מעוניין לעשות.

- 5 לאחר פרמוט הכונן הקשיח, השאר אותו מחובר לצמיתות.

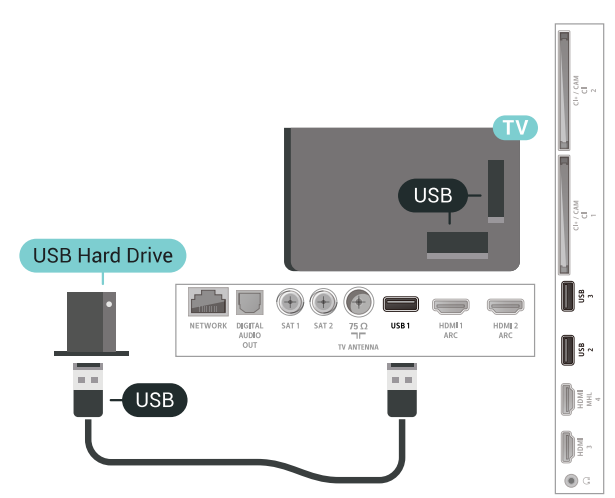

### 6.16

# מקלדת USB

### חיבור

חבר מקלדת USB (מסוג USB-HID) כדי הזין טקסט בטלוויזיה שלך.

השתמש באחד מחיבורי ה- USB לצורך החיבור.

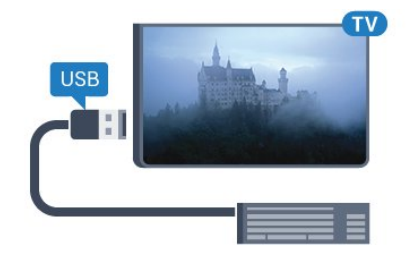

### הגדרת תצורה

#### התקנת המקלדת

כדי להתקין מקלדת USB, הפעל את הטלוויזיה וחבר את מקלדת ה- USBלאחד מחיבורי ה- USBשבמקלט הטלוויזיה. כאשר המקלט מאתר לראשונה את המקלדת ,תוכל לבחור את פריסת מקשי המקלדת שלך ולבדוק את בחירתך. אם בחרת בפריסת מקשים קירילית או יוונית כפריסה הראשונית, תוכל לבחור בפריסת מקשים לטינית כפריסה המשנית.

שינוי ההגדרה של פריסת מקשי המקלדת לאחר בחירת פריסה מסוימת...

- 1לחץ על \$, בחר & quot; כל ההגדרות& quot; ולחץ על OK.
 - 2בחר & quot; הגדרות כלליות& guot; ולחץ על < (ימין) כדי</li>
 להיכנס לתפריט.

- 3בחר & quot; **הגדרות מקלדת** quot &USB; כדי להתחיל את הגדרת המקלדת.

### מקשים מיוחדים

#### מקשים להזנת טקסט

- OK =Enter מקש·
- Backspace מחיקת התו שלפני הסמן
  - מקשי חצים = ניווט בשדה הטקסט
- כדי לעבור בין פריסות מקלדת, אם הוגדרה פריסת משנית, לחץ
  - על & Ctrl ;quot+ מקש רווח& guot; בעת ובעונה אחת.

#### מקשים עבור יישומים ודפי אינטרנט

- Tab +Shift -הבא /הקודם Tab
  - Home בלול לתחילת העמוד
    - End= גלול לסוף העמוד
- קפוץ עמוד אחד מעלה =Page Up
- קפוץ עמוד אחד מטה Page Down
  - + = הגדלה בשלב אחד
  - - = הקטנה בשלב אחד
- \* את עמוד האינטרנט לרוחב המסך

### 6.17

# כונן הבזק USB

תוכל להציג תמונות או להקרין סרטים ולהשמיע מוזיקה מכונן הבזק מסוג USB.

כאשר הטלוויזיה מופעלת, הכנס כונן הבזק USBלחיבור ה- USB שבמקלט הטלוויזיה.

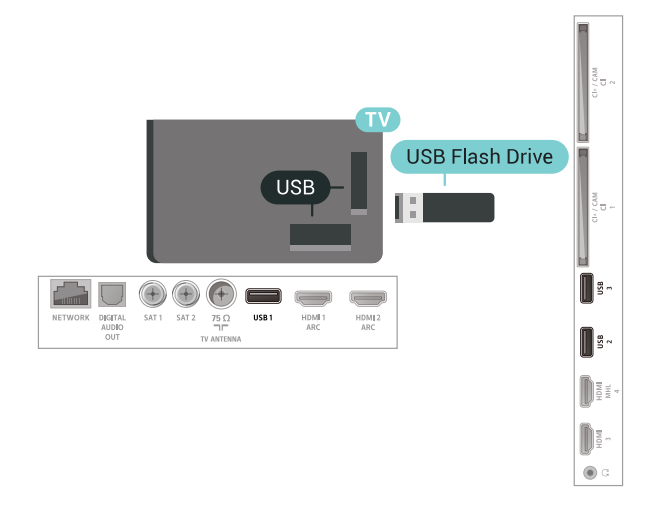

הטלוויזיה תזהה את כוהן ההבזק ותפתח רשימה המציגה את תוכנו. אם רשימת התוכן לא מופיעה באופן אוטומטי, לחץ על 💶 SOURCES ובחר USB.

> כדי להפסיק את הצפייה בתוכן כונן הבזק USB, לחץ על די EXIT או בחר פעילות אחרת. על די EXIT או בחר פעילות אחרת. כדי לנתק כונן הבזק USB, שלוף אותו בכל עת.

למידע נוסף על צפייה בתוכן או הפעלתו מכונן הבזק USB, ב & quot**;עזרה**& quot; בחר & quot**;מילות מפתח& qu**ot; וחפש את & quot**;תמונות, סרטונים ומוזיקה& j**quot.

#### 6.18

# מצלמה

כדי לצפות בתמונות שנשמרו במצלמה הדיגיטלית שלך, תוכל לחבר את המצלמה ישירות לטלוויזיה.

לצורך החיבור, השתמש באחד מחיבורי ה- USBשבטלוויזיה. לאחר שחיברת את המצלמה, הפעל אותה.

אם תוכן העניינים לא מופיע באופן אוטומטי, לחץ

על 🛂 SOURCES, ובחר USB.

ייתכן שיהיה צורך להגדיר למצלמה להעביר תוכן באמצעות PTP (פרוטוקול העברת תמונות). עיין במדריך למשתמש של המצלמה הדיגיטלית.

למידע נוסף על צפייה התמונות, ב& quot**;עזרה**& quot;, בחר & quot;**מילות מפתח&** quot; וחפש את **|תמונות, סרטונים** ומוזיקה& quot;.

### 6.19

# מצלמת וידיאו

# HDMI

לקבלת איכות מיטבית, השתמש בכבל HDMIכדי לחבר את מצלמת הווידיאו לטלוויזיה.

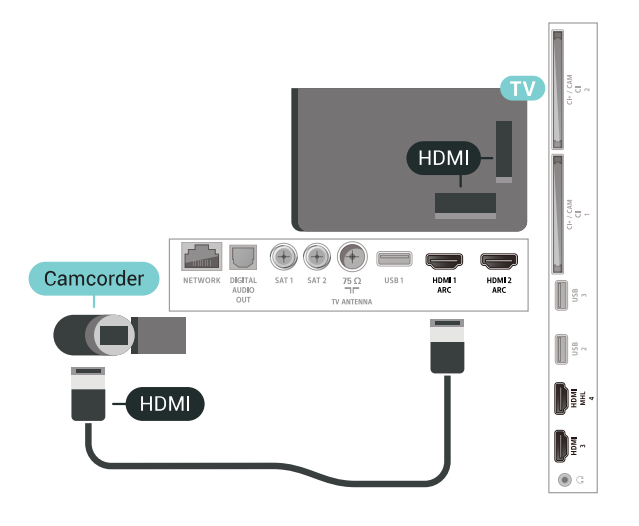

# Scart / LR אודיו וידאו

תוכל להשתמש בחיבור YpbPr , HDMI או SCART בדי לחבר את מצלמת הווידיאו שלך. אם במצלמת הווידיאו שלך יש רק יציאת וידיאו (CVBS ( אודיו L/R , השתמש במתאם וידיאו אודיו ל- SCART כדי לחבר מחבר SCART.

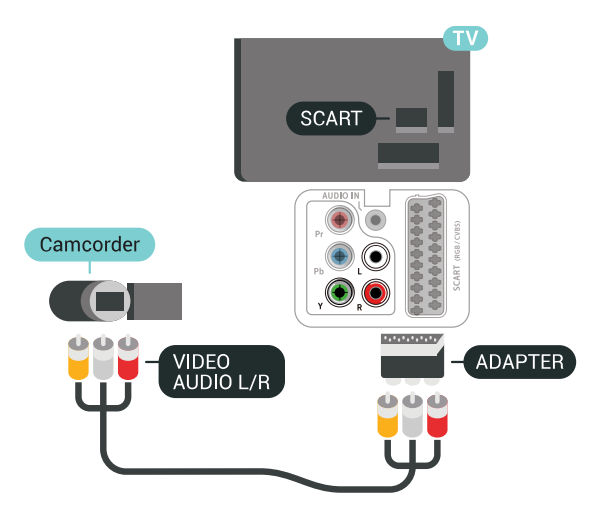

### 6.20

### מחשב

### חיבור

תוכל לחבר את המחשב שלך לטלוויזיה ולהשתמש בטלוויזיה בתור מסך מחשב.

### HDMI באמצעות

השתמש בכבל HDMIכדי לחבר את המחשב לטלוויזיה.

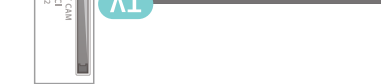

# הגדרה אידאלית

אם תחבר מחשב, אנו ממליצים לתת לחיבור שבו המחשב משתמש את סוג ההתקן הנכון בתפריט & quot;מקור& quot;. אם לאחר מכן תעבור אל **&** quot**;מחשב&** quot; בתפריט & quot;מקור& quot, הטלוויזיה תהיה מוגדרת באופן אוטומטי להגדרת & quot;מחשב& quot; אידאלית.

בדי לבוון את הטלוויזיה להגדרות האידאליות...

- 1לחץ על 𝔅, בחר & quot;כל ההגדרות& quot; ולחץ על OK.
 - 2בחר & quot;תמונה& quot; ולאחר מכן לחץ על 
 (ימין) כדי להיכנס לתפריט.

- 3בחר & quot; מתקדם; quot; אחשב; anot; anw\_; מחשב; anot; - 3בחר

- µoot מופעל& quot; או עם quot; קuot; קuot; quot; קuot; קuot; quot; קuot; quot; q

6.21

# מעמדי רמקולים אלחוטיים PTA860

### על אודות ה-PTA860

עם מעמדי הרמקולים הניתקים האלחוטיים Philips PTA860 יניתן למקם את רמקולי הצד במרחק גדול יותר מהטלוויזיה. הצליל יישמע מרווח יותר ויתאים טוב יותר לחוויית הצפייה במסך גדול. העיצוב המינימליסטי של המעמדים תואם באופן מושלם לעיצוב הרמקולים הדקים. על מעמדים אלה, הרמקולים מחוברים לטלוויזיה באופן אלחוטי.

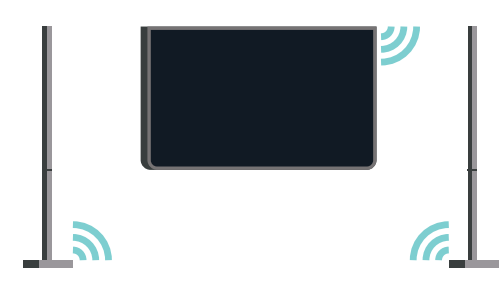

ניתן להשתמש ב- PTA860 יחד עם הסב-וופר SUB100\* לקבלת צליל מרחבי עשיר ועמוק יותר.

\* ה- PTA860 וה- SUB100 נמכרים בנפרד.

#### הגדרות

לפני שתתחיל בהדרת מעמדי הרמקולים PTA860, ודא שיש לך שני שקעי חשמל נוספים זמינים. אחד עבור כל מעמד.

להפקת צליל אידאלית, מקם את מעמדי הרמקולים במרחק של לא יותר ממטר מהטלוויזיה. ודא שאתה ממקם את הרמקול השמאלי משמאל ואת הרמקול הימני מימין לטלוויזיה. הסימון מופיע בתחתית מעמדי הרמקולים.

כדי להתקין את הרמקולים על מעמדי הרמקולים...

- **1**כאשר הטלוויזיה כבויה, נתק את תקרי הרמקולים מהמחברים שבגב הטלוויזיה.

- 2משוך את הרמקול מצד הטלוויזיה. הרמקולים מחוברים
 באמצעות מגנטים.

- 3כדי לנתק את הכבל והכיסוי מהרמקול, אחוז את הרמקול ביד
 אחת ואת הכבל הקטן ביד השנייה ומשוך בעדינות תוך הפעלת מעט

כוח את הכבל בקו ישר עם הרמקול. פין החיבור הפנימי יתנתק מהרמקול.

- 4החלק את הפתח התחתון של הרמקול מעל לפין החיבור של עמוד המעמד. ודא שאתה מסובב את הרמקול עם השקע הקטן שבצד אחד של החלק התחתון כדי שיתאים לבליטה על עמוד המעמד. דחוף את הרמקול כלפי מטה בעדינות על העמוד עד ששתי היחידות מתאימות באופן מושלם.

של USB לאחד מחיבורי
 של DTA860 של USB שבגב הטלוויזיה וחבר את תקע המיני הירוק לחיבור

WIRELESS AUDIO

- 6 חבר את כבלי המתח לשני מעמדי הרמקולים וחבר אותם לשקעי החשמל.

לנוחותך, פלאג ה- USB של PTA860ושני מעמדי הרמקולים כבר מקושרים בבר מקושרים במעמדי הרמקולים כבר

ניתן להשתמש ברגליים המתכווננות של מעמד הרמקול כדי ליישר את העמוד אם הוא מוטה או בלתי-יציב.

### קישור מכשירים

לנוחותך, פלאג ה- USB של PTA860ושני מעמדי הרמקולים כבר מקושרים במפעל. כאשר אתה מציב את המעמדים אין צורך לקשר אותם. נורת ה- LEDשל פלאג ה- USBושני המעמדים יוארו בלבן כדי לציים ששולשתם מופעלים ומחוברים.

#### קישור או קישור מחדש

אם מסיבה כלשהי פלאג ה- USB ומעמדי הרמקולים לא מתחברים ואחת מנורות ה- LED, או כולם, מהבהבים באדום, יש לקשר אותם שוב.

כדי לקשר שוב...

 - 1לחץ על לחצן הקישור הקטן 👁 שעל פלאג ה- USB למשך חמש שניות וחזור על כך בכל מעמד רמקול כדי להתחיל את תהליך הקישור. יש מספיק זמן לעשות זאת אחד אחרי השני. כל נורות ה- LED יהבהבו לאט בלבן.

> - **2**המערכת תנסה לקשר את פלאג ה- USB לשני מעמדי הרמקולים.

- **3**אם פלאג ה- USB ושני מעמדי הרמקולים מקושרים, נורות ה- LED יאירו בלבן.

כאשר תעביר את הטלוויזיה למצב המתנה, שני מעמדי הרמקולים הניתקים יעברו גם הם להמתנה. נורות ה- LED אירו באדום.

# חיבור ה-TV Android

#### 7.1

# רשת ואינטרנט

### רשת ביתית

כדי ליהנות מהיכולות המלאות של Philips Android TV, על הטלוויזיה להיות מחוברת לאינטרנט.

חבר את הטלוויזיה לרשת ביתית באמצעות חיבור אינטרנט מהיר. ניתן לחבר את הטלוויזיה באופן אלחוטי או קווי לנתב הרשת.

# התחבר לרשת

#### חיבור אלחוטי

#### למה תזדקק

כדי לחבר את הטלוויזיה באופן אלחוטי לאינטרנט, תזדקק לנתב Wi-Fi עם חיבור לאינטרנט.

השתמש בחיבור מהיר) פס רחב) לאינטרנט.

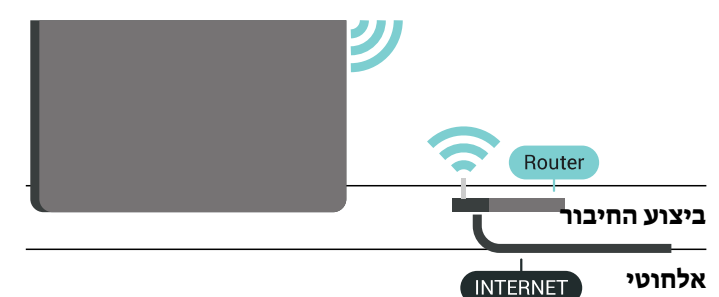

יצירת חיבור אלחוטי...

- 1לחץ על \$, בחר & quot; כל ההגדרות& quot; ולחץ על OK.
 - 2בחר & quot; אלחוטי ורשתות& quot; ולחץ על < (ימין) כדי להיכנס לתפריט.</li>

**- ג**בחר & quot & <;quot &Wi-Fi קווי או; quot & - 3-

#### .;quot **&לרשת**

.;quot &בחר;quot &בחר -

- 5 ברשימת הרשתות שנמצאו, בחר את הרשת האלחוטית שלך. אם הרשת שלך אינה מופיעה ברשימה מכיוון ששמה נסתר (ביטלת את השידור SSID של הנתב), בחר quot, הוסף רשת מדשה& cuot; כדי להזין בעצמך את שם הרשת.

חדשה& quot; בו י להזין בעצמן אונשם הושונ. - 6בהתאם לסוג הנתב, הזן את מפתח ההצפנה שלך ( WPA ,WEP . אנ 20 סוא), את בזנת בבר את מפתח בבאפנה של בוות זאת תובל

או WPA2). אם הזנת כבר את מפתח ההצפנה של רשת זאת, תוכל לבחור OK כדי לבצע מיד את ההתחברות.

**- 7**תופיע הודעה כאשר החיבור הצליח.

#### מופעל /כבויWi₋Fi

ודא ש- Wi-Fi מופעל לפני ביצוע החיבור...

- גלחץ על 🔅, בחר & quot; כל ההגדרות. קuot; ולחץ על OK.
  - **2**בחר & quot**;אלחוטי ורשתות&** quot; ולחץ על **(**ימין).
    - Wi-Fi ;quot & < ;quot &Wi-Fi ;quot & ;quot **& 3 -**
      - .;quot ;&quot מופעל /בבוי& quot;
    - .O אם הוא כבוי, בחר & quot; מופעל; ולחץ על -

#### WPS

אם לנתב שלך יש WPS , תוכל להתחבר ישירות לנתב, ללא צורך בסריקה לאיתור רשתות. אם יש לך מכשירים ברשת האלחוטית שלך, המשתמשים במערכת הצפנה מאובטחת WEP, אינך יכול להשתמש ב- WPS.

- 1לחץ על \$, בחר & quot; כל ההגדרות& quot; ולחץ על OK.
   2בחר & quot; אלחוטי ורשתות& quot; ולחץ על < (ימין) כדי להיכנס לתפריט.</li>
  - צבחר & quot ;quot &< ;quot &Wi-Fi קווי או quot צבחר
    - .;<sub>quot</sub> &לרשת
      - 4בחר WPS.
- . עבור לנתב, לחץ על לחצן WPS עבור לטלוויזיה תוך 2 דקות.
  - 6בחר & quot;התחבר; כדי לבצע את החיבור,
    - . - **7**תופיע הודעה כאשר החיבור הצליח.

### WPS קוד עם PIN

אם לנתב שלך יש WPS עם קוד PIN , תוכל להתחבר ישירות לנתב, ללא צורך בסריקה לאיתור רשתות. אם יש לך מכשירים ברשת האלחוטית שלך, המשתמשים במערכת הצפנה מאובטחת WEP , אינך יכול להשתמש ב- WPS.

- .OK לחץ על 🔅, בחר אין קעטנ; פע ההגדרות ;quot ולחץ על -1
- 2בחר & quot;אלחוטי ורשתות& quot; ולחץ על < (ימין) בדי להיכנס לתפריט.
  - יוויבנט לוננו ט. - 3בחר & quot ; quot , קווי או quot & <; quot & קווי או quot; - גתחבר; auot; לרשת.
    - 4- אבחר PIN עם קוד WPS ;quot & בחר

- 5 כתוב לעצמי את קוד ה- PIN בן 8 ספרות המוצג על המסך והזן
 אותו בתוכנת הנתב שבמחשב שלך. עיין במדריך הנתב באשר למקום
 שבו יש להזין את קוד ה- PIN בתוכנת הנתב.

- 6בחר & quot;התחבר& quot; כדי לבצע את החיבור.
  - **7**תופיע הודעה כאשר החיבור הצליח.

### איתור ופתירת בעיות

### הרשת האלחוטית מעוותת או לא נמצאה

- תנורי מיקרוגל, טלפונים אלחוטיים או מכשירי Wi-Fi
- 802.11b/g/nאחרים, הנמצאים בקרבתך, עלולים להפריע לרשת האלחוטית.
- ודא שחומות האש ברשת שלך מאפשרות גישה לחיבור האלחוטי של הטלוויזיה.
- אם הרשת האלחוטית אינה פועלת כהלכה בביתך, נסה התקנה של רשת קווית.

#### האינטרנט אינו עובד

• אם החיבור לנתב תקין, בדוק את חיבור הנתב לאינטרנט.

#### החיבור בין המחשב לאינטרנט איטי

• עיין במדרך למשתמש של הנתב האלחוטי שלך למידע על הטווח בתוך מבנה, על שיעור ההעברה ועל גורמים אחרים של איכות האות.

• השתמש בנתב בעל חיבור מהיר לאינטרנט (פס רחב).

#### DHCP

• אם החיבור נכשל, תוכל לבדוק את הגדרת ה- DHCP (פרוטוקול תצורה למחשב-מארח דינמי) של הנתב. HCP\_צריך להיות & quot;מופעל& quot;

#### חיבור קווי

#### למה תזדקק

כדי לחבר את הטלוויזיה לאינטרנט, תזדקק לנתב רשת עם חיבור לאינטרנט. השתמש בחיבור מהיר) פס רחב) לאינטרנט.

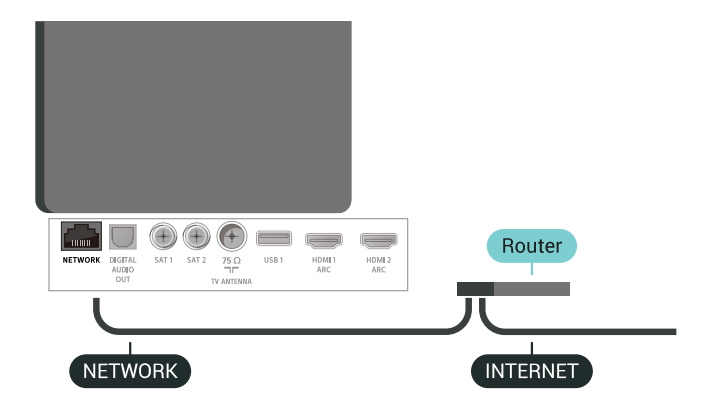

#### ביצוע החיבור

יצירת חיבור קווי...

 - 1חבר את הנתב לטלוויזיה באמצעות כבל רשת (כבל אתרנט\*\*). - **2**ודא שהנתב הופעל.

- צלחץ על 🎝, בחר 🌢 auot; בל ההגדרות tauot; ולחץ על OK. ימין) בדי quot אלחוטי ורשתות&;quot - 4-להיכנס לתפריט.

- 5בחר & quot & < ;quot &Wi-Fi קווי או; quot - 5-לרשת& quot;

- 6בחר & quot; קווי: מחפשת באופן רציף את; קעסt - 6-החיבור לרשת.

- 7 תופיע הודעה כאשר החיבור הצליח.

אם החיבור נכשל, תוכל לבדוק את הגדרת ה- DHCP של הנתב. DHCP צריך להיות & guot;מופעל ,

\*\*כדי לעמוד בתקנות EMC, השתמש ב- FTP Cat ממוגן. כבל .E 5 אתרנט

#### הגדרות רשת

#### הצג הגדרות רשת

כאן תוכל לראות את כל הגדרות הרשת הנוכחיות. כתובת ה- JP וה- MAC, עוצמת האות, מהירות, שיטת ההצפנה וכד'.

הצגת הגדרות הרשת הנוכחיות...

- 1לחץ על 🔅, בחר & guot; כל ההגדרות guot; ולחץ על OK.

ימין) בדי קעט אלחוטי ורשתות (ימין) בדו געט אלקוטי ורשתות (ימין) בדי - 2בחר -להיכנס לתפריט.

- 3ב⊓ר & guot &<; guot &Wi-Fi ברות; guot & - 3בחר אויקווי או .;quot **&רשת** 

- 4לחץ על 🗸 (שמאל) מספר פעמים אם צריך, כדי לסגור את החפרינו

#### תצורת רשת

אם אתה משתמש מתקדם ומעוניין להתקין את הרשת בכתובת IP סטטית, הגדר את הטלוויזיה ל- P סטטית,

הגדרת הטלוויזיה ל- PIסטטי...

- 1לחץ על 🗘, בחר & quot; כל ההגדרות guot; ולחץ על OK.
- ימין) בדי auot אלחוטי ורשתותא (ימין) בדר אלחוטי בבחר אלחוטי בבחר 2בחר אלחוטי בבחר אלחוטי בווי אלחוטי בבחר אל להיכנס לתפריט.
  - ולחץ (אנורת רשת ולחץ auot & Wi-Fi בחר auot & כבחר 3בחר 3-.0K על
    - 4בחר & P; quot קטטיא; auot קטטיא P; auot -
      - להפעיל & quot; תצורת P קוסטטי; duot,
  - והגדר את תצורת קעטי (והגדר את תצורת guot & דבחר 5-החיבור.
    - quot & ניתן להגדיר את המספר עבור 6-מסכת;quot &, ;quot &|P כתובת;

.DNS 2 או DNS 1 , ;quot & ;quot &, ;quot & רשת או DNS 2 לחץ על **>** (שמאל) מספר פעמים אם צריך, כדי לסגור את **-**

התפריט.

#### הפעל עם WoWLAN) Fi-Wi)

תוכל להפעיל את הטלוויזיה הזאת מהסמארטפון או מהטאבלט שלך, אם היא במצב המתנה. ההגדרה& guot **; הפעלה עם** Wi-Fi .mowLAN ;(quot & פועלת.) אינות מופעלת.

.WoWLAN הפעלת

- 1לחץ על 🎝, בחר & auot; כל ההגדרות (ולחץ על OK; ולחץ על ). ימין) בדי קעל אלחוטי ורשתות (ימין) בדו געוסע לאלוטי בדר אלחוטי בדר אלחוטי בדר אלחוטי בדר - 2 בחר אלחוטי בדר אלחוטי ב להיכנס לתפריט.
  - הפעל; quot & < ;quot &Wi-Fi בחר; quot & < .;quot )&WoWLAN (Wi-Fi עם
    - 4בחר & auot; מופעל: 4-
  - לחץ על 🖊 (שמאל) מספר פעמים אם צריך, כדי לסגור את 5 -התפריט.

#### הפעלת חיבור Fi-Wi

ניתן להפעיל או לכבות את חיבור ה- Wi-Fi בטלוויזיה.

. Wi-Fi. כדי להפעיל

- 1לחץ על 🛱, בחר & cuot; כל ההגדרות guot; ולחץ על OK.
- ימין) גלחוטי ורשתות& ולחץ על (ימין) בדי auot בחר & בחר €. להיכנס לתפריט.
  - Wi-Fi ;quot & < ;quot &Wi-Fi ;quot & 3-.;quot ;&quot מופעל /כבוי& anet;
    - .;quot &בחר;quot &בחר 4-
  - לחץ על 🗸 (שמאל) מספר פעמים אם צריך, כדי לסגור את 5 -התפריט.

#### DMR - מעבד מדיה דיגיטלית

אם קובצי המדיה שלך אינם נפתחים בטלוויזיה, ודא ש& quot;מעבד המדיה הדיגיטלית& quot ; מופעל. הגדרת המפעל של DMRהיא & quot;מופעל& quot;

הפעלת ..DMR

לחץ על \$, בחר & quot;כל ההגדרות& quot; ולחץ על OK.
 בחר & quot; אלחוטי ורשתות& quot; ולחץ על < (ימין) בדי</li>
 בחר & להיכנס לתפריט.

- 3בחר & quot ; quot & < ;quot &Wi-Fi אעבד מדיה; quot & ; קווי או ;quot &DMR; דיגיטלית - ;

- 4בחר & quot;מופעל, auot;

- **5**לחץ על ≯ (שמאל) מספר פעמים אם צריך, כדי לסגור את התפריט.

#### רשת, מסך חכם Fi-Wi

כדי לצפות בערוצי טלוויזיה דיגיטליים בסמארטפון או בטאבלט, באמצעות אפליקציית TV Remoteשל פיליפס, עליך להפעיל את & quot ; המסך החכם quot; ייתכן שכמה מהערוצים; המעורבלים לא יהיו זמינים במכשיר הנייד.

הפעלת מסך חכם ..Wi-Fi.

לחץ על \$, בחר & quot;כל ההגדרות& quot; ולחץ על OK.
 בחר & quot; אלחוטי ורשתות& quot; ולחץ על < (ימין) כדי</li>
 להיכנס לתפריט.

- 3בחר & quot & <;quot &Wi-Fi קווי או; quot & <;קווי או

ירם quot &Wi-Fi**חכם;** 

- 4בחר & quot;quot;מופעל:

- **5**לחץ על ≯ (שמאל) מספר פעמים אם צריך, כדי לסגור את התפריט.

#### שרת רשת טלוויזיית

אם יש לך יותר מטלוויזיה אחת מחוברת לרשת הביתית, תוכל לתת שם ייחודי לטלוויזיה.

החלפת שם הטלוויזיה...

- 1לחץ על ♥, בחר & quot;כל ההגדרות& quot; ולחץ על OK.
 - 2בחר & quot;אלחוטי ורשתות& quot; ולחץ על 
 (ימין) כדי להיכנס לתפריט.

- 3בחר & quot; quot; קווי או quot; quot; > 4 קווי או quot; quot; אם רשת; quot; קווי זיה&; quot; קווי זיה

**- 4**הזן את השם בעזרת מקלדת השלט רחוק.

**- 5**כדי לסיים, בחר ✔.

 - 6לחץ על > (שמאל) מספר פעמים אם צריך, כדי לסגור את התפריט.

#### מחק זיכרון אינטרנט

באמצעות & quot;מחק זיכרון אינטרנט& quot; ניתן למחוק את הגדרות רישום השרת ודירוג ההורים ב- Philips , את הכניסות של היישום לחנות הווידאו, את כל המועדפים של יישומי Philips ואת היסטוריית סימניות האינטרנט. יישומי MHEGאינטראקטיביים יכולים גם הם לשמור בטלוויזיה שלך את מה שמכונה (cookies ; (guot גיימחקו.

מחיקת זיכרון האינטרנט...

- 1לחץ על 🗘, בחר & puot; כל ההגדרות guot; ולחץ על OK.

- 2בחר & quot;אלחוטי ורשתות& quot; ולחץ על < (ימין) בדי להיכנס לתפריט.

- 3ב⊓ר & quot; quot; > אינטרנן; quot & <; quot & ; קווי או quot; אינטרנט&; quot אינטרנט.

- 4בחר OK כדי לאשר.

- 5לחץ על > (שמאל) מספר פעמים אם צריך, כדי לסגור את התפריט.

#### שיתוף קבצים

ניתן לחבר את הטלוויזיה למכשירים אחרים ברשת האלחוטית שלך, כגון מחשב או סמארטפון. אפשר להשתמש במחשב שמערכת ההפעלה שלו Microsoft Windows או Apple OS X.

בטלוויזיה זאת, באפשרותך לפתוח קובצי תמונות, מוזיקה ווידיאו המאוחסנים במחשב שלך. השתמש בתוכנת שרת מדיה עדכנית בעלת אישור DLNA.

7.2

# השבון Google

#### היכנס

כדי ליהנות מהיכולות המלאות של Philips Android TV, ניתן להירשם ל- Google באמצעות חשבון Google.

כניסה תאפשר לשחק את המשחקים המועדפים בטלפון, המחשב הלוח ובטלוויזיה. תקבל גם המלצות מותאמות אישית לווידאו ולמוזיקה במסך הבית של הטלוויזיה וכן גישה ל- YouTube , Google Playויישומים אחרים.

#### היכנס

השתמש ב **חשבון** Google הקיים כדי להיכנס ל- Google ; בטלוויזיה. חשבון Googleמורכב מכתובת דוא& guot; ומסיסמה. אם אין לך עדיין חשבון Google, השתמש במחשב או מחשב לוח כדי ליצור אחד ( accounts.google.com ). כדי לשחק אשחקים באמצעות Google Play , יש צורך בפרופיל Google+. אם לא נכנסת במהלך התקנת הטלוויזיה הראשונית, תמיד תוכל להיכנס מאוחר יותר.

כדי להיכנס אחרי ביצוע התקנת הטלוויזיה...

- 1לחץ על 🗘, בחר 🏖 quot;כל ההגדרות& ולחץ על OK; ולחץ על -

- 2בחר & quot;הגדרות אנדרואיד& quot;, ולחץ על OK.

(למטה) **- 3**לחץ על **∨** 

ובחר & quot; אישיא; quot; > אישי; quot; אישי, קובחר & auot; ובחר אישי, קונסנת , הוספת מענד אישי, אישי, אישי, אישי

- SIGN IN -ב OK לחץ על

- **ב**באמצעות מקלדת השלט רחוק, הזן את כתובת הדוא& quot; ולחץ על המקש הקטן OK בחלק הימני של המקלדת.

- 6-הזן את הסיסמה לחץ על אותו מקש OK קטן כדי להיכנס.
 - 7לחץ על > (שמאל) מספר פעמים אם צריך, כדי לסגור את התפריט.

# הגדרות אנדרואיד

ניתן להגדיר מספר הגדרות ספציפיות ל- Android או להציג מידע. ניתן למצוא את רשימת היישומים המותקנים על הטלוויזיה ואת מקום האחסון לו הם זקוקים. ניתן להגדיר את השפה לשימוש ה'חיפוש הקולי'. ניתן להגדיר את תצורת המקלדת שעל0גבי המסך או לאפשר ליישומים להשתמש במיקום שלך. עיון בהגדרות השונות של Android. למידע נוסף על הגדרות אלה, ניתן לעבור www.support.google.com/androidtv

כדי לפתוח הגדרות אלה...

- 1לחץ על 🎝, בחר 🌡 quot; כל ההגדרות. ולחץ על OK ולחץ על יסא.
  - בחר & guot Android ; הגדרות guot 2בחר
    - איון בהגדרות השונות של Android
  - .כדי לסגור את התפריט BACK 🔶 אם יש צורך, לחץ על אם יש צורך את התפריט.

7.3

# "Philips היישום "האוסף של

## הדף "יישומים מומלצים"

האוסף; auot & כל יישומי הפרימיום שלך זמינים בתוך היישום של quot & Philips; תחת המקטע Philips;יישומים מומלצים& guot;. הפעל אותו עכשיו מהכרזה בערוץ ;.auot &יישומים מועדפים;auot &

היישומים של & guot &Philips; האוסף של auot &Philips; הוכנו במיוחד האוסף; auot & עבור טלוויזיות. ההורדה של יישומי של quot &Philips; והתקנתם היא ללא תשלום. היישומים של auot &Philips; האוסף של guot #Philips; עשויים להשתנות בהתאם לארץ או לאזור. & quot &Philips; יכלול גם; quot &Philips המלצות על יישומים חדשים ועוד.

חלק מיישומי & guot &Philips האוסף של guot aring; מותקנים מראש האוסף; auot & בטלוויזיה. כדי להתקין יישומים אחרים של guot &Philips; תתבקש לאשר את guot &Philips; השימוש& auot; ניתן להגדיר את & quot;הגדרות הפרטיות& guot; בהתאם להעדפות.

בדי להתקין יישום מ& guot ; האוסף של Philips;

- ולחץ על 🗅 HOME-

- 2 בחרא ; guot & Philips האוסף של OK; ולחץ על OK, בחרא ; guot & Philips בחר יפתח את המקטע & guot;יישומים מומלצים; iquot; - 3 בחר את הכרטיסייה & quot; הכל, iduy; ולחץ על OK. הוא יציג את כל היישומים הזמינים למשתמש, לרבות אלה המותקנים. - 4 דפדף בין היישומים, בחר את סמל היישום שאתה רוצה להתקין

ולחץ על OK. הוא יפתח את הדף OK. הוא יפתח ולחץ על היישומים& quot;

- 5 בחר את הלחצן Buot **& ו**לחץ על OK בחר את הלחצן; ולחץ על להתקין את היישום.

היישום המותקן בדף & guot;יישומים; שאותו ניתן לפתוח מ& guot;מסך הבית& guot ; של Android על-ידי לחיצה על הסמל & guot;יישומים& שבקצה הימני של guot;יישומים; שנסט מעומים אישומים; שנסט אישומים מעומים אישומים אישומים אישומים א המועדפים& quot;

### תנאי שימוש

כדי להתקין את & auot; היישומים של Philips; יש לאשר את & auot;תנאי השימוש; אם לא אישרת תנאים אלה במהלך; אם לא אישרת אישרת מנאים אלה במהלך; ההתקנה הראשונית של הטלוויזיה, ניתן לשר אותם מאוחר יותר. לאחר אישור & quot;תנאי השימוש& guot;, חלק מהיישומים יהיו יישומים; guot זמינים באופן מיידי וניתן יהיה לעיין ב של quot &Philips; כדי להתקין יישומים אחרים.

> כדי לאשר את & quot;תנאי השימוש, duot; לאחר התקנת הטלוויזיה...

ולחץ על 🗅 HOME בחר 🕷 🛠 end, בחר או און און יולחץ אל - thry ill the the terms, the terms in the terms in the terms in the terms in the terms in the terms in the terms in the terms in the terms in the terms in the terms in the terms in the terms in the terms in the terms in the terms in terms in terms in t כדי לפתוח את ;quot & לחץ על המקש; OK התפריט & quot;אפשרויות& auot;

- 2ניתן לבחור & quot;תנאי שימוש; ולאחר מכן לחץ; על OK כדי לקרוא אותם.

ילא ניתן לבטל אישור OK בחר קעל guot **& קבל.** 

. בדי לסגור את התפריט BACK 🔶 אלחץ על

### הגדרות פרטיות

אוסף; auot & ניתן להגדיר מספר הגדרות פרטיות עור היישומים של ; quot &Philips היישומים של

- Philips ניתן לאפשר שליחת סטטיסטיקות טכניות ל-
  - ניתן לאפשר המלצות אישיות.
    - cookie ניתן לאפשר קובצי

יניתן להפעיל & guot;נעילת ילדים; guot; עבור יישומים בעלי דירוג +18.

בדי להגדיר את הגדרות הפרטיות של & guot; מוסף היישומים של Philips.;...quot &Philips;

כדי לפתוח את;quot & לחץ על המקש. סעל . OK התפריט & quot;אפשרויות& quot;

- 2ניתן לבחור & quot; מדיניות פרטיות: duot; ולאחר מכן ללחוץ על OK.

ניתן OK בחר כל הגדרה ולחת על OK בדי לאפשר או להשבית. ניתן לקרוא פרטים על כל הגדרה.

.כדי לסגור את התפריט BACK 🔶 לחץ על

74

# הגדרות אנדרואיד

ניתן להגדיר מספר הגדרות ספציפיות ל- Android או להציג מידע. ניתן למצוא את רשימת היישומים המותקנים על הטלוויזיה ואת מקום האחסון לו הם זקוקים. ניתן להגדיר את השפה לשימוש ה'חיפוש הקולי'. ניתן להגדיר את תצורת המקלדת שעל0גבי המסך או לאפשר ליישומים להשתמש במיקום שלך. עיון בהגדרות השונות של Android. למידע נוסף על הגדרות אלה, ניתן לעבור www.support.google.com/androidtv אל

כדי לפתוח הגדרות אלה...

- 1לחץ על 🗘, בחר & puot; כל ההגדרות guot; ולחץ על OK.
  - ברור & quot & Android הגדרות; quot
    - Android עיון בהגדרות השונות של
  - . אם יש צורך, לחץ על 🔶 BACK בדי לסגור את התפריט.
## מסך הבית

7.5

## אודות "מסך הבית"

כדי ליהנות מיתרונות טלוויזיית האנדרואיד, חבר את הטלוויזיה לאינטרנט.

כמו בטלפון חכם או בטאבלט הפועלים עם Androidגם כאן מסך הבית נמצא במרכז מסך הטלוויזיה. מ& quot; מסך הבית& quot; תוכל להחליט במה לצפות על-ידי דפדוף באפשרויות הבידור מהיישום ומהטלוויזיה החיה. לדף הבית יש ערוצים כדי שתוכל לגלות תוכן מעולה מהיישומים המועדפים. ניתן גם להוסיף ערוצים או למצוא יישומים חדשים כדי לקבל עוד תוכן.

מסך הבית מאורגן בערוצים...

#### אפליקציות

היישומים המועדפים נמצאים בשורה הראשונה. בשורה זו תמצא גם את היישומים עבור הטלוויזיה כגון& quot **; האוסף** קעסt & Philips; שכה בטלוויזיה& quot; קעסt & Philips אחרים. קעסt ; קעסt , קעסt; קעסt; קעסt גמדיך הטלוויזיה (quot , קעסt; קעסt; קעסt) ניתן למצוא עוד יישומים בדף (quot, יישומים guot; על-ידי לחיצה על הסמל quot; יישומים guot; ניתן להוסיף עוד קעסt; קעסt; קעסt; קעסt; יישומים, ניתן להוסיף עוד יישומים כמועדפים מהדף (quot; יישומים; guot;

הדף & quot;יישומים& quot; מכיל את כל היישומים המותקנים שמגיעים עם הטלוויזיה ואת היישומים שאתה מתקין בעצמך מ& quot **נהאוסף של** Philips;או מ & quot **;חנות**Google קuot **\*\***Play.

#### ;quot **&הערוץ**;quot **&הערוץ**;

תמיד תוכל לדעת מה הדבר הבא לצפייה מהערוץ**&** quot;**הפעל את** הבא& quot;במסך הבית. התחל לצפות מהמקום שבו הפסקת וקבל הודעות על פרקים חדשים מהערוץ **&** quot;**הפעל את הבא**. לחץ והחזק את & quot;בחר& quot; על סרט או על תוכנית טלוויזיה כדי להוסיף אותו ישירות לערוץ **&** quot;**הפעל את הבא**.

#### TV ;amp & Google Play Movies הערוץ

השכר סרטים או תוכניות טלוויזיה בערוץ זה מ- Google Play TV ;amp &Movies

#### ;quot & ארוץ;quot & הערוץ

ערוץ זה מכיל סרטוני הדרכה & quot;כיצד ל...& quot; שיסבירו לך כיצד להוציא מהאריזה, כיצד לחבר התקנים חיצוניים, כיצד להתקין ערוצים וכו'.

#### YouTube ערוץ

ערוץ זה מכיל סרטונים מומלצים, סרטונים למינויים או סרטוני YouTubeמובילים.

#### התאמה אישית של ערוצים

לחץ על הלחצן CUSTOMIZE CHANNELSבדי להוסיף ערוצים או להוריד אותם מ& quot;מסך הבית& diot;

www.support.google.com/androidtv ראה גם

## פתיחת מסך הבית

כדי לפתוח את מסך הבית ולפתוח פריט...

- ולחץ על 🗅 HOME-
- . בחר פריט ולחץ על OK כדי לפתוח או להתחיל אותו.

בעת פתיחה של & quot;מסך הבית& quot;, ההפעלה של היישום /התוכן ברקע תעצור. יש לבחור את היישום או את התוכן מ& quot;מסך הבית& quot; כדי להמשיך.

37

# אפליקציות

8.1

## על אודות אפליקציות

ניתן למצוא את היישומים המועדפים ב& quot;שורת היישומים& quot; בתפריט & quot;בית& quot;

כמו היישום שבטלפון החכם או במחשב הלוח שלך, כך גם היישומים שבטלוויזיה מציעים פונקציות ספציפיות להשגת חוויה טלוויזיונית מועשרת. יישומים כגון YouTube, משחקים, חנויות וידאו או תחזיות מזג אוויר (בין היתר). ניתן להשתמש ביישום & quot;דפדפן אינטרנט& guot; לגלישה באינטרנט.

היישומים יכולים להגיע מ& quot **;האוסף של** quot **&**Philips; או מ& quot: **תנות** Google Play: בדי שתוכל להתחיל, מספר יישומים שימושיים מותקנים מראש בטלוויזיה.

כדי להתקין יישומים מ& quot **; האוסף של** Philips; על הטלוויזיה להיות auot **\***Google Play **; חנות** quot **\***, על הטלוויזיה להיות מחוברת לאינטרנט. עליך להסכים ל& quot; תנאי השימוש& quot כדי להשתמש ביישומים מ& quot **; האוסף של** Google Play יל עליך להיכנס באמצעות חשבון Google Play כדי להשתמש ביישומים של Google Play ובחנות של Google Play".

## 8.2 Google Play

## סרטים וטלוויזיה

באמצעות TV ;amp &Movies Play Google, ניתן לשכור או לקנות סרטים ותוכניות לצפייה בטלוויזיה.

#### למה תזדקק

• הטלוויזיה חייבת להיות מחוברת לאינטרנט

• יש להיכנס לטלוויזיה באמצעות חשבון Google

• יש להוסיף ברטיס אשראי לחשבון Google בדי לרבוש סרטים ותוכניות טלוויזיה

בדי לשבור או לקנות סרט או תובנית טלוויזיה...

- **1** לחץ עלם HOME

- -2 בחר TV ;amp & Google Play Movies בחר
- .OK בחר סרט או תוכנית טלוויזיה ולחץ על OK.

- 4 בחר את הרכישה הרצויה ולחץ על OK . תונחה בתהליך הרכישה.

כדי לצפות בסרט או סדרת טלוויזיה שנקנו...

- **1** לחץ על HOME
- TV ;amp & Google Play Movies
   בחר את הסרט או את תוכנית הטלוויזיה מבספרייה שביישום,
  - **כ**בווו אונדוטו שאו אונדוו בניונדוש בחר את הכותר ולחץ על OK.
    - **4 -** ניתן להשתמש

במקשים∎&) quot;עצור& quot;(אווג), quot;השהה& quot; או קuot;גלגל אחורה& quot;גלגל אחורה (עווגגל אחורה, quot; או או או או קעטt; מהר& quot;) בשלט רחוק.

- בדי לעצור את היישום & quot; סרטים ומוזיקה& quot; לחץ כבדי לעצור את היישום א קוסר, לחץ כדי לעצור את היישום. על א בדע בדי לעצור על על א בדע ביישונים או לחץ ביישונים או לחץ או ליישונים ביישונים או ליישונים ביישונים בייש היישונים ביישונים ביישונים ביישונים ביישונים ביישונים ביישונים ביישונים ביישונים ביישונים ביישונים ביישונים בייש

אם היישום לא נמצא ב& quot; מסך הבית& ניתן להוסיף;

אותו באמצעות הדף & quot;יישומים& quot; או באמצעות הפריט **&** quot; **הוסף יישום למועדפים&** quot; ב & quot; היישומים המועדפים& quot; . חלק מהמוצרים והתכונות של Google Playאינם זמינים בכל המדינות.

support.google.com/androidtv ניתן למצוא מידע נוסף בכתובת

## מוזיקה

עם & quot; מוזיקה של quot &Google Play; תוכל להשמיע את המוזיקה המועדפת עליך בטלוויזיה.

באמצעות & quot & Google Play (מוזיקה של guot & Google Play; ניתן לקנות מוזיקה חדשה במחשב או בהתקן הנייד. או, בטלוויזיה, ניתן להירשם עבור & quot;גישה להכול& quot;, המינוי של & quot; של quot & Google Play;. לחלופין, ניתן להשמיע את המוזיקה שכבר בבעלותך ומאוחסנת על המחשב שלך.

#### למה תזדקק

- הטלוויזיה חייבת להיות מחוברת לאינטרנט
- יש להיכנס לטלוויזיה באמצעות חשבון Google

יש להוסיף ברטיס אשראי לחשבון Google בדי להוציא מינוי למוזיקה

;...quot & Google Play מוזיקה של guot ; quot

- **1** לחץ עלם HOME.
- Google Play Music בחר
- 3 בחר המוזיקה הרצויה ולחץ על OK.
- 4- בדי לעצור את היישום :& guot; מוזיקה, לחץ; לחץ
  - .EXIT אספר פעמים או לחץ על BACK 🗲 על

אם היישום לא נמצא ב& quot;מסך הבית& quot;, ניתן להוסיף אותו באמצעות הדף & quot;יישומים& quot; או באמצעות הפריט **& quot; הוסף יישום למועדפים&** quot; ב **& quot;** היישומים המועדפים& quot; . חלק מהמוצרים והתכונות של Google Playאינם זמינים בכל המדינות.

support.google.com/androidtv ניתן למצוא מידע נוסף בכתובת

#### משחקים

עם & quot; משחקים של Google Play;, ניתן לשחק משחקים בטלוויזיה. מקוון או לא מקוון.

תוכל לראות מה החברים שלך משחקים כרגע או להצטרף למשחק ולהתחרות בהם. תוכל לעקוב אחר ההישגים שלך או להתחיל היכן שהפסקת.

#### למה תזדקק

- הטלוויזיה חייבת להיות מחוברת לאינטרנט
- יש להיכנס לטלוויזיה באמצעות חשבון Google

• יש להוסיף ברטיס אשראי לחשבון Google בדי לרכוש מחשקים חדשים

התחל את היישום & quot (משחקים של quot &Google Play; כדי לבחור יישומים של משחקים חדשים ולהתקין אותם בטלוויזיה. חלק מהמשחקים הם חינם. תופיע הודעה אם יש צורך בשלט משחקים עבור משחק ספציפי.

> כדי להתחיל או להפסיק & quot; משחק של Google כדי להתחיל או להפסיק uot &Play:..;

- .HOME לחץ על **1**-
- Google Play Games בחר

- 3 בחר משחק כדי לשחק בו או משחק חדש להתקנה ולחץ על OK. - 4לסיום, לחץ על ← BACK מספר פעמים או לחץ על EXIT או עצור את היישום באמצעות לחצן היציאה / עצירה הייעודי שלו.

אם היישום לא נמצא ב& quot;מסך הבית& quot;, ניתן להוסיף אותו באמצעות הדף & quot;יישומים& quot; או באמצעות הפריט **&** quot**; הוסף יישום למועדפים&** quot; ב quot**; שורת** היישומים המועדפים& quot, . חלק מהמוצרים והתכונות של Google Playאינם זמינים בכל המדינות.

support.google.com/androidtv ניתן למצוא מידע נוסף בכתובת

## החנות Play Google

ניתן להוריד יישומים חדשים מ **החנות של** Google Play™ולהתקין אותם. חלק מהיישומים הם חינם.

#### למה תזדקק

- הטלוויזיה חייבת להיות מחוברת לאינטרנט
- יש להיכנס לטלוויזיה באמצעות חשבון Google
- הוסף ברטיס אשראי לחשבון Google כדי לרכוש יישומים

בדי להתקין יישום חדש...

- **1** לחץ על HOME -
- .OK בחר החנות של Google Play ולחץ על 2-
- 3 בחר את הפריט שאתה רוצה להתקין ולחץ על OK.
- לחץ ;quot &Google Play החנות quot ; לחץ
  - על 🔶 BACK מספר פעמים או לחץ על 💷 EXIT.

#### בקרת הורים

ב& Google Play **;תנות** Guot**&™** Google Play, ניתן להסתיר יישומים בהתאם לגיל המשתמש / הקונה. יש להזין קוד PIN⊂בדי לבחור את רמת הגיל או לשנות אותה.

כדי להגדיר בקרת הורים...

- ולחץ על 🗅 HOME-
- 2 בחר החנות של Google Play ולחץ על OK.
- 3בחר & quot; הגדרות ;quot; < קעט; בקרת הורים; quot; 3בחר א
  - 4בחר את רמת הגיל שאתה רוצה.
  - **5**אם תתבקש, הזן את קוד ה- PIN.
  - 6-כדי לסגור את & quot נהחנות Google Play, לחץ; לחץ BACK € כדי לסגור את BACK לחץ.

אם היישום לא נמצא ב& quot;מסך הבית& quot;, ניתן להוסיף אותו באמצעות הדף & quot;יישומים& quot; או באמצעות הפריט **&** quot**; הוסף יישום למועדפים&** quot**; ב & quot;שורת** היישומים המועדפים& quot; . חלק מהמוצרים והתכונות של Google Playאינם זמינים בכל המדינות.

support.google.com/androidtv מצא מידע נוסף בכתובת

#### תשלומים

כדי לבצע תשלום ב- Google Play מהטלוויזיה, יש להוסיף לחשבון Google אמצעי תשלום - כרטיס אשראי (מחוץ לארצו הברית) . כשתרכוש סרט או תוכנית טלוויזיה, תחויב בכרטיס זה.

בדי להוסיף ברטיס אשראי...

במחשב, עבור אל accounts.google.com והיכנס באמצעות
 במחשב, עבור אל Google Play בטלוויזיה.
 שבו תשתמש עם Google Play בטלוויזיה.
 עבור אל wallet.google.com כדי להוסיף כרטיס לחשבון

Google. - **ב**הזן את פרטי ברטיס האשראי וקבל את התנאים וההתניות.

#### 8.3

## התחלת יישום או עצירתו

תוכל להתחיל יישום ממסך הבית.

כדי להתחיל יישום...

.HOME לחץ על 🗅 HOME

או לחץ על EXIT דישום, לחץ על ACK  $\leftarrow$  או לחץ על או BACK בדי לעצור יישום, לחץ על עצור את היישום באמצעות לחצן היציאה / עצירה הייעודי שלו.

בעת פתיחה של & quot;מסך הבית& quot;, ההפעלה של היישום /התוכן ברקע תעצור. יש לבחור את היישום או את התוכן מ& quot;מסך הבית& quot; כדי להמשיך.

#### 8.4

## נעילת יישומים

### על אודות נעילת יישומים

ניתן לנעול יישומים שאינם מתאימים לילדים. ניתן לנעול יישומים בעלי דירוג 18+ מ& quot; האוסף של Philips; או להגדיר פרופיל מוגבל בתפריט & quot;בית& guot;

#### 18+

נעילת יישומים של 18+ תבקש קוד PINכשתנסה להתחיל יישום המדורג 18+. נעילה זו בתוקף רק עבור יישומים בעלי דירוג 18+ מ& quot ;האוסף של Philips;

#### פרופיל מוגבל

ניתן להגדיר פרופיל מוגבל עור & quot;תפריט הבית& quot ; שבו יהיו זמינים רק היישומים שאתה מאפשר. תצטרך להזין קוד PIN על-מנת להגדיר את הפרופיל המוגבל ולהפעיל אותו.

#### החנות של - Google Play גיל

ב& quot; מנות Google Play;, ניתן להסתיר יישומים; quot **™&**Google Play; בהתאם לגיל המשתמש / הקונה. יש להזין קוד PIN בהתאם לגיל המשתמש / הקונה. יש להזין קוד העומים זמינים רמת הגיל או לשנות אותה. רמת הגיל תקבע אילו יישומים זמינים להתקנה.

למידע נוסף, ב& quot; עזרה& quot; בחר, בחר; quot; מילות מפתח& quot; וחפש את quot; וחפש את quot; מענת quot; מענתם, קונות

#### נעילת יישומים המדורגים 18+

ניתן לנעול יישומים המדורגים 18+ מ& quot; האוסף של quot &Philips; הגדרה זו שולטת על ההגדרה 18+ ב& quot;הגדרות הפרטיות& quot; של & quot; האוסף של Philips;

כדי לנעול יישומים בדירוג 18+...

- 1לחץ על ♥, בחר & quot;כל ההגדרות& quot; ולחץ על OK.
   2בחר & quot;נעילת ילדים& quot; בחר & quot; נעילת
   יישום& guot;.
  - 3בחר & quot;quot;מופעל;

- 4לחץ על > (שמאל) מספר פעמים אם צריך, כדי לסגור את התפריט.

## פרופיל מוגבל

#### על אודות פרופיל מוגבל

ניתן להגביל את השימוש ביישומים מסוימים על-ידי העברת הטלוויזיה לפרופיל מוגבל. & quot;תפריט הבית& quot ; יציג רק את היישומים שאפשרת. יש צורך בקוד PINכדי לצאת מפרופיל מוגבל.

כאשר הטלוויזיה במצב פרופיל מוגבל לא ניתן...

- י למצוא או לפתוח יישומים המסומנים כ& guot; אסורים;
  - י לגשת ל **חנות** Google Play ∙

• לרכוש באמצעות & quot ;סרטים וטלוויזיה של Google quot &Play;, או & quot ;משחקים של guot &Play; • להשתמש ביישומי צד שלישי שאינם משתמשים בכניסה של Google

כאשר הטלוויזיה בפרופיל מוגבל ניתן...

• לצפות בתוכן שכבר הוזכר או נרכש מ& quot; סרטים וטלוויזיה של guot &Google Play;

• לשחק משחקים שכבר נרכשו והותקנו מ& quot; משחקים

;quot &Google Play של

• לגשת להגדרות הבאות: רשת Wi-Fi, דיבור וגישה

Bluetooth ילהוסיף אביזרי •

חשבון Google בטלוויזיה יישאר מחובר. שימוש בפרופיל מוגבל אינו משנה את חשבון Google.

#### הגדרה

כדי להגדיר את הפרופיל המוגבל...

- 1לחץ על 🞝, בחר 🌢 quot; כל ההגדרות. ולחץ על OK.

- 2בחר & quot;הגדרות אנדרואיד& quot;, ולחץ על OK.

(למטה) **- צ**לחץ על **-**

ובחר & quot; אישיא quot; אבטחה; ובחר אבטחה; ובחר אבטחה

והגבלות& quot; ולחץ על OK.

- 4- אבחר & quot; פרופיל מוגבל; quot לאסן קוטל אס
  - 5בחר & quot; הגדרות; duot; ולחץ על OK
    - .6 הזן קוד PIN באמצעות השלט רחוק.
- 7בחר & quot;יישומים מותרים quot; ולחץ על OK.

- 8ברשימת היישומים הזמינים, בחר יישום ולחץ על OK בדי לאפשר יישום זה או לא.

פלחץ על → BACK בדי לחזור שלב אחד אחורה או לחץ BACK לחץ על ש על עד EXIT על עד התפריט.

עכשיו ניתן להיכנס לפרופיל המוגבל.

באמצעות קוד ה- PINניתן תמיד לשנות את קוד ה- PINאו לערוך את רשימות היישומים המותרים או האסורים.

#### הזן

כדי להיכנס (לעבור אל) הפרופיל המוגבל...

- 1לחץ על 🔅, בחר & quot;כל ההגדרות& iquot; ולחץ על OK. - בחר & quot; ולחץ על OK, ולחץ על יסא, ולחץ על - OK.

(למטה) **צ**לחץ על **∨** (למטה)

ובחר & quot; אישיא; quot; > auot; אבטחה; quot & < והגבלות& quot; ולחץ על OK.

- 4בחר & quot;היכנס לפרופיל מוגבל guot; ולחץ על OK.

- 5 הזן קוד PIN באמצעות השלט רחוק.
- כדי לחזור שלב אחד אחורה או לחץ BACK 🔶 לחץ על -
  - על 🖽 EXIT כדי לסגור את התפריט.

ניתן לראות אם נמצאים בפרופיל מוגבל באמצעות הסמל המופיע במסך הבית. גלול למטה אל auot;הגדרות& quot; וגלול הרחק לשמאל.

#### מחק

כדי למחוק את הפרופיל המוגבל...

- נלחץ על 🎝, בחר & quot;כל ההגדרות guot; ולחץ על OK.
  - 2בחר & puot;הגדרות אנדרואיד; guot, ולחץ על OK.
    - (למטה) **צ**לחץ על ע (למטה)

ובחר & quot; אישיא; quot; > auot; אבטחה; iten cot; ובחר & OK והגבלות.

- 4בחר& auot; מחק רופיל מוגבל קוטעל אוא יולחץ על OK.
- **ד**הזן את קוד ה- PIN. הטלוויזיה תמחק את הפרופיל המוגבל.

8.5

## שיטות הפעלה של המקלדת

אם תעצור יישום ותחזור אל & quot;תפריט הבית& guot;, היישום לא באמת עצר. היישום עדיין רץ ברקע וזמין לשימוש ברגע שתתחיל אותו שוב. כדי לרוץ כהלכה, רום היישומים צריכים לשמור נתונים כלשהם זיכרון המטמון של הטלוויזיה. ייתכן וכדאי לעצור יישום לחלוטין או לנקות את נתוני המטמון של יישום מסוים על-מנת למטב את הביצועים של כלל היישומים ולשמור על שימוש נמוך בזיכרון של Android TV. כמו כן מומלץ להסיר את ההתקנה של יישומים שכבר אינם בשימוש.

כדי לפתוח את רשימת היישומים שהורו ויישומי המערכת...

- .OK לחץ על 🔅, בחר & uot; נל ההגדרות; ולחץ על -1
- 3 בחר& quot; התקן quot; > & quot; יישומים quot; ולחץ quot; בחר& ok; ולחץ על OK

- 4 בחר יישום ולחץ על OK. אם היישום עדיין רץ, ניתן לאלץ אותו לעצור או לנקות את נתוני המטמון. ניתן להסיר התקנה של יישומים שהורדת.

- 5לחץ על ← BACK בדי לחזור שלב אחד אחורה או לחץ EXIT על סגור את התפריט.

אם אתה משתמש בכונן קשיח USB לאחסון היישומים, ניתן להעביר את היישום מכונן קשיח USBלזיכרון הטלוויזיה או להפך.

8.6

## אחסון

ניתן לראות בכמה שטח אחסון - הזיכרון הפנימי של הטלוויזיה -אתה משתמש עבור היישומים, הסרטונים, המוזיקה וכו'. ניתן לראות כמה שטח פנוי זמין להתקנה של יישומים חדשים. אם היישום מתחיל לרוץ לאט או במקרה של בעיה ביישום, בדוק את האחסון.

כדי לראות בכמה שטח אחסון אתה משתמש...

- גולחץ על 🔅, בחר 🕭 quot; כל ההגדרות guot; ולחץ על OK.
  - .OK גדרות אנדרואיד (קעט t אנדרואיד, קעסt אנדרואיד אנדרות אנדרואיד), ולחץ על
    - 3בחר & quot;התקן& quot; > & quot; אחסון; ואיפוס& quot; ולחץ על OK.

- 4צפה השימוש באחסון של זיכרון הטלוויזיה. - 5לחץ על ← BACK כדי לחזור שלב אחד אחורה או לחץ על ₪ EXIT בדי לסגור את התפריט.

#### **USB כונן קשיח**

אם תחבר כונן קשיח USB , תוכל להשתמש בכונן לצורך הרחבת זיכרון הטלוויזיה לאחסון יותר יישומים. הטלוויזיה תנסה קודם כל לשמור את היישומים החדשים על כונן קשיח USB . חלק מהיישומים אינם מאפשרים שמירה על כונן קשיח USB.

#### שחרור מקום אחסון

באשר הטלוויזיה מראה את ההודעה & quot;חסר מקום; אחסון...& quot , עבור אלם quot **&**< HOME **הגדרות& quot;** >µquot **&**, עבור אלם quot;כדי לפנות מקום על-ידי הסרת ישומים או אחסון יישומים באחסון חיצוני.

## אינטרנט

9.1

9

## התחלת האינטרנט

ניתן לעיין באינטרנט בטלוויזיה. תוכל לראות כל אתר אינטרנט, אך מרביתן לעיין באינטרנט בטלוויזיה. מרביתם אינם מותאמים למסך טלוויזיה.

תוספים ( plug-ins ) אחדים (לדוגמה, להצגת עמודים או סרטוני
 וידיאו), אינם זמינים בטלוויזיה שלך.

• לא ניתן לשלוח קבצים או להוריד אותם. י

. עמודי אינטרנט מוצגים כעמוד אחד בכל פעם ובמסך מלא.

כדי להתחיל את דפדפן האינטרנט...

- ולחץ על 🗅 HOME.

- 2ב⊓ר & quot;יישומים& quot; +euot; דפדפן

OK אינטרנט& וולחץ על;quot

- 3הזן כתובת אינטרנט ובחר 🗸, לחץ על OK.

.EXIT 💵 או HOME רבדי לסגור את האינטרנט לחץ על 🗠 HOME -

\* הערה: אם quot; אינטרנט; quot; אינטרנט; quot; אינטרנט; quot; אינטרנט; quot; אינטרנט; quot; אינטרנט; quot; duot; duo

9.2

## אפשרויות באינטרנט

ישנן מספר תוספות זמינות לאינטרנט.

כדי לפתוח את התוספות...

- 1- באשר האתר פתוח, לחץ על + OPTIONS.

.OK בחר את אחד הפריטים ולחץ על -2

- **3**לחץ על ≯ (שמאל) מספר פעמים אם צריך, כדי לסגור את התפריט.

#### הזן כתובת

כדי להזין כתובת אינטרנט חדשה.

#### הצגת מועדפים

כדי לצפות בדפים שסימנת כמועדפים.

#### טען שוב את הדף

בדי לטעון מחדש את דף האינטרנט.

#### הגדל דף

השתמש בסרגל המחוון כדי להגדיר את אחוז ההגדלה.

#### מידע אבטחה

כדי להציג את רמת האבטחה של הדף הנוכחי.

#### סמן כמועדף

כדי לסמן את הדף הנוכחי כמועדף.

#### כתוביות

כדי לבחור כתוביות אם הן זמינות.

## תפריט טלוויזיה

10.1

10

## על אודות תפריט טלוויזיה

אם לא ניתן לחבר את הטלוויזיה לאינטרנט, ניתן להשתמש ב**&** quot**;תפריט טלוויזיה&** quot; כ& quot;תפריט הבית& quot;

ב& quot;תפריט טלוויזיה& quot; נתן למצוא את כל פונקציות הטלוויזיה.

10.2

## פתח את תפריט הטלוויזיה

כדי לפתוח & quot;תפריט טלוויזיה& quot; ולפתוח פריט...

- . לחץ על 🖅 כדי לפתוח את תפריט הטלוויזיה.
- בחר פריט ולחץ על OK כדי לפתוח או להתחיל אותו.
  - תפריט;quot & כדי לסגור אתBACK 🔶 לחץ על 🗲 ד
    - טלוויזיה& quot; מבלי להתחיל שום דבר.

# סמל המכשיר

11.1

## מעבר למכשיר

מהרשימה & quot;מקורות& quot;, ניתן לעבור לכל אחד מההתקנים המחוברים. ניתן להעביר טיונר לצפייה בטלוויזיה, לפתוח תוכן של התקן הבזק USB מחובר או לראות את ההלטות שביצעת על כונן קשיח USB מחובר. ניתן לעבור אל ההתקנים המחוברים כדי לצפות בתוכנית שלהם, למקלט דיגיטלי או לנגן תקליטורי Blu-ray .

מעבר למכשיר מחובר...

בדי לפתוח את התפריט SOURCES 🔁 לחץ על 💶 -

squot ;auot מקורות& quot;

 בחר אחד מהפריטים ברשימת המקורות ולחץ על OK. הטלוויזיה תציג את התוכנית או התוכן של המכשיר.

- צלחץ שוב על 💶 SOURCES בדי לסגור את התפריט.

#### הקרנה בנגיעה אחת

כשהטלוויזיה במצב המתנה ניתן להפעיל נגן דיסקים באמצעות השלט רחוק של הטלוויזיה.

כדי להפעיל גם את נגן הדיסקים וגם את הטלוויזיה ממצב המתנה ולהפעיל מיד את נגן הדיסקים, לחץ על ◀ (הפעל) בשלט רחוק של הטלוויזיה. המכשיר צריך להיות מחבור בכבל HDMI CEC-וHDMI חייב להיות מופעל גם בטלוויזיה וגם במכשיר.

#### 11.2

## אפשרויות לקלט טלוויזיה

התקני כניסה מסוימים מציעים הדרות ספציפיות.

כדי להגדיר את האפשרויות של כניסת טלוויזיה ספציפית...

- גל 🛂 SOURCES בולחץ על 💶

- 2 בחר את כניסת הטלוויזיה ברשימה ולחץ על

- **3**לחץ על + OPTIONS. באן ניתן להדיר את האפשרויות עבור כניסת הטלוויזיה שנבחרה.

- 4- את התפריט OPTIONS + לחץ שוב על

אפשרויות& quot;

אפשרויות...

#### בקרות

באמצעות אפשרות זו ניתן להפעיל את ההתקן המחובר דרך השלט הרחוק של הטלוויזיה. המכשיר צריך להיות מחבור בכבל HDMI ו- HDMI CECחייב להיות מופעל גם בטלוויזיה וגם במכשיר.

#### פרטי ההתקן

פתח אפשרות זו כדי לצפות במידע על ההתקן המחובר.

## 11.3

## שם וסוג התקן

כאשר אתה מחבר התקן חדש לטלוויזיה והטלוויזיה מזהה את ההתקן, ניתן להקצות סמל המתאים לסוג ההתקן. אם תחבר התקן באמצעות כבל HDMI CEC-וHDMI, הטלוויזיה תזהה את סוג ההתקן באופן אוטומטי וההתקן יקבל סמל מתאים.

סוג המכשיר קובע את סגנון התמונה והקול, את ערכי הרזולוציה, הגדרות ספציפיות או המיקום בתפריט & quot;מקור& quot; אין צורך לדאוג להגדרות האידאליות.

#### החלפת שם או שינוי סוג

תמיד ניתן לשנות את השם או הסוג של התקן מחובר. חפש את הסמל + משמאל לשם ההתקן בתפריט & quot;מקורות& quot; חלק ממקורות הכניסה לטלוויזיה אינם מאפשרים שינוי שם.

כדי לשנות את סוג ההתקן...

- **1**בחר את ההתקן בתפריט 'מקורות'.
  - -2לחץ על + OPTIONS.
- .די להסתיר את המקלדת שעל-גבי המסך BACK 🔶 לחץ על

- 4לחץ על ✓ (למטה) כדי למצוא את כל סוכי ההתקנים הזמינים. בחר בסוג הרצוי ולחץ על OK.

- **5**אם אתה רוצה לאפס את סוג ההתקן לסוג החיבור המקורי,

בחר & quot;אפּס& guot; ולחץ על OK.

- 6בדי לסגור את קעט קעט אד פוורא קעט אד פוורא קעט אד פוורא קעט פוורא פוורא אד פוורא פוורא אד פוורא אד פוורא אדי התפריט.

החלפת שם ההתקן...

- **1**בחר את ההתקן בתפריט 'מקורות'.
  - -2לחץ על + OPTIONS.
- כדי להסתיר את המקלדת שעל-גבי המסך. BACK 🔶 לחץ על -3 כדי להסתיר את המקלדת שעל-גבי המסך.

 - 4השתמש במקלדת שבגב השלט רחוק כדי למחוק את השם הנוכחי ולהזין אחד חדש.

 - זאם אתה רוצה לאפס את שם ההתקן לשם החיבור המקורי, בחר & quot;אפס& נוחץ על OK;

- 6בדי לסגור את guot **4 ו**לחץ על OK בדי לסגור את; קעטt **4** התפריט.

#### 11.4

## מחשב

אם תחבר מחשב, אנו ממליצים לתת לחיבור שבו המחשב משתמש את סוג ההתקן הנכון בתפריט & quot;מקור& quot;. אם לאחר מכן תעבור אל **&** quot**;מחשב&** quot; בתפריט & quot;מקור& quot הטלוויזיה תהיה מוגדרת באופן אוטומטי להגדרת & quot;מחשב& quot; אידאלית.

בדי לכוון את הטלוויזיה להגדרות האידאליות...

- 1לחץ על ♥, בחר & quot;כל ההגדרות& quot; ולחץ על OK.
   2בחר & quot;תמונה& quot; ולאחר מכן לחץ על < (ימין) כדי</li>
   להיכנס לתפריט.
  - 3בחר & quot; מתקדם; quot; < < quot; מתקדם; quot; 3בחר
  - 4בחר & quot;מופעל& quot; או auot; בבוי& קוופעל

- 5לחץ על > (שמאל) מספר פעמים אם צריך, כדי לסגור את התפריט.

## הגדרות

#### 12.1

12

## הגדרות נפוצות

ההגדרות הנפוצות ביותר מקובצות בתפריט & quot;הגדרות נפוצות ביותר מקובצות בתפריט, קעוסד, הגדרות נפוצות אונים הגדרות נפוצות ליש האונים האונים האונים האונים האונים האונים האונים האונים האונים האונים האונים האונים האונים האונים האונים האונים האונים האונים האונים האונים האונים האונים האונים ה

פתיחת התפריט...

- 1לחץ על 🎝.

- בחר את ההגדרה שאתה רוצה לכוונן ולחץ על OK.

. אם אינך רוצה לשנות דבר, BACK 🔶 לחץ על SACK לחץ על

12.2

## Picture (תמונה)

### סגנון התמונה

#### בחירת סגנון

לשינוי בקלות של התמונה, תוכל לבחור הגדרת & quot;סגנון תמונה& guot; קבועה מראש.

. 🗘 - תוך כדי צפייה בטלוויזיה, לחץ על

**- 2**בחר & quot;**סגנון התמונה&** quot;, ובחר אחד מסגנונות שברשימה.

- 3לחץ על (שמאל) מספר פעמים אם צריך, בדי לסגור את התפריט.

הסגנונות הזמינים...

• **4** quot **אישי&** quot; - העדפות התמונה שהגדרת במהלך
 ההפעלה הראשונה.

יום ;quot **&י** קuot **\*י**יה באור יום; קuot

- יגדרות תמונה טבעית;quot & יקuot; טבעית; קעסt
- י quot **גיל&** יקuot; ההגדרה החסכונית ביותר הגדרת המפעל
  - יאידאלית לצפייה בסרטים;quot **&** 
    - יקעסד אידאלית לצפייה בצילומים; quot &
      - **משחקים** אידאלי למשחקים ·
      - וSF ;quot &יום SF ;quot &∙
      - ואי קuot **& ולילה SF**; quot **& י**

הסגנונות עבור תוכן HDRהם...

- אישיHDR •
- י HDR**י**
- יאבעיHDR •
- רגילHDR ·
- ארט HDR
- תצלום HDR י
  - יוםISF •
- ולילה SF י
- HDR •

#### התאם אישית סגנון

כל הגדרת תמונה שתכוונן, כגון & quot;צבע& quot; או & quot;ניגודיות& quot;, תישמר ב**&** quot**; סגנון התמונה&** quot; הבחור כרגע. מאפשר לך להתאים אישית כל סגנון. רק הסגנון **&** quot**;אישי&** quot; יכול לשמור את ההגדרות שלו עבור כל מקור בתפריט & quot;מקורות& quot.;

#### שחזור סגנון

לאחר בחירת & quot;סגנון התמונה& quot ;, תוכל לשנות כל הגדרת תמונה תחת**&**quot;**כל** ההגדרות& quot;quot (תמונה& quot;...

הסגנון שבחרת ישמור את השינויים שעשית. אנו ממליצים לשנות את הגדרות התמונה של הסגנון **&** quot**;אישי&** quot;בלבד. & quot;סגנון תמונה& quot ; "אישי& quot; יכול לשמור את ההגדרות שלו עבור כל מקור בתפריט & quot;מקורות& quot;

שחזור הסגנון להגדרה המקורית שלו...

- 1תוך כדי צפייה בטלוויזיה, לחץ על 🎝.

בחר & quot; סגנון התמונה guot; ובחר את quot; סגנון
 התמונה guot; שאתה רוצה לשחזר.

- 3לחץ על המקש הצבעוני – & quot;שחזר סגנון quot; ובחר OK. ובחר OK.

- 4לחץ על ל (שמאל) מספר פעמים אם צריך, כדי לסגור את התפריט.

#### בבית או בחנות

אם& quot;**סגנון התמונה**& quot;חוזר חזרה ל & quot;**חיש** quot; כל פעם שמפעילים את הטלוויזיה, מיקום הטלוויזיה מוגדר כ& quot;חנות& quot. זו הגדרה המיועדת לקידום מכירות בחנות.

הגדרת הטלוויזיה לשימוש ביתי...

- 1לחץ על \$, בחר & quot;כל ההגדרות& quot; ולחץ על OK.
   2 בחר& quot;הגדרות כלליות& quot; ולחץ על 
   (ימין) כדי להיכנס לתפריט.
  - 3בחר & quot;מיקום;quot & < ;quot;מיקום; quot = 3
  - 4לחץ על > (שמאל) מספר פעמים אם צריך, כדי לסגור את התפריט.

#### הגדרות תמונה

#### צבע

באמצעות & quot;**צבע**, קוכל לשנות את רוויית הצבע של , התמונה.

#### שינוי צבע...

- 1לחץ על \$, בחר & quot; כל ההגדרות& quot; ולחץ על OK.
 - 2בחר & quot; תמונה& quot; ולאחר מכן לחץ על < (ימין) כדי להיכנס לתפריט.</li>

- . (ימין;quot & בחר ;quot גבחר; נלחץ על (
- 4לחץ על החצים 🔨 (למעלה) או 🗸 (למטה) בדי לבוונן את הערך.
- **ז**לחץ על **>** (שמאל) מספר פעמים אם צריך, כדי לסגור את התפריט.

#### ניגודיות

באמצעות & quot;**ניגודיות**, קוכל לשנות את הניגודיות של ;quot התמונה.

שינוי הניגודיות...

- 1לחץ על ♥, בחר & quot;כל ההגדרות& quot; ולחץ על OK.
 - 2בחר & quot;תמונה& quot; ולאחר מכן לחץ על 
 (ימין) כדי להיכנס לתפריט.

(ימין), אול א quot **צ**בחר **א ק**uot; פיגודיות קוטר ל (ימין).

- 4לחץ על החצים ∧ (למעלה) או ∨ (למטה) כדי לכוונן את הערך.
 - 5לחץ על > (שמאל) מספר פעמים אם צריך, כדי לסגור את התפריט.

#### חדות

באמצעות & quot;חדות, תוכל לשנות את רמת החדות של ; פרטים קטנים בתמונה.

שינוי החדות...

- 1לחץ על ♥, בחר & quot;כל ההגדרות& quot; ולחץ על OK.
 - 2בחר & quot;תמונה& quot; ולאחר מכן לחץ על < (ימין) כדי</li>
 להיכנס לתפריט.

- 3בחר & quot; חדות; quot; ולחץ על (ימין).

- 4לחץ על החצים ∧ (למעלה) או √ (למטה) כדי לכוונן את הערך.
 - 5לחץ על 
 (שמאל) מספר פעמים אם צריך, כדי לסגור את התפריט.

#### בהירות

באמצעות & quot;**בהירות** guot;, תוכל להגדיר את רמת הבהירות של אות התמונה.

שינוי החדות...

לחץ על \$, בחר & quot; כל ההגדרות& quot; ולחץ על OK.
 בחר & quot; תמונה quot; ולאחר מכן לחץ על < (ימין) כדי fuot להיכנס לתפריט.</li>

- 3בחר & auot; בהירות ;auot, ולחץ על (ימין).

. למטה) בדי לבוונן את הערך (למטה) או 🗸 לחץ על החצים 木 (למעלה) או

- **5**לחץ על ≯ (שמאל) מספר פעמים אם צריך, כדי לסגור את התפריט.

#### הגדרות תמונה מתקדמות

#### מחשב

אם תחבר מחשב, אנו ממליצים לתת לחיבור שבו המחשב משתמש את סוג ההתקן הנכון בתפריט & quot;מקור& quot;. אם לאחר מכן תעבור אל auot **;מחשב&** quot; בתפריט & quot;מקור& quot, הטלוויזיה תהיה מוגדרת באופן אוטומטי להגדרת & quot;מחשב& quot; אידאלית.

בדי לכוון את הטלוויזיה להגדרות האידאליות...

- 1לחץ על \$, בחר & quot; כל ההגדרות& quot; ולחץ על OK.
 - 2בחר & quot; תמונה guot; ולאחר מכן לחץ על < (ימין) כדי להיכנס לתפריט.</li>

- 3בחר & quot; מתקדם guot; <> squot; מחשב guot; - 3בחר א

. ;quot & או guot; מופעל, anet carrie ;quot +בחר - 4בחר א לעופעל או אין או א

- 5לחץ על ל (שמאל) מספר פעמים אם צריך, בדי לסגור את התפריט.

#### הגדרות צבע

#### שיפור צבע

באמצעות & quot;**שיפור צבע** (quot, תוכל לשפר את עוצמת; הצבע ואת הפרטים בצבעים בהירים.

שינוי הרמה...

- 1לחץ על ♥, בחר & quot;כל ההגדרות& quot; ולחץ על OK.
 - 2בחר & quot;תמונה& quot; ולאחר מכן לחץ על < (ימין) כדי</li>
 להיכנס לתפריט.

3

-בחר & quot; מתקדם ;quot; > auot; צבע ;quot; > auot; בחר & guot; yuot; > auot; euot; yuot; euot; euot

- 4ב⊓ר & puot; מקסימום& ;quot; בינוני& ;quot; א ;quot; מינימום& ;quot; או yuot; בבוי& ;quot; או עם ;quot;

- 5לחץ על > (שמאל) מספר פעמים אם צריך, כדי לסגור את התפריט.

#### טמפרטורת צבע

באמצעות & quot; שמפרטורת צבע, קuot; תוכל להגדיר את המצעות המונה לטמפרטורת צבע מוגדרת מראש או

לבחור & quot;התאמה אישית& quot; כדי להגדיר בעצמך את הגדרת הטמפרטורה באמצעות & quot;**טמפרטורת צבע מותאמת** אישית& quot: & quot;טמפרטורת הצבע& quot; ו& quot;טמפרטורת צבע בהתאמה אישית& quot; הן הגדרות המיועדות למשתמשים מקצועיים.

בחירת הגדרה מוגדרת מראש...

- 1לחץ על ♥, בחר & quot;כל ההגדרות& quot; ולחץ על OK.
 בחר & quot;תמונה& quot; ולאחר מכן לחץ על < (ימין) כדי</li>
 בחר & לתפריט.

3

-בחר & quot; מתקדם & quot; > auot; צבע& quot; > & quot; טמפרטורת צבע, quot;

-בחר & quot;**רגילה**& quot; פושרת& quot; פושרת, קuot; או עים יקuot; או קuot; או בחר & quot; או בחר & quot; בחר & quot; או בחר **אישית** קרירה& quot; או בחר & קuot; או בחר **אישית** קuot; אם ברצונך להתאים אישית את טמפרטורת הצבע. - 5לחץ על ≯ (שמאל) מספר פעמים אם צריך, כדי לסגור את התפריט.

#### טמפרטורת צבע מותאמת אישית

באמצעות & puot; טמפרטורת צבע מותאמת אישית& quot; , תוכל להגדיר בעצמך את טמפרטורת הצבע. כדי להגדיר טמפרטורת צבע בהתאמה אישית, בחר תחילה& quot; התאמה אישית& quot; בתפריט & quot; טמפרטורת צבע& quot; & quot; טמפרטורת צבע מותאמת אישית& quot; היא הגדרה המיועדת למשתמשים מקצועיים.

הגדרת טמפרטורת צבע מותאמת אישית...

- 1לחץ על ♥, בחר & quot;כל ההגדרות& quot; ולחץ על OK.
 - 2בחר & quot;תמונה& quot; ולאחר מכן לחץ על < (ימין) כדי להיכנס לתפריט.</li>

3

-בחר & quot; קעומדם (quot & ; quot; > squot; > squot; > squot; > squot; > squot; > guot; > guot; > caller; > caller

למעלה) או 🗸 (למטה) בדי לבוונן את - 4-

הערך. PPשמציין את הנקודה הלבנה ו- BLאת רמת השחור. בתפריט זה, תוכל לבחור גם באחת מההגדרות המוגדרות מראש.

 - 5לחץ על > (שמאל) מספר פעמים אם צריך, כדי לסגור את התפריט.

#### הגדרות בקרת צבע

#### בקרת צבע ISF

באמצעות & quot; **בקרת צבע** ISF; , מומחה ISF; , מומחה iquot &ISF; לכייל את הפקת הצבע guot; קועסt; קועסt קועסt; קועסt; קועסd; קועסt; קועסd; קועסd; קועסd; קועסt; קועסd; קועסd; קועסd; קועסd; קועסd; קועסd; קועסd; קועסd; קועסt קועסt; קועסd; קועסd; קועסd; קועסd; קועסd; קועסd; קועסd; קועסd; קועסd; קועסt; קועסd; קועסd; קועסd; קועסd; קועסd; קועסd; קועסd; קועסd; קועסd; קועסd; קועסd; קועסd; קועסd; קועסd; קועסd; קועסd; קועסd; קועסd; קועסd; קועסd; קועסd; קועסd; קו

הפק את המרב מתצוגת הטלוויזיה HDשלך, עם כיול ISF•. בקש ממומחה לביול ISF|לבוא אליך ולהגדיר את הטלוויזיה לפי הגדרת התמונות האופטימלית. בנוסף המומחה יכול להגדיר & quot ;ביול Ambilight ; עבור quot & ISF. בקש מהסוכן & quot ; כיול ISF;

יתרונות הכיול...

- בהירות תמונה וחדות טובות יותר
- פרטים טובים יותר בחלקים בהירים וכהים
  - צבעי שחור עמוקים וכהים יותר
    - טוהר צבע ואיכות טובים יותר
      - צריכת חשמל מופחתת

מומחה & quot ;כיול ISF; מאחסן את הגדרות ה- ISF ונועל אותן בשני סגנונות תמונה.

לאחר ביצוע & quot &ISF; לחץ; לחץ

על לא ובחר & quot;**סגנון תמונה**& quot; ובחר SF ;quot אום של isp; קuot אום אום ובחר SF ;quot ובחר SF ;quot ובחר יום tous; או SF ;quot; או SF ;quot (שלילה guot; בחר יום tous; בדי לצפות בטלוויזיה בתאורה חזקה או בחר SF ;quot; כדי לצפות בחשכה.

#### גוון

...;quot **&גוון;**quot כדי לכוונן ערך

- 1לחץ על ♥, בחר & quot;כל ההגדרות& quot; ולחץ על OK.
 - 2בחר & quot;תמונה& quot; ולאחר מכן לחץ על < (ימין) כדי</li>
 להיכנס לתפריט.

#### 3

-בחר & quot;מתקדם, iquot; > auot;צבע (quot; > auot;בחר auot; zuot; > auot;בחר auot; בקרת צבע tuot;

- 4בחר & quot;גוון& iquot, ולחץ על < (ימין).

- 5לחץ על החצים ∧ (למעלה) או ∨ (למטה) כדי לכוונן את הערך.
 - 6לחץ על > (שמאל) מספר פעמים אם צריך, כדי לסגור את התפריט.

#### רוויה

...;quot **&רוויה;**quot כדי לכוונן ערך

- 1לחץ על ♥, בחר & quot;כל ההגדרות& guot; ולחץ על OK.
 - 2בחר & quot;תמונה& guot; ולאחר מכן לחץ על < (ימין) כדי להיכנס לתפריט.</li>

3

-בחר & quot;מתקדם& quot; > & quot;צבע& quot; > & quot;בקרת צבע& quot;.

ימין). אבחר & quot; רוויה. ולחץ על < (ימין).

. למטה) בדי לבוונן את הערך. למטה) על החצים ٨ (למטה) למטה) - 5

 - 6לחץ על > (שמאל) מספר פעמים אם צריך, כדי לסגור את התפריט.

#### אפס הכול

באמצעות & quot; **אפס הכול** guot;, ניתן לאפס את כל הערכים לברירות המחדל.

...;quot **&בדי** לאפס את כל הערכים בתפריט קעוסד;quot כדי לאפס את כל הערכים בתפריט ביע

 - 1לחץ על ♥, בחר & quot; כל ההגדרות& quot; ולחץ על OK.
 - 2בחר & quot; תמונה& quot; ולאחר מכן לחץ על < (ימין) כדי להיכנס לתפריט.

3

-בחר & quot; מתקדם, iquot; > auot; צבע, iquot; > auot; בחר auot; auot; -בחר auot; auot; בקרת צבע, iquot;

- 4בחר & auot; אפס הבל - 4בחר

- **5**לחץ על **>** (שמאל) מספר פעמים אם צריך, כדי לסגור את התפריט.

#### מצב RGB ISF בלבד

יום& quot; או & SF; quot; לילה& quot; בתפריט guot; סגנון התמונה& quot;

...;quot **&בלבד&**RGB בלבד; quot כדי לכוונן את הערך של

- 1לחץ על ♥, בחר & quot;כל ההגדרות& quot; ולחץ על OK.
 - 2בחר & quot;תמונה& quot; ולאחר מכן לחץ על < (ימין) כדי להיכנס לתפריט.</li>

3

-בחר & quot; auot; > & quot; > auot; צבע& quot; > & quot; מצב RGB, בלבד& quot;.

4

-בחר & quot;אדום& quot;ירוק& quot;ירוק, quot &, ;quot נחול& quot;, או & quot;כהוי& כדי לכבות את מצב RGB.

 - 5לחץ על > (שמאל) מספר פעמים אם צריך, כדי לסגור את התפריט.

#### הגדרות ניגודיות

#### מצבי ניגודיות

באמצעות & quot;**מצב ניגודיות&** quot, תוכל להגדיר את הרמה שבה ניתן לצמצם את צריכת החשמל על ידי עמעום עוצמת הבהירות של המסך. בחר את צריכת החשמל המיטבית או את התמונה עם עוצמת הבהירות המיטבית.

#### שינוי הרמה...

- 1לחץ על ♥, בחר & quot;כל ההגדרות& quot; ולחץ על OK.
 - 2בחר & quot;תמונה& quot; ולאחר מכן לחץ על < (ימין) בדי</li>
 להיכנס לתפריט.

3

-בחר & quot;quot; > auot;cikite;cikite;ciki

- 4בחר & quot;quot;קuot; קuot; קuot; קuot; אהספק הטוב; ביותר| , quot; התמונה הטובה ביותר& quot; , או & quot;כבוי& quot;

 - 5לחץ על > (שמאל) מספר פעמים אם צריך, כדי לסגור את התפריט.

#### HDR שדרוג

עם & user;שדרוג ל- quot &HDR; ניתן להגביר את הבהירות והניגודיות של התמונה. התמונה הרבה יותר בהירה ויש לה רמ ת ניגודיות גבוהה יותר בין החלקים הבהירים והחלקים הכהים. & quot , שדרוג ל- quot &HDR; שומר על צבעים עשירים ורוויים. ניתן להפעיל או לכבות את guot **&** HSR; שדרוג HSR;

אם אתה צופה בתוכניות - HDRתוכניות שהוקלטו ב- - HDRאין צורך לשדרג ל- HDR וההגדרה quot & HDR**;שדרוג ל-** HDR וחהגדרה , HDMI מחיבור HDR , אז מינה. הטלוויזיה יכולה להציג תוכניות HDR מחיבור ISR ממקור אינטרנט או מהתקן זיכרון USB.

כדי להפעיל או לכבות את & quot;שדרוג ל- HDR;

- 1לחץ על ♥, בחר & quot;כל ההגדרות& quot; ולחץ על OK.
 - 2בחר & quot;תמונה& quot; ולאחר מכן לחץ על < (ימין) כדי להיכנס לתפריט.</li>

3

-בחר & quot; מתקדם& quot; > auot; ניגודיות& quot; > & quot & HDR; שדרוג quot;

- 4בחר & quot;**מופעל&** quot; או & quot;**כבוי&** quot; - 5לחץ על ∕ (שמאל) מספר פעמים אם צריך, כדי לסגור את התפריט.

#### ניגודיות מושלמת

באמצעות & quot;**ניגודיות מושלמת a**puot; תוכל להגדיר את הרמה שבה הטלוויזיה משפרת באופן אוטומטי את הפרטים באזורים הכהים, באזורי הביניים ובאזורים הבהירים של התמונה.

שינוי הרמה...

- 1לחץ על 𝔅, בחר & quot;כל ההגדרות& quot; ולחץ על OK.
 - 2בחר & quot;תמונה& quot; ולאחר מכן לחץ על 
 (ימין) כדי להיכנס לתפריט.

#### 3

-ב⊓ר & quot;מתקדם& quot; > & quot; ניגודיות& quot; > & quot;ניגודיות מושלמת& guot;.

- 4בחר & quot;מקסימום& quot; אי quot; בינוני& quot; אבחר auot; auot; בינוני , guot; בינוני, guot; בינוני, guot; געטן, קעטt; או

- **ז**לחץ על **>** (שמאל) מספר פעמים אם צריך, כדי לסגור את התפריט.

#### ניגודיות וידיאו

באמצעות & quot;**ניגודיות וידאו (**quot, תוכל להקטין את טווח הניגודיות של הווידאו.

שינוי הרמה...

- 1לחץ על ♥, בחר & quot;כל ההגדרות& quot; ולחץ על OK.
 - 2בחר & quot;תמונה& quot; ולאחר מכן לחץ על < (ימין) כדי</li>
 להיכנס לתפריט.

3

-בחר & quot;auot; > auot; יניגודיות& quot; > squot; -בחר & quot; - -בחר auot; quot;ניגודיות וידאו& quot;.

- 4לחץ על החצים ∧ (למעלה) או ∨ (למטה) כדי לכוונן את הערך.
 - 5לחץ על > (שמאל) מספר פעמים אם צריך, כדי לסגור את התפריט.

#### חיישן אור

**חיישן האור** מכוונן באופן אוטומטי את הגדרות התמונה לפי תנאי התאורה של החדר. תוכל להפעיל או לנתק את **& quot;חיישן** אור& quot.

הפעלה או כיבוי...

- 1לחץ על ♥, בחר & quot;כל ההגדרות& quot; ולחץ על OK.
 בחר & quot;תמונה& quot; ולאחר מכן לחץ על < (ימין) כדי</li>
 להיכנס לתפריט.

3

-בחר & quot; auot; > & quot; ינגודיות ; quot; > & quot; ינגודיות ; quot; > & quot; -בחר ; quot; -בחר quot; חיישן אור ; quot; אור ; קעטל; אור ; קעטל; אור ; קעטל; אור ; קעטל; אור ; קעטל; אור ; קעטל; אור ; קעטל; אור

- 4בחר & quot; מופעל& quot; או & quot; כבוי& quot; קuot, או קuot; כבוי לסגור את - 5 לחץ על

#### גמא

באמצעות**גמא**, תוכל להגדיר הגדרה לא-ליניארית של נהירות התמונה והניגודיות שלה. גמא הוא הגדרה המיועדת למשתמשים מקצועיים.

שינוי הרמה...

- 1לחץ על 𝔅, בחר & quot; כל ההגדרות& quot; ולחץ על OK.
 - 2בחר & quot; תמונה& quot; ולאחר מכן לחץ על 
 (ימין) בדי להיבנס לתפריט.

3

-בחר & quot **(ניגודיות** קuot; > auot; יקuot; > auot; יקuot; > auot; יקuot; > auot; גמא iquot;גמא , auot;

- 4לחץ על החצים ∧ (למעלה) או ∨ (למטה) כדי לכוונן את הערך.
 - 5לחץ על 
 (שמאל) מספר פעמים אם צריך, כדי לסגור את התפריט.

#### הגדרות חדות

#### רזולוציית אולטרה

באמצעות & quot; אולטרה רזולוציה (quot, תוכל להגדיר חדות; משופרת בקצות הקווים ובקווי מתאר.

הפעלה או כיבוי...

- 1לחץ על ♥, בחר & quot;כל ההגדרות& quot; ולחץ על OK.
 - 2בחר & quot;תמונה& quot; ולאחר מכן לחץ על < (ימין) כדי</li>
 להיכנס לתפריט.

3

-בחר & quot;מתקדם& quot; > & quot;חדות& quot; > & quot;אולטרה רזולוציה& quot;.

- 4בחר & quot; מופעל& quot; או & quot; כבוי& quot; סוסי, קוטל של קוטל, בדור את קוטל על > (שמאל) מספר פעמים אם צריך, כדי לסגור את התפריט.

#### הפחתת רעש

באמצעות **&** quot**;הפחתת רעש&** quot, תוכל לסנן ולהפחית את רמת הרעש בתמונה.

שינוי רמת רעש...

- נלחץ על 🎝, בחר & quot; כל ההגדרות guot; ולחץ על OK.
- ימין) בחר א quot **€ ב**חר קולאחר מכן לחץ על (ימין) בדי**:**

להיכנס לתפריט.

-בחר & quot; מתקדם, quot; או quot; א quot; א circle בחר & circle בחר & circle בחר א .;quot **&הפחתת רעשים;**quot

- 4בחר & auot; מקסימום ;quot; אבחר & auot; בינוני .;quot מינימום& quot; או squot; בבוי& quot;

לחץ על 🖊 (שמאל) מספר פעמים אם צריך, כדי לסגור את 5 -התפריט.

#### הפחתת Artefact MPEG

באמצעות & quot; הפחתת ארטיפקטים ב- guot &MPEG; תוכל להחליק את המעברים הדיגיטליים בתמונה. לרוב, ארטיפקטים ב- MPEG נראים בתמונות כגושים קטנים או כקצוות משוננות.

הפחתת ארטיפקטים ב- MPEG.

- 1לחץ על 🛱, בחר & quot;כל ההגדרות guot; ולחץ על OK. יל (ימין) בדי quot בחר אונהא; קעל ל (ימין) בדי בבחר אבבחר אינה. להיכנס לתפריט.

#### 3

-בחר & quot;מתקדם, quot; < squot;מתקדם, quot; -בחר & בחר .;quot &MPEG Artefact הפחתת; quot

- 4בחר & quot; מקסימום ; quot; אבחר ; auot; בינוני .;quot **& מינימום ;quot מינימום;quot מינימום**;quot **%**, לחץ על **>** (שמאל) מספר פעמים אם צריך, כדי לסגור את **-**

התפריט.

#### הגדרות תנועה

#### תנועה, Motion Natural Perfect

באמצעות & auot; תוכל להפחית; תוכל להפחית, באמצעות אנועה אבעית מושלמת, באמצעות אנועה להפחית, באמצעות אנועה אנועה Perfect Natural את הרטט בתמונה, הנראה בסרטים בטלוויזיה. Motionהופך כל תנועה לחלקה וזורמת.

שינוי רטט בתמונה...

- 1לחץ על 🎝, בחר & auot; כל ההגדרות (ולחץ על OK; ולחץ על ). ילאחר מכן לחץ על < (ימין) בדי guot & בחר בבחר בבחר בבחר . להיכנס לתפריט.

3

-בחר & quot; מתקדם ;quot; אנועה; quot; בחר & auot; בחר & .;quot &תנועה טבעית מושלמת;quot

- 4בחר & auot; מקסימום; guot; גיקuot; אבחר - 4בחר .;quot **& מינימום& ;**quot מינימום;quot &,

לחץ על **>** (שמאל) מספר פעמים אם צריך, כדי לסגור את **5** -התפריט.

#### Clear LCD

באמצעות Clear LCD, תוכל להפעיל חדות תנועה משופרת, רמת שחור טובה יותר, ניגודיות גבוהה עם תמונה נטולת הבהוב ושקטה וזווית צפייה רחבה יותר.

הפעלה או כיבוי...

- 1לחץ על 🎝, בחר 🌢 guot;כל ההגדרות& iduot; ולחץ על OK. ילאחר מכן לחץ על < (ימין) בדי quot בחר & בחר בבחר בבחר בבחר נימין) בדי להיכנס לתפריט.

-בחר & quot; מתקדם, quot; < < quot; מתקדם, quot; -בחר & בחר; אווויק, אווויק, אווויק, אוויק, אווי .;quot &\_\_\_LCD ;quot

- 4- או guot **(מופעל guot או 4, squot בבוי 4)** לחץ על 🖊 (שמאל) מספר פעמים אם צריך, כדי לסגור את 5 -החפרינו

#### פורמט התמונה

#### בסיסית

אם התמונה אינה ממלאה את כל המסך, אם יש פסים שחורים למעלה, למטה או משני הצדדים, תוכל לסדר את התמונה כדי שתמלא לגמרי את המסך.

בחירת אחת מההגדרות הבסיסיות הממלאות את המסך...

בעת צפייה בערוץ טלוויזיה, לחץ על 🖬 (אם זמין בשלט רחוק) או -לחץ על 🎝.

ילוי;quot & <;quot בחר&;quot;eunct - 2 בחר& מסך& auot;quot &,;quot; התאמה למסך; או auot; מסך; מסך; מסך .;quot &-nn

לחץ על 🗸 (שמאל) מספר פעמים אם צריך, כדי לסגור את - 3 התפריט.

• guot; מילוי מסך& jquot; - הגדרה זו מרחיבה את התמונה; אוטומטית כדי שתמלא את המסך. עיוות התמונה מינימלי, הכתוביות נשארות ברורות. לא מתאים לקלט מחשב. כמה פורמטים חריגים של תמונות עלולים עדיין להציג את הפסים השחורים.

• squot התאמה למסך&;quot - הגדרה זו מגדילה את התמונה; קעסנ - את התמונה; אוטומטית כדי שתמלא את המסך, ללא עיוותים. ייתכן שייראו פסים שחורים. לא מתאים לקלט מחשב.

י guot **גמקן רחב& ;**guot – מבצע זום של התמונה באופן; auot אוטומטי למסך רחב.

#### מתקדם

אם שתי ההגדרות הבסיסיות אינן מתאימות לפורמט התמונה שאתה מעוניין בו, תוכל להשתמש בהגדרות מתקדמות. באמצעות ההגדרות המתקדמות, אתה יכול לעצב ידנית את פורמט התמונה על המסך.

באפשרותך להגדיל, למתוח ולהזיז את התמונה, עד שהיא תציג מה שאתה רוצה - לדוגמה, כתוביות חסרות או כתוביות מטיילות (פס מידע נע). אם אתה מעצב את התמונה כדי שתתאים ל& auot;מקור& auot; מסוים (כגון, קונסולת משחקים מחוברת), תוכל לחזור להגדרה זו בפעם הבאה כשתשתמש בקונסולה. הטלוויזיה שומרת את ההגדרה האחרונה שהגדרת לכל מכשיר מחובר.

עיצוב פורמט התמונה...

- 1בעת צפייה בערוץ טלוויזיה, לחץ על 🖬 (אם זמין בשלט רחוק) או לחץ על 🎝.

- 2בחר & quot; מתקדם guot; ולחץ על OK.
  - **3**השתמש

quot &, ;quot &; ;quot &; ;quot &; ;quot &; ;quot &; ;quot &; ;quot &; ;quot &; ;quot &; ;quot &; ;quot &; ;quot התמונה.

- 4לחלופין, בחר & quot; הגדרה אחרונה (בחר - 4 לחלופין, בחר - 4 לחלופין, בחר - 4 לחלופי על OK כדי לעבור לפורמט שאחסנת קודם.

- או בחר & quot; בטל פעולה. קוער להגדרת; קוסד לחזור להגדרת התמונה כפי שהייתה כשפתחת את & quot; פורמט .;quot **&התמונה** 

 • guot הזזה& guot; - השתמש בחצים כדי להזיז את התמונה. ).zoomed in ) אתה יכול להזיז את התמונה רק כאשר היא מוגדלת י guot **אדלה&** ;quot - השתמש בחצים כדי להגדיל את

התמונה.

• auot; מתיחה& quot; - השתמש בחצים כדי למתוח את quot; התמונה אנכית או אופקית.

• auot; ביטול פעולה& quot; - בחר כדי לחזור לפורמט התמונה;
 שממנו התחלת.

• guot; מקורי של התמונה - guot; קuot; מקורי של התמונה - quot; מקורי של התמונה
 • של הנכנסת. זהו 1:1 פיקסל בפורמט פיקסלים. מצב מקצועי לקלט HD
 או מחשב.

## הגדרת קול מהירה

במהלך ההתקנה הראשונה, הגדרת כמה הגדרות תמונה בכמה שלבים קלים. תוכל לבצע שוב את השלבים האלו

באמצעות& quot; **הגדרת תמונה מהירה&** quot; לשם כך, ודא שניתן לכוונן את הטלוויזיה לערוץ כלשהו או שהיא יכולה להציג תוכנית ממכשיר מחובר.

הגדרת התמונה בכמה שלבים קלים...

- 1לחץ על ♥, בחר & quot;כל ההגדרות& quot; ולחץ על OK.
 - 2בחר & quot;תמונה& quot; ולאחר מכן לחץ על < (ימין) בדי להיבנס לתפריט.</li>

- 3בחר & quot; הגדרת תמונה מהירה guot;

**- 4**בחר & quot**;התחל&** quot, השתמש במקשי הניווט כדי לבחור את מבוקשך.

.;quot &לבסוף בחר;quot & לבסוף בחר;

 - 6לחץ על > (שמאל) מספר פעמים אם צריך, כדי לסגור את התפריט.

## <sup>12.3</sup> צליל

## סגנון הצליל

#### בחירת סגנון

לשינוי בקלות של הקול תוכל לבחור בהגדרה קבועה מראש עם & quot;סגנון קול& quot;

. 🛱 תוך כדי צפייה בטלוויזיה, לחץ על

- 2בחר & quot;צליל& iduot; ולחץ על < (ימין) כדי להיכנס לתפריט.

- 3בחר & quot;**סגנון הצליל**, quot; ובחר אחד מסגנונות שברשימה.

- אלחץ על ל (שמאל) מספר פעמים אם צריך, בדי לסגור את התפריט.

הסגנונות הזמינים...

• איישי- העדפות הקול שהגדרת במהלך ההפעלה הראשונה

- מקורי- הגדרת הקול הניטרלית ביותר
  - קולנוע אידיאלית לצפייה בסרטים
  - מוזיקה אידיאלי להאזנה למוזיקה
- quot **& י** quot; משחקים; quot **&**

• חדשות - אידיאלי לדיבור

#### שחזור סגנון

לאחר בחירת & quot;סגנון הקול& <sub>quot</sub>;, תוכל לשנות כל הגדרת קול תחת**&** quot**;- & ק**וסל, quot;, תוכל לשנות כל הגדרת

הסגנון שבחרת ישמור את השינויים שעשית. אנו ממליצים לשנות את הגדרות הצליל של הסגנון auot **;אישי&** quot; בלבד. & quot;סגנון הצליל& quot; - "אישי& quot;: בתפריט & quot;מקורות& quot; ניתן לשמור את ההגדרות של כל מכשיר פרטני שחובר.

שחזור הסגנון להגדרה המקורית שלו...

- 🕰 תוך כדי צפייה בטלוויזיה, לחץ על
- 2בחר & quot;צליל& quot; ולחץ על < (ימין) בדי להיכנס לתפריט.
  - ובחר auot &כבחר; קענון צליל, ובחר; בחר
  - את & guot; סגנון הצליל guot; את אתה רוצה לשחזר.
  - 4בחר & puot; שחזר סגנון א guot, הסגנון משוחזר.
- **5**לחץ על **>** (שמאל) מספר פעמים אם צריך, כדי לסגור את התפריט.

## הגדרות קול

#### באס

באמצעות & quot; באס; תוכל לכוונן את רמת הצלילים; באמצעות העלילים; מוכים בקול.

שינוי הרמה...

- בחר א קעט לא, בחר squot **בל ההגדרות i**quot פולחץ על OK -
  - **ב**בחר & quot;**צליל&** quot; ולחץ על **<** (ימין) בדי להיכנס לתפריט.
    - בחר **& <sub>quot</sub>;באס& q**uot; ולחץ על **<** (ימין).
- . למטה) בדי לכוונן את הערך) 🔸 לחץ על החצים ٨ (למעלה) או
- **5**לחץ על **>** (שמאל) מספר פעמים אם צריך, כדי לסגור את התפריט.

#### טרבל

באמצעות& quot; שוכל לכוונן את רמת הצלילים; באמצעות העלילים; מעוכל לכוונן את רמת הצלילים הגבוהים בקול.

שינוי הרמה...

- 1לחץ על 🎝, בחר 🌢 quot; כל ההגדרות. ולחץ על OK -
  - **2**בחר & quot**;צליל&** quot; ולחץ על ≮ (ימין) כדי להיכנס לתפריט.
    - 3בחר & quot;**טרבל**;quot; ולחץ על **(** (ימין).

+ 4לחץ על החצים ∧ (למעלה) או ∨ (למטה) כדי לכוונן את הערך.
 - 5לחץ על > (שמאל) מספר פעמים אם צריך, כדי לסגור את התפריט.

#### עוצמת האוזניות

באמצעות & quot;**עוצמת האוזניות**& quot,תוכל להגדיר בנפרד את העוצמה של האוזניות המחוברות.

כוונן עוצמת הקול...

לחץ על \$, בחר & quot; כל ההגדרות& quot; ולחץ על OK.
 בחר & quot; צליל& quot; ולחץ על < (ימין) בדי להיכנס</li>
 לתפריט.

#### - 3בחר & quot; עוצמת קול אוזניות; quot;

- 4לחץ על החצים ∧ (למעלה) או ∨ (למטה) כדי לכוונן את הערך.
 - 5לחץ על > (שמאל) מספר פעמים אם צריך, כדי לסגור את התפריט.

#### אוצמת הסב-וופר

אם תחבר סב-וופר אלחוטי Bluetooth, תוכל להגביר מעט או להחליש מעט את עוצמתו.

שינוי קל של עוצמת הקול...

 - 1לחץ על ♥, בחר & quot;כל ההגדרות& quot; ולחץ על OK.
 - 2בחר & quot;צליל& quot; ולחץ על < (ימין) כדי להיכנס לתפריט.

- 3בחר & quot; עוצמת קול סאבוופר; quot; כחר &

- 4לחץ על ∧ (למעלה) או ∨ (למטה) כדי לכוונן את הערך.
 - 5לחץ על > (שמאל) מספר פעמים אם צריך, כדי לסגור את התפריט.

#### מצב צליל היקפי

באמצעות **&** quot;**מצב צליל היקפי&** quot;, תוכל להגדיר את אפקט הצליל של רמקולי הטלוויזיה.

הגדרת מצב צליל היקפי...

בחר & quot; בל ההגדרות& quot; ולחץ על OK; בחר , בחר auot; ולחץ על OK.
 בחר & quot; בליל& quot; ולחץ על < (ימין) בדי להיכנס לתפריט.</li>

- 3בחר & quot; מצב צליל היקפי.

- A בחר & quot; סטריאו קעוסt; או quot; קעוסt, או quot; קעוסt, קעוסt; קעוסt, קעוסt, קעוסt, קעוסt, בדי לסגור את - 5 לחץ על

#### מיקום הטלוויזיה

כחלק מההתקנה הראשונה, הגדרה זאת היא & quot**;על מעמד** טלוויזיה& quot; או & quot**;על הקיר**& quot. אם שינית את מיקום הטלוויזיה מההתקנה הראשונה, שנה את ההגדרה הזאת בהתאם כדי להפיק את הצליל הטוב ביותר.

לחץ על \$, בחר & quot; כל ההגדרות& guot; ולחץ על OK.
 בחר & quot; נלחץ על < (ימין) בדי להיכנס; על ל (ימין) בדי להיכנס;</li>

- 4בחר & quot;על מעמד טלוויזיה& או quot; על auot; או א quot; קעסt & הקיר&; קעסt; קעסt; או א קירא.

 - 5לחץ על > (שמאל) מספר פעמים אם צריך, כדי לסגור את התפריט.

#### הגדרות צליל מתקדמות

#### איזון עוצמה אוטומטי

באמצעות **&** quot; איזון עוצמה אוטומטי, קוטל להגדיר את הטלוויזיה שתאזן אוטומטית הפרשי עוצמת קול פתאומיים. זה קורה בדרך כלל בתחילת הפרסומות או כשאתה מחליף ערוצים.

הפעלה או כיבוי...

- 1לחץ על 🎝, בחר & quot;כל ההגדרות (ולחץ על OK; ולחץ על -

בחר & puot;צליל, ולחץ על ל (ימין) בדי להיכנס; פעטד לבחר געין) בדי להיכנס;

לתפריט.

- 3בחר & quot;מתקדם; ולחץ על ל (ימין) בדי להיכנס לתפריט.

ולחץ quot **& איזון עוצמה אוטומטי; quot** קעטנ על (ימין) בדי להיכנס לתפריט.

- 5בחר & quot; מופעל& quot; או עם tap; quot; כבויי quot; auot;
 - 6לחץ על 
 (שמאל) מספר פעמים אם צריך, כדי לסגור את התפריט.

#### Clear Sound

באמצעות & quot**;מחק צליל**& quot*;*, תוכל לשפר את קול הדיבור. אידיאלי לתוכניות של חדשות. תוכל להפעיל או לכבות את שיפור הדיבור.

הפעלה או כיבוי...

- 1לחץ על ♥, בחר & quot;כל ההגדרות& quot; ולחץ על OK.
 בחר & quot;צליל& quot; ולחץ על < (ימין) כדי להיכנס; לתפריט.</li>

- 3בחר & quot; מתקדם ;quot; צליל ברור, guot; צליל ברור, squot;

- 4בחר & quot;מופעל& quot; או quot; כבוי& quot;

- לחץ על > (שמאל) מספר פעמים אם צריך, כדי לסגור את התפריט.

#### פורמט יציאת שמע

אם יש לך מערכת קולנוע ביתי ( HTS- ) עם יכולות עיבוד קול רב-רוצי, כגון DTS ,Dolby Digital, ציאת פורמט את הגדר ,דומה או השמע ל& quot;רב-ערוצי& quot; באמצעות פורמט רב-ערוצי, הטלוויזיה תוכל לשלוח אות קולי דחוס רב-ערוצי למערכת הקולנוע הביתי, מערוץ טלוויזיה או מנגן מחובר. אם יש לך מערכת קולנוע ביתי ללא עיבוד צליל רב-ערוצי, בחר & guot;סטריאו&

הגדרת הפורמט של יציאת אודיו...

- 1לחץ על ¢, בחר & quot;**בל ההגדרות&** quot; ולחץ על OK. - 2בחר & quot; נליזע נולחץ על ל (ימין) בדי להיכנס

לתפריט.

- 3ב⊓ר & quot;quot;<br/>anqtact, > squot; פורמט יציאת;quot & קuot; שמע& quot;

- 4בחר & quot;quot;קעריאי;quot;קעריאי;קעot;קעריאי

**- 5**לחץ על **>** (שמאל) מספר פעמים אם צריך, כדי לסגור את התפריט.

#### איזון יציאת שמע

השתמש בהגדרה של השוואת יציאת אודיו כדי להשוות את העוצמה (חוזק) של הטלוויזיה לזו של מערכת הקולנוע הביתי, כשאתה עובר ביניהם. הבדלי עוצמת קול יכולים לנבוע מהבדלי עיבוד הצליל.

קיזוז ההבדל בעוצמת קול...

- 1לחץ על 🔅, בחר 🌡 quot; כל ההגדרות. ולחץ על OK; ולחץ על י

**- 2**בחר & quot**;צליל&** quot; ולחץ על ≮ (ימין) כדי להיכנס לתפריט.

- 3ב⊓ר & quot;quot;> איזון יציאת;quot & < ;quot; שמע& quot;.

- 4אם ההבדל בעוצמת הקול גדול, בחר & quot;עוד& quot; אם ההבדל בעוצמת הקול גדול, בחר קוסטי, quot וההבדל בעוצמת הקול קטן, בחר קוסטי, quot וההבדל בעוצמת הקול קטן, בחר אליסטי, בחיקטי, בדי לסגור את
 - 5לחץ על (שמאל) מספר פעמים אם צריך, כדי לסגור את התפריט.

איזון יציאת האודיו משפיעה גם על יציאת אודיו - אופטית וגם על

#### השהיית יציאת אודיו

אם הגדרת השהיית סנכרון אודיו ב& quot;מערכת הקולנוע הביתי& quot;, כדי לסנכרן את הקול עם התמונה יהיה עליך לכבות את **&** quot**;השהיית יציאת שמע& q**uot; בטלוויזיה.

כדי לכבות את & quot;השהיית יציאת אודיו& cuot;

לחץ על \$, בחר & quot; כל ההגדרות& quot; ולחץ על OK.
 בחר & quot; צליל& quot; ולחץ על < (ימין) בדי להיכנס</li>
 לתפריט.

- 3בחר & quot; מתקדם, quot; > & canc; השהיית יציאת; quot; שמע& guot;. שמע& guot;.

- **4**לחץ על & quot**;כבוי%** 

 - 5לחץ על > (שמאל) מספר פעמים אם צריך, כדי לסגור את התפריט.

#### פיצוי יציאת שמע

אם אינך יכול להגדיר השהיה ב& <sub>quot</sub>;מערכת הקולנוע הביתי& quot ;, תוכל להגדיר השהיה בטלוויזיה, באמצעות **&** quot**;פיצוי יציאת שמע& ;**auot**;** 

סנכרון הצליל בטלוויזיה...

בחר & quot; בל ההגדרות& quot; ולחץ על OK.
 בחר & quot; ולחץ על < (ימין) בדי להיכנס; quot; ולחץ על < (ימין) בדי להיכנס</li>

- 3ב⊓ר & quot;מתקדם& quot; > auot; היסט יציאת; quot auot; שמע& quot.

- 4השתמש בסרגל המחוון כדי להגדיר את היסט הצליל. - 5לחץ על ≯ (שמאל) מספר פעמים אם צריך, כדי לסגור את התפריט.

#### רמקולים

#### בחירת רמקולים

בתפריט זה ניתן להפעיל או לכבות את רמקולי הטלוויזיה. אם תחבר & quot;מערכות קולנוע ביתי& quot ; או רמקול Bluetooth אלחוטי תוכל לבחור איזה התקן ישמיע את צליל הטלוויזיה. כל מערכות הרמקולים הזמינות מוצגות ברשימה.

אם תשתמש בחיבור HDMI CECעבור התקן שמע (כגון מערכות קולנוע ביתי), תוכל לבחור & quot; אתחול אוטומטי של quot &EasyLink;. הטלוויזיה תפעיל את התקן השמע, תשלח את צליל הטלוויזיה להתקן ותכבה את רמקולי הטלוויזיה.

הגדרת רמקולי הטלוויזיה...

 - 1לחץ על \$, בחר & quot; כל ההגדרות& quot; ולחץ על OK.
 - 2בחר & quot; צליל& quot; ולחץ על < (ימין) כדי להיכנס לתפריט.

- 3בחר & quot;מתקדם; ולחץ על ל (ימין) בדי להיכנס; לתפריט.

- 4בחר & quot; רמקולים (ימין) בדי להיכנס; ולחץ על (ימין) בדי להיכנס לתפריט.

5

-בחר & quot; מופעל& ; quot, קוופעל; או ; quot, גבורי, קווסד; quot, או קווסד, אתחול אוטומטי של quot. אתחול אוטומטי של EasyLink; אתחול אוטומטי על על על על על על ומספר פעמים אם צריך, בדי לסגור את.

- 6כחץ על ∢ (שמאל) מספר פעמים אם צריך, בדי לסגור א התפריט.

## הגדרות Ambilight

#### Ambilight, כיבוי או הפעלה

למידע נוסף, ב& quot;עזרה& בור \$quot; בחר; באילות מפתח& quot; וחפש את quot; סגנון quot & Ambilight;

#### הגדרות Ambilight

#### Ambilight בהירות

באמצעות & quot **&**Ambilight **בהירות**; quot **&**Ambilight , תוכל להגדיר את רמת הבהירות של Ambilight.

שינוי הרמה...

- 1לחץ על 🔅, בחר 🌡 tor;quot; כל ההגדרות. ולחץ על OK; ולחץ על
  - בחר Ambilight ולחץ על < (ימין) כדי להיכנס לתפריט.
    - 3בחר & quot; בהירות squot;
- 4לחץ על החצים 🔨 (למעלה) או 🗸 (למטה) כדי לכוונן את הערך.

**- 5**לחץ על **>** (שמאל) מספר פעמים אם צריך, כדי לסגור את התפריט.

#### צד תחתית הבהירות

ניתן להגדיר את רמת הבהירות של Ambilight בתחתית הטלוויזיה. משטח שולחן לבן עלול לגרום להשתקפות רבה מדי של Ambilight.

שינוי הרמה...

- - **2**בחר Ambilight ולחץ על **<** (ימין) כדי להיכנס לתפריט.
    - 3בחר & quot;צד תחתון של הבהירות& quot;
- 4לחץ על החצים ∧ (למעלה) או ∨ (למטה) כדי לכוונן את הערך.
   5לחץ על 
   (שמאל) מספר פעמים אם צריך, כדי לסגור את
- רפרוזץ על 🗙 (שנזאל) נוספר פענזים אם צרין , בדי לסגור אונ-התפריט.

#### רווית Ambilight

באמצעות& quot Ambilight **וווית** ; quot Ambilight , תוכל להגדיר את רמת רווית הצבע של Ambilight.

שינוי הרמה...

- 1לחץ על 🔅, בחר 🏖 quot; כל ההגדרות. ולחץ על OK; ולחץ על ים און לחץ בחר און לחי אין יו
  - בחר Ambilight ולחץ על < (ימין) בדי להיכנס לתפריט. -2בחר 2
    - 3בחר & quot; רווייה: quot; כחר

- 4לחץ על החצים ∧ (למעלה) או ∨ (למטה) כדי לכוונן את הערך.
 - 5לחץ על > (שמאל) מספר פעמים אם צריך, כדי לסגור את התפריט.

## הגדרות Ambilight מתקדמות

#### צבע הקיר

באמצעות & quot; **צבע הקירא** quot; , תוכל לנטרל את ההשפעה של קיר צבוע על צבעי Ambilight . בחר את הצבע של הקיר שמאחורי הטלוויזיה והטלוויזיה תתאים את צבעי Ambilightק שיופיעו כפי שהם אמורים להופיע.

בחירת צבע הקיר . . .

- גולחץ על 🗘, בחר & uot; על מָ, בחר; UoK - נלחץ על 1-

בחר Ambilight ולחץ על < (ימין) בדי להיכנס לתפריט.

- 3בחר & quot;מתקדם: > צבע קיר: quot;

- אמלוח הצבעים, בחר בצבע המתאים לצבע הקיר שמאחורי
 הטלוויזיה.

**- 5**לחץ על **>** (שמאל) מספר פעמים אם צריך, כדי לסגור את התפריט.

#### כיבוי הטלוויזיה

באמצעות & quot**; כיבוי הטלוויזיה** quot, תוכל להגדיר את Ambilightשייכבה מיד או יימוג לאט כשמכבים את הטלוויזיה. תהליך ההתפוגגות האיטית מעניק לך זמן להדליק את האור בסלון.

Ambilight.. בחירת אופן הכיבוי של

- גוחץ על 🗘, בחר & quot;כל ההגדרות. iduot; ולחץ על OK.

ר Ambilight ולחץ על **<** (ימין) בדי להיכנס לתפריט.

- צבחר & quot; מתקדם ;quot; אי quot; ביבוי

.;quot &טלוויזיה

- 4בחר & quot;נמוג עד שנעלם& quot; או auot;cuot; מיידי& quot;

- 5לחץ על > (שמאל) מספר פעמים אם צריך, כדי לסגור את התפריט.

## כוונון ISF

כאשר מומחה ISF מכייל את הטלוויזיה, ניתן להגדיר צבע Ambilightסטטי. תוכל לבחור כל צבע שהוא. לאחר ביצוע & guot &ISF כיול JSF; תוכל לבחור צבע סטטי;

-ISF.. בחירת צבע סטטי

.OK לחץ על 🖽 (Ambilight ) נבחר ISF לחץ על

כדי לכוונן את כיוון ה- ISF

- 1לחץ על 🗘, בחר & quot; כל ההגדרות guot; ולחץ על OK.

- 2בחר Ambilight ולחץ על < (ימין) כדי להיכנס לתפריט.

- 3בחר & quot;**מתקדם & quot; > > suot; ביוון ISF; אתקדם & iSF;** - 4לחץ על ∕ (שמאל) מספר פעמים אם צריך, כדי לסגור את התפריט.

כדי לאפס את כיוון ה- ISF...

- 1לחץ על \$, בחר & quot; כל ההגדרות& quot; ולחץ על OK. - 2בחר Ambiliaht ולחץ על < (ימין) בדי להיכנס לתפריט.

אפס; quot &< ;quot אפס; quot אבחר א this is a start start start start start start start start start start start

הגדרות squot &ISF;

- 4לחץ על > (שמאל) מספר פעמים אם צריך, כדי לסגור את התפריט.

## Ambilight+hue

#### הגדרת תצורה

#### שלב 1 - רשת

בשלב הראשון, עליך להכין את הטלוויזיה שתאתר את **הגשר** מסוג hue של Philips . חובה לחבר את הטלוויזיה ואת הגשר מסוג hueשל פיליפס לאותה רשת.

הגדרה...

1 חבר את הגשר מסוג hue של Philipsלמקור המתח.
 2 חבר את הגשר מסוג hue של Philips לאותו נתב שבו אתה
 2 חבר את הגשר מסוג חשל של Ethernet לאותו נחביבור.

**- 3** הפעל את הנורות מסוג hue.

התחלת הגדרת התצורה...

- גוחץ על 🗘, בחר & quot; כל ההגדרות. קuot; ולחץ על OK.

- **2**סחר hue +Ambilight < Ambilight
  - 3בחר & quot;הגדר תצורה;quot;-

- 4בחר & quot; התחלש; ולחץ על OK, הטלוויזיה תחפש; quot של quot; ולחץ על OK. הטלוויזיה תחפש גשר מסוג hue של Philips. אם הטלוויזיה עדיין לא מחוברת לשרת הביתית, היא תתחיל בהתקנת הרשת תחילה. אם גשר מסוג hue של uoi יופיע ברשימה ...

עבור לשלב 2 - גשר מסוג hue.

למידע נוסף על אופן החיבור של הטלוויזיה לרשת הביתית, ב& quot**;עזרה**& quot; בחר @ quot;מילות מפתח, וחפש את & quot**;רשת, אלחוטית&** quot.

#### hue שלב 2 - גשר מסוג

hue בשלב הבא תקשר את הטלוויזיה עם& quot **גשר מסוג**, fuot של quot **&**Philips. של quot **&**Philips.

ניתן לֹקשר את הטלוויזיה רק עם & quot &hue ;גשר מסוג אחד.

ישור גשר מסוג hue-

אם יש לך יותר מ& quot גשר מסוג quot &hue; אחד זמין, בחר את זה יש לך יותר מ זה שאתה רוצה להשתמש בו ולחץ על OK.

- 2בחר & quot;התחל; ולחץ על OK; ולחץ על

- **3**עכשיו עבור לגשר hue של Philips ולחץ על לחצן הקישור שבמרכז המכשיר. דבר זה יקשר את הגשר מסוג hueעם הטלוויזיה. עשה זאת תוך 30 שניות. הטלוויזיה תאשר אם הגשר מקושר אליה.

. OK ולחץ על OK בחר

כאשר הגשר מסוג hue של Philipsמקושר לטלוויזיה, עבור לדף quot **&**hue **נורות מסוג** quot **&**hue

#### hue שלב 3 - נורות מסוג

בשלב הבא תבחר **נורות מסוג** hue של Philips שצריכות לעקוב אחרי Ambilight. ניתן לבחור עד תשע נורות מסוג hue של Philips עבור hue +Ambilight.

-hue.. +Ambilight בחירת הנורות לשימוש עם

**- 1** ברשימה, סמן את הנורות שצריכות לעקוב אחר Ambilight. כדי לסמן נורה, בחר את שם הנורה ולחץ על OK. כשתסמן נורה, היא תהבהב פעם אחת.

.OK בסיום, בחר OK ולחץ על

#### שלב 4 - הגדרת תצורת הנורה

בשלב הבא, תגדיר את התצורה של כל נורה מסוג hue של Philips.

נדי להגדיר את התצורה של כל נורת .hue..

 - 1בחר נורה להגדרת תצורה ולחץ על OK. הנורה שבחרת מהבהבת.

- 2בחר & guot;התחל, ולחץ על OK; ולחץ על

**- 3**תחילה, ציין היכן מיקמת את הנורה ביחס לטלוויזיה. הגדרה נכונה של ה**&** quot**;זווית&** quot**,**תשלח & quot

;צבע quot &Ambilight; נכון אל הנורה. בחר את סרגל המחוון כדי לכוונן את המיקום.

- 4בשלב השני, ציין את ה& quot;מרחק& בין הנורה לבין
 הטלוויזיה. ככל שהמרחק מהטלוויזיה גדול יותר, כך צבע
 ה- Ambilightחלש יותר. בחר את סרגל המחוון כדי לכוונן את
 המרחק.

**- 5**לבסוף, הגדר את רמת ה**&** quot**;בהירות&** quot; של הנורה. בחר את סרגל המחוון כדי לכוונן את הבהירות.

- 6כדי להפסיק את הגדרת התצורה של אותה נורה, בחר OK ולחץ על OK. על OK.

- קבתפריט & quot hue +Ambilight הגדרת תצורת quot hue +Ambilight, תוכל לפעול כמתואר לעיל לגבי כל נורה.

א באשר הוגדרה התצורה של כל הנורות מסוג hue +Ambilight ,
 בחר & guot; סיום& guot; ולחץ על OK.

hue +Ambilightמוכן לשימוש.

#### כיבוי

ירי לכבות hue.. +Ambilight-

- 1לחץ על 🔅, בחר 🌡 quot; כל ההגדרות. ולחץ על OK; ולחץ על יסא.

- בחר Ambilight ולחץ על < (ימין) כדי להיכנס לתפריט.

- גבחר hue +Ambilight

- 4 בחר& quot; כבוי& quot; או עם עום, או קוםטל; מופעל.
 - 5לחץ על 
 (שמאל) מספר פעמים אם צריך, כדי לסגור את התפריט.

#### Immersion

עם quot , &Immersion;כוונן את רמת הדיוק של מעקב נורות ה'גוון' אחרי ה- quot &Ambilight;

-hue immersion.. +Ambilight בדי לכוונן

- 1לחץ על 🎝, בחר 🌢 quot; כל ההגדרות. ולחץ על OK; ולחץ על OK.

- בחר Ambilight ולחץ על < (ימין) כדי להיכנס לתפריט.

-ELENCE - Immersion < hue +Ambilight

- 4לחץ על החצים ∧ (למעלה) או ∨ (למטה) כדי לכוונן את הערך.
 - 5לחץ על > (שמאל) מספר פעמים אם צריך, כדי לסגור את התפריט.

#### hue + תאורת טרקלין

אם התקנת hue +Ambilight , תוכל לאפשר לנורות הצבעוניות מסוג quot (על פי 4 guot;תאורת הטרקלין quot ; מ- Ambilight. הנורות הצבעוניות ( hue) של פיליפס ירחיבו את אפקט Ambilight. הנורות טרקלין guot; על פני כל החדר. הנורות אפקט (hue) מופעלות ומוגדרות אוטומטית לפעולה לפי הצבעוניות ( hue) מופעלות ומוגדרות אוטומטית לפעולה לפי auot; עאחר שהגדרת את התצורה של guot & hue +Ambilight; quot &

הצבעוניות יפעלו לפי & quot;תאורת טרקלין& quot;, תוכל לכבות אותן.

כיבוי הנורות מסוג ..hue.

- 1לחץ על 🔅, בחר 🌡 quot; כל ההגדרות. ולחץ על OK; ולחץ על י
  - בחר Ambilight ולחץ על < (ימין) בדי להיכנס לתפריט. 2בחר 2בחר
    - **3**בחר quot **&** < hue +Ambilight;תאורת
      - .;quot &hue +טרקלין
      - 4לחץ על & quot;cuot;cuot;

- 5לחץ על > (שמאל) מספר פעמים אם צריך, כדי לסגור את התפריט.

#### הצגת תצורה

עם & quot**;הצגת תצורה&** quot; , ניתן להציג את ההגדרה הנוכחית של hue +Ambilight, רשת, ה- Bridge

-hue.. +Ambilight כדי להציג תצורת

- 1לחץ על 🗘, בחר & quot;כל ההגדרות guot; ולחץ על OK.

בחר Ambilight ולחץ על < (ימין) בדי להיבנס לתפריט.

- 3בחר quot **\*** + Ambilight; הצג תצורה& quot; קuot; אבחר; קuot **\*** + Ambilight; בחר 4-- 4לחץ על ∕ (שמאל) מספר פעמים אם צריך, בדי לסגור את התפריט.

#### איפוס תצורה

-hue.. +Ambilight בדי לאפס

- נוחץ על 🔅, בחר & auot; נוחץ על גמענדרות; פוטס; ולחץ א א סרא.
  - בחר Ambilight ולחץ על < (ימין) כדי להיכנס לתפריט.
  - **3**בחר quot **&** < hue +Ambilight; אפס תצורה& quot; . התצורה תאופס.

 - 4לחץ על > (שמאל) מספר פעמים אם צריך, כדי לסגור את התפריט.

12.5

## הגדרות סביבה

#### חיסכון באנרגיה

quot הגדרות סביבה guot; קuot הגדרות הטלוויזיה; quot ששומרות על הסביבה.

#### חיסכון באנרגיה

אם תבחר & quot;חיסכון בחשמל& quot;, הטלוויזיה תעבור באופן; קעסר אם תבחר & quot;חיסכון בחשמל& quot; הגיל - quot אוטומטי ל& quot;סגנון תמונה& quot; - & quot;רגיל - quot; הגדרת התמונות האידאלית לחיסכון מרבי בחשמל.

הגדרת טלוויזיה לחסכון בחשמל...

- 1לחץ על \$, בחר & quot;כל ההגדרות& quot; ולחץ על OK.
 - 2בחר & quot;הגדרות סביבה& quot; ולחץ על < (ימין) כדי</li>
 להיכנס לתפריט.

- 3בחר & quot; חיסכון באנרגיה& quot; קענון; קענון; קענון התמונה& quot; יוגדר להיות & quot; סענדרטי, שוטן אוטומטי.

- 4לחץ על > (שמאל) מספר פעמים אם צריך, כדי לסגור את התפריט.

## כיבוי מסך

אם אתה מקשיב למוזיקה בלבד, תוכל לכבות את מסך הטלוויזיה כדי לחסוך באנרגיה

כיבוי מסך הטלוויזיה בלבד...

לחץ על \$, בחר & quot;כל ההגדרות& quot; ולחץ על OK.
 בחר & quot; הגדרות סביבה& quot; ולחץ על < (ימין) כדי</li>
 להיכנס לתפריט.

- 3בחר & quot; כבה; מסך; המסך יכבה.

- 4לחץ על > (שמאל) מספר פעמים אם צריך, כדי לסגור את התפריט.

כדי להפעיל חזרה את המסך, לחץ על מקש כלשהו בשלט הרחוק.

#### חיישן אור

כדי לחסוך באנרגיה, החיישן המובנה של התאורה הסביבתית מפחית את הבהירות של מסך הטלוויזיה כאשר הסביבה חשוכה. חיישן האור המובנה, יחד עם Ambilight, מכוונן באופן אוטומטי את התמונה לתנאי התאורה של החדר.

כיבוי מסך הטלוויזיה בלבד...

- 1לחץ על \$, בחר & quot;כל ההגדרות& quot; ולחץ על OK.
 - 2בחר & quot;הגדרות סביבה& quot; ולחץ על < (ימין) כדי</li>
 להיכנס לתפריט.

על ≯ (שמאל) מספר פעמים אם צריך, כדי לסגור את - 4 התפריט.

#### כיבוי טיימר

אם הטלוויזיה תקבל אות טלוויזיה אך אתה לא תלחץ על מקש כלשהו בשלט הרחוק במשך 4 שעות, הטלוויזיה תיכבה אוטומטית כדי לחסוך בחשמל. כמו כן, אם הטלוויזיה אינה מקבלת אות טלוויזיה או פקודה מהשלט הרחק במשך 10 דקות, היא תיכבה אוטומטית.

אם תשתמש בטלוויזיה בתור צג או אם תשתמש במקלט הדיגיטלי לצורך צפייה בטלוויזיה (ממיר) ואינך משתמש בשלט הרחוק של הטלוויזיה, תוכל לנטרל את הכיבוי האוטומטי.

נטרול טיימר הכיבוי ...

- נלחץ על 🎝, בחר & quot; כל ההגדרות tduy; ולחץ על OK.

- 2בחר & quot; הגדרות סביבה guot; ולחץ על (ימין) בדי להיכנס לתפריט.

- 3בחר & quot;quot;כיבוי טיימר.

- 4לחץ על החצים ∧ (למעלה) או ∨ (למטה) כדי לכוונן את הערך. הערך 0 מנטרל את הכיבוי האוטומטי.

 - לחץ על > (שמאל) מספר פעמים אם צריך, כדי לסגור את התפריט.

### <sup>12.6</sup> הגדרות כלליות

## כונן קשיח USB

בדי להגדיר כונן קישח USB ולפרמט אותו...

- 1לחץ על \$, בחר & quot;כל ההגדרות& quot; ולחץ על OK.
 - 2בחר & quot;הגדרות כלליות& quot; ולחץ על < (ימין) כדי להיכנס לתפריט.</li>

.;quot &USB **בחר;** quot **\***-

- 4בחר & quot;**התחל&** quot;, ולאחר מכן עקוב אחרי ההוראות שעל-גבי המסך.

- 5לחץ על 
 (שמאל) מספר פעמים אם צריך, כדי לסגור את התפריט.

למידע נוסף על התקנת כונן קשיח USB,ב & quot**; עזרה**& quot, בחר & quot**;מילות מפתח&** quot; וחפש את & quot **;כונן** קשיח USB, התקנה& quot ;או & quot **;התקנה, כונן** קשיח USB,

## הגדרות מקלדת USB

כדי להתקין מקלדת USB, הפעל את הטלוויזיה וחבר את מקלדת ה- USBלאחד מחיבורי ה- USBשבמקלט הטלוויזיה. כאשר המקלט מאתר לראשונה את המקלדת ,תוכל לבחור את פריסת מקשי המקלדת שלך ולבדוק את בחירתך. אם בחרת בפריסת מקשים קירילית או יוונית כפריסה הראשונית, תוכל לבחור בפריסת מקשים לטינית כפריסה המשנית.

שינוי ההגדרה של פריסת מקשי המקלדת לאחר בחירת פריסה מסוימת...

לחץ על \$, בחר & quot; כל ההגדרות& quot; ולחץ על OK.
 בחר & quot; הגדרות כלליות& quot; ולחץ על < (ימין) כדי</li>
 להיכנס לתפריט.

- 3בחר & quot ; קעסיל את quot; בדי להתחיל את קעסיל את; קעסיל את הגדרת המקלדת המקלדת.

## בהירות הלוגו של פיליפס

תוכל לכבות את הלוגו של פיליפס, הנמצא בחזית הטלוויזיה, או לכוונן את הבהירות שלו.

התאמה או כיבוי...

לחץ על \$, בחר & quot;כל ההגדרות& quot; ולחץ על OK.
 בחר & quot; הגדרות בלליות& quot; ולחץ על 
 נימין) כדי להיכנס לתפריט.

- 3בחר & quot; ולחץ; quot & Philips; ולחץ; על על (ימין) בדי להיבנס לתפריט.

4

-בחר & quot;מינימום& quot;בינוני& quot; בינוני, auot; בינוני, יקuot; -בחר, קuot; -בחר, קuot; בחר - בחר, קuot; בחר את quot;מקסימום& quot; או עין quot; בבוי, קuot; בדי לכבות את תאורת הלוגו.

- 5לחץ על 
 (שמאל) מספר פעמים אם צריך, כדי לסגור את התפריט.

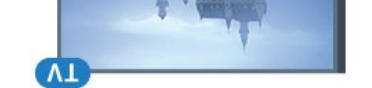

## בבית או בחנות

אם מקלט הטלוויזיה נמצא בחנות, תוכל להגדיר את הטלוויזיה להציג כרזת קידום מכירות של החנות. & quot;**סגנון** תמונה& quot; מוגדר כ& quot;**חיש** quot; באופן אוטומטי. & quot;**טיימר הכיבוי**& guot; מכובה.

הגדרת הטלוויזיה למיקום בחנות...

- 1לחץ על \$, בחר & quot; כל ההגדרות& quot; ולחץ על OK.
 בחר & quot; הגדרות כלליות& quot; ולחץ על < (ימין) כדי</li>
 להיכנס לתפריט.

- 3בחר & quot; מיקום& quot; > & quot; חנות& quot. - 4לחץ על ∕ (שמאל) מספר פעמים אם צריך, כדי לסגור את התפריט.

אם אתה משתמש בטלוויזיה בבית, הגדר את מיקום הטלוויזיה & quot;בבית& quot;

#### תצורת חנות

אם הטלוויזיה מוגדרת ל**& quot;חנות& q**uot;, ניתן להגדיר את הזמינות של הדגמה ספציפית לשימוש בחנות.

- 1לחץ על ¢, בחר & quot;כל ההגדרות& quot; ולחץ על OK. - 2בחר & quot;הגדרות כלליות& קuot; ולחץ על < (ימין) כדי להיכנס לתפריט.

- 3בחר & quot;תצורת חנות& quot; ולחץ על ל (ימין) בדי להיכנס לתפריט.

- שנה את ההגדרות בהתאם להעדפותיך.

 - 5לחץ על > (שמאל) מספר פעמים אם צריך, כדי לסגור את התפריט.

## EasyLink

#### EasyLink

ביבוי EasyLink כיבוי

לחץ על \$, בחר & quot;כל ההגדרות& quot; ולחץ על OK.
 בחר & quot; הגדרות בלליות& quot; ולחץ על < (ימין) בדי</li>
 להיכנס לתפריט.

- 3בחר EasyLink, לחץ על < (ימין) ובחר EasyLink שלב אחד נוסף.

- 4לחץ על & quot;כבוי& לחץ.

**- 5**לחץ על **>** (שמאל) מספר פעמים אם צריך, כדי לסגור את התפריט.

#### שלט רחוק EasyLink

יבדי לכבות שלט רחוק .EasyLink.

לחץ על \$, בחר & quot;כל ההגדרות& quot; ולחץ על OK.
 בחר & quot; הגדרות בלליות& quot; ולחץ על < (ימין) כדי</li>
 להיכנס לתפריט.

- 3בחר quot & < EasyLink **; שלט רחוק**; quot & < EasyLink בחר - 4לחץ על & cuot; כבויא; duot;

- 5לחץ על > (שמאל) מספר פעמים אם צריך, כדי לסגור את התפריט.

## HDMI Ultra HD

טלוויזיה זו יכולה להציג אותות Ultra HD . התקנים מסוימים -שמחוברים באמצעות – HDMI לא מזהים טלוויזיה עם Ultra HD וייתכן שהם לא יפעלו כהלכה או יציגו תמונה או צליל מעוותים. כדי להימנע מתפקוד לקוי של התקן כזה, ניתן להגדיר את איכות האות לרמה שההתקן מסוגל לטפל בה. אם ההתקן לא משתמש באותות Ultra HD , ניתן לכבות את Ultra HD עבור חיבור HDMI זה.

ההגדרה UHD YCbCr מאפשרת אותות **:2:2**/4 **:4:4**UHD 4 UHD 1:2:2:4 :4:44 :4:44 :2:0.YCbCr 4 :2:0.YCbCr 4

כדי להגדיר את איכות האות...

- 1לחץ על 𝔅, בחר & quot;כל ההגדרות& quot; ולחץ על OK.
 - 2בחר & quot;הגדרות כלליות& quot; ולחץ על < (ימין) כדי</li>
 להיכנס לתפריט.

- בחר HDMI Ultra HD-
- UHD, :2:2/4 :4:4UHD 4 -
- .;quot **& בבוי:**UHD ;quot 3:euot

- לחץ על **>** (שמאל) מספר פעמים אם צריך, כדי לסגור את התפריט.

אם התמונה והצלי של התקן המחובר ל- HDMI 1 או ל- HDMI 2 מעוות, חבר את ההתקן ל- HDMI 3 או ל- HDMI בטלוויזיה זו.

למידע נוסף, ב& quot**;עזרה**& quot;, חפש & quot;מי**לות** מפתח& quot; וחפש את & quot **;בעיות, quot & HDM**; או & quot; אוית, חיבור quot.

#### הגדרות מתקדמות

#### מדריך טלוויזיה

מדריך הטלוויזיה מקבל מידע (נתונים) מתחנות השידור או מהאינטרנט. באזורים אחדים או לגבי ערוצים מסוימים, ייתכן שהמידע שבמדריך הטלוויזיה לא יהיה זמין. מקלט הטלוויזיה יכול לאסוף מידע על מדריך הטלוויזיה לגבי ערוצים המותקנים בטלוויזיה. מקלט הטלוויזיה אינו יכול לאסוף מידע על מדריך הטלוויזיה מערוצים שנצפים באמצעות מקלט דיגיטלי או ממפענח.

הטלוויזיה מגיעה כשהיא מוגדרת לקבל מידע & quot; מתחנת השידור& קעוסד; קעוסד, השידור, השידור, השידור, השידור, השידור, השידור, השידור, השידור, השידור, השידור, השידור, ה

אם המידע במדריך הטלוויזיה מגיע מהאינטרנט, המדריך יכול לפרט גם ערוצים אנלוגיים, לצד הערוצים הדיגיטליים. התפריט של & quot;מדריך הטלוויזיה& quot; מציג גם מסך קטן, עם הערוץ הנוכחי.

#### מהאינטרנט

אם הטלוויזיה מחוברת לאינטרנט, תוכל להגדיר אותה לקבל מידע למדריך הטלוויזיה מהאינטרנט.

הגדרת המידע למדריך הטלוויזיה...

- 1לחץ על 𝔅, בחר & quot;כל ההגדרות& quot; ולחץ על OK.
 - 2בחר & quot;הגדרות כלליות& quot; ולחץ על < (ימין) כדי</li>
 להיכנס לתפריט.

#### סמלילי הערוץ

במדינות אחדות, הטלוויזיה יכולה להציג סמלילי ערוצים. אם אינך מעוניין בהופעת הסמלילים האלו, תוכל לנטרל אותם.

נטרול הסמלילים (לוגו)...

לחץ על \$, בחר & quot;כל ההגדרות& quot; ולחץ על OK.
 בחר & quot; הגדרות בלליות& quot; ולחץ על < (ימין) בדי</li>
 להיכנס לתפריט.

- 3 בחר& quot, מתקדם, quot & <;quot; ממלילי הערוץ& quot; ולחץ על < (ימין) בדי להיכנס לתפריט.
  - 4לחץ על & quot;כבוי& לחץ על

 - 5לחץ על > (שמאל) מספר פעמים אם צריך, כדי לסגור את התפריט.

#### HbbTV

אם ערוץ טלוויזיה מציע עמודי HbbTV , עליך להפעיל תחילה אם ערוץ טלוויזיה מציע עמודי HbbTV את את העמודים.

- 1לחץ על ♥, בחר & quot;כל ההגדרות& quot; ולחץ על OK.
 - 2בחר & quot;הגדרות כלליות& quot; ולחץ על < (ימין) כדי</li>
 להיכנס לתפריט.

- 3בחר & quot; מתקדם; HbbTV < ; quot; מתקדם

- 4 בחר& quot; מופעל& quot; או & quot; כבוי& quot;
 - 5לחץ על 
 (שמאל) מספר פעמים אם צריך, כדי לסגור את התפריט.

אן תרצה למנוע גישה לעמודי HbbTVבערוץ מסוים, תוכל לחסום או תרצה למנוע גישה לעמודי ה- HbbTVבאותו ערוץ בלבד.

**- 1**עבור לערוץ שאת עמודי ה- HbbTVשלו תרצה לחסום.
 **- 2** לחץ

על+ OPTIONS, בחר & quot; אעדפות& quot; > auot; על+ voit & cons; > guot; אושטעל: HbbTV- **בערוץ זה** 

.;quot & לחץ על;quot לחץ על קעס;

#### הגדרות המפעל

ניתן להחזיר את הטלוויזיה להגדרות המקוריות (הגדרות המפעל).

חזרה להגדרות המפעל המקוריות...

- 1לחץ על ♥, בחר & quot;כל ההגדרות& quot; ולחץ על OK.
 - 2בחר & quot;הגדרות כלליות& quot; ולחץ על < (ימין) כדי</li>
 להיכנס לתפריט.

- 3בחר & quot; הגדרות יצרן; quot-
  - •OK בחר 4-

 - 5לחץ על > (שמאל) מספר פעמים אם צריך, כדי לסגור את התפריט.

#### התקנת טלוויזיה

תוכל לבצע התקנה חוזרת מלאה של ערוצי הטלוויזיה. כל ערוצי הטלוויזיה מותקנים לגמרי מחדש.

ביצוע חוזר של התקנה מלאה של הטלוויזיה...

- 1לחץ על \$, בחר & quot;כל ההגדרות& quot; ולחץ על OK. - 2בחר & quot;הגדרות כלליות& quot; ובחר & quot;התקן שוב טלוויזיה& quot;.

- **3**פעל על פי ההוראות שעל המסך. ההתקנה עשויה להימשך מספר דקות.

#### 12.7

## שעון אזור ושפה

#### שפת הטלוויזיה

החלפת השפה בתפריטי טלוויזיה ובהודעות...

- 1לחץ על 🎝, בחר 🌡 quot; כל ההגדרות. ולחץ על OK; ולחץ על יסא.
- 2בחר & quot;אזור ושפה. קעסד; ולחץ על < (ימין) כדי להיכנס; לתפריט.
  - 3ב⊓ר & quot;שפה & quot; שפת תפריט& quot;
    - **4**בחר בשפה הנחוצה ולחץ על OK.

- 5לחץ על > (שמאל) מספר פעמים אם צריך, כדי לסגור את התפריט.

#### העדפות שפה

#### הגדרות שפת השמע

ערוצי טלוויזיה דיגיטליים יכולים לשדר שמע עם מספר שפות דיבור בתוכניות. תוכל להגדיר שפת שמע ראשית ושפת שמע משנית כמועדפות. אם השמע באחת השפות הללו זמין, הטלוויזיה תעבור אליו.

אם אף אחת משפות השמע המועדפות אינה זמינה, תוכל לבחור שפת שמע אחרת, שהיא זמינה.

הגדרת שפת שמע ראשית ושפת שמע משנית...

- 1לחץ על ♥, בחר & quot; כל ההגדרות& quot; ולחץ על OK; בחר & quot; בל ההגדרות, ולחץ על 
 - 2בחר & guot; אזור ושפה& quot; ולחץ על 
 (ימין) כדי להיכנס; לתפריט.

ברור & quot;quot; פותא; quot; אי auot; קעטt; אי auot; קעטt; אי auot; קעטt; קעטt; קעטt; אי auot; אישיא auot; אי

**- 4**בחר את השפה הרצויה.

- לחץ על > (שמאל) מספר פעמים אם צריך, כדי לסגור את התפריט.

#### כתוביות

#### הפעלה

כדי לעבור לכתוביות, לחץ על SUBTITLE.

ניתן להחליף להעביר כתוביות למצב

squot & ane;quot או squot; כבויא quot; קuot או squot; מופעל; קuot; קuot; בבויא quot; קuot; מופעל; קuot; קuot

או כדי להציג כתוביות כאשר התוכנית אינה משודרת בשפה שלך (השפה שהגדרת לטלוויזיה), בחר **&** quot**;אוטומטי&** quot. כמו כן, הגדרה זאת תציג את ה& quot;כתוביות& quot; באופן אוטומטי, כאשר תשתיק את הקול.

#### הגדרות שפת הכתוביות

הערוצים הדיגיטליים יכולים להציע כמה שפות לכתוביות של התוכניות. תוכל להגדיר שפת כתוביות ראשית ושפת כתוביות משנית כמועדפות. אם זמינות כתוביות באחת השפות האלה, הטלוויזיה תציג את הכתוביות שבחרת.

אם אף אחת מהשפות המועדפות של כתוביות אינה זמינה, תוכל לבחור שפת כתוביות אחרת, שהיא זמינה.

הגדרת שפת כתוביות ראשית ושפת כתוביות משנית...

- 1לחץ על \$, בחר & quot; כל ההגדרות& quot; ולחץ על OK.
 - 2בחר & guot; אזור ושפה& guot; ולחץ על < (ימין) כדי להיכנס; לתפריט.</li>

- 3בחר & quot;**שפות&** quot; > & quot; כתוביות ראשיות& quot; או & quot;כתוביות משניות& quot;. - 4בחר את השפה הרצויה.

**- 5**לחץ על **>** (שמאל) מספר פעמים אם צריך, כדי לסגור את התפריט.

#### כתוביות מטקסט

אם תתכוון לערוץ אנלוגי, תצטרך להפוך ידנית את הכתוביות לזמינות לגבי כל ערוץ בנפרד.

דביי לפתוח את TEXT - עבור לערוץ מסוים ולחץ על

ה& quot; טקסט, quot;

- **2**הזן את מספר העמוד של הכתוביות, בדרך כלל **888**.

- צלסגירת הטקסט, לחץ שוב על TEXT.

אם בחרת quot **;מופעל&** quot; בתפריט & quot;כתוביות& quot; בשעה שאתה צופה בערוץ אנלוגי זה, הכתוביות יוצגו, אם הן זמינות.

#### טקסט/שפות טלטקסט

#### דפי טקסט

כדי לפתוח & quot;טקסט& quot; /& quot; טלטקסט& quot;, לחץ על TEXT, בזמן הצפייה בערוצי טלוויזיה. כדי לסגור & quot;טקסט& quot;, לחץ שוב על TEXT.

#### בחירת עמוד טקסט

בחירת עמוד...

**- 1**הזן את מספר העמוד בעזרת מקשי הספרות.

**- 2**השתמש במקשי החצים לצורך ניווט.

**- 3**לחץ על מקש צבעוני כדי לבחור נושא מקודד בצבע, בתחתית המסך.

#### עמודי טקסט משניים

מספר של עמוד טקסט יכול להכיל כמה עמודי משנה. מספרי עמודי המשנה מופיעים על פס, צמוד למספר העמוד הראשי. כדי לבחור דף משנה, לחץ על **>** או על **<**.

#### ד.O.P. עמודי טקסט

תחנות שידור אחדות המציעות T.O.P. טקסט. כדי לפתוח T.O.P. עמודי טקסט בתוך & quot; לחץ על + OPTIONS ובחר **&** ובחר; ראש הסקירה.

#### עמודים מועדפים

הטלוויזיה מכינה רשימה של 10 עמודי הטקסט שפתחת לאחרונה. תוכל לשוב ולפתוח אותם בקלות בעמודת עמודי הטקסט המועדפים.

- 1ב\$ quot, טקסט& quot;, בחר את הכוכבית שבפינה השמאלית
 העליונה של המסך כדי להציג את העמודה של עמודים מועדפים.
 - 2לחץ על 

 (למטה) או על 

 (למעלה) כדי לבחור מספר דף ולחץ
 על OK כדי לפתוח את הדף.

ניתן לנקות את הרשימה באמצעות האפשרות & quot;נקה דפים;quot מועדפים& quot;

#### חיפוש טקסט

תוכל לבחור מילה ולסרוק טקסט למציאת כל הפעמים שהמילה מופיעה.

- .OK פתח עמוד טקסט ולחץ על-
- 2בחר מילה או מספר בעזרת מקשי הניווט.
- **3**לחץ שוב על OKכדי לדלג מיד למופע הבא של אותה מילה או של אותו מספר.
  - אלחץ שוב על OK כדי לדלג למופע הבא וכך הלאה.

- **5**כדי לעצור את החיפוש, לחץ על ∧ (למעלה) עד שאין שום דבר בחור.

#### טקסט ממכשיר מחובר

חלק מההתקנים שמקבלים ערוצי טלוויזיה יכולים להציע גם & quot;טקסט& quot;

כדי לפתוח & quot;טקסט& quot; מהתקן מחובר...

- נלחץ על 😎 בחר את ההתקן ולחץ על OK -

- 2תוך כדי צפייה בערוץ על המכשיר, לחץ על + OPTIONS, בחר & quot**: הצג מקשי התקו&** iuot; ובחר את המקש ₪ ולחץ על OK.

- .פרי להסתיר את מקשי ההתקן BACK 🔶 לחץ על SACK לחץ על א
  - 4לסגירת הטקסט, לחץ שוב על 🕂 BACK.

#### טקסט דיגיטלי (בריטניה בלבד)

תחנות טלוויזיה אחדות, המשדרות בשיטה דיגיטלית, מציעות טקסט דיגיטלי ייעודי או שירותים אינטראקטיביים בערוצי הטלוויזיה הדיגיטליים שלהן. שירותים אלו כוללים טקסט רגיל, תוך שימוש במקשי הספרות, הצבע והניווט, לצורך בחירה וניווט.

לסיגרה של .& quot; טקסט דיגיטלי iquot; לחץ על 🔶 ארא אלי.

#### אפשרויות טקסט

במצב טקסט /טלטקסט, לחץ על + OPTIONS בדי לבחור את...

- י& quot;הקפאת דף;quot;
- מניעת סיבוב אוטומטי של עמודי משנה.
- ;quot **& מסך כפול**, מסך מלא; quot & •
- הצגת ערוץ טלוויזיה וטקסט זה לצד זה.
- ;quot &T.O.P סקירה בללית של; quot &•
  - . כדי לפתוח T.O.P.טקסט
    - & <sub>quot</sub>;<sub>quot</sub>; הגדלה&
  - הגדלת עמוד הטקסט לנוחות הקריאה.
    - ;quot **& י**quot;**auot** \*
    - חשיפת מידע נסתר בעמוד.
  - ;quot **& א**מעבר בין דפי משנה;quot & •
- כדי לעבור בין עמודי משנה כאשר הם זמינים.
  - ;quot &• שפה;quot &•

החלפת קבוצת התווים שנעשה בהם שימוש לצורך תצוגה נכונה.

;quot **&2.5 טקסט;**quot **&** •

הפעלת & quot; טקסט 2.5, quot; לקבלת צבעים רבים יותר וגרפיקה טובה יותר.

#### הגדרת תצורת הטקסט

#### שפת הטקסט

לחלק מתחנות השידור יש מספר שפות & quot;טקסט& quot; זמינות.

בדי להגדיר שפת & quot; טקסט& quot; ראשונית ומשנית: . .

- נלחץ על 🗘, בחר & quot; כל ההגדרות guot; ולחץ על OK -

- 2בחר & quot;אזור ושפה& quot; ולחץ על < (ימין) בדי להיכנס לתפריט.

> - 3בחר & quot;**שפה&** quot; > squot;**טקסט** ראשי& quot; או & quot;טקסט משני& quot;. - 4בחר את שפות ה& quot;טקסט& quot; המועדפות.

**- 5**לחץ על **>** (שמאל) מספר פעמים אם צריך, כדי לסגור את התפריט.

#### 2.5 טקסט

אם הוא זמין, טקסט 2.5 מציע יותר צבעים וגרפיקה טובה יותר. 2.5מופעל כברירת מחדל של הגדרות היצרן.

כדי לכבות את 2.5...

- **1**לחץ על TEXT.

.OPTIONS + באשר טקסט /טלטקסט פתוח על המסך, לחץ על - 2-

- 3בחר & quot **&** Text 2.5;quot; **כבוי&** quot; **כבוי מ**וסט; quot; בחר & לחץ על **>** (שמאל) מספר פעמים אם צריך, בדי לסגור את

התפריט.

#### שעון

#### תאריך ושעה

#### אוטומטי

ההגדרה הסטנדרטית עבור שעון הטלוויזיה

UTC - היא quot **אוטומטית;**quot **אוטומטית,** Coordinated Universal Time.

אם השעון שגוי, ניתן לכוון את שעון הטלוויזיה ל**& quot, נתלוי** מדינה& quot. עבור מדינות מסוימות, ניתן לבחור אזור זמן ספציפי או להגדיר היסט לשעה. במדינות מסוימות, עבור חלק ממפעילי הרשתות, הגדרות שעון מוסתרות כדי להימנע מכיוון שעון שגוי.

בדי לכוון את שעון הטלוויזיה...

- 1לחץ על ג, בחר & quot; כל ההגדרות& quot; ולחץ על OK.
 - בהר & quot; אזור

ושפה& quot; ובחר & quot;שעון & < ;quot; יבחר , קעונן auot; עוםני& ;quot אוטומטי&; קעונו אוטומטי

- 3בחר & quot;אוטומטי, quot;או אין quot;או קוטי, קוטי, ארץ; quot; - 4לחץ על / (שמאל) כדי לחזור שלב אחד אחורה.

#### מדריך

אם אף אחת מההגדרות האוטומטיות לא מציגה נכון את השעה, ניתן להגדיר את השעה באופן ידני.

אולם אם אתה מתזמן הקלטות מ& quot;מדריך טלוויזיה& quot; מומלץ לא לשנות באופן ידני את השעה והתאריך. במדינות מסוימות, עבור חלק ממפעילי הרשתות, הגדרות שעון מוסתרות כדי להימנע מכיוון שעון שגוי.

... (אם זמין)...

- 1לחץ על 🎝, בחר & puot; כל ההגדרות: קעוסד, ולחץ על OK.
  - בחר & בחר;quot -

ושפה& quot; ובחר & quot; שעון auot; ובחר , quot; יובחר , quot; קעון **&** <; quot; אוטומטי, קעון; קעטt; אוטומטי, אוטומטי, אוטומטי, ולחץ על

- 3בחר & quot;ידני: quot; ולחץ על OK.

(שמאל) **<** לחץ על **-**

ובחר & quot;תאריך; או guot; או guot; או ical table; ובחר & ובחר

לחץ על 木 (למעלה) או 🗸 (למטה) בדי לבוונן את הערך.

.- 6לחץ על > (שמאל) כדי לחזור שלב אחד אחורה.

#### אזור זמן

עבור מדיניות מסוימות, ניתן לבחור אזורי זמן ספציפיים על-מנת לכוון נכון את שעון הטלוויזיה.

כדי לקבוע את אזור הזמן (אם זמין)...

- 1לחץ על \$, בחר & quot; כל ההגדרות& iquot; ולחץ על OK; בחר & quot; בחע ל (ימין) בדי להיכנס
 - 2בחר & guot; אזור ושפה& quot; ולחץ על

.;quot & אזור זמן;quot & < ;quot פעון;quot & כב⊓ר; אזור זמן;

 - 4-בהתאם למדינה, ניתן לבחור אזור זמן או להגדיר היסט שעה על-נת לכוון את שעון הטלוויזיה.

- 5לחץ על > (שמאל) מספר פעמים אם צריך, כדי לסגור את התפריט.

#### טיימר שינה

באמצעות & quot**;טיימר שינה**& quot, תוכל להגדיר את הטלוויזיה שתעבור אוטומטית למצב המתנה, כעבור פרק זמן מוגדר מראש.

הגדרת טיימר השינה...

- 1לחץ על \$, בחר & quot; כל ההגדרות& quot; ולחץ על OK;
 - 2בחר & quot; אזור ושפה& quot; ולחץ על 
 (ימין) כדי להיכנס;
 לתפריט.

- גבחר & quot; quot; quot; quot; suite (quot); suite (quot);
 - גבעזרת סרגל המחוון, תוכל להגדיר את הזמן לעד 180 דקות, בתוספות בנות 5 דקות (quot);

הוגדר ל-0 דקות, הוא כבוי. תוכל תמיד לכבות את הטלוויזיה מוקדם יותר או להגדיר מחדש את הזמן במהלך הספירה לאחור. - **5**לחץ על **>** (שמאל) מספר פעמים אם צריך, כדי לסגור את התפריט.

## מקלדת שלט רחוק

הגדרת הפריסה של מקשי המקלדת ל- .Azerty.

- נלחץ על 🎝, בחר & quot; כל ההגדרות ;quot, ולחץ על OK.

- 2בחר & quot;אזור ושפה& quot; ולחץ על < (ימין) בדי להיכנס לתפריט.

- 3בחר & quot; מקלדת שלט רחוק; quot - 3בחר

- Azerty או Azerty בחר

- 5לחץ על > (שמאל) מספר פעמים אם צריך, כדי לסגור את התפריט.

#### 12.8

## גישה אוניברסלית

#### הפעלה

כאשר הפונקציה & quot**;גישה אוניברסלית** guot; מופעלת, הטלוויזיה מוכנה לשימוש על ידי חרשים, קשי שמיעה, עיוורים או מוגבלי ראייה.

#### הפעלה

אם לא הפעלת & quot;גישה אוניברסלית& quot; במהלך ההתקנה, עדיין ניתן להפעילה בתפריט & quot;גישה אוניברסלית& quot; בדי להפעיל & quot;נגישות&....;

- 1לחץ על \$, בחר & quot; כל ההגדרות& quot; ולחץ על OK. - 2בחר & quot; גישה אוניברסלית& quot; ולחץ על < (ימין) כדי להיכנס לתפריט.

- . בחר & puot;גישה אוניברסלית;quot; צעד אחד נוסף;
  - 4בחר & quot; מופעל, auot;

**- 5**לחץ על **>** (שמאל) מספר פעמים אם צריך, כדי לסגור את התפריט.

#### קשי שמיעה

מספר ערוצי טלוויזיה דיגיטליים משדרים אודיו וכתוביות מיוחדים המותאמים למוגבלי שמיעה או לחרשים. כאשר

מופעל & quot;מוגבל שמיעה& quot, הטלוויזיה עוברת באופן אוטומטי לשמע ולכתוביות מותאמים, אם הם זמינים. לפני שתוכל להפעיל את & quot;מוגבל שמיעה& quot, עליך להפעיל תחילה את & quot;גישה אוניברסלית& quot;

...;quot &מוגבל שמיעה;quot &כדי להפעיל

- 1לחץ על ג, בחר & quot; כל ההגדרות& quot; ולחץ על OK.
 - 2בחר & quot; גישה אוניברסלית guot; ולחץ על (ימין) כדי להיכנס לתפריט.

- 3בחר & quot;**מוגבל שמיעה**& quot; ולחץ על **<** (ימין) בדי להיכנס לתפריט.

- 4בחר & quot;מופעל& quot.

- **5**לחץ על ≯ (שמאל) מספר פעמים אם צריך, כדי לסגור את התפריט.

#### פרשנות אודיו

#### הפעלה

ערוצי טלוויזיה דיגיטליים יכולים לשדר פרשנות אודיו מיוחדת, המתארת את הקורה על המסך.

כדי שתוכל להגדיר שמע ואפקטים ללקויי ראייה, ראשית עליך להפעיל & quot**;תיאור אודיו% ;**quot.

כמו כן, לפני שתוכל להפעיל את& quot**;תיאור אודיו&** quot; , עליך להפעיל את & quot**;גישה אוניברסלית**& quot; בתפריט & quot;התקנה& quot;

עם & quot**;תיאור שמע**& quot;, פרשנות קריין מתווספת לשמע הרגיל.

בדי להפעיל את הפרשנות (אם זמינה)...

...;quot & כדי להפעיל;quot כדי להפעיל

- גולחץ על 🔅, בחר & squot; כל ההגדרות: קעט ל גולחץ על OK.

- 2בחר & quot;**גישה אוניברסלית&** quot; ולחץ על **<** (ימין) כדי להיכנס לתפריט.

- 3בחר & quot;תיאור שמע& quot; ולחץ על < (ימין) כדי להיכנס לתפריט.

- .דבחר & quot; תיאור שמע; קעסt; קעוסt; קעוסt 4-
  - 5בחר & quot;quot;מופּעל;

- 6לחץ על 
 (שמאל) מספר פעמים אם צריך, כדי לסגור את התפריט.

#### נפח מעורב

תוכל למזג (מיקס) את עוצמת השמע הרגיל עם זו של שמע הפרשנות.

כדי לערבב את עוצמת הקול...

- 1לחץ על ¢, בחר & quot;כל ההגדרות& quot; ולחץ על OK. - 2בחר & quot;גישה אוניברסלית& quot; ולחץ על < (ימין) כדי להיכנס לתפריט.

- 3בחר & quot; תיאור שמע& quot; < & < ;quot; עוצמת קול מעורבת& ;quot;

- 4לחץ על החצים ∧ (למעלה) או ∨ (למטה) כדי לכוונן את הערך.
 - 6לחץ על 
 (שמאל) מספר פעמים אם צריך, כדי לסגור את התפריט.

#### אפקט שמע

פרשנויות שמע אחדות יכולות לתמוך באפקטי שמע נוספים, כגון בסטריאו או בצליל נמוג.

בדי להפעיל & quot; **אפקטי שמע& g**uot; (אם זמינים)...

- 1לחץ על ¢, בחר & quot; כל ההגדרות& quot; ולחץ על OK. - 2בחר & quot; גישה אוניברסלית guot; ולחץ על < (ימין) כדי להיכנס לתפריט.

> - 3ב⊓ר & quot; תיאור שמע& quot; אפקטי; quot & < 3 שמע& guot;

- 4 בחר& quot;מופעל - 4

- **5**לחץ על **>** (שמאל) מספר פעמים אם צריך, כדי לסגור את התפריט.

#### דיבור

פרשנות השמע יכולה לכלול גם כתוביות למילים שנאמרות.

הפעלת כתוביות אלו (אם קיימות) . . .

- 1לחץ על 𝔅, בחר & quot; כל ההגדרות& quot; ולחץ על OK.
   2בחר & quot; גישה אוניברסלית& quot; ולחץ על < (ימין) כדי להיכנס לתפריט.</li>
- .;quot & רבחר auot ;quot & < ;quot גיאור שמע.;quot & רבחר = 3-
- 4בחר & quot; תיאורי; guot; או squot; בתוביות; guot; לבחר -
  - **5**לחץ על ≯ (שמאל) מספר פעמים אם צריך, כדי לסגור את <sup>י</sup> התפריט.

#### 12.9

## נעילת ילדים

## דירוג לפי גיל

דכדי להגדיר גיך מינימום לצפייה בתוכניות בעלות דירוג...

- 1לחץ על ☆, בחר & quot; כל ההגדרות& quot; ולחץ על OK.
   2בחר & quot; נעילת ילדים& quot; ולחץ על < (ימין) כדי להיכנס לתפריט.
  - 3בחר & quot; דירוג הורים (quot, ובחר גיל מתוך הרשימה, - 4לחץ על (שמאל) מספר פעמים אם צריך, כדי לסגור את התפריט.

## נעילת אפליקציה

למידע נוסף, ב& quot; עזרה& quot;, בחר guot; מילות; מילות (מידע נוסף, בא quot; בעילת יישומים; quot; מפתח& auto;

## הגדר קוד / החלף קוד

קוד PIN קוד quot (נעילת ילדים, auot) משמש לנעילת ערוצים או תוכניות או לביטול נעילתם.

קביעת קוד נעילה או שינוי הקוד הקיים...

- 1לחץ על ג, בחר & quot; כל ההגדרות& quot; ולחץ על OK.
 - 2בחר & quot; נעילת ילדים& quot; ולחץ על < (ימין) בדי להיכנס לתפריט.</li>

- צבחר & quot; הגדר קודא quot; אוא quot; החלף קודא; quot;

- 4הזן קוד בן 4 ספרות לפי בחירתך. אם הוגדר כבר קוד, הזן את קוד guot געילת הילדים& quot; השוטף ולאחר מכן הזן פעמיים את הקוד החדש.

- 5לחץ על ≯ (שמאל) מספר פעמים אם צריך, בדי לסגור את התפריט.

הקוד החדש הוגדר.

#### שכחת את הקוד PIN ל& guot; נעילת ילדים?; קווסט פוחת את הקוד

אם שכחת את הקוד PIN, תוכל לעקוף את הקוד הנוכחי ולהזין קוד חדש.

.OK לחץ על 🗘, בחר & quot; כל ההגדרות; ולחץ על ים,

- 2בחר & quot;**נעילת ילדים**& quot; ולחץ על < (ימין) בדי להיכנס לתפריט.

- 3בחר & quot;החלף קוד: quot;

**- 4**הזן את קוד העקיפה **8888**.

- 5 בעת הזן קוד PIN לא quot;נעילת ילדים quot; חדש והזן קוד אותו שנית לשם אישורו.

- 6לחץ על 🖊 (שמאל) מספר פעמים אם צריך, כדי לסגור את

. התפריט.

הקוד החדש הוגדר.

## סרטונים, תמונות או מוזיקה

#### 13.1

## מחיבור USB

תוכל להציג תמונות או להקרין סרטים ולהשמיע מוזיקה מכונן הבזק מסוג USB או מכונן קשיח USB.

כאשר הטלוויזיה מופעלת, חבר כונן הבזק USB או כונן קשיח USBלאחת מכניסות ה- USB. הטלוויזיה מזהה את המכשיר ותציג רשימה של קובצי המדיה שלך.

אם רשימתה קבצים אינה מופיעה באופן אוטומטי...

- 1לחץ על על SOURCES, בחר שש USB ולחץ על OK. - 2בחר שש SOURCES **;התקני** guot **&**USB; ולחץ על < (ימין) כדי לעיין בקבצים במהנה התיקיות שארגנת בכונן.

- 3כדי להפסיק הפעלה של סרטונים, תמונות ומוזיקה, לחץ על 🖽 FXIT.

#### אזהרה

אם תנסה להשהות או להקליט תוכנית כאשר מחובר כונן קשיח USB , הטלוויזיה תבקש לפרמט את הכונן הקשיח USB . פרמוט זה ימחק את הקבצים הקיימים בכונן הקשיח USB.

#### 13.2

## ממחשב או מכונן אחסון ברשת (NAS)

באפשרותך להציג תמונות, להשמיע מוזיקה או להקרין סרטונים מחשב ברשת הביתית שלך או מכונן NAS (אחסון ברשת).

הטלוויזיה והמחשב או כונן ה- NASחייבים להיות על אותה רשת ביתית. במחשב או בכונן ה- NAS, עליך להתקין & quot;תוכנת שרת מדיה& quot. שרת המדיה שלך צריך להיות מוגדר לשיתוף הקבצים שלך עם הטלוויזיה. הטלוויזיה מציגה את הקבצים ואת התיקיות כפי שאורגנו על ידי שרת המדיה או כפי שהם מובנים במחשב שלך או בכונן ה- NAS.

הטלוויזיה אינה תומכת בכתוביות בהזרמת וידאו ממחשב או NAS.

אם שרת המדיה תומך בחיפוש קבצים, יהיה זמין שדה חיפוש.

כדי לעיין בקבצים במחשב ולהפעיל אותם...

quot & לאחר חיבור התקן SimplyShare , הפריט

התקני quot & SimplyShare יוחלף בשם ההתקן המחובר. - ניתן לעיין בקבצים ולהפעיל אותם.

- 4בדי להפסיק הפעלה של סרטונים, תמונות ומוזיקה, לחץ

.EXIT 🕎 על

## 13.3

## משירות אחסון בענן

ניתן להציג תמונות וסרטונים או להשמיע מוזיקה שהעלית לשירות אחסון בענן המקוון\*.

באמצעות היישום quot **איקוש בענן א**iquot ניתן להתחבר; אל & quot;שירותי אירוח בענן guot;. ניתן להשתמש בשם המשתמש ובסיסמה כדי להתחבר.

- ולחץ על 🗅 HOME.
  - **2**גלול למטה

ובחר שיא;quot & יישומים ;quot & יישומים; quot גבחר שיי; quot גבחר שיי; quot גבחר שיי; quot גבחר שיי, quot גבענן בענן& quot ולחץ על

- . בחר את שירות האירוח שאתה צריך.
- 4התחבר והיכנס לשירות האירוח באמצעות שם המשתמש
   והסיסמה שלך.
- .OK בחר את התמונה או הסרטון שאתה רוצה להציג ולחץ על -**5**.
  - לחץ על 🖊 (שמאל) כדי לחזור שלב אחד אחורה או לחץ 6
    - על 🗲 BACK כדי לסגור את התפריט.

י שרות אחסון כגון Dropbox.

13.4

## התפריטים מועדפים, הפופולריים ביותר, האחרון שהופעל

#### הצגת קבצים מועדפים

- נלחץ על 🖾 SOURCES, בחר 💵 USB. ולחץ על -
  - 2בחר 📲 & quot; התקני USB;
    - ובחר♥ & auot; מועדפים& auot;
  - **צ**ניתן להציג את כל הקבצים במועדפים ברשימה.

#### הצגת הקבצים הפופולריים ביותר

- .OK לחץ על USB 🖛 בחר USB גרוי אל די אל איז יעל 1-
- ;quot &USB ;nnquot &USB Devices 🗨 בחר בחר -2-
  - ובחר א guot & ביותר squot; הפופולריים ביותר ; guot
- גלחץ על OKכדי להציג קבצים ברשימה או לחץ על CKכדי להציג קבצים ברשימה או לחץ על OFTIONS

#### הצגת הקבצים האחרונים שהופעלו

- .OK לחץ על 💶 SOURCES, בחר USB ולחץ על -
  - 2בחר ∎∎ & quot; auot; פUSB; התקני
    - ובחר ל squot אחרון שהופעל tan; guot :

לחץ על OK להציג קבצים ברשימה או לחץ על
 כדי לנקות את הרשימה של האחרון שהופעל.

13.5

## הקרנת סרטוני וידאו

#### סרגל בקרה

כדי להציג את סרגל ההתקדמות כאשר וידאו מופעל, לחץ נדי להציג את סרגל ההתקדמות כאשר וידאו מופעל, לחץ.

**- 1**מד התקדמות

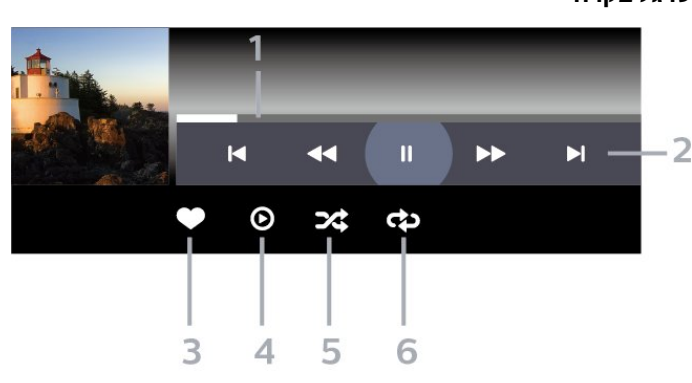

סרגל בקרה

## השמעת מוזיקה

## 13.7

- זמין בשלט רחוק INFO 🗈 אם המקש \*
- 8 הגדר את מהירות מצגת השקופיות

- **ד**הפסק את המוזיקה המושמעת ברקע
- ללא הפסקה

- **5**ערבוב הפעל את הקבצים בסדר אקראי. **- 6**ביצוע חוזר - הקרן את כל התמונות בתיקייה זאת פעם אחת או
- 4סובב את התצלום

- סמן כמועדפים **2** -**- 3**התחל מצגת שקופיות
- דלג אל התמונה הקודמת בתיקייה : וווּ-דלג אל התמונה הבאה בתיקייה : ►-וו : השהה את הפעלת מצגת השקופיות
- Π  $oldsymbol{\Theta}$ <sup>c</sup> C 3 55 Θ 2 3 4 5 6 7 8
- כדי להציג את סרגל הבקרה או להסתיר אותו בזמן הפעלת מצגת,

ברונוב וונו,וובאוג בונוב וונאו ווסונו ונן או וובעיוו בנובב ווסונקוו.

אחת או פעם אחת או **9 -** ביצוע חוזר: מקרין את כל הסרטונים בתיקייה זאת פעם אחת או

- 6שפת הכתוביות: בחר שפת כתוביות - 7שפת השמע: בחר שפת שמע

זמין בשלט רחוק NFO 🗊 אם המקש \*

הצגת תמונות

ללא הפסקה.

סרגל בקרה

\*.INFO 🗊 לחץ על

- 1סרגל בקרת הפעלה

13.6

- 8ערבוב הפעל את הקבצים בסדר אקראי.

**- 3**סמן כמועדפים - 4הקרן את כל המוזיקה . ערבוב הפעל את הקבצים בסדר אקראי.

- **6**ביצוע חוזר – השמע את כל המוזיקה בתיקייה זאת פעם אחת או

ללא הפסקה.

- l
  - **2**סרגל בקרת הפעלה
- דלג אל המוזיקה הקודמת בתיקייה : וווּ-
- דלג אל המוזיקה הבאה בתיקייה : ◄-

וו: השהה את ההפעלה

- החזר אחורה : ◀
- ורץ קדימה : ►►

63

#### 14

## מדריך טלוויזיה

## <sup>14.1</sup> למה תזדקק

במדריך הטלוויזיה, תוכל לראות רשימה של תוכניות טלוויזיה שוטפות או מתוכננות בערוצים שלך. יוצגו ערוצים אנלוגיים ודיגיטליים, או דיגיטליים בלבד, בהתאם למקור המידע (הנתונים) במדריך הטלוויזיה. לא כל הערוצים מציעים מידע על מדריך הטלוויזיה.

מקלט הטלוויזיה יכול לאסוף מידע על מדריך הטלוויזיה לגבי ערוצים המותקנים בטלוויזיה. מקלט הטלוויזיה אינו יכול לאסוף את המידע מ& quot;מדריך הטלוויזיה& quot; לגבי ערוצים שנצפים באמצעות מקלט דיגיטלי או ממפענח.

#### 14.2

## נתוני מדריך טלוויזיה

מדריך הטלוויזיה מקבל מידע (נתונים) מתחנות השידור או מהאינטרנט. באזורים אחדים או לגבי ערוצים מסוימים, ייתכן שהמידע שבמדריך הטלוויזיה לא יהיה זמין. מקלט הטלוויזיה יכול לאסוף מידע על מדריך הטלוויזיה לגבי ערוצים המותקנים בטלוויזיה. מקלט הטלוויזיה אינו יכול לאסוף מידע על מדריך הטלוויזיה מערוצים שנצפים באמצעות מקלט דיגיטלי או ממפענח.

הטלוויזיה מגיעה כשהיא מוגדרת לקבל מידע **&** quot**;מתחנת השידור&** quot.

אם המידע במדריך הטלוויזיה מגיע מהאינטרנט, המדריך יכול לפרט גם ערוצים אנלוגיים, לצד הערוצים הדיגיטליים. התפריט של & quot;מדריך הטלוויזיה& quot; מציג גם מסך קטן, עם הערוץ הנוכחי.

#### מהאינטרנט

אם הטלוויזיה מחוברת לאינטרנט, תוכל להגדיר אותה לקבל מידע למדריך הטלוויזיה מהאינטרנט.

הגדרת המידע למדריך הטלוויזיה...

- 1לחץ על \$, בחר & quot;כל ההגדרות& quot; ולחץ על OK.
 - 2בחר & quot;הגדרות כלליות& quot; ולחץ על < (ימין) כדי</li>
 להיכנס לתפריט.

- צבחר & quot; מתקדם, quot; אדריך; quot & <

**טלוויזיה&** quot **\$ s**quot; אמאינטרנט& <sub>quot</sub>; ולחץ על OK, - 4לחץ על ≯ (שמאל) מספר פעמים אם צריך, כדי לסגור את התפריט.

#### הקלטות חסרות

אם נראה לך שהקלטות אחדות נעלמו מרשימת ההקלטות, ייתכן שהמידע (הנתונים) של מדריך הטלוויזיה השתנה. הקלטות שנעשו עם ההגדרה guot **;מתחנת השידור&** quot; יוסתרו מהרשימה אם תעביר את ההגדרה אל quot**;מהאינטרנט&** quot; או להפך. ייתכן שהטלוויזיה עברה באופן אוטומטי ל**מהאינטרנט**. כדי שההקלטות תהיינה זמינות ברשימת ההקלטות, עבור להגדרה שבחרת כשבצעת את ההקלטות.

## <sup>14.3</sup> שימוש במדריך הטלוויזיה

### פתיחת מדריך הטלוויזיה

לפתיחת מדריך הטלוויזיה, לחץ על 🚟 quot . &TV GUIDE; מדריך קטלוויזיה& guot , מדריך של הטיונר שנבחר.

לחץ שוב על 🎞 TV GUIDE לסגירה.

בפעם הראשונה שאתה פותח את מדריך התוכניות, מקלט הטלוויזיה יסרוק את כל הערוצים לאיתור מידע על התוכניות. זה עשוי לקחת כמה דקות. הנתונים של & quot;מדריך טלוויזיה& quot; נשמרים בטלוויזיה.

## מעבר לתוכנית

מ& quot;מדריך טלוויזיה& guot; ניתן לעבור לתוכנית נוכחית.

כדי להחליף תוכנית (ערוץ), בחר את התוכנית ולחץ על OK.

#### הצגת פרטי התוכנית

כדי להעלות פרטים של התוכנית שנבחרה...

- נחוץ על + OPTIONS, ובחר & נחוץ על + OPTIONS; ובחר -
  - .OK בחר **&** נוחץ על; guot; פרטי הערוץ; ולחץ על; סא.
    - . בדי לסגור BACK 🔶 לחץ על -

#### שנה יום

מדריך הטלוויזיה יכול להציג תוכניות מתוכננות לימים הבאים (עד 8 ימים מקסימום).

- 1לחת על 🖼 TV GUIDE.
- .OK בחר& quot;עבשיו: נלחץ על 2-
  - . בחר את היום שאתה צריך. **-**

#### קביעת תזכורת

ניתן להגדיר תזכורת לתוכנית. תקבל הודעת התראה על תחילת התוכנית. ניתן לעבור מיד לתוכנית זו.

ב& quot;מדריך הטלוויזיה& quot;, תוגנית עם תזכורת מסומנת ב-סֹ (שעון).

בדי להגדיר תזכורת...

- 1לחת על 🎞: TV GUIDE ובחר תוכנית.
  - -2לחץ על + OPTIONS.
- 3בחר & quot; הגדר תזכורת, ולחת על OK.
  - בדי לסגור את התפריט. BACK 🔶 לחץ על 🔶 אלחץ של

בדי למחוק תזכורת...

- דלחת על 📰 TV GUIDE ובחר תוכנית עם תזכורת.
  - -2לחץ על + OPTIONS.
  - .OK בחר איקעסt גוחקעל קעסt;quot בחר מחקעל ;quot
    - בדי לסגור את התפריט. BACK 🗲 אלחץ על 🔶 אלחץ של א

## חפש לפי סוגה

אם המידע זמין, תוכל לחפש תוכניות מתוכננות לפי סוגה, כגון סרטים, ספורט וכד'.

כדי לחפש תוכניות לפי סוגה...

- 1לחת על 🖽 TV GUIDE.

- 2השתמש במקשי הניווט כדי לבחור במרכז ולחץ על OK.
  - 3בחר & quot;חפש לפי סוגה& quot; ולחת על OK.

- 4 בחר בסוגה הרצויה ולחץ על OK. תופיע רשימה של תוכניות שנמצאו.

. בדי לסגור את התפריט BACK 🔶 לחץ על **5**-

## הגדרת הקלטה

ניתן להגדיר הקלטה ב& guot;מדריך טלוויזיה& guot.;

ב& quot;לוח שידורים& quot;, תוכנית להקלטה מסומנת ב-ס.

בדי להקליט תוכנית...

- .דע נוכחית. דע עתידית או נוכחית. TV GUIDE 🖽 לץ על
- 2לחץ על + OPTIONS, ובחר & iquot; הקלטה (יקוט ליקוט ליקו
  - . בדי לסגור את התפריט BACK 🔶 לחץ על -3 -

\* ראה פרק & quot**;הקלטה והשהיית הטלוויזיה**& quot; לקבלת מידע נוסף.

## הקלטה והשהיית הטלוויזיה

## 15.1

## הקלטה

## למה תזדקק

תוכל להקליט שידור טלוויזיה דיגיטלי ולצפות בו מאוחר יותר.

כדי להקליט תוכנית טלוויזיה, תזדקק לדברים הבאים...

- י כונן קשיח USB כונן קשיח יכונן קשיח
- ערוצי טלוויזיה דיגיטליים המותקנים בטלוויזיה זאת
- קבלת מידע על ערוצים לגבי מדריך הטלוויזיה על המסך
- הגדרה אמינה של שעון הטלוויזיה. אם תאפס את שעון הטלוויזיה
   באופן ידני, ההקלטות עלולות להיכשל.

.Pause TV אינך יכול להקליט בזמן השימוש ב-

במונחים של חוקי זכויות יוצרים, חלק מספקי ה- DVB יכולים להחיל מגבלות שונות באמצעות טכנולוגיית DRM(ניהול זכויות דיגיטלי). במקרה של שידור ערוצים מוגנים, עלולה להיות הגבלה על הקלטה, תוקף הקלטה או מספר צפיות. ייתכן שהקלטה תהיה אסורה לחלוטין. במקרה של ניסיון להקליט שידור מוגן או להפעיל הקלטה שפג תוקפה, עשויה להופיע הודעת שגיאה.

הערה:

פונקציית ההקלטה זמינה רק עבור שידורי טלוויזיה דיגיטליים. לא ניתן להקליט תוכן מהתקנים חיצוניים (למשל HDMI.

## הקלטת תוכנית

## הקלטה מיידית

כדי להקליט תוכנית שאתה צופה בה ברגע זה, לחץ על • (הקלטה) בשלט הרחוק. ההקלטה תחל מייד.

בדי להפסיק הקלטה, לחץ על ∎ (עצור).

כאשר נתוני & quot;מדריך טלוויזיה& quot; זמינים, התוכנית שאתה צופה בה תוקלט מהרגע שבו לחצת על מקש ההקלטה ועד לסיום התוכנית. אם נתוני מדריך הטלוויזיה אינם זמינים, ההקלטה תימשך 30 דקות בלבד. ניתן לשנות את שעת הסיום של הקלטה ב**4** quot**;רשימת ההקלטות& ;**quot.

## תזמון הקלטה

תוכל לתזמן הקלטה של תוכנית שתוקרן במשך היום או בעוד מספר ימים מהיום (מקסימום 8 ימים מאוחר יותר). הטלוויזיה תשתמש בנתונים מ& quot;מדריך הטלוויזיה& quot; כדי להתחיל ולסיים את ההקלטה.

כדי להקליט תוכנית...

- 1לחת על 🎫 TV GUIDE.
- **2**השתמש במקשי הניווט כדי לבחור **&** quot; **עבשיו &** quot, ולחץ על OK.
  - 3

בחר & quot;**עשיו**& quot; אח& quot; כבא; quot, קuot **&, ;** quot, **כב**א; קuot, קuot, קuot, קuot, קuot, **כב**חר, קuot, **מחר, מחר, ק**uot, קuot, קuot, quot, quo

על OK או + BACK כדי לסגור את התפריט. - 4בחר את התוכנית שאתה רוצה להקליט, לחץ על + OPTIONS ,

בחר ● & quot**; הקלט&** autric, ולחץ על OK. התוכנית מתוזמנת להקלטה. אזהרה תופיע אוטומטית אם תוזמנו הקלטות חופפות זו לזו. אם בכוונתך להקליט תוכנית בהיעדרותך, זכור להשאיר את הטלוויזיה דלוקה במצב & quot;המתנה& quot ; ואת הכונן הקשיח SB\_מופעל.

. בדי לסגור את התפריט. BACK 🔶 לחץ על -

## חפיפות זמני הקלטה

כאשר שתי הקלטות מתוזמנות חופפות בזמן ישנה חפיפת זמני הקלטה. כדי לפתור חפיפת זמני הקלטה, ניתן לכוונן את שעת ההתחלה והסיום של אחת או שתי ההקלטות המתוזמנות.

בדי לכוונן את שעת ההקלטה או הסיום של הקלטה מתוזמנת...

- 1לחץ על אוסטון איסטון איסטון איסטון איסטון איסטון איסטון איסטון איסטון איסטון איסטון איסטון איסטון איסטון איסטון איסטון איסטון איסטון איסטון איסטון איסטון איסטון איסטון איסטון איסטון איסטון איסטון איסטון איסטון איסטון איסטון איסטון איסטון איסטון איסטון איסטון איסטון איסטו
   געטון איסטון איסטון איסטון איסטון איסטון איסטון איסטון איסטון איסטון איסטון איסטון איסטון איסטון איסטון איסטון איסטון איסטון איסטון איסטון גיסטון איסטון איסטון איסטון איסטון איסטון איסטון איסטון איסטון איסטון איסטון איסטון איסטון איסטון איסטון איסטון איסטון איסטון איסטון איסטון איסטון איסטון איסטון איסטון איסטון איסטון איסטון איסטון איסטון איסטון איסטון איסטון איסטון איס איסטון איסטון איסטון איסטון איסטון איסטון איסטון איסטון איסטון איסטון איסטון איסטון איסטון איסטון איסטון איסטון איסטון איסטון איסטון איסטון איסטון איסטון איסטון איסטון איסטון איסטון איסטון איסטון איסטון איסטון איסטון איסטון איסטון איסטון איסטון איסטון איסטון איסטון איסטון איסטון אי איסטון איסטון איסטו<איע<איעטון איסטון איסטון איסטון איסטון איסטון איסטון אייעטון איסטון איסטון איסטון איטעעען איסטון איסטון איסטון אי איסטון איסט
  - **3**ברשימת ההקלטות והתזכורות המתוזמנות, בחר
  - quot **& קוסורות&** quot; ולחץ על OK כדי להציג רק את ההקלטות המתוזמנות.
  - 4בחר את ההקלטה המתוזמנת שמתנגשת בהקלטה מתוזמנת
     אחרת ולחץ על + OPTIONS
    - .OK בחר & quot; ביוון שעה; quot, ולחץ על,
    - **6**בחר את שעת ההתחלה או הסיום באמצעות
      - המקשים ٨ (למעלה) או 🗸 (למטה).
      - .OK בחר quot **& מו**סק; ולחץ על;
      - . די לסגור את התפריט BACK 🔶 לחץ על **ד**

## מרווח זמן אוטומטי לסוף

ניתן להגדיר את מרווח הזמן שהטלוויזיה תוסיף באופן אוטומטי בסיום על הקלטה מתוזמנת.

כדי להגדיר את מרווח הזמן האוטומטי לסוף...

- 1לחץ על 📰 SOURCES, ובחר א quot;הקלטות sources; הקלטות א taus; - 2השתמש במקשי הניווט כדי לבחור בפינה השמאלית העליונה ולחץ על OK.
- בחר & guot; מרווח זמן אוטומטי לסוף& quot; ולחץ על OK.
   בחר & למעלה) או ✓ (למטה) ולחץ על ∧ (למעלה) או ✓ (למטה) ולחץ על ∧ (למעלה) או ✓ הגדיר את מרווח הזמן שיתווסף להקלטה באופן אוטומטי. ניתן להוסיף להקלטה עד 45 דקות.
  - . בדי לסגור את התפריט BACK 🔶 לחץ על 5-

## הקלטה ידנית

ניתן לתזמן הקלטה שאינה מקושרת לתוכנית טלוויזיה. בוחרים באופן עצמאי את סוג הטיונר, הערוץ ושעת ההתחלה והסיום.

כדי לתזמן הקלטה באופן ידני...

- .;quot & ובחר אקלטות ;quot & סטק; הקלטות 1-
  - **ב**בראש המסך, בחר 🕲 quot; מתוזמן quot;
- **3**השתמש במקשי הניווט כדי לבחור בבפינה השמאלית העליונה ולחץ על OK.
  - 4בחר & quot; לוח זמנים, קעט; קעט; OK
  - בחר את הטיונר מהיכן שברצונך להקליט ולחץ על. OK.
  - 6בחר את הערוץ שממנו תבוצע ההקלטה ולחץ על OK.

- **ד**בחר את יום ההקלטה ולחץ על OK.

- 8הגדר את ששעת ההתחלה והסיום של ההקלטה. בחר לחצן
 והשתמש במקשים 
 (למטה) כדי לכוון את השעות
 והדקות.

- פבוי לתזמן את GM בדי לתזמן את קעס קער **א** פור אין פור **ש**ברי לתזמן את ההלטה הידנית.

ההקלטה תופיע ברשימת ההקלטות המתוזמנות והתזכורות.

## צפייה בהקלטה

צפייה בהקלטה...

- 1לחץ על 😎 SOURCES, ובחר • 🌢 quot**;הקלטות&** guot; - 2ברשימת ההקלטות, בחר את ההקלטה שאתה צריך ולחץ

על OK כדי להתחיל בצפייה.

- ניתן להשתמש במקשים וו (השהה), ◀ (הפעל), → (גלגל
 לאחור), ◄ (קדימה מהר) או ■ (עצור).

- 4-די לעבור חזרה לצפייה בטלוויזיה, לחץ על 💵 EXIT.

## הסרת הקלטה או שינוי שם שלה

בדי לשנות שם של הקלטה או בדי להסיר אותה...

- 1לחץ על 😎 SOURCES, ובחר • א quot;הקלטות guot; ובחר י בי קוטוק; sources; ברשימת ההקלטות, בחר את ההקלטה הרצויה ולחץ

-OPTIONS +INFO / D על

ניתן לבחור& quot; שנה שם& quot; כדי לשנות את שם
 ניתן לבחור, quot; שנה שם, carding; כדי להסיר את ההקלטה.
 ההקלטה או לבחור, קוטל, הסרא (חטר, לחץ על שיבור)

#### 15.2

## השהה טלוויזיה

## למה תזדקק

ניתן להשהות שידור טלוויזיה דיגיטלי ולשוב לצפות בו מעט מאוחר יותר.

להשהיית תוכנית טלוויזיה, תזדקק לדברים הבאים...

- י כונן קשיח USB מפורמט בטלוויזיה זאת
- ערוצי טלוויזיה דיגיטליים המותקנים בטלוויזיה זאת
- קבלת מידע על ערוצים לגבי מדריך הטלוויזיה על המסך

לאחר שהכונן הקשיח חובר ופורמט, הטלוויזיה תשמור ברצף את שידור הטלוויזיה שאתה צופה בו. כאשר תעבור לערוץ אחר, השידור מהערוץ הקודם יימחק. כמו כן, הוא יימחק גם כאשר תעביר את הטלוויזיה למצב המתנה.

אינך יכול להשתמש ב& quot;השהיית טלוויזיה& quot; בזמן הקלטה.

למידע נוסף, ב& quot**;עזרה**& quot;, בחר guot; מילות מפתח& quot; וחפש את & quot **;כונן קשיח** USB , התקנה& quot; או & quot; התקנה, כונן קשיח USB;.

#### השהה תוכנית

השהיית שידור וחזרה אליו...

להשהיית שידור, לחץ עלוו (השהיה).
 כדי לחזור לצפייה, לחץ על ◀ (הפעל).

באשר מד ההתקדמות על המסך, לחץ על ►► (החזרה אחורה) או על ◄◀ (הרצה קדימה) כדי לבחור מהיכן ברצונך להתחיל לצפות בשידור שהושהה. לחץ כמה פעמים על המקשים האלו כדי לשנות את המהירות.

תוכל להשהות שידור לפרק זמן מקסימלי של 90 דקות.

בדי לחזור לשידור הטלוויזיה החי, לחץ על ∎ (עצירה).

#### הצג שנית

מכיוון שהטלוויזיה שומרת את השידור שאתה צופה בו, במרבית המקרים תוכל לשוב ולהקרין אותו למשך כמה שניות.

הקרנה חוזרת של השידור הנוכחי...

**- 1** לחץ עלוו(השהיה).

- בלחץ על ►► (גלגול לאחור). ניתן ללחוץ על ►► שוב ושוב על-מנת לבחור מהיכן להתחיל לצפות בשידור המושהה. לחץ כמה פעמים על המקשים האלו כדי לשנות את המהירות. בנקודה מסוימת תגיע לתחילת אחסון השידור או לפרק הזמן המקסימלי.

- **ג**לחץ ◀ (הפעל) כדי לצפות שוב בשידור.
- 4לחץ על 🔳 (עצור) כדי לצפות בשידור החי.

## סמארטפונים וטאבלטים

#### 16.1

## Remote TV אפליקציית

היישום החדש Philips TV Remoteבטלפון החכם או מחשב הלוח הוא החבר הדש של הטלוויזיה שלך.

באמצעות היישום Remote App, ניתן לשלוט על המדיה שמסביב. שלח תמונות, מוסיקה או סרטוני וידיאו אל מסך הטלוויזיה הגדול, או צפה בערוצי טלוויזיה בשידור חי בטאבלט או בטלפון. בחר מה אתה רוצה לראות מ& quot;מדריך הטלוויזיה& quot ; וצפה בטלפון או בטלוויזיה. באמצעות היישום TV Remote ניתן להשתמש בטלפון כשלט רחוק.

הורד כבר היום את האפליקציה TV Remoteשל פיליפס מחנות האפליקציות שאתה מעדיף.

היישום Philips TV Remote App זמין עבור iOS ללא תשלום.

## Google Cast

### למה תזדקק

אם ליישום בהתקן הנייד שלך יש Google Cast , תוכל לשדר את היישום לטלוויזיה. ביישום לנייד, חפש את הסמל של Google Cast . תוכל להשתמש בהתקן הנייד כדי לשלוט על מה שיש בטלוויזיה. Google Cast פועל על Android ועל iOS.

על ההתקן הנייד להיות מחובר לאותה רשת Wi-Fi ביתית כמו הטלוויזיה.

#### Google Cast יישומים עם

יישנם יישומי Google Cast חדשים זמינים מדי יום. תוכל לנסות זאת כבר עכשיו עם Photowall , Netflix , Chrome , YouTube זאת כבר עכשיו עם ... או Big Web Quiz ....

גם google.com/cast

חלק מהמוצרים והתכונות של Google Play אינם זמינים בכל המדינות.

support.google.com/androidtv מצא מידע נוסף בכתובת

## שידור לטלוויזיה

בדי לשדר יישום למסך הטלוויזיה...

- **1**בטלפון החכם או במחשב הלוח, פתח יישום שתומך ב- Google Coogle . Cast

**- 2** הקש על הסמל של Google Cast.

- 3בחר את הטלוויזיה שאליה אתה רוצה לשדר.

**-** 4לחץ על הפעלה בטלפון החכם או במחשב הלוח. מה שבחרת

יתחיל להיות מוצג בטלוויזיה.

## 16.3 AirPlay

כדי להוסיף את הפונקציונליות AirPlay-ל- Android TV, תוכל להוריד את אחד ממספר יישומי Android העושים זאת ולהתקין אותו. ניתן למצוא מספר יישומים כלאה בחנות של Google Play™.

## 16.4

## MHL

ייה זו תואמת .MHL.

אם ההתקן הנייד גם תואם MHL , תוכל לחבר את ההתקן הנייד לטלוויזיה באמצעות כבל MHL . כאשר כבל נ- MHL מחובר ניתן לשתף את מה שיש בהתקן הנייד על מסך הטלוויזיה. ההתקן הנייד טוען את הסוללה באותו זמן. חיבור MHLאידאלי לצפייה בסרטים או כדי לשחק משחקים מההתקן הנייד בטלוויזיה למשך זמן רב.

#### טעינה

כאשר כבל MHLמחובר, ההתקן ייטעם בזמן שהטלוויזיה פועלת (לא במצב המתנה).

#### כבל MHL

יש צורך בכבל MHL פסיבי ( HDMI ל- Micro USB ) כדי לחבר את ההתקן הנייד לטלוויזיה. ייתכן שתזדקק למתאם נוסף לכדי להתחבר להתקן הנייד. כדי לחבר כבל MHLלטלוויזיה, השתמש בחיבור HDMI 4 MHL.

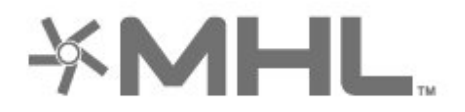

הלוגו של Mobile High-Definition Link , MHL הם MHL הלוגו של MLL , MHL סימנים מסחריים רשומים של LLC,

## משחקים

17

## <sup>17.1</sup> למה תזדקק

בטלוויזיה זו ניתן לשחק משחקים...

- מ& quot;יישומים& quot; בתפריט הבית
- ימה **חנות של** Google Play™בתפריט הבית
  - מקונסולת משחק מחוברת

יש להוריד משחקים ויישומים לטלוויזיה ולהתקין אותם לפני שניתן להפעיל אותם. יש צורך בשלט משחקים כדי לשחק בחלקם מהמשחקים.

כדי להתקין יישומי משחקים, הטלוויזיה חייבת להיות מחוברת לאינטרנט. עליך להסכים ל& quot;תנאי השימוש& quot ; כדי להשתמש ביישומים. עליך להיכנס באמצעות חשבון Google Clay כדי להשתמש ביישומים של Google Play ובחנות של Google Play™.

17.2

## לשחק משחק

## מקונסולת משחקים מחוברת

בדי להתחיל משחק מ& quot;קונסולת משחק& winguot;

- **1**הפעל את קונסולת המשק.
- 2לחץ על 🛂 SOURCES ובחר קונסולת משחק או שם של חיבור.
  - **3**התחל במשחק.
- או עצור EXIT או עד אי לחץ אי EXIT או עצור EXIT או עצור BACK לארץ על אי דישום באמצעות לחצן הייציאה / עצירה הייעודי שלו.

למידע נוסף, ב& quot; עזרה& quot;, בחר guot; מילות מפתח& quot; וחפש את guot; קונסולת משחק, חיבור& guot;.

# Ambilight

18.1

## Ambilight, כיבוי או הפעלה

## עקוב אחר הווידאו

ניתן להגדיר ל- Ambilight לעקוב אחר הדינמיקה של הווידאו או השמע של תוכנית טלוויזיה. לחליפין ניתן להגדיר ל- Ambilight להציג סגנון צבע מוגדר מראש או לכבות את Ambilight.

אם תבחר & quot; עקוב אחר הווידאו, quot, תוכל לבחור את קובחר את הבחר אחד הסגנונות העוקבים אחרי דינמיקת התמונה במסך הטלוויזיה.

הגדרת סגנון ...Ambilight.

- AMBILIGHT 🖉 לחץ על
- 2 בחר& quot;עקוב אחר הווידאו.;quot בחר
  - **3**בחר את הסגנון הרצוי.

אחורה או לחץ על > (שמאל) בדי לחזור שלב אחד אחורה או לחץ - 4-על ← BACK לאגור את התפריט.

סגנונות & quot;עקוב אחר הווידאו קuot; הזמינים הם...

- אידאלי לצפייה יומיומית בטלוויזיה;quot & •

• quot (טובעי& quot;
 יעוקב אח התמונה או הצליל באופן
 המדויק ביותר האפשרי

- אידאלי לסרטי פעולה ;quot **&י**, duot פעולה;quot **&**

  - . . .
  - quot **& י**קuot **;**quot **\* י**
  - יקעסt **& י**קuot **גווחות ;**quot **י**קעס;
  - קעסלון **קעון: קu**ot **& י**קuot **\***יקuot; קעוסt; יאידאלי לתחושת אוון

## עקוב אחר השמע

ניתן להגדיר ל- Ambilight לעקוב אחר הדינמיקה של הווידאו או השמע של תוכנית טלוויזיה. לחליפין ניתן להגדיר ל- Ambilight להציג סגנון צבע מוגדר מראש או לכבות את Ambilight.

אם תבחר & quot;עקוב אחר השמע& quot;, תוכל לבחור את אחד הסגנונות העוקבים אחרי דינמיקת הצליל.

הגדרת סגנון ..Ambilight.

- 1לחץ על ₪ AMBILIGHT.
- .;quot &בחר אחר השמע;quot בחר 2 -
  - **3**בחר את הסגנון הרצוי.

אחורה או לחץ על לעמאל) בדי לחזור שלב אחד אחורה או לחץ - 4-4 על שמאל) בדי לסגור את התפריט.

סגנונות & quot;עקוב אחר השמע, quot; הזמינים הם...

- מערבב דינמיקת שמע עם צבעי וידאו ;quot &
  - י שמע קעל דינמיקת שמע  **squot אבעוני& quot** 
    - ימבוסס על דינמיקת שמע quot **&י**
  - ימבוסס על דינמיקת שמע quot **& ·** 
    - י quot **;סורק&** קוניקת שמע;quot **& י**
    - י quot **גמקצב&**;quot **\*** י

quot **\* arvin**quot; - תערובת של כל סגנונות (quot avection), עקוב;
 אחר השמע& quot;, אחד אחרי השני

## עקוב אחר הצבע

ניתן להגדיר ל- Ambilight לעקוב אחר הדינמיקה של הווידאו או השמע של תוכנית טלוויזיה. לחליפין ניתן להגדיר ל- Ambilight להציג סגנון צבע מוגדר מראש או לכבות את Ambilight.

אם תבחר& quot;עקוב אחר הצבע& quot; ניתן לבחור את אחד מסגנונות הצבעים המוגדרים מראש.

הגדרת סגנון ..Ambilight.

- גל של AMBILIGHT. לחץ על 1-
- **2** בחר& quot;עקוב אחר הצבע;quot.
  - . בחר את הסגנון הרצוי.
- **ל**חץ על **>** (שמאל) בדי לחזור שלב אחד אחורה או לחץ
  - .על 🔶 BACK כדי לסגור את התפריט

סגנונות & quot;עקוב אחר הצבע קוטנות (קוטנות של קוטנות אחר הצבע אחר הצבע אחר הצבע אחר אינים הם...

- ישטן אדום קעט דע אדום;quot **& י**קuot; **ע**ל אדום
- יוריאציות על צבע כחול קעסול **אים עמוקים.**;quot
  - וריאציות על צבע ירוק;quot **&** 
    - יצבע סטטי -;quot **& לבן חם** ISF ;quot &
      - יבע סטטי;quot **& י**guot **: לבן קריר&**

#### עקוב אחר היישום

פונקציה זו זמינה כאשר אתה שולט על Ambilight באמצעות יישום.

הגדרת סגנון .Ambilight.

- AMBILIGHT 🕼 לחץ על
- 2בחר & quot;quot;עקוב אחר היישום:
  - **צ**פעל על פי ההוראות שעל המסך.
- אחורה או לחץ על און (שמאל) בדי לחזור שלב אחד אחורה או לחץ 4-על ← BACK לכגור את התפריט.

18.2

## Ambilight כבוי

...Ambilight כדי לכבות את

- גלחץ על 🖽 AMBILIGHT.
- 2לחץ על & guot; בבוי:
- אחורה או לחץ צאטין אין ארא אחורה או לחץ צלחץ על (שמאל) בדי לחזור שלב אחד אחורה או לחץ SACK ← על אורא מעריט.

18.3

## Ambilight הגדרות

למידע נוסף, ב& quot**; עזרה&** quot;, בחר guot; מילות; auot; באידע נוסף, באינוסף, באינוסף, באינוסף, באינוסף, באינוסף, ביש מפתח& quot; וחפש את guot **(הגדרות, aust**); מערחא:

18.4

## מצב תאורת טרקלין

מצב תאורת טרקלין של הטלוויזיה מאפשר שימוש ב- Ambilight כאשר הטלוויזיה במצב המתנה. כדי שתוכל להאיר את החדר עם Ambilight.

אחרי שהעברת את הטלוויזיה למצב המתנה ואתה מעוניין להפעיל את תאורת הטרקלין של Ambilight, בצע את השלבים הבאים:

- AMBILIGHT (ד לחץ על 1-

תאורת הטרקלין , AMBILIGHT 🛛 🕼 אחרי שתלחץ על -2

של Ambilightתופעל.

אם אתה רוצה להחליף לאפקט AMBILIGHT 🛛 לחץ שוב על ש ל

תאורה אחר.

- 4 כדי לכבות את תאורת הטרקלין של Ambilight , לחץ

ללחוץ על📼 🗰 AMBILIGHTמספר פעמים.

## נבחרות

#### 19.1

19

## על אודות נבחרות

באמצעות 💵 🔬 guot;נבחרות guot; הטלוויזיה שלך ממליצה...

תוכניות טלוויזיה נוכחיות בעם & quot;כעת בטלוויזיה (quot & קuot; רבעת בטלוויזיה)
 הסרטים האחרונים להשברה בין (guot; וידיאו לפי

דרישה& quot;

שירותי טלוויזיה מקוונים בטון א quot; עלוויזיה לפי
 דרישה& quot;

כדי ליהנות מ& quot;נבחרות& quot;, חבר את הטלוויזיה לאינטרנט. ודא שאתה מסכים לתנאי השימוש. המידע והשירותים של & quot;נבחרות& quot; זמינים רק בארצות נבחרות.

#### תנאי שימוש

כדי לאפשר לטלוויזיה לבצע המלצות אלה, יש להסבים ל& quot;תנאי השימוש& quot;. כדי לקבל המלצות אישיות על סמך הרגלי הצפייה, הקפד לסמן את תיבת הסימון quot**;אספקת המלצות צפייה מותאמות אישית& ;**quot.

כדי לפתוח את & quot;תנאי השימוש& cuot;

- נחץ על 🎞 TOP PICKS.

בחינה השמאלית העליונה, בפינה השמאלית העליונה, בפינה משמאלית העליונה, בחור בחינה משמאלית העליונה, בחר אבחות נמשל שמשלים בחר אבחות משמאלית העליונה, בחר אבחים במשמש משמאלית העליונה, בחינש משמאלית העליונה, בחינש משמאלית העליונה, בפינה השמאלית העליונה, בפינה השמאלית העליונה, בפינה השמאלית העליונה, בפינה השמאלית העליונה, בפינה השמאלית העליונה, בפינה השמאלית העליונה, בפינה השמאלית העליונה, בפינה השמאלית העליונה, בפינה השמאלית העליונה, בפינה השמאלית העליונה, בפינה במשמאלית העליונה, בפינה במשמאלית העליונה, בפינה השמאלית העליונה, בפינה השמאלית העליונה, בפינה השמאלית העליונה, בפינה במשמאלית העליונה, בפינה במשמאלית העליונה, בפינה במשמאלית העליונה, בפינה במשמאלית העליונה, בפינה במשמאלית במשמאלית במשמאלי</u>

#### 19.2

## כעת בטלוויזיה

## על אודות כעת בטלוויזיה

באמצעות בשלוויזיה auot **באלוויזיה&** quot; הטלוויזיה ממליצה; באמצעות בעלוויזיה ממליצה על התוכניות הפופולריות ביותר שניתן לראות באותו רגע.

התוכניות המומלצות נבחרות מהערוצים שהתקנת. הבחירה נעשית מערוצים במדינתך. כמו כן, תוכל לאפשר ל**&** quot**;כעת בטלוויזיה&** quot; להציע לך כמה המלצות אישיות, על סמך תוכניות שבהן אתה צופה בקביעות.

הפיכת המידע על & quot;כעת בטלוויזיה& quot; לזמין...

 המידע על & quot;כעת בטלוויזיה& quot; חייב להיות זמין במדינתך.

יש צורך שערוצים יהיו מותקנים בטלוויזיה.

• הטלוויזיה חייבת להיות מחוברת לאינטרנט.

שעון הטלוויזיה צריך להיות מכוונן למצב & quot; אוטומטי guot;
 אוט מדינה quot;

עליך לקבל את & quot; תנאי השירות guot; (ייתכן שעשית זאת; כבר כשהתחברת לאינטרנט).

#### השימוש ב כעת בטלוויזיה

פתיחת & quot;כעת בטלוויזיה& guot;

- דרי לפתוח את תפריט TOP PICKS 🖬 1
  - squot & נבחרות; quot;
- בחר 💶 אי quot;כעת בטלוויזיה auot;כעת בטלוויזיה אי בראש המסך ולחץ כעל אי פעטל. בראש המסך ולחץ על OK על
  - ; guot & בחר עוד כדי לפתוח את 3 בחר עוד כדי לפתוח את 3 בחר אוד כדי לפתוח את

עם פתיחת היישום **&** quot**;כעת בטלוויזיה&** quot, ייתכן שיעברו כמה שניות כדי שהטלוויזיה תרענן את המידע בעמוד.

#### 19.3

## טלוויזיה מקוונת

## על אודות טלוויזיה לפי דרישה

באמצעות **שוא** quot; עלוויזיה לפי דרישה אי quot; תוכל לצפות בתוכניות טלוויזיה שהחמצת או בתוכניות האהובות עליך בזמן המתאים לך. שירות זה מכונה גם & quot; טלוויזיה בשידור חוזר& quot; או & quot; טלוויזיה מקוונת guot;. ניתן לצפות ללא תשלום בתוכניות טלוויזיה הזמינות ב& quot; טלוויזיה לפי דרישה guot;

תוכל לאפשר ל& quot;טלוויזיה לפי דרישה& quot; להציע לך כמה תוכניות בהמלצה אישית, על סמך המדינה שבה אתה חי, אופן ההתקנה של הטלוויזיה והתוכניות שבהן אתה צופה בקביעות.

הסמל **סוו** יופיע בראש המסך רק באשר & quot;טלוויזיה לפי דרישה& guot; זמינה.

#### שימוש בטלוויזיה לפי דרישה

כדי לפתוח את & quot;טלוויזיה לפי דרישה& c...quot;

- דרי לפתוח את תפריט TOP PICKS 🖬 1-
  - ;.quot & נבחרות;quot &
- 2בחר שוא quot; טלוויזיה לפי דרישה quot; בראש המסך קעול אן על OK. ולחץ על OK.
- 3בחר & quot;כל השידורים (קuot; ולחץ על OK. ניתן לבחור; תחנת שידור ספציפית אם יש יותר מאחת זמינה.
  - בדי לסגור. BACK 🔶 אלחץ על 🔶

עם פתיחת היישום **& quot; טלוויזיה לפי דרישה& quot;** ייתכן שיעברו כמה שניות כדי שהטלוויזיה תרענן את המידע בעמוד.

לאחר התחלת תוכנית, ניתן להשתמש במקשים ◀ (הפעל) ווו (השהה).

#### 19.4

## וידיאו לפי דרישה

### על אודות וידיאו לפי דרישה

באמצעות באמצעות קוונד לפי דרישה iquot , ניתן לשכור קרטים מחנות מקוונת להשכרת וידאו.

תוכל לאפשר ל& quot;וידיאו לפי דרישה& quot; להציע לך כמה סרטים בהמלצה אישית, על סמך המדינה שבה אתה חי, ההתקנה של הטלוויזיה והתוכניות שבהן אתה צופה בקביעות.
הסמל ׂםׂׂי יופיע בסרגל העליון של המסך רק כאשר שירותי טלוויזיה מקוונים ב& quot**;וידיאו לפי דרישה&** quot;שירותי טלוויזיה מקוונים בזמין.

#### תשלום

כשאתה זוכר או קונה סרט, ניתן לשלם לחנות הווידאו באמצעות כרטיס אשראי. רוב חנויות הווידאו יבקשו שתיצור חשבון בפעם הראשונה שתשכיר סרט.

#### תעבורת אינטרנט

הזרמה של סרטונים רבים עשויות לחרוג מגבול התעבורה החודשית שלך באינטרנט.

#### שימוש בווידיאו לפי דרישה

כדי לפתוח את & quot;וידיאו לפי דרישה לפי לפתוח את

דרי לפתוח את תפריט TOP PICKS 🖬 לחץ על -

& quot;נבחרות& quot;

- 2בחר 🗃 אי quot;וידיאו לפי דרישה quot; בראש המסך ולחץ euot; בחר 🗃 על OK על OK

- 3בחר & quot;**כל החניות&** quot &, ;quot;מומלץ& quot;, אט & quot;**פופולרי&** quot; עבור העדפתך. - 4לחץ על ← BACK ⊂ בדי לסגור.

עם פתיחת היישום **& quot;וידיאו לפי דרישה& quot;**, ייתכן שיעברו כמה שניות כדי שהטלוויזיה תרענן את המידע בעמוד.

ניתן לבחור חנות וידיאו ספציפית אם יש יותר מאחת זמינה.

השברת סרט...

- **1**עבור לכותרת בפוסטר של סרט. מידע מוגבל יוצג לאחר מספר שניות.

- **2**לחץ על OK בדי לפתוח את דף הסרט של חנות הווידאו ולקבל תקציר של הסרט.

**- 3**אשר את הזמנתך.

**- 4**בצע את התשלום בטלוויזיה.

- 5 התחל לצפות בווידיאו. תוכל להשתמש במקשי
 (הקרנה) אווו (השהיה).

# Netflix

אם יש לך מינוי ב- Netflix, ניתן ליהנות מ- Netflixבטלוויזיה זו. הטלוויזיה חייבת להיות מחוברת לאינטרנט. באזורך, ייתכן ש-Netflix יגיע רק בעדכוני תוכנה עתידיים.

Netflix לחוץ על המקש NETFLIX בשלט רחוק כדי לפתוח את היישום . . ניתן לפתוח מיד את Netflix מטלוויזיה במצב המתנה.

www.netflix.com

# Multi View

#### 21.1

### טלוויזיה וטלוויזיה

עם & quot;תצוגה מרובה& quot; ניתן לצפות בתוכנית שנייה במסך קטן.

כדי לפתוח את המסך & quot;תצוגה מרובה& cuot;

- 1לחץ על בשא quot; תצוגה מרובה& quot;\* או לחץ על ים כדי לפתוח את & quot; תפריט טלוויזיה& guot;

- בחר & quot;תצוגה מרובה quot;ולחץ על OK

- 3בחר & quot;תצוגה מרובה& quot;

quot מופעלת& quot; על המסך. התחנה בה אתה צופה תוצג במסך הקטן.

#### תנאים

\* quot; תצוגה מרובה& quot; יכולה להצציג רק ערוצי טלוויזיה דיגיטליים.

& • quot;תצוגה מרובה& quot; אינה זמינה בזמן הקלטה. • כדי להשתמש ב& quot;תצוגה מרובה& quot; עם ערוצי טלוויזיה של לוויין, יש לחבר את שני הטיונרים של הלוויין SAT 1 ו- SAT 2 לצלחת הלוויין.

אם שני ערוצי הטלוויזיה צריכים CAM לפענוח, יש להתקין שתי
 יחידות CAM כדי להשתמש ב& quot; תצוגה מרובה, quot

אם המקש 🖵 🐁 quot;תצוגה מרובה& quot; זמין בשלט רחוק. \*

#### 21.2

### טקסט וטלוויזיה

ראשר Multi View תוכל לצפות בתחנת טלוויזיה במסך הקטן של אפות אוני אתה צופה בטקסט.

לצפייה בתחנת טלוויזיה תוך כדי צפייה בטקסט...

- 1לחץ על םענים, quot **פו**טקי, מעוגה מרובה& quot;\* או לחץ על ים כדי לפתוח את & quot, תפריט טלוויזיה. guot;.

.OK בחר& quot; תצוגה מרובה, ולחץ על , ולחץ על 2-

**- 3**ב⊓ר& quot**;תצוגה מרובה&** quot;

quot **אופעלת&** quot; על המסך. התחנה בה אתה צופה תוצג במסך הקטן.

כדי להסתיר את המסך הקטן, בחר & quot;תצוגה מרובה& quot :; & quot;כבויה& quot; על המסך.

אם המקש 🖵 אם המקש לעובד אם המקש רחוק. זמין בשלט רחוק. \*

#### <sup>21.3</sup> וטלוויזיה HDMI

ניתן לצפות בערוץ טלוויזיה במסך הקטן של & quot;תצוגה מרובה& guot ; כאשר אתה צופה בסרטון מהתקן HDMI

כדי לצפות ברוץ טלוויזיה בעת צפייה בסרטון מהתקן\* HDMI מחובר...

לחץ על 🕞 או לחץ על קוטטד; קוטסד קוטטד; קוטסד קוטיד, קוטסד קוטטד; קוטסד קוטיד, קוטסד קוטיד, קוטיד, קוטיד, קוטיד, קוטיד, קוטיד, קוטיד, קוטיד, קוטיד, קוטיד, קוטיד, קוטיד, קוטיד, קוטיד, קוטיד, קוטיד, קוטיד, קוטיד, קוטיד, קוטיד, קוטיד, קוטיד, קוטיד, קוטיד, קוטיד, קוטיד, קוטיד, קוטיד, קוטיד, קוטיד, קוטיד, קוטיד, קוטיד, קוטיד, קוטיד, קוטיד, קוטיד, קוטיד, קוטיד, קוטיד, קוטיד, קוטיד, קו

#### - 3בחר & quot;תצוגה מרובה& quot;

quot; מופעלת& quot; על המסך. התחנה בה אתה צופה תוצג במסך הקטן.

כדי להסתיר את המסך הקטן, בחר & quot;תצוגה מרובה& quot :; & quot;כבויה& quot; על

המסך. ניתן לצפות רק בתמונה של ערוץ טלוויזיה במצב & quot, מרובה& quot;, השמע של ערוץ הטלוויזיה יהיה מושתק.

אם המקש 🖵 🕹 guot; תצוגה מרובה 🕹 guot; זמין בשלט רחוק.

#### 21.4

### Nettv וטלוויזיה

תוכל לצפות בתחנת טלוויזיה במסך הקטן של & quot;תצוגה מרובה& guot ; כאשר אתה צופה ביישום Nettv.

.Nettv.. כדי לצפות בערוץ טלוויזיה בעת צפייה ביישום

- 1לחץ על נים על קuot או לחץ על ים בדי;quot או לחץ על ים בדי;quot לפתוח את על קuot יפתוח את או לחץ על ים לפתוח את

- 2בחר & quot;תצוגה מרובה guot;ולחץ על OK.
  - 3בחר & quot;תצוגה מרובה& quot;

quot **alle de gravity**; על המסך. התחנה בה אתה צופה תוצג במסך הקטן.

או = – בדי להחליף ערוצים במסך הקטן - 4-

כדי להסתיר את המסך הקטן, בחר & quot;תצוגה מרובה& quot :; & quot;כבויה& quot; על המסך.

> הערה: לא כל יישום Nettvיכול לתמוך ב& quot;תצוגה מרובה& quot; עם ערוץ טלוויזיה, אם היישום אינו תומך ב& quot;תצוגה מרובה& quot;, הטלוויזיה תציג הודעה: & quot**;תצוגה מרובה& g**uot; לא נתמכת.

אם המקש 🖵 אם המקש לעובה מרובה (quot אם המקש לעובשלט רחוק. \*

#### 21.5

### Nettv ו-HDMI

ניתן לצפות ביישום Nettvבמסך הקטן של & quot; מרובה& quot ; כאשר אתה צופה בסרטון מהתקן HDMIמחובר.

- ולחץ על ם quot או לחץ על קעט קעל קעט יקuot או לחץ על קעט יקuot לחץ על קעט יקuot לפתוח את על קעט קעט יקuot לפתוח את על קעט יקuot או לפתוח את

- .OK בחר אי quot; תצוגה מרובה quot; ולחץ על -2
  - 3בחר & quot;תצוגה מרובה& quot;
    - ,quot **& מופעלת\$;**quot; על המסך;

כדי להסתיר את המסך הקטן, בחר & quot;תצוגה מרובה& quot :; & quot;כבויה& quot; על המסך.

> הערה: לא כל יישום Nettvיכול לתמוך ב& quot;תצוגה מרובה& quot; עם ערוץ טלוויזיה, אם היישום אינו תומך ב& quot;תצוגה מרובה& quot;, הטלוויזיה תציג הודעה: & quot**;תצוגה מרובה** quot**; לא נתמכת**.

אם המקש 🖵 🏖 quot;תצוגה מרובה אוquot; זמין בשלט רחוק. \*

# תוכנה

22

### עדכון תוכנה

#### עדכון מהאינטרנט

אם הטלוויזיה מחוברת לאינטרנט, אתה עשוי לקבל הודעה שבה תתבקש לעדכן את תוכנת הטלוויזיה. לשם כך, תצטרך חיבור מהיר (בפס רחב) לאינטרנט. אם תקבל הודעה זו, מומלץ שתבצע את העדכון.

כאשר ההודעה על המסך, בחר **&** quot; **עדבון: ק**uot; ופעל על פי ההוראות שיופיעו על-גבי המסך.

תוכל גם לחפש עדכון תוכנה בעצמך.

במהלך עדכון התוכנה לא תופיע תמונה והטלוויזיה תכבה ותופעל שוב. זה עשוי להתרחש מספר פעמים. העדכון יכול להימשך מספר דקות. המתן עד שתמונת הטלוויזיה תחזור. אי ללחות על מתג ההפעלה **0** בטלוויזיה או בשלט רחוק במהלך עדכון התוכנה.

חיפוש עצמי של עדכון תוכנה...

- 1לחץ על 🎝, בחר & quot; ולחץ על קעמנ בחר אין לחץ ולחץ ולחץ אל
  - 2ב⊓ר & quot; עדכן תוכנה& quot; איז פעט; quot 2בחר &

#### .;quot &עדכונים

- 3בחר & quot;quot; אינטרנט:
- **4**הטלוויזיה תחפש עדכון באינטרנט.
- .  **5**אם ישנו עדכון זמין, ניתן לעדכן את התוכנה מיד.
- **6**עדכון תוכנה יכול להימשך מספר דקות. אין ללחוץ על
  - המקש 🖰 בטלוויזיה או בשלט רחוק.
- . **ד**לאחר סיום העדכון, הטלוויזיה תחזור לערוץ שבו צפית.

### USB-עדכון מ

ייתכן שיהיה צורך לעדכן את תוכנת הטלוויזיה.

אתה זקוק למחשב בעל חיבור מהיר לאינטרנט וכונן הבזק USB כדי להעלות את התוכנה לטלוויזיה. השתמש בכונן הבזק USBבעל שטח פנוי של 500 מגה-בייט לפחות. ודא שהגנת הצריבה מנותקת.

עדכון תוכנת הטלוויזיה...

- .OK לחץ על 🗘, בחר איquot (לחץ על גדרות tant + לחץ על -
  - 2בחר & quot; עדכן תוכנה& quot; אדכן קוסט; quot; אדכן גערכנים; quot; אדכונים
- 3בחר USB בחר quot לי quot;עדבונים מקומיים (USB בחר USB) לי סא. זיהוי הטלוויזיה
- **1**הכנס את התקן זיכרון ה- USBאל אחת מכניסות ה- USBשל הטלוויזיה.
  - **ב**בחר & quot;**התחל&** quot; ולחץ על OK. קובץ זיהוי נכתב בכונן ההבזק USB.

#### הורדת התוכנה

- **1** הכנס את כונן ההבזק USBלמחשב שלך.
- **2** בהתקן הזיכרון USB, מצא את הקובץ update.htm ולחץ עליו לחיצה כפולה.
  - **3** ב⊓ר& quot**;quot;שליחת מזהה&**
  - **4** אם תוכנה חדשה זמינה, הורד את הקובץ zip.
  - **5**לאחר ההורדה, בטל את דחיסת הקובץ zip והעתק את

הקובץ autorun.upg אל תוך כונן ההבזק USB. אין לשמור את הקובץ בתיקייה.

#### עדכון תוכנת הטלוויזיה

- חבר שוב את כונן ההבזק USB לטלוויזיה. העדכון מתחיל באופן אוטומטי.

 - עדכון תוכנה יכול להימשך מספר דקות. אין ללחוץ על המקש D בטלוויזיה או בשלט רחוק. אין להסיר את כונן הבזק
 ה- USB.

- 3 לאחר סיום העדכון, הטלוויזיה תחזור לערוץ שבו צפית.

אם מתרחשת הפסקת חשמל במהלך העדכון, אל תסיר את התקן הזיכרון SBשמהטלוויזיה. כאשר זרם החשמל יחודש, העדכון יימשך.

כדי למנוע עדכון שלא במתכוון של תוכנת הטלוויזיה, מחק את הקובץ autorun.upgמזיכרון התקן ה- USB.

### חפש עדכוני OAD

בצע סריקה עבור OAD (הורדה מהאוויר) כדי לחפש עדכון תוכנה.

כדי לחפש עדכוני ..OAD.

- .OK לחץ על 🗘, בחר & uot; פל ההגדרות; על ל, בחר 1
  - בחר & quot; עדכן תוכנה& quot; יחפש; קעסt -
    - .;quot &OAD עדבוני
    - . פעל על פי ההוראות שעל המסך 3-
    - ארצות נבחרות. ארגה: עדכון תוכנה OAD זמין בארצות נבחרות.

#### 22.2

### גרסת תוכנה

צפייה בגרסה הנוכחית של תוכנת הטלוויזיה...

- גולחץ על 🗘, בחר & quot; כל ההגדרות taut; ולחץ על OK -
- 2בחר & quot;עדכן תוכנה& quot; > & quot;פרטי תוכנה קיימת& auot; ולחץ על OK.
  - ESN יוצגו הגרסה, הערות מוצר ותאריך הכנה. גם מספר Netflix של Metflix
  - אלחץ על > (שמאל) מספר פעמים אם צריך, כדי לסגור את התפריט.

#### 22.3

### עדכון תוכנה אוטומטי

הפעל את & quot;עדכון תוכנה אוטומטי& quot; כדי לעדכן את תוכנת הטלוויזיה באופן אוטומטי. השאר את הטלוויזיה במצב המתנה כאשר אינה בשימוש.

- 1לחץ על ♥, בחר & quot;כל ההגדרות& quot; ולחץ על OK;
 - 2בחר & quot;עדכן תוכנה quot & קuot; עדכון תוכנה quot & קuot; עדכון תוכנה quot;
 - 2בחר & guot; ולחץ על & quot; הפעלה / ביבוי& quot;
 - 3לחץ על > (שמאל) מספר פעמים אם צריך, כדי לסגור את התפריט.

### תוכנת קוד פתוח

טלוויזיה זאת כוללת תוכנה בעלת קוד-פתוח. TP Vision Europe B.V המלא המקור קוד של עותק ,בקשה לפי ,לספק בזאת מציעה . המתאים לחבילות התוכנה קוד-פתוח בעלות זכויות יוצרים, הנמצאות בשימוש במוצר זה ושבעבורן נדרשת הצעה זו על ידי הרישיונות המתאימים.

הצעה זאת תקפה במשך שלוש שנים מרכישת המוצר, לכל מי שקיבל לרשותו מידע זה.

כדי לקבל את קוד המקור, כתוב באנגלית אל . . .

open.source@tpvision.com

#### 22.5

22.4

### רישיון קוד פתוח

### על אודות רישיון קוד פתוח

README של קוד המקור של חלקי תוכנת הטלוויזיה של TP Vision Netherlands B.V, הנכלל ברישיונות הקוד הפתוח.

זהו מסמך המתאר את חלוקת קוד המקור שנעשה בו שימוש בטלוויזיות TP Vision Netherlands B.V, הנכלל ברישיון הציבורי הכללי של גנו ( GPL GNU) או ברישיון הציבורי הכללי המוקטן של גנו ( LGPL GNU), או בכל רישיון אחר של קוד מקור פתוח. ההוראות להשגת עותקים של התוכנה ניתן למצוא ב& quot; שימוש& quot;

TP Vision Netherlands B.V בין אחריות כל מספקת אינה . מפורשת או מרומזת, כולל אחריות לסחירות או התאמה למטרה כלשהי בנוגע לתוכנה זו. TP Vision Netherlands B.V אינה . מציעה כל תמיכה עבור תוכנה זו. האור לעיל אינו משפיע על האחריות וזכויותיך החוקיות בנוגע למוצרי TP Vision Netherlands B.V הזמין זה מקור קוד על רק חלה היא .שרכשת . לשימושך.

#### 22.6

### הודעות מערכת

באפשרותך לקבל הודעה על תוכנת טלוויזיה חדשה הזמינה להורדה, או על בעיות אחרות הקשורות לתוכנה.

בדי לקרוא הודעות אלה...

- 1לחץ על 🔅, בחר & guot; כל ההגדרות: auot; ולחץ על OK -
- 2בחר & quot; עדכן תוכנה& quot; אדכן מודעות ; quot; בחר .
- **3**אם ישנה הודעה, ניתן לקרוא אותה או לבחור אחת מההודעות הזמינות.

 - 4לחץ על > (שמאל) מספר פעמים אם צריך, כדי לסגור את התפריט.

77

### 23

## מפרטים

23.1

### סביבתי

#### מיקרופיש מוצר

PUS8601 55

- A :סיווג יעילות אנרגיה •
- י גודל מסך נראה: 139 ס& quot (אינץ' •
- צריכת חשמל במצב מופעל (ואט) : 115 ואט
- צריכת חשמל שנתית (קילו-ואט) \* : 160 קוט& quot;
  - צריכת חשמל בהמתנה (ואט): 0.5 ואט
  - x 2160p 3840 : (פיקסלים) רזולוציית תצוגה (

#### PUS8601 65

- +A :סיווג יעילות אנרגיה•
- י גודל מסך נראה: 164 ס& quot; מ 65 /אינץ'
- צריכת חשמל במצב מופעל (ואט) : 118 ואט
- צריבת חשמל שנתית (קילו-ואט) \* : 164 קוט& quot
  - צריכת חשמל בהמתנה (ואט): 0.5 ואט
  - x 2160p 3840 : (פיקסלים) רזולוציית תצוגה (

\* צריכת חשמל בקילו-ואט לשנה על בסיס צריכת החשמל של הטלוויזיה בהנחה שהיא מופעלת ארבע שעות ביום למשך 365 ימים. צריכת המחשמל בפועל תלויה באופן השימוש בטלוויזיה.

#### תום השימוש

#### השלכת המכשיר הישן והסוללות הישנות

Your product is designed and manufactured with high which can be recycled ,quality materials and components .and reused

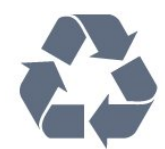

כאשר מצורף למוצר סמל של פח מחוק עם גלגלים, המשמעות היא שעל המוצר חלה הנחיית האיחוד האירופאי 2012 19/EU/.

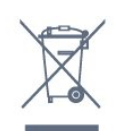

אנא ברר על מערכת האיסוף המקומית הנפרדת למוצרים אלקטרוניים וחשמליים.

אנא נהג בהתאם לתקנות המקומיות ואל תשליך את המוצרים הישנים שלך יחד עם האשפה הביתית. השלכה נאותה של המכשירים הישנים שלך עוזרת למניעת השפעות שליליות פוטנציאליות על הסביבה ועל בריאות האדם.

המוצר שלך מכיל סוללות שעליהן חלה הנחיית האיחוד האירופאי 66/EC 2006/, קרי לא ניתן להשליכן ביחד עם האשפה הביתית הרגילה.

אנא ברר בעצמך מהם הכללים המקומיים הנוגעים לאיסוף נפרד של סוללות, מכיוון שגריטה נכונה מסייעת למנוע השפעות שליליות פוטנציאליות על הסביבה ועל בריאות האדם.

#### 23.2

### חשמל

מפרט המוצר כפוף לשינויים ללא הודעה מראש. לקבלת פרטים נוספים על המפרט של מוצר זה,

www.philips.com/TVsupport ראה

#### חשמל

• מתח רשת החשמל: ז& quot; וולט 220-240 וולט

C 35° עד כיבה: כי C 35° עד כי C 35°.

מאפייני חיסכון בחשמל: מצב ידידותי לסביבה, השתקת תמונה
 (לרדיו), טיימר כיבוי אוטומטי, תפריט הגדרות סביבה.

למידע על צריכת חשמל, עיין בפרק & מיקרופיש; מיקרופיש מוצר& מוצר; מוצר,

צריכת החשמל הנקובה על לוחית הסוג של המוצר היא צריכת החשמל של המוצר במהלך שימוש ביתי רגיל ( IEC 62087 Ed.2 ). צריכת החשמל הנקובה המקסימלית, המופיעה בסוגריים, משמשת כביטחון חשמלי ( IEC 60065 Ed. 7.2).

#### 23.3

### מערכת הפעלה

מערכת הפעלה Android:

Android Oreo 8

23.4

## קליטה

- כניסת אנטנה: 75 אוהם קואקסיאלי ( IEC75
- תחומי קליטה בטיונר: Hyperband, UHF, S-Channel,
- DVB-C ),HEVC (תמיכה ב- DVB-C ),DVB-T2 (כבלים)
  - הקרנת וידיאו אנלוגי: SECAM,
- וSO/IEC 13818-2 (MPEG2 SD/HD : הקרנת וידיאו דיגיטלי: וSO/IEC 14496-10 (MPEG4 SD/HD );
  - - הספק אנטנת לוויין: 75 אוהם F-type
  - )dBm ) טווח רמות בניסה: 25 עד 65 דציבל •
- SCPC , קצב סימנים 2 עד 45 מיליון סמלים, DVB-S/S2 QPSK ו- MCPC
  - י DiSEqC 1.0 ∶LNB עד NBs 4 נתמכים, בחירת קוטביות.
  - tone ) 14/וולט, בחירת תחום 22 קילו-הרץ, מצב הבזק צליל (Is 14/18) 14 נארי, מצב הבזק צליל (burst 14) 14

#### 23.5

### סוג מסר

#### גודל אלכסוני של המסך

'אינץ; quot אינץ פון 139 :PUS8601 • 55 מ 65 אינץ' (uot & PUS8601 • 65 אינץ)

#### רזולוציות תצוגה

x 2160p · 3840

#### 23.6

### רזולוציות כניסה תצוגה:

#### תבניות וידיאו

רזולוציה – קצב רענון

60 -j • 480 הרץ

480 - p 60 הרץ

576 · j - 576 הרץ

576 • p−576 הרץ

ד20 • 50 הרץ, 60 הרץ 60 הרץ

i080 • 50 - הרץ, 60 הרץ

1080 • p – 24 הרץ, 25 הרץ, 30 הרץ

#### 0,160 • 24 - 24 הרץ, 30 הרץ, 50 הרץ, 50 הרץ הרץ הרץ 06 הרץ 05 הרץ 160

#### תבניות מחשב

רזולוציות (בין היתר)

אהרץ x 480p - 60 • 640

× 800 - 60 • 800 אהרץ x 600p

× 768p - 60 • 1024 אהרץ

x 768p - 60 • 1280

ארץ x 765p - 60 • 1360

ארץ x 768p - 60 • 1360

1280 • x 1024p - 60 אהרץ x 1024p

x 1080p - 60 • 1920 אהרץ

160x 2 • 3,840, ב- 24 הרץ, 30 הרץ, 50 הרץ, 50 הרץ, 60 הרץ הרץ אני 25 הרץ הרץ אני 20 הרץ הרץ אני 20 הרץ אני 20 ה

#### 23.7

### ממדים ומשקלים

#### 55PUS8601

PUS8601 55

 עם מעמד טלוויזיה ורמקולי צד: רוחב 1,317 מ& guot;מ - גובה 758 מ& guot;מ - עומק 227 מ& quot;מ - משקל 21.5 ק& auot;מ • עם רמקולי צד בלבד:

41 רוחב 1,260 מ& quot מ- גובה 709 מ- עומק 41 מ& quot; מ - משקל 20 ק& auot; מ

· עם מעמד טלוויזיה:

רוחב 1,317 מ& quot; מ - גובה 758 מ& quot; מ - עומק 227 מ& quot;מ - משקל 20.5± ק& quot;ג • ללא מעמד טלוויזיה ועם רמקולי צד:

41 רוחב 1227 מ& quot; מ - גובה 709 מ מ& quot;מ - משקל 19± ק& auot;ג

#### \*אעמד טלוויזיה מרכזי Philips PTS840 -

בשילוב עם 55 PUS8600 בשילוב עם 55

רוחב 1,260 מ& quot; מ - גובה 763 מ& quot; מ - עומק 202 מ& auot; מ - משקל 24± ק

#### \*מעמדי רמקולים אלחוטיים Philips PTA860 -

.PUS8600 55 מעמד רמקול אחד בשילוב עם רמקול צד גובה 1,262 מ& guot;מ - רוחב בסיס 160 מ& quot; מ - עומק בסיס (עם חיבורים) 210 מ& quot; מ - משקל ±2 ק (1 מעמד + 1 מעמד) רמקול)

\* נמכר בנפרד

23.8

### קישוריות

#### צד הטלוויזיה

- ARC HDCP 2.2 4K 50/60Hz בניסות 3 HDMI •
- K 50/60Hz 4MHL ARC HDCP 2.2 בניסות HDMI
  - USB 2 USB 2.0 ·
  - (בחול)USB 3 USB 3.0 •
  - /CAM +CI :חריץ לממשק משותף x 2
  - מ;quot & אוזניות מיני שקע סטריאו 3.5

#### גב מקלט הטלוויזיה

- י בניסת אודיו ( HDMI DVI) מיני שקע סטריאו 3.5 מ& guot
  - RGB , CVBS שמע , L/R שמע SCART
    - L/R אודיו, Y Pb Pr : YPbPr •

#### תחתית הטלוויזיה

- K 50/60Hz 4ARC HDCP 2.2 בניסה 1 HDMI •
- K 50/60Hz 4ARC HDCP 2.2 בניסות א HDMI
  - USB 1 USB 2.0 •
  - Optical Toslink יציאת שמע דיגיטלית
    - )RJ45 (LAN רשת •
    - אנטנה (Ω 75), טיונר כפול
      - טיונר לוויין 1
        - 2 טיונר לוויין
- עבור סדרה 8601 בלבד שמע אלחוטי, עבור 8601

### צליל

23.9

- DwOOx 3
- HD Stereo ·
- הספק חשמלי ( W ): 50RMS
  - Dolby Digital Plus •
  - ™DTS Premium Sound •

#### 23.10

### מולטי-מדיה

#### חיבורים

79

- USB 2.0 / USB 3.0 ·
- Ethernet LAN RJ-45 ·
- (מובנה)Wi-Fi 802.11a/b/g/n/ac •

NTFS ,FAT 32 ,FAT 16 ·

שרתי מדיה, נתמכים

- BLE עם BT4.0 ;amp &EDR עם BT2.1
  - מערכות קובצי SB מערכות

MPEG-TS , MPEG-PS , AVI , AVCHD , GP 3 מיבלים: •

M4V , MOV )Quicktime ),MKV (Matroska , MPEG-4 , )ASF/WMV/WMA (Windows Media ,(M4A ,

חלק MPEG-4 , MPEG-2 , MPEG-1 וידאו: Codec •

VC-1 ,( HEVC )H.265 ,(H264 )AVC 10 חלק MPEG-4 2, WMV9 ,

Dolby , AMR-NB ),v1/v2 (HE-AAC , AAC , acc , odd , DTS Premium Sound , Dolby Digital Plus , Digital

v2 )WMA ,( MP3 )دולל MPEG-1/2/2.5 Layer I/II/III ™,

• כתוביות:

- פורמטים: SUB (SubViewer),SRT (SubRip, SAMI)

), TXT (TMPlayer ),TXT (mplayer2 ),TXT (MicroDVD ), - קידודי תווים: UTF-8, מרכז אירופה ומזרח אירופה

) Windows-1251), קיריליים ( Windows-1251), יווניים

) Windows-1253(), טורקיים ( Windows-1254), מערב אירופה ) Windows-1252(

• Codecs לתמונות : BMP , PNG , JPEG

• מגבלות :

- קצב סיביות מקסימלי כולל נתמך עבור קובץ מדיה הוא Mbps 30.

- קצב סיביות מקסימלי נתמך עבור קובץ וידאו הואMbps 20.

High Profile @ L5.1 - נתמך עד ל- H.264 (MPEG-4 AVC)
 Main / Main 10 Profile (תמך עד ל- HEVC)

לרמה 5.1.

- VC-1 רנתמך עד ל- Advanced Profile @ L3.

#### תוכנת שרת מדיה נתמכת ( DMS)

• ניתן להשתמש בכל תוכנת שרת מדיה בעלת אישור DLNA V1.5 (מחלקת DMS.(

• ניתן להשתמש ב- OS ) Philips TV Remote app ( OS ) Philips TV Remote app בהתקנים ניידים.

ביצועים עשויים להשתנות בהתאם ליכולות המכשיר הנייד ולתוכנה שבה משתמשים.

# עזרה ותמיכה

#### 24.1

24

### רישום הטלוויזיה

רשום את מקלט הטלוויזיה שלך ותיהנה ממגוון הטבות, כולל תמיכה מלאה (וכולל הורדות), גישה מועדפת למידע על מוצרים חדשים, הצעות והנחות בלעדיות, הסיכוי לזכות בפרסים ואף להשתתף בסקרים מיוחדים על גרסאות חדשות.

•www.philips.com/TVsupport עבור אל

#### 24.2

#### שימוש בעזרה

טלוויזיה זו מציעה עזרה במסך 😰.

#### פתיחת העזרה

כדי לקרוא את ה& quot;עזרה& quot; כמו ספר, בחר **&** quot**;ספר&** quot;. חפשמילת מפתח, בחר **&** quot**;מילות מפתח&** quot;.

ניתן גם לפתוח את quot **& י**quot; ב& quot; בא quot; פריט טלוויזיה& quot;

לפני שתתחיל לפעול לפי הוראות העזרה, סגור את העזרה.

בהקשר לפעילויות מסוימות, כגון טקסט (טלטקסט), למקשי הצבע יש פונקציות ספציפיות ואינם יכולים לפתוח את & quot;עזרה& quot;

#### העזרה של הטלוויזיה בטאבלט, בסמארטפון או במחשב

כדי לבצע סדרות נרחבות של הוראות בקלות רבה יותר, באפשרותך להוריד את ה& quot;עזרה לטלוויזיה& quot ; בפורמט PDF, כדי לקראת אותה מהסמארטפון, מהטאבלט או מהמחשב שלך. לחלופין, ניתן להדפיס את הדף & quot;עזרה& quot; הרלוונטי מהמחשב . כדי להוריד את & quot;עזרה& quot; (מדריך למשתמש) עבור אל www.philips.com/TVsupport.

#### 24.3

### בעיות

#### הפעלה ושלט רחוק

#### הטלוויזיה אינה נדלקת

 נתק את כבל החשמל משקע החשמל. המתן במשך דקה אחת ואז חבר את הכבל חזרה.

ודא שכבל החשמל מחובר היטב.

#### צליל חריקה באתחול או בכיבוי

בעת הפעלת הטלוויזיה, כיבויה או העברתה להמתנה, אתה שומע צליל חריקה מתושבת הטלוויזיה. צליל החריקה נובע מהתרחבות טבעית ומהתכווצות טבעית של הטלוויזיה, כאשר הטלוויזיה מתחממת או מתקררת. הדבר אינו משפיע על ביצועיה.

#### הטלוויזיה אינה מגיבה לשלט רחוק

הטלוויזיה זקוקה לזמן מסוים כדי להיפתח. במהלך זמן זה, היא אינה מגיבה לשלט הרחוק או למתגי הטלוויזיה. זאת התנהגות תקינה. אם הטלוויזיה ממשיכה שלא להגיב לשלט הרחוק, תוכל להשתמש במצלמת טלפון סלולרי ולבדוק אם השלט הרחוק פועל. העבר את הטלפון למצב מצלמה וכוון את השלט הרחוק אל עדשת המצלמה. אם תלחץ על מקש כלשהו של השלט הרחוק ותבחין בהבהוב של ה- LEDהאינפרה-אדום, השלט הרחוק עובד. יש לבדוק את הטלוויזיה.

אם אינך מבחין בהבהוב, ייתכן שהשלט רחוק שבוא או שהסוללות שלו חלשות .

שיטה זו של בדיקת השלט רחוק אינה אפשרית עם שלט רחוק שמקושר לטלוויזיה באופן אלחוטי.

### הטלוויזיה חוזרת למצב המתנה לאחר הצגת מסך הפתיחה

#### של Philips

כאשר מנתקים את הטלוויזיה ומחברים אותה חזרה למקור המתח במצב המתנה, מסך ההתחלה מוצג ולאחר מכן הטלוויזיה עוברת למצב המתנה. זאת התנהגות תקנית. כדי להפעיל שוב את הטלוויזיה ממצב המתנה, לחץ על **0** בשלט רחוק או בטלוויזיה.

#### נורית ההמתנה ממשיכה להבהב

נתק את כבל החשמל משקע החשמל. המתן 5 דקות וחבר את הכבל שוב. אם ההבהוב חוזר על עצמו, פנה לשירות הלקוחות של פיליפס.

#### ערוצים

#### לא נמצאו ערוצים דיגיטליים במהלך ההתקנה

עיין במפרט הטכני כדי לוודא שהטלוויזיה שלך תומכת ב- DVB-T או ב- DVB-Cבמדינתך. ודא שכל הכבלים מחוברים כראוי וכי נבחרה הרשת הנכונה.

#### ערוצים שהותקנו לפני כן אינם מופיעים ברשימת הערוצים

ודא שנבחרה רשימת הערוצים הנכונה.

#### DVB-T2 HEVC ערוץ

עיין במפרט הטכני כדי לוודא שהטלוויזיה שלך תומכת ב- DVB-T2 HEVC בארץ שלך והתקן מחדש את ערוץ HEVC.

#### Picture (תמונה)

#### אין תמונה /התמונה מעוותת

- ודא שהאנטנה מחוברת כראוי לטלוויזיה.
- ודא שנבחר המכשיר הנכון בתור מקור התצוגה.
- . ודא שהמכשיר החיצוני או המקור מחובר היטב.

#### יש צליל אך אין תמונה

• ודא שהגדרות התמונה נכונות.

#### קליטה חלשה של האנטנה

- ודא שהאנטנה מחוברת כראוי לטלוויזיה.
- רמקולים, מערכות שמע ללא הארקה, אורות ניאון, בניינים גבוהים
  וחפצים גדולים אחרים עלולים להשפיע על איכות הקליטה. אם
- אפשר, נסה לשפר את איכות הקליטה על ידי שינוי כיוון האנטנה או הרחקת המכשירים מהטלוויזיה.
- . אם הקליטה לקויה בערוץ אחד בלבד, כוונן את הערוץ כוונון עדין.

#### תמונה לא טובה מהמכשיר

- ודא שהמכשיר מחובר היטב.
- ודא שהגדרות התמונה נכונות.

#### הגדרות התמונה משתנות כעבור זמן מה

ודא ש& quot;מיקום& quot;מוגדר ל & quot;בית& quot. במצב זה, תוכל לשנות ולשמור את ההגדרות.

#### כרזת פרסומת מופיעה על המסך

ודא ש& quot;מיקום& מוגדר ל& quot;בית tauo; ודא ש

#### התמונה אינה מתאימה למסך

החלף את תבנית התמונה.

#### תבנית התמונה משתנה בערוצים השונים.

בחר בתבנית תמונה שאינה & quot;אוטומטי& cluot;

#### מיקום התמונה אינו נכון

ייתכן שאותות התמונה ממכשירים אחדים אינם מתאימים היטב למסך. בדוק את יציאת האותות של המכשיר המחובר.

#### התמונה מהמחשב אינה יציבה

ודא שהמחשב עושה שימוש ברזולוציה נתמכת ורענן את הקצב.

#### צליל

#### אין צלי או איכות הצליל ירודה

אם לא אותר אות שמע, הטלוויזיה עוברת אוטומטית למצב כיבוי השמע - אך זה אינו מצביע על תקלה.

ודא שהגדרות הקול נכונות.

ודא שכל הכבלים מחוברים היטב.

ודא שהעוצמה לא הושתקה ולא הוגדרה לאפס.

 ודא שיציאת האודיו של הטלוויזיה מחוברת לכניסת האודיו של מערכת הקולנוע הביתית.

את הקול צריך לשמוע מרמקולי ה- HTS.

חלק מהמכשירים עשויים להצריך הפעלה ידנית של יציאת
 האודיו HDMI . אם הופעלה כבר יציאת שמע HDMIאך אתה עדיין
 אינך שומע את הצליל, נסה לשנות את תבנית השמע הדיגיטלי של
 המכשיר ל- PCM(אפנון קוד מתקפים). להוראות, עיין בתיעוד
 המצורף למכשיר שלך.

#### HDMI ו-USB

#### HDMI

 שים לב שהתמיכה ב- HDCP (הגנה על תוכן דיגיטלי ברוחב פס גבוה) עשויה להשהות את הזמן הדרוש לטלוויזיה להציג תוכן ממכשיר HDMI.

• אם הטלוויזיה אינה מזהה את מכשיר ה- HDMIאינה מציגה תמונה כלשהי, העבר את המקור ממכשיר אחד לאחר וחזרה. • אם התמונה והצלי של התקן המחובר ל- HDMI 1 או ל- HDMI

2 מעוות, חבר את ההתקן ל- HDMI 3 או ל- HDMI 4 בטלוויזיה זו. • אם התמונה והצליל של התקן המחובר באמצעות HDMI מעוותים, בדוק אם הגדרת HDMI Ultra HD אחרת יכולה לפתור את הבעיה. למידע נוסף ב& guot;עזרה& guot;

בחר & quot; מילות מפתח& quot; וחפש את quot; בחר & HDMI; auot; בחר & Ultra HD; נחפש את אילים אילים אילים אילים א

אם יש הפרעות קול לסירוגין, ודא שהגדרות היציאה ממכשיר
 ה- HDMI נכונות.

אם אתה משתמש במתאם HDMIל- DVI או בכבל HDMI
 ל- IVDIO IN , ודא שכבל האודיו הנוסף מחובר לכניסת AUDIO IN
 שקע מיני בלבד), אם כניסה זו זמינה.

אינו עובד HDMI EasyLink

• ודא שמכשירי ה- HDMI-CEC שלך הם תואמי HDMI-CEC . התכונות של EasyLink פועלות רק אם מכשירים שהם תואמי HDMI-CEC.

#### לא מוצג סמל עוצמת הקול

• כאשר מחובר התקן שמע HDMI-CEC ומשתמשים בשלטט רחוק של הטלוויזיה לכוונון עוצמת הקול מההתקן, ההתנהגות הזו רגילה.

#### לא מוצגים תמונות, סרטונים ומוזיקה מהתקן USB

Mass Storage מוגדר כתואם דרגת USB ודא שהתקן האחסון
 כמתואר בתיעוד התקן האחסון.

. ודא שהתקן האחסון USB וויזיה.

 ודא שהפורמטים של קובצי השמע והתמונה נתמכים על ידי הטלוויזיה.

#### USB השמעה / הצגה לא יציבה של קובצי

ביצוע ההעברה מהתקן האחסון USB עלול להגביל את קצב
 ההעברה לטלוויזיה והדבר גורם לאיכות השמעה /הצגה ירודה.

#### Wi-Fi

#### רשת <sub>Wi-Fi</sub> רשת

• תנורי מיקרוגל, טלפונים אלחוטיים או מכשירי Wi-Fi

802.11b/g/nאחרים, הנמצאים בקרבתך, עלולים להפריע לרשת האלחוטית.

• אנו ממליצים על שימוש בתדר 5 GHz) (ac 802.11) בנתב כאשר הטלוויזיה נמצאת בסמוך לנתבים רבין אחרים (בתי דירות וכד').

 ודא שחומות האש ברשת שלך מאפשרות גישה לחיבור האלחוטי של הטלוויזיה.

להתקנה קלה של הרשת האלחוטית, אין להסתיר את שם הנתב על
 ידי כיבוי שידור SSID.

 אם הרשת האלחוטית אינה פועלת כהלכה בביתך, נסה התקנה של רשת קווית.

#### איטי ויבור רשת <sub>Wi-Fi</sub>איטי

• השתמש בנתב בעל חיבור מהיר לאינטרנט (פס רחב).

• הגבל את מספר ההתקנים שמשתמשים באותו נתב.

• עיין במדרך למשתמש של הנתב האלחוטי שלך למידע על הטווח בתוך מבנה, על שיעור ההעברה ועל גורמים אחרים של איכות האות.

#### DHCP

 אם החיבור נכשל, תוכל לבדוק את הגדרת ה- DHCP (פרוטוקול תצורה למחשב-מארח דינמי) של הנתב. DHCPצריך להיות & guot;מופעל& guot;

#### בלוטות'

#### לא ניתן לבצע קישור

 ודא שההתקן במצב קישור. קרא את המדריך למשתמש של ההתקן.
 יש להחזיק את הנתב ואת הרמקול האלחוטי קרוב ככל האפשר לטלוויזיה.

 פעילות אלחוטית גבוהה – כגון בדירות שבהן מותקנים נתבים אלחוטיים רבים – עלולה להשפיע על איכות החיבור האלחוטי.

קישור בו-זמני של מספר התקנים לטלוויזיה עלול שלא לפעול.

#### Bluetooth אבד חיבור

• תמיד מקם את הרמקול האלחוטי בטווח של 5 מטרים מהטלוויזיה.

#### Bluetooth סנכרון וידאו ושמע

לפני רכישה של רמקול אלחוטי Bluetooth, בדוק את איכות
 סנכרון השמע לווידאו. לא כל התקני ה- Bluetooth פועלים כהלכה.
 היוועץ בסוכן.

#### אינטרנט

האינטרנט אינו עובד

אם החיבור לנתב תקין, בדוק את חיבור הנתב לאינטרנט.

#### שפת התפריט לא נכונה

#### שפה לא נכונה של התפריטים

החלף את השפה לשפה שלך.

- 1 לחץ על HOME לחץ על + 1-- בחר את הסמל 🕸 🌒 ;auot;הגדרות& auot; מסרגל המערכת .OK שבראש מסך הבית ולחץ על - **צ**לחץ 5 פעמים 🗸 (למטה).

- 4- אלחץ שלשו פעמים < (ימין), בחר את השפה ולחץ על OK-

.כדי לסגור את התפריט BACK 🔶 לחץ על -5-

#### 24.4

#### עזרה מקוונת

לפיתרון כל בעייה הקשורה לטלוויזיה פיליפס, באפשרותך להיוועץ בתמיכה המקוונת. תוכל לבחור את שפתך ולהכניס את מספר הדגם של המוצר שלך.

.www.philips.com/TVsupport עבור אל

באתר התמיכה, תוכל למצוא את מספר הטלפון בארצך להתקשרות איתנו, וכן תשובות לשאולות נפוצות (שו& quot). בארצות מסוימות ניתן לשוחח בצ'אט עם אחד ממשתפי הפעולה שלנו ולשאול את השאלה באופן ישיר או לשלוח שאלה בדוא& auot; ניתן להוריד את התוכנה החדשה של הטלוויזיה או את המדריך כדי לקרוא אותו במחשב.

#### 24.5

#### תמיכה ותיקונים

לתמיכה ותיקונים, צור קשר עם הקו החם של שירות לקוחות פיליפס במדינתך. המהנדסים שלנו יטפלו בתיקון במקרה הצורך.

מצא את מספר הטלפון בתיעוד המודפס שהגיע עם הטלוויזיה. ובחר את www.philips.com/TVsupport או היוועץ באתר שלנו הארץ שלך במקרה הצורך.

#### מספר הדגם והמספר הסידורי של הטלוויזיה

ייתכן שתתבקש למסור את מספר הדגם ואת המספר הסידורי של מקלט הטלוויזיה. מצא את המספרים האלו על תווית האריזה או על תווית הסוג שנמצאת בגב מקלט הטלוויזיה או בחלקו התחתון.

#### אזהרה

לעולם אל תנסה לתקן את הטלוויזיה בעצמך. הדבר עלול לגרום לפציעה קשה, לנזק בלתי הפיך לטלוויזיה שלך או לביטול האחריות.

# בטיחות וטיפוח

25.1

25

### בטיחות

### חשוב

קראו והבינו את כל הוראות הבטיחות לפני השימוש בטלוויזיה. אחריות היצרן לא תחול במקרה של נזק שייגרם עקב אי-הקפדה לפעול על פי ההוראות.

#### סכנת התחשמלות או אש

 לעולם אין לחשוף את הטלוויזיה לגשם או למים. לעולם אין להציב כלים המכילים מים, כגון אגרטלים, בקרבת הטלוויזיה.
 אם הותז נוזל על הטלוויזיה או בתוכה, נתק אותה מייד משקע החשמל.

לפני שתחזור להשתמש בטלוויזיה, פנה לשירות הלקוחות של פיליפס לצורך בדיקתה.

לעולם אין לחשוף את הטלוויזיה, את השלט הרחוק או את הסוללות
 לחום יתר. לעולם אין להציב אותם בקרבת נרות דולקים, להבות
 פתוחות או מקורות חום אחרים, לרבות קרני שמש ישירות.
 לעולם אין להכניס חפצים לחריצי האוורור או לפתחים אחרים

• כעוכם אין להכניס חפצים לחריצי האוורור או לפתחים אחר בטלוויזיה.

. לעולם אין להניח חפצים כבדים על כבל החשמל.

יש להימנע מהפעלת כוח על תקעי החשמל. תקעים רופפים עלולים
 לגרום לקשת חשמלית או לאש. יש לוודא שלא יופעל לחץ על כבל
 החשמל, כשאתה מסובב את מסך הטלוויזיה.

 כדי לנתק את הטלוויזיה משקע החשמל שבקיר, יש לנתק את תקע החשמל של הטלוויזיה. לצורך הניתוק, יש למשוך תמיד בתקע – לעולם לא בכבל. יש לוודא שיש תמיד גישה מלאה לתקע החשמל, לכבל החשמל ולשקע שבקיר.

### סכנת פציעה או נזק לטלוויזיה

כדי להרים ולשאת מכשיר טלוויזיה שמשקלו יותר מ-25 ק& quot;
 יש צורך בשני אנשים.

אם אתה מתקין את הטלוויזיה על מעמד, השתמש רק במעמד
 שסופק. אבטח היטב את המעמד לטלוויזיה.

העמד את הטלוויזיה על משטח חלק ואופקי, המסוגל לשאת את המשקל המשולב של הטלוויזיה והמעמד.

בעת התקנה על קיר, ודא שהתושבת על הקיר מסוגלת לשאת
 בבטחה את משקל מקלט הטלוויזיה. TP Vision דינה נושאת
 באחריות להתקנה לא תקינה שתוצאתה תאונה או פציעה.
 חלקים ממוצר זה עשויים להיות מיוצרים מזכוכית. טפל בזהירות
 כדי למנוע פציעה או נזק.

#### סכנת נזק לטלוויזיה!

לפני חיבור הטלוויזיה לשקע החשמל ודאו שמתח החשמל תואם את הערך המודפס בחלקה האחורי של הטלוויזיה. לעולם אין לחבר את הטלוויזיה לשקע החשמל אם המתח החשמלי שונה.

### סכנת פציעה לילדים

פעל על פי אמצעי הזהירות האלו כדי למנוע נפילת מקלט הטלוויזיה על ילד ופציעתו כתוצאה מכך:

• לעולם אין להציב את הטלוויזיה על משטח מכוסה בבד או בחומר אחר שניתן למשוך אותו.

ודא שאף חלק של הטלוויזיה אינו בולט מעל השפה של משטח
 ההתקנה.

לעולם אין להציב טלוויזיה על רהיט גבוה, כגון כוננית ספרים, מבלי
 לחבר גם את הרהיט וגם את הטלוויזיה לקיר, או לנקודת תמיכה
 מתאימה.

 חנך את הילדים והסבר להם את הסכנות הכרוכות בטיפוס על רהיטים, כדי להגיע לטלוויזיה.

#### סכנת בליעה של סוללות!

השלט הרחוק עשוי לכלול סוללות מטבע, שילדים קטנים יכולים לבלוע בקלות. הרחק תמיד את הסוללות האלו מהישג ידם של ילדים.

#### סכנת התחממות יתר

לעולם אין להתקין את הטלוויזיה במקום תחום. השאר תמיד מרווח אוורור של 10 ס& quot;מ לפחות סביב הטלוויזיה. ודא שווילונות או חפצים אחרים לא יכסו לעולם את חריצי האוורור של הטלוויזיה.

#### סופות ברקים

לפני סופת ברקים צפויה, נתק את הטלוויזיה משקע החשמל ואת האנטנה.

בזמן סופות ברקים, לעולם אל תיגע בחלק כלשהו של הטלוויזיה, של כבל החשמל או של כבל האנטנה.

#### סכנת נזק לשמיעה

הימנע משימוש באוזניות בעוצמת קול גבוהה או במשך פרקי זמן ארוכים.

#### טמפרטורות נמוכות

אם הובלת הטלוויזיה בוצעה בטמפרטורות מתחת ל-50 C, פתח את האריזה ולפני שאתה מחבר את מקלט הטלוויזיה לרשת החשמל, המתן עד שהטמפרטורה שלו תגיע לטמפרטורת החדר.

#### לחות

בהזדמנויות נדירות, ובהתאם לטמפרטורה וללחות, ייתכן עיבוי קל בצדה הפנימי של החזית מזכוכית (בדגמים מסוימים). כדי למנוע זאת, אין לחשוף את הטלוויזיה לקרני שמש ישירות, לחום או ללחות קיצונית. אם אירע עיבוי, הוא ייעלם מעצמו לאחר שהטלוויזיה פעלה במשך מספר שעות.

לחות העיבוי לא תזיק לטלוויזיה ולא תגרום לתפקוד לקוי.

### 25.2

### ניקוי

לעולם אל תיגע במסך ואל תדחוף אותו, אל תשפשף אותו ואל
 תחבוט בו בחפץ כלשהו.

. לפני ניקוי, נתק את הטלוויזיה משקע החשמל.

נקה את מקלט הטלוויזיה ואת המסגרת שלו בעזרת מטלית רכה
 לחה ונגב בעדינות. הימנע מנגיעה בנורות ה- LED של Ambilight
 הנמצאות בגב המקלט. לעולם אין לנקות את הטלוויזיה באמצעות
 חומרים כגון אלכוהול, כימיקלים או חומרי ניקוי ביתיים.
 למניעת עיוותים ודהיית הצבע, נגב טיפות מים סמוך ככל האפשר
 לאירוע.

• הימנעו מתמונות קבועות עד כמה שניתן. תמונות קבועות הן תמונות שנותרות על המסך לפרקי זמן ארוכים. תמונות קבועות הן, בין היתר, תפריטים על המסך, מחוונים שחורים, תצוגות זמן, וכן הלאה. עם אתם חייבים להשתמש בתמונות קבועות הפחיתו את הניגודיות ואת הבהירות של המסך כדי למנוע גרימת נזק למסך.

### 25.3

### טיפול במסך

לעולם אל תיגע במסך ואל תדחוף אותו, אל תשפשף אותו ואל
 תחבוט בו בחפץ כלשהו.

. לפני ניקוי, נתק את הטלוויזיה משקע החשמל.

 נקה את מקלט הטלוויזיה ואת המסגרת שלו בעזרת מטלית רכה
 לחה ונגב בעדינות. הימנע מנגיעה בנורות ה- LED של Ambilight , הנמצאות בגב המקלט. לעולם אין לנקות את הטלוויזיה באמצעות
 חומרים כגון אלכוהול, כימיקלים או חומרי ניקוי ביתיים.
 למניעת עיוותים ודהיית הצבע, נגב טיפות מים סמוך ככל האפשר לאירוע.

 הימנעו מתמונות קבועות עד כמה שניתן. תמונות קבועות הן תמונות שנותרות על המסך לפרקי זמן ארוכים. תמונות קבועות הן, בין היתר, תפריטים על המסך, מחוונים שחורים, תצוגות זמן, וכן הלאה. עם אתם חייבים להשתמש בתמונות קבועות הפחיתו את הניגודיות ואת הבהירות של המסך כדי למנוע גרימת נזק למסך.

# תנאי שימוש

26.1

### תנאי שימוש - טלוויזיה

. שמורות הזכויות כל. TP Vision Europe B.V 2016 ©

מוצר זה הובא לשוק על-ידי TP Vision Europe B.V. או אחת. מהחברות המסונפות לה, להלן & quot &TP Vision ; עהיא יצרן המוצר. TP Vision היא מיופית הכוח ביחס למקלט הטלוויזיה שאליו צורפה חוזרת זאת. Philips וסמל המגן של פיליפס הם סימנים מסחריים רשומים של Koninklijke Philips N.V.

המפרט כפוף לשינויים ללא הודעה מראש. סימנים מסחריים הינם הרכוש של Koninklijke Philips Electronics N.V או של בעליהם בהתאמה. PVision Netherlands B.V שומרת לעצמה את הזכות לבצע שינויים במוצרים בכל עת, מבלי שתהיה מחויבת להתאים על פיהם מוצרים שסופקו לפני כן.

החומר הכתוב, המצורף לטלוויזיה, והמדריך השמור בזיכרון הטלוויזיה או שהורד מאתר האינטרנט של <u>www.philips.com/support</u> Philips נחשבים כמתאימים לשימוש המיועד של המערכת.

החומר במדריך זה למשתמש נחשב לחומר המתאים לשימוש המיועד במערכת. אם המוצר, רכיביו הפרטניים או נוהלי השימוש בו ישמשו למטרות אחרות מאלו המפורטות כאן, יש לקבל אישור לתקפותן ולתאימותן. TP Vision ערבה לכך שהחומר עצמו אינו מפר פטנט כלשהו מהפטנטים האמריקניים. לא ניתנת כל אחריות אחרת, מפורשת או מרומזת. TP Visionלא תהיה אחראית לשגיאות כלשהן בתוכן מסמך זה וגם לא לבעיות כלשהן הנובעות מתוכנו של מסמך זה. שגיאות שיובאו לידיעת פיליפס יותאמו ויפורסמו באתר התמיכה של פיליפס מוקדם ככל האפשר.

תנאי האחריות - סכנת פציעה, נזק לטלוויזיה או ביטול האחריות! לעולם אל תנסה לתקן את הטלוויזיה בעצמך. השתמש בטלוויזיה ובאביזריה לפי הייעוד שקבע היצרן. סימן הזהירות המודפס על גב הטלוויזיה מציין סכנת התחשמלות. לעולם אין להסיר את כיסוי הטלוויזיה. לצורך שירות או תיקון, פנה תמיד לשירות הלקוחות של פיליפס. מצא את מספר הטלפון בתיעוד המודפס שהגיע עם פיליפס. מצא את מספר הטלפון בתיעוד המודפס שהגיע עם הטלוויזיה. או עיין באתר www.philips.com/support ובחר ארץ במקרה הצורך. כל פעולה האסורה מפורשות במדריך זה, או כל כוונון או נוהל הרכבה שלא הומלצו ו /או לא הורשו במדריך זה, יגרמו לביטול האחריות.

#### מאפייני פיקסלים

מוצר טלוויזיה זה כולל מספר רב של פיקסלי צבע. על אף פיקסלים אפקטיביים בשיעור 99.999% ויותר, נקודות שחורות או נקודות אור בהירות (אדומות, ירוקות או כחולות) עשויות להופיע באופן קבוע על המסך. זוהי תכונה מובנית של הצג (במסגרת תקני הענף הרגילים) ולא מדובר בתפקוד לקוי.

#### CE תאימות

TP Vision Europe B.V את תואמת זו שטלוויזיה בזאת מצהירה . הדרישות החיוניות ושאר הדרישות הרלוונטיות של הנחיות 2014 RED (/53/EU/(תכנון אקולוגי), RoHS )/65/EC 2011 (תווית אנרגיה) וכן 2011 RoHS/(65/EC).

#### EMF תאימות עם

דף Vision מוצרים ;לקוח מכווני רבים מוצרים ומוכרת מייצרת אלו, כמו כל מכשיר אלקטרוני, מסוגלים בדרך כלל לפלוט ולקלוט

אותות אלקטרו-מגנטיים. אחד מהעקרונות העסקיים המובילים של TP Visionבהקשר למוצרים שלה הוא לנקוט בכל אמצעי הזהירות הבריאותיים והבטיחותיים הדרושים, על מנת לעמוד בכל דרישות החוק החלות וכן על מנת להישאר במסגרת תקני השדות המגנטיים החשמליים ( EMF) הישימים, הקיימים בעת ייצור המוצרים.

TP Vision מחויבת לפיתוח, ייצור ושיווק של מוצרים שאינם גורמים לכל השפעה שלילית על הבריאות. TP Vision מאשרת שכל עוד המוצרים שלה מטופלים בצורה נכונה ובהתאם לשימוש המיועד להם, הם בטוחים לשימוש בהתאם להוכחות המדעיות הזמינות כיום. TP Visionמלאת תפקיד פעיל בפיתוח תקני שדות מגנטיים חשמליים ( EMF) ותקני בטיחות בינלאומיים, המאפשרים ל- TP Vision במוצריה.

#### 26.2

### תנאי שימוש - האוסף של Philips

למידע נוסף, ב& quot**; עזרה**& quot; בחר & quot; מילות מפתח& quot; וחפש את & quot **; תנאי שימוש, האוסף** של quot & Philips:

# זכויות יוצרים

### 27.1 MHL

Mobile High-Definition Link , MHL והלוגו של MHL הם סימנים מסחריים או סימנים מסחריים רשומים של LLC ,MHL.

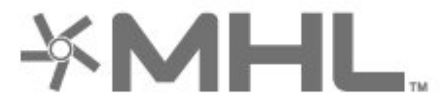

#### 27.2

### HDMI

המונחים High-Definition Multimedia Interface והסמליל HDMI הם סימנים מסחריים או סימנים מסחריים רשומים של החברה HDMI Licensing LLC- בארצות הברית ובמדינות אחרות.

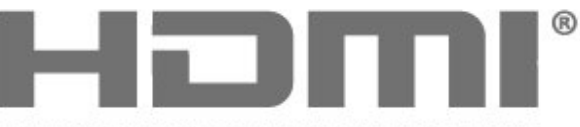

HIGH-DEFINITION MULTIMEDIA INTERFACE

#### 27.3

# **Dolby Digital Plus**

יוצר ברישיון מאת מעבדות Dolby. Dolby והסמל עם D כפולה הם סימנים מסחריים של מעבדות Dolby.

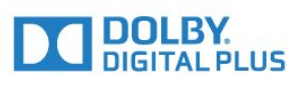

### 27.4 DTS Premium Sound <sup>TM</sup>

למידע על פטנטים DTS , ראה http://patents.dts.com למידע על פי רישיון מאת DTS Licensing Limited. DTS, הסמל שלה, & DTS; amp; ביחד, הם סימנים מסחריים רשומים, ו- DTS Premium Sound הוא סימן מסחרי של DTS Premium Sound. © DTS, DTS. שמורות הזכויות כל.

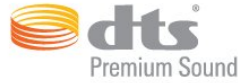

### 27.5 Microsoft

Windows Media

יהוא סימן מסחרי רשום או סימן מסחרי Mindows Media של Microsoft Corporationבארצות הברית ו /או במדינות אחרות.

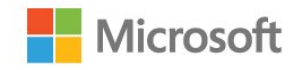

#### Microsoft PlayReady

בעלי תוכן משתמשים בטכנולוגיית גישה לתוכן Microsoft דמוגן תוכן לרבות רוחני קניין זכויות על להגן כדי ™ PlayReady בזכויות יוצרים, .

התקן זה משתמש בטכנולוגיה PlayReady כדי לגשת לתוכן המוגן באמצעות PlayReady אם המכשיר שאמצעות WMDRM. אם המכשיר אינו מצליח לאכוף בצורה נכונה את ההגבלות על שימוש בתוכן, בעלי התוכן רשאים לדרוש מ- Microsoft לבטל את יכולת המכשיר לצרוך תוכן PlavReady מוגן. הביטול לא ישפיע על תוכן לא מוגן או על תוכן מוגן על ידי טכנולוגיות אחרות של גישה לתוכן. בעלי התוכן עשויים לדרוש ממך לשדרג את PlayReady התוכן עשויים לדרוש ממך שלהם. אם תסרב לשדרג, לא תוכל לגשת לתוכן הדורש שדרוג.

#### 27.6

### Wi-Fi Alliance

wi-Fi CERTIFIED אסמליל wi-Fi CERTIFIED והסמליל, wi-Fi wi-Fi Alliance סימנים של חברת

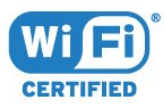

#### 27.7

### **Kensington**

#### (אם רלוונטי)

Kensington ו- Micro Saver הם סימנים מסחריים רשומים , ACCO World Corporation בארה& auot; מעולמי בארה& עם רישומים מונפקים ועם פניות תלויות ועומדות בארצות אחרות בכל רחבי העולם.

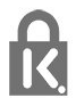

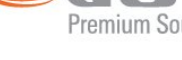

### <sup>27.8</sup> סימנים מסחריים אחרים

כל יתר הסימנים המסחריים, הרשומים והלא רשומים, הנם רכושם של בעליהם בהתאמה.

# כתב מיאון בדבר שירותים ו/או תוכנה המוצעים על-ידי צד שלישי.

שירותים ו / או תוכנה המוצעים על-ידי צד שלישי עשויים להשתנות, להיות מושעים או להתבטל ללא הודעה מוקדמת. TP Visionלא תישא בכל אחריות במקרים שכאלה.

### מפתח

#### A

52 Ambilight, הגדרות

#### В

28 Bluetooth, התקן בחר 28 Bluetooth, התקן הסר 27 Bluetooth, קישור

#### D

35 DMR - דיגיטלית מדיה מעבד

#### Ε

24 EasyLink, HDMI-CEC

#### Н

23 HDMI MHL 56 HDMI Ultra HD 23 HDMI, ARC

#### Μ

75 Multi View

### Ρ

49 Perfect Natural Motion

#### U

13 Unicable

### W

33 Wi-Fi

#### א

51 איזון עוצמה אוטומטי 6 אנטנה, חיבור אנטנה אפליקציות 38

#### ב

באס 50 בהירות 46 בחירת וידיאו 20 27 בלוטות' 82 בעיות, חיבור HDMI 82 בעיות, חיבור B1 81 בעיות, שלט רחוק 81 בעיות, תמונה

### ג

גוון 47 גישה אוניברסלית 59 גמא 48

#### т

דירוג הורים 19 דירוג לפי גיל 19

#### ה

הגדרות אנדרואיד 36 הגדרות סביבה 54 הגדרת קול מהירה 50 הודעות מערכת 77 הוראות בטיחות 84 55 הלוגו של פיליפס, בהירות 49 הפחתת רעש 48

הפעלה 12 השהה טלוויזיה 67 השלכת הטלוויזיה או הסוללות 78 28 התחבר, אוזניות 29 התקנה, כונן קשיח USB התקנת לוויין 13 התקנת רשת 33

#### ١

וידיאו לפי דרישה 72

#### T

34 זיברון אינטרנט, מחיקה

#### П

חדות 46 24 חיבור YPbPr 6 חיבור לוויין, צלחת לוויין 5 חיבור, כבל חשמל חיישן אור 48 9 חיפוש קולי, שלט רחוק

#### ט

טיימר שינה 59 טיפול במסך 59 טיפול במסך 85 טלוויזיה מקוונת 72 טמפרטורת צבע 14 טמפרטורת צבע מותאמת אישית 46 טקסט 21 טרבל 50

#### כ

31 כונן הבזק USB, חיבור כיבוי 12 כיבוי טיימר 55 כעת בטלוויזיה 72

#### ל

13 לוויין, Unicable 14 לוויין, הוספת לוויין 14 לוויין, הסרת לוויין 14 לוויין, התקנה ידנית 13 לוויין, חבילות ערוצים ידני 14 לוויין, עדכון ערוצים ידני

#### מ

23 מדריך קישרויות 23 מוגבלי ראייה 59 מחק זיכרון אינטרנט 35 14 מחשב, חיבור 5 מיקום, מיקום הטלוויזיה 35 מיקום, מרחק צפייה 36 מסך חכם Fi-Wi מצב המתנה 12 מצב ניגודיות 47 18 מצלמה, חיבור 31 מצלמת וידאו, חיבור 30 מקלדת שלט רחוק 9

#### ב

60 נגישות, קשי שמיעה

ניגודיות 46 48 ניגודיות, ניגודיות וידיאו 48 ניגודיות, ניגודיות מושלמת נעילות יישום 39 נתוני מדריך טלוויזיה 64

#### ס

סגנון הצליל 50 סגנון התמונה 45 10 סוללות, שלט רחוק Bluetooth

#### ע

עדכון תוכנה 76 עוצמת האוזניות 50 עותק רשימת ערוצים 17 17 עותק רשימת ערוצים, גרסה נוכחית 17 עותק רשימת ערוצים, העלאה 17 עותק רשימת ערוצים, העתק 18 ערוץ, דירוג לפי גיל 18 ערוץ, רשימת ערוצים, חפש 18 ערוץ, רשימת ערוצים, חפש 18 ערוץ, רשימת ערוצים, מנן 18 ערוץ, רשימת ערוצים, מנן

#### פ

פורמט התמונה 49 פרשנות אודיו 60

#### צ

צבע 45 47 צבע, בקרת צבע צור קשר עם פיליפס 83 51 צליל, איזון עוצמה אוטומטי צפייה בטלוויזיה 18

#### P

62 קובצי מדיה, מאחסון ענן 62 קובצי מדיה, מכונן USB 63 קובצי מדיה, ממחשב או NAS 28 קונסולת משחק, חיבור קשי שמיעה 59

#### ٦

רוויה 47 רזולוציית אולטרה 48 13 רכיבי CAM של הלוויין Fi-Wi הפעלת אם 34 רשת אלחוטית 33 רשת קווית 34 34 רשת, IP סטטי WoWLAN, רשת 34 33 רשת, WPS 23 רשת, WPS עם קוד 33 33 רשת, אלחוטית 34 רשת, הגדרות 34 רשת, הצגת הגדרות 33 רשת, חיבור 34 רשת, קווית 35 רשת, שם הטלוויזיה ברשת

#### ש

48 שדרוג HDR שיפור צבע 46 29 שלט משחקים, חיבור 9 שלט רחוק, חיפוש קולי

10 שלט רחוק, מקלט 8 שלט רחוק, סקירה בללית

#### Л

HDR תוכניות HDR 72 תוכניות, המלצות תום השימוש 78 תיאור אודיו 60 תמינות, סרטונים ומוזיקה תמיכה מקוונת 83 תנאי שימוש 86 10 תנועה, Philips של Philips 49 תנועה, Motion Natural Perfect

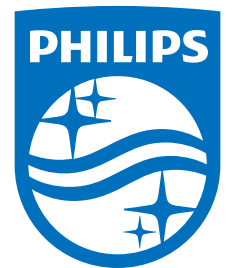

All registered and unregistered trademarks are property of their respective owners. Specifications are subject to change without notice. Philips and the Philips' shield emblem are trademarks of Koninklijke Philips N.V. and are used under license from Koninklijke Philips N.V. 2017 © TP Vision Europe B.V. All rights reserved.

philips.com